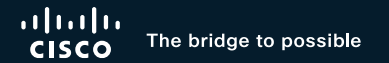

# Troubleshooting Firepower Threat Defense like a TAC Engineer

Foster Lipkey, Principal Engineer, CX Alejandra Paez, Technical Leader, CX John Groetzinger, Technical Leader, CX

cisco

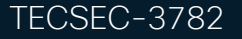

#### Cisco Webex App

#### **Questions?**

Use Cisco Webex App to chat with the speaker after the session

#### How

- **1** Find this session in the Cisco Live Mobile App
- 2 Click "Join the Discussion"
- 3 Install the Webex App or go directly to the Webex space
- 4 Enter messages/questions in the Webex space

# Webex spaces will be moderated until February 24, 2023.

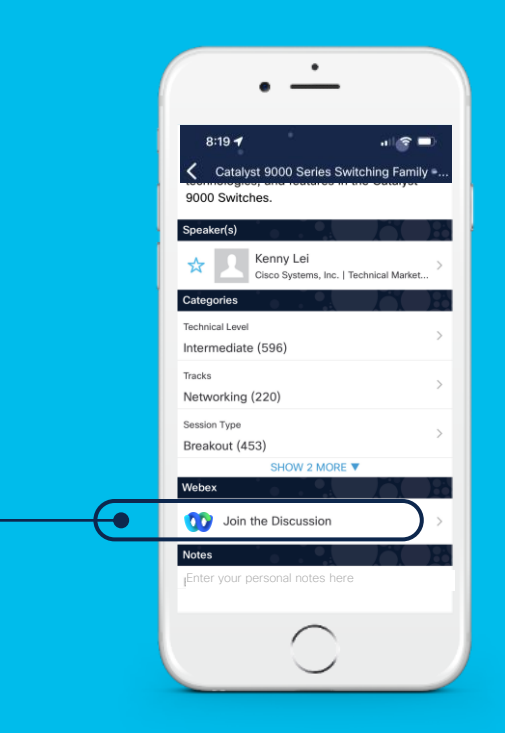

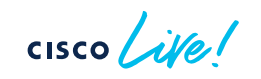

#### Why is FTD troubleshooting so important3?

- ASA and Firepower technologies have merged into a unified solution: FTD
- FTD is more complex to troubleshoot; an understanding of both ASA and Firepower technologies is needed.
- Without expertise, there is more risk of network downtime or security breaches. Both are frustrating and impact the business.

#### Presentation Objectives and Outcomes

- To combat this, today we're going to arm you with knowledge, skills, and tools to more effectively troubleshoot and resolve incidents on the Cisco FTD platform
- We encourage you to think about past or potential future experiences where you can apply these skills

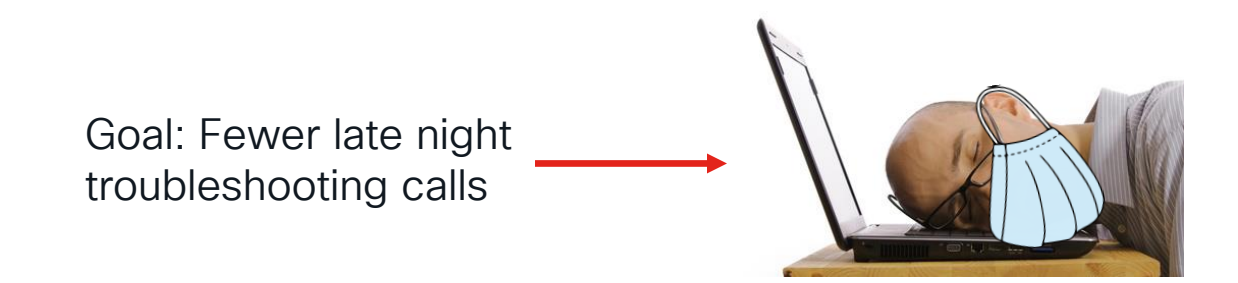

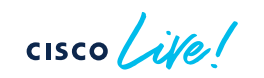

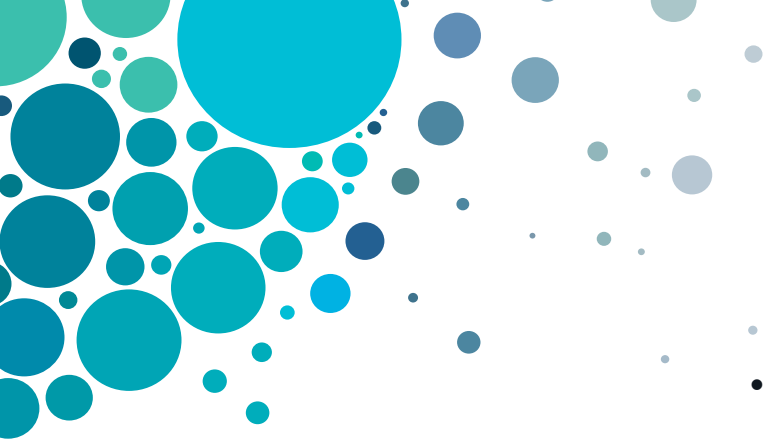

# Agenda

- Introduction
- Architecture Overview
- Path of the Packet
- Troubleshooting Tools
- Interactive Troubleshooting
- Q&A

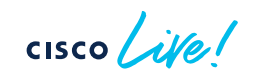

#### Your Presenters

#### Foster Lipkey

TAC Security - Principal Engineer 10+ Years of Security Experience Snort Expert Sourcefire Veteran Automation Enthusiast

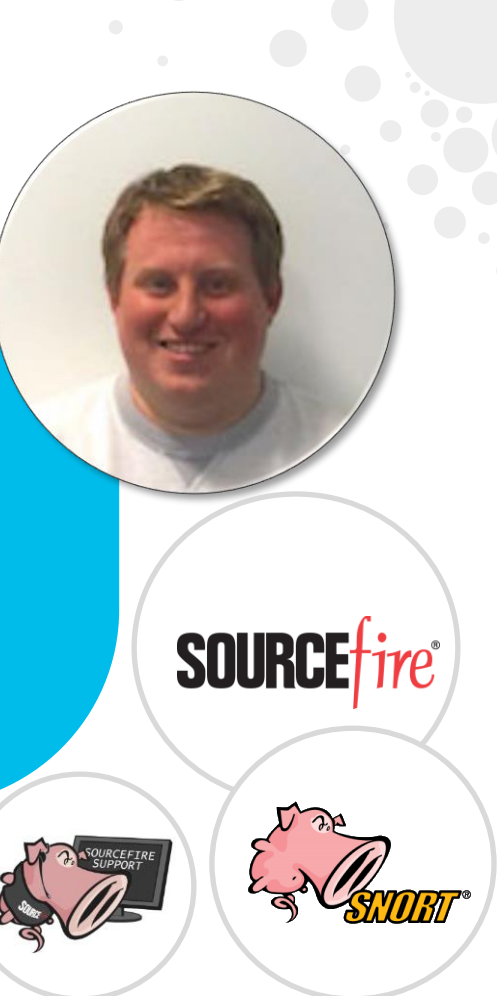

cisco liter

#### Your Presenters

#### John Groetzinger

Technical Leader for Firepower TAC 10+ Years experience in Network Security Original Sourcefire employee Open Source, devops and Linux enthusiast

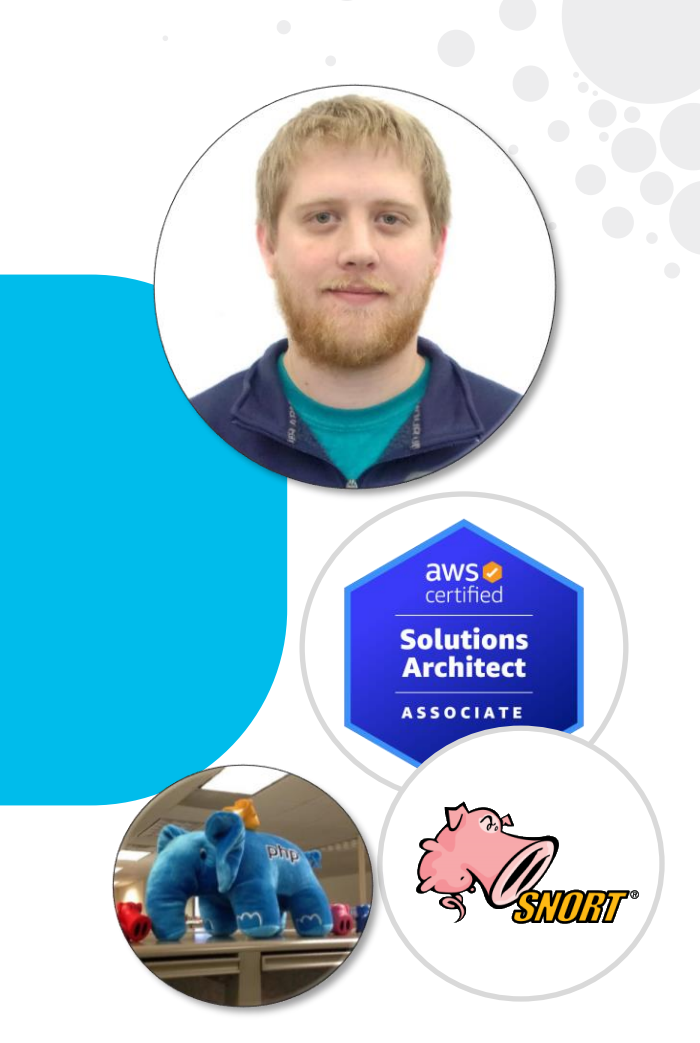

#### Your Presenters

#### Alejandra Paez

Venezuela / Mexico. Technical Leader CX Security. 7+ years in Cisco Firepower TAC. Passionate about Firepower NGFW Security appliances.

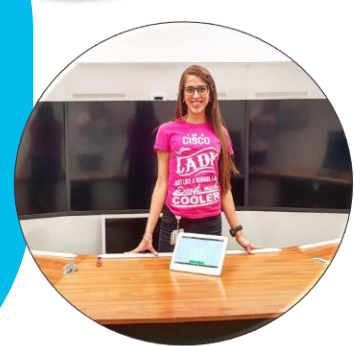

cisco ile

# Introduction

۲

cisco ive!

#### Introduction - Presentation Focus Areas

- This is not an introductory session! General familiarity with either ASA or Firepower is assumed.
- Other Cisco Live presentations cover FTD features, design, deployment, and configuration. We are focused on product functionality and troubleshooting.
- Configuration and troubleshooting of the FXOS platform is out of scope although it will be referenced as needed.

## Introduction – Key Terminology

These terms are within the context of Firepower Threat Defense.

| Term  | Definition                                                                                                    |
|-------|----------------------------------------------------------------------------------------------------|
| Lina  | Underlying ASA-derived process that is integrated into the FTD product                                                                                                    |
| Snort | Components of the Firepower product integrated into FTD                                                                                                    |
| FMC   | Firepower Management Center – Off-box GUI used to manage FTD devices (Configuration, reporting, monitoring, etc.). Formerly the Firesight Management Center or Defense Center. |
| FDM   | Firepower Device Manager – Web-based, on-box management option for low to mid-range platforms                                                                                  |
| FXOS  | Firepower Extensible Operating System – System that manages the hardware platforms for Firepower 9300, 4100, 3100, and 2100 series products                                    |
| FCM   | Firepower Chassis Manager – On-box GUI used to manage FXOS platforms (Logical device configuration, interface assignments, monitoring, etc.)                                   |

cisco ile

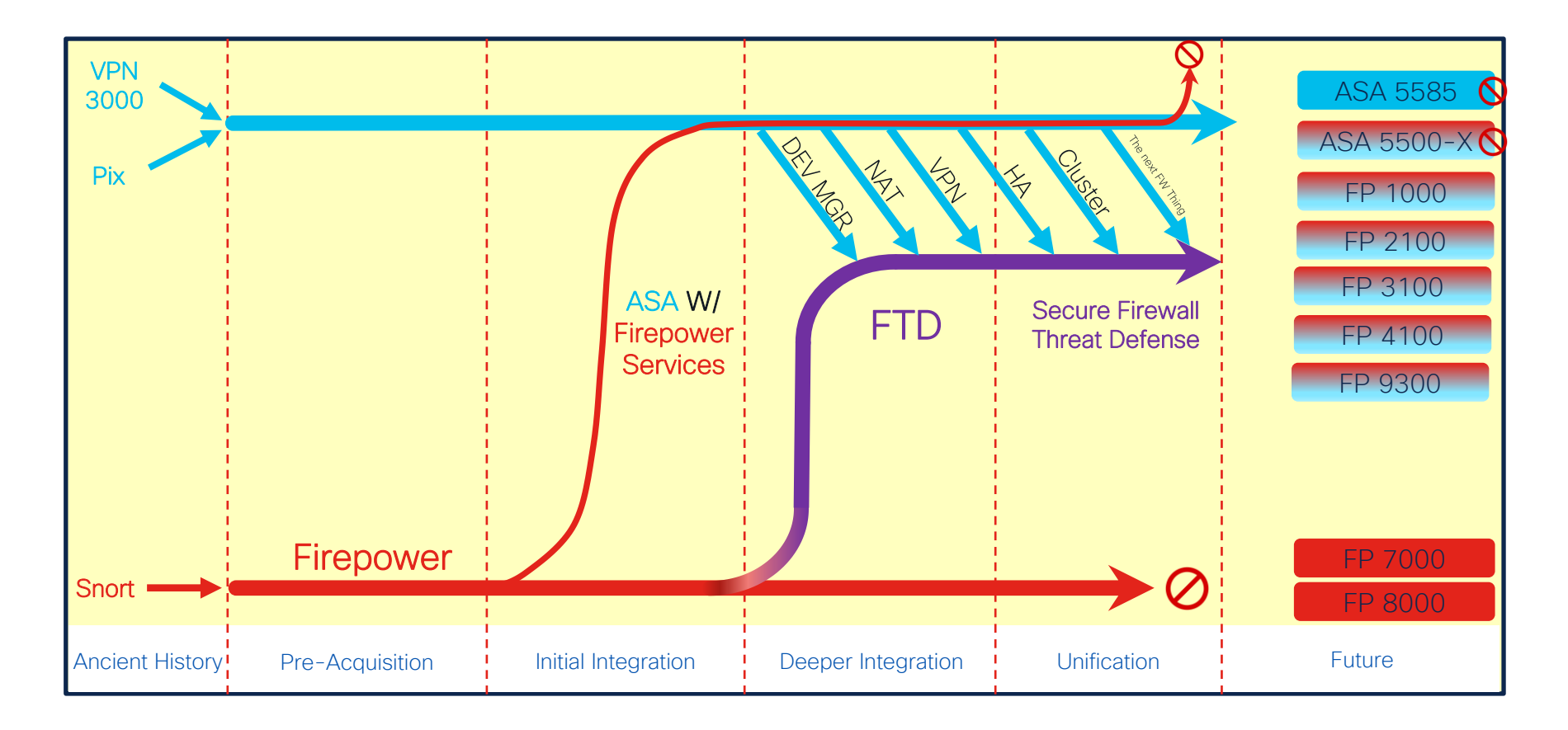

cisco live!

#### Architecture Overview: Software Functions

cisco in

#### Introduction – What is Firepower Threat Defense?

- ASA and Firepower functionality wrapped into a single, unified image
- All processes run within single operating system
- Latest hardware platforms introduce Firepower Extensible Operating System (FXOS) as platform layer beneath the FTD application

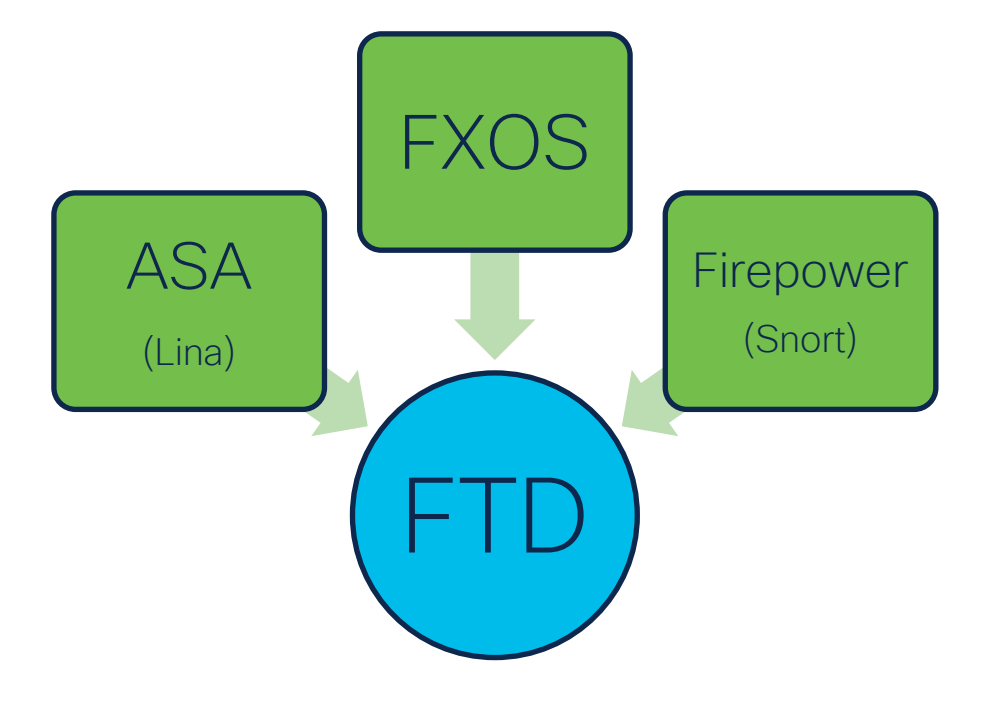

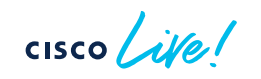

#### Functional Overview – A Layered Approach

| OSI Layer                                                  | Component                                                                    | Examples                                                     |
|------------------------------------------------------------|------------------------------------------------------------------------------|--------------------------------------------------------------|
| L1 - Physical                                              | FXOS, 5500-X, Virtual platforms                                              | Interface allocation, L1 configuration                       |
| L2 - Data Link                                             | Lina<br>(FXOS handles LACP on Firepower<br>platforms - 1k, 2k ,3k, 4k, 9300) | Interface MAC Addressing,<br>ARP                             |
| L3 - Network                                               | Lina                                                                         | IP Address assignment,<br>Routing, NAT                       |
| L4 - Transport                                             | Lina                                                                         | TCP State checking, L4 ACLs                                  |
| L5-7 - Session,<br>Presentation, and<br>Application Layers | Snort<br>(Lina L7 inspection via MPF)                                        | AppID, URL Filtering, IPS, SSL<br>Decryption, User Awareness |

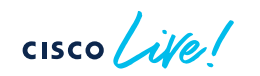

#### Firepower Threat Defense - Functional Diagram

#### Platform (Virtual, 5500-X, FPR 1k, 2k\*, 3k, 4k, 9300)

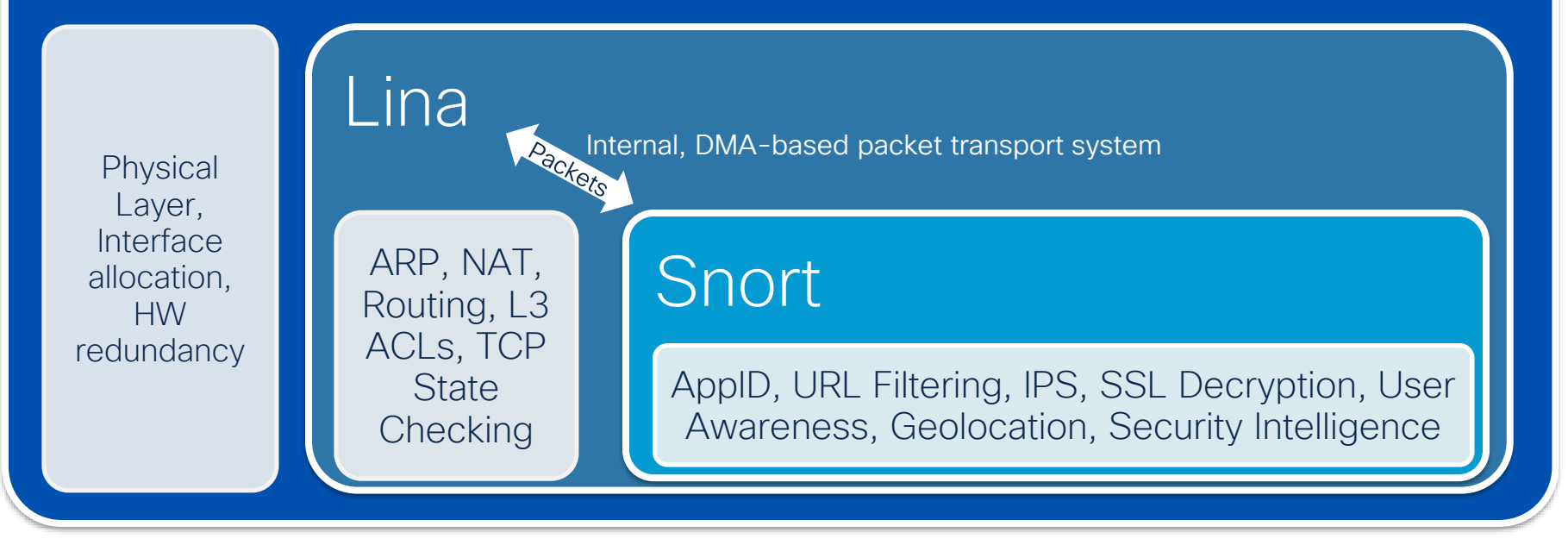

#### FTD Deployment types in FXOS

1. Native Mode

Native FTD Security Module

FXOS Subsystem

Firepower 4100 Chassis

#### 2. Multi-Instance Mode Supported only in FPR4100 and FPR9300

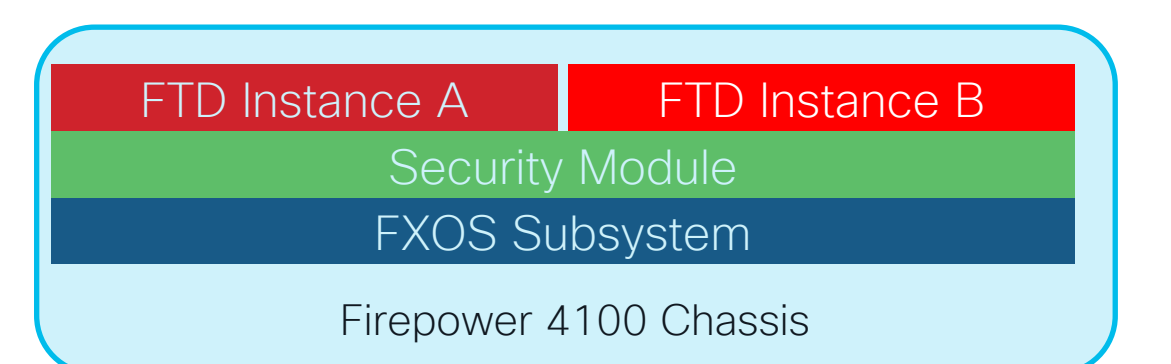

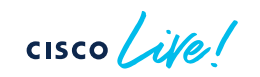

#### Multi-Instance FTD on FXOS Platforms

- MI feature was released in FTD 6.3 (December 2018)
- Similar to ASA multi-context feature but implementation is different:
  - Leverage the container infrastructure within FXOS
  - Enables reboot/upgrade of individual instances without affecting other instances
  - Improved hardware resource separation since each instance has its own dedicated CPU cores, disk space, and memory

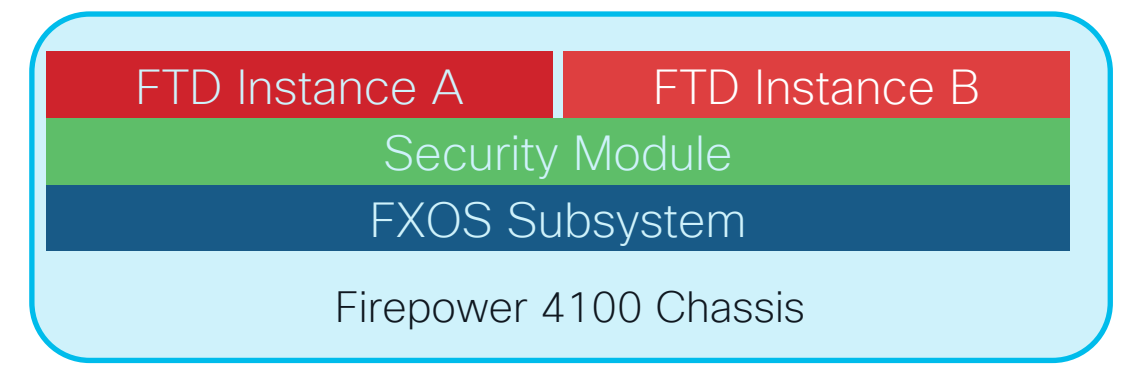

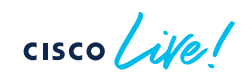

### FTD - Navigating between the CLIs

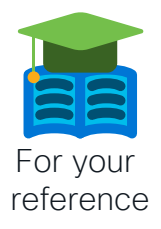

FXOS (FPR 1k, 2k, 3k, 4k, 9300 platforms)

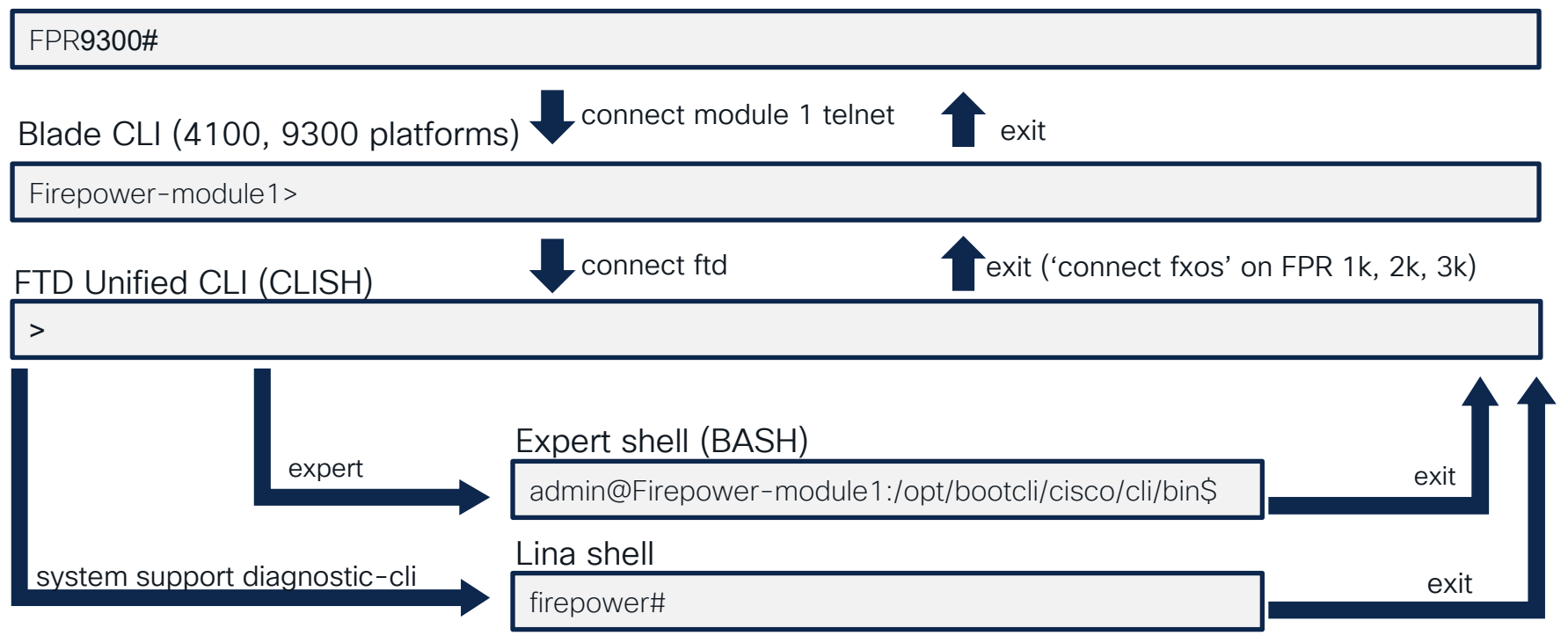

#### FMC – Object Relationship Diagram

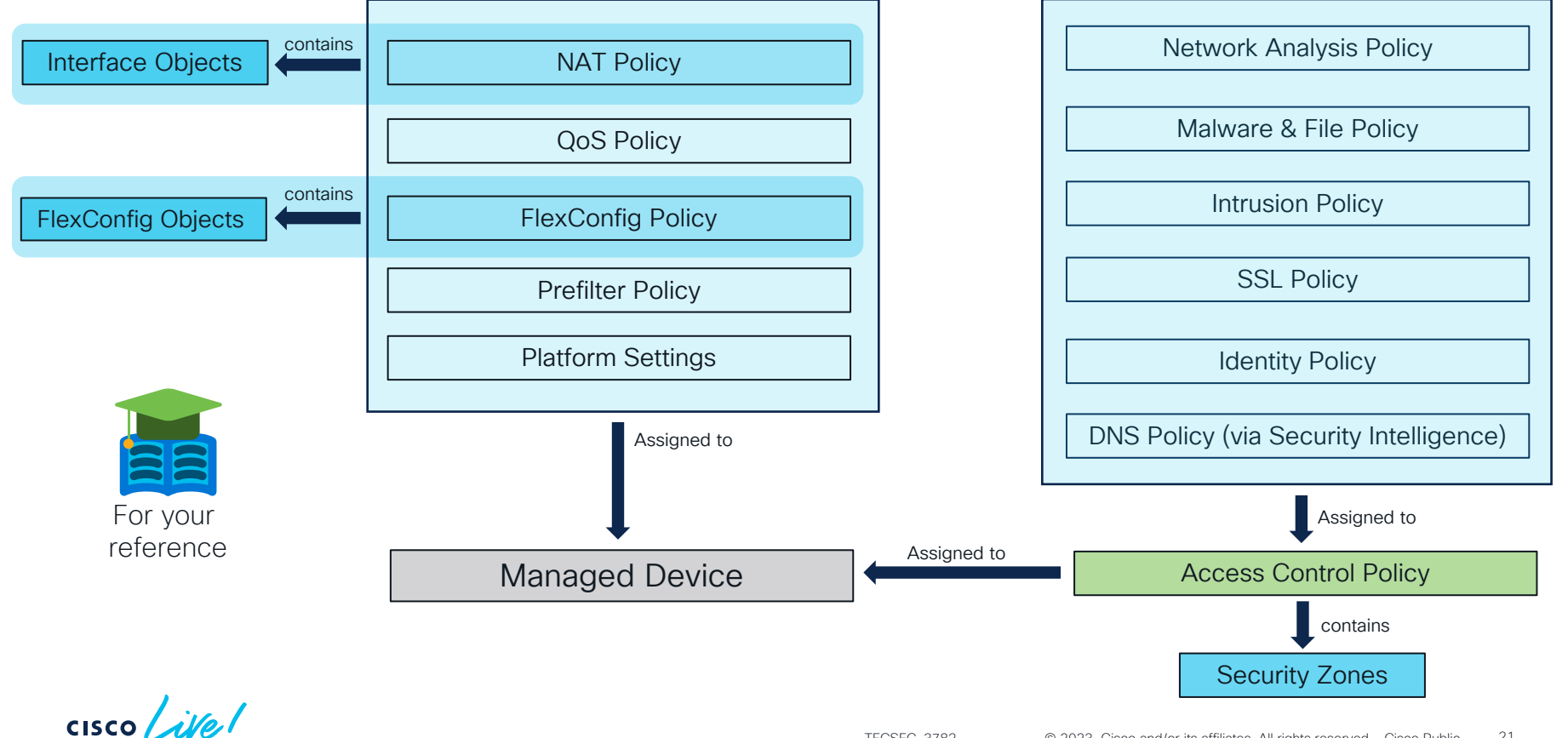

TECSEC-3782 © 2023 Cisco and/or its affiliates. All rights reserved. Cisco Public 21

## Functional Overview – Physical Layer (L1)

• On FXOS platforms, interface allocation is handled via Firepower Chassis Manager (FCM) or the FXOS CLI.

| Overview Interfaces                      | Logical Devices Security Mo | dules Platform Settings |                   |                  |                                                                          |                 | System Tools Help admin            |
|------------------------------------------|-----------------------------|-------------------------|-------------------|------------------|--------------------------------------------------------------------------|-----------------|------------------------------------|
| All Interfaces Hardware                  | Bynass                      | CONSOLE MGMT USB        | Network Module 1  | 7 8 Network Modu | le 2<br>5<br>7<br>6<br>8<br>Network Module<br>1<br>3<br>6<br>8<br>2<br>4 | 3<br>5 7<br>6 8 |                                    |
|                                          | .,,                         |                         |                   |                  |                                                                          |                 | Add Port Channel     Filter.     X |
| Interface                                | Туре                        | Admin Speed             | Operational Speed | Application      | Operation State                                                          | Admin State     |                                    |
| MGMT                                     | Management                  |                         |                   |                  |                                                                          | Enabled         |                                    |
| <sup>▲</sup> <sup>■■</sup> Port-channel1 | data                        | 1gbps                   | 1gbps             | FTD              | failed                                                                   | Enabled         | Ø 🗄                                |
| Ethernet1/1                              |                             |                         |                   |                  | individual                                                               |                 |                                    |
| Ethernet1/2                              |                             |                         |                   |                  | down                                                                     |                 |                                    |
| Port-channel3                            | data                        | 1gbps                   | indeterminate     | FTD              | failed                                                                   | Enabled         | a 🖉                                |
| Ethernet1/5                              |                             |                         |                   |                  | down                                                                     |                 |                                    |
| Ethernet1/6                              |                             |                         |                   |                  | down                                                                     |                 |                                    |
| 999 Port-channel48                       | cluster                     | 10gbps                  | indeterminate     |                  | failed                                                                   | Enabled         | <i>i</i>                           |

cisco / il

# Functional Overview – Physical Layer (L1)

Viewing interface statistics in FXOS CLI:

```
FPR9300-A# scope eth-uplink
                                                                                     Virtual, 5500-X, FPR 1k, 2k, 3k, 4k, 9300)
FPR9300-A /eth-uplink # scope fabric a

    Physical Laver

    Interface Allocation

                                                                             Platform
FPR9300-A /eth-uplink/fabric # show interface detail
Interface:
    Port Name: Ethernet1/3
FPR9300-A /eth-uplink/fabric # scope interface 1 3
FPR9300-A /eth-uplink/fabric/interface # show stats
. . .
Ether Rx Stats:
    Time Collected: 2017-04-17T23:45:33.906
    Monitored Object: sys/switch-A/slot-1/switch-ether/port-3/rx-
stats
    Suspect: No
    Total Packets (packets): 8968254
    Total Bytes (bytes): 1798297716
    Unicast Packets (packets): 1098012
    Multicast Packets (packets): 2480578
    Broadcast Packets (packets): 5389664
```

# Functional Overview – Data/Network Layer (L2/3)

You can see L2 and L3-related interface information in the Unified CLI:

#### > show interface Ethernet1/3

Interface Ethernet1/3 "diagnostic", is up, line protocol is up Hardware is EtherSVI, BW 1000 Mbps, DLY 1000 usec MAC address b0aa.772f.849c, MTU 1500 IP address 10.10.1.1, subnet mask 255.255.255.0 Traffic Statistics for "diagnostic": 4380985 packets input, 201525318 bytes 0 packets output, 0 bytes 162 packets dropped 1 minute input rate 9 pkts/sec, 437 bytes/sec 1 minute output rate 0 pkts/sec, 0 bytes/sec 1 minute drop rate, 0 pkts/sec 5 minute input rate 9 pkts/sec, 446 bytes/sec 5 minute output rate 0 pkts/sec, 0 bytes/sec

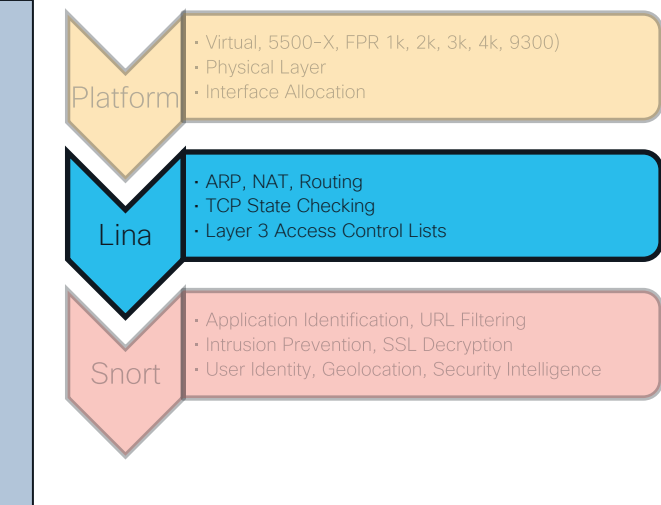

\*Note that the above interface is a management-only interface

## Functional Overview – Network Layer (L3)

You can also view NAT configuration and active routes in the Unified CLI:

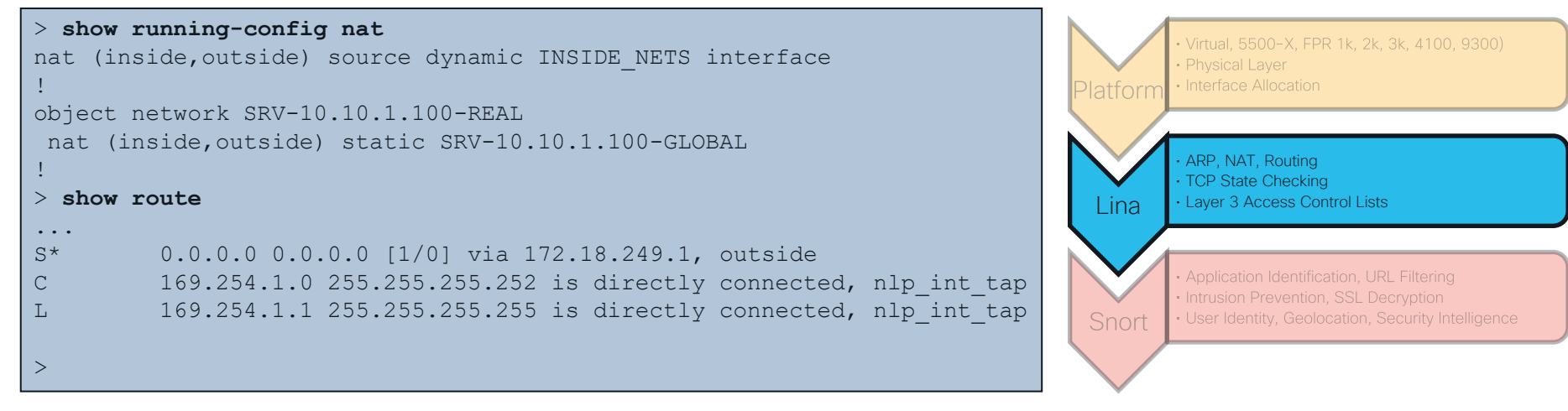

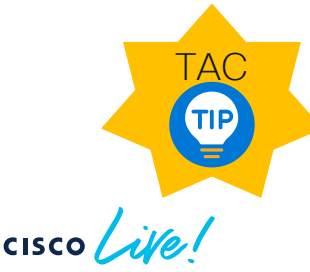

All legacy ASA show and debug commands are still available in FTD via the **> system support diagnostic-cli** command

#### Functional Overview – Network/Transport (L4) TCP state and L3/L4 ACL checking are performed by the Lina process

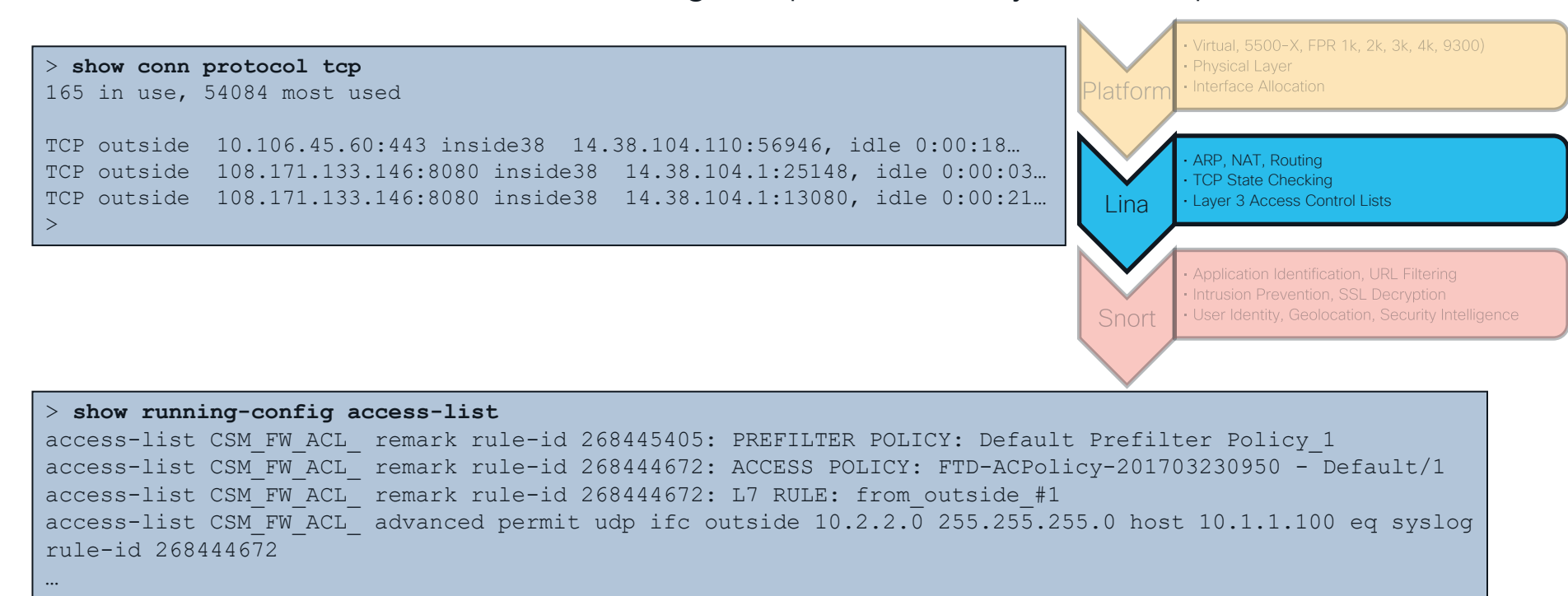

## Functional Overview – Upper Layers (5–7)

Snort-handled functions that occur at upper OSI layers:

- Intrusion Prevention System (IPS)
- App Detection and OpenAppID
- URL Filtering
- SSL/TLS Decryption
- User Identity Awareness
- File and malware inspection

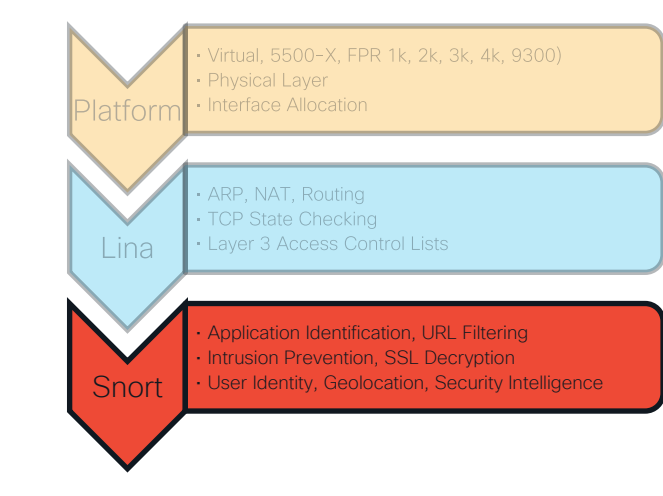

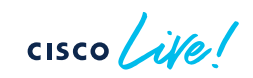

#### Identity Architecture & Overview

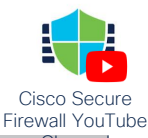

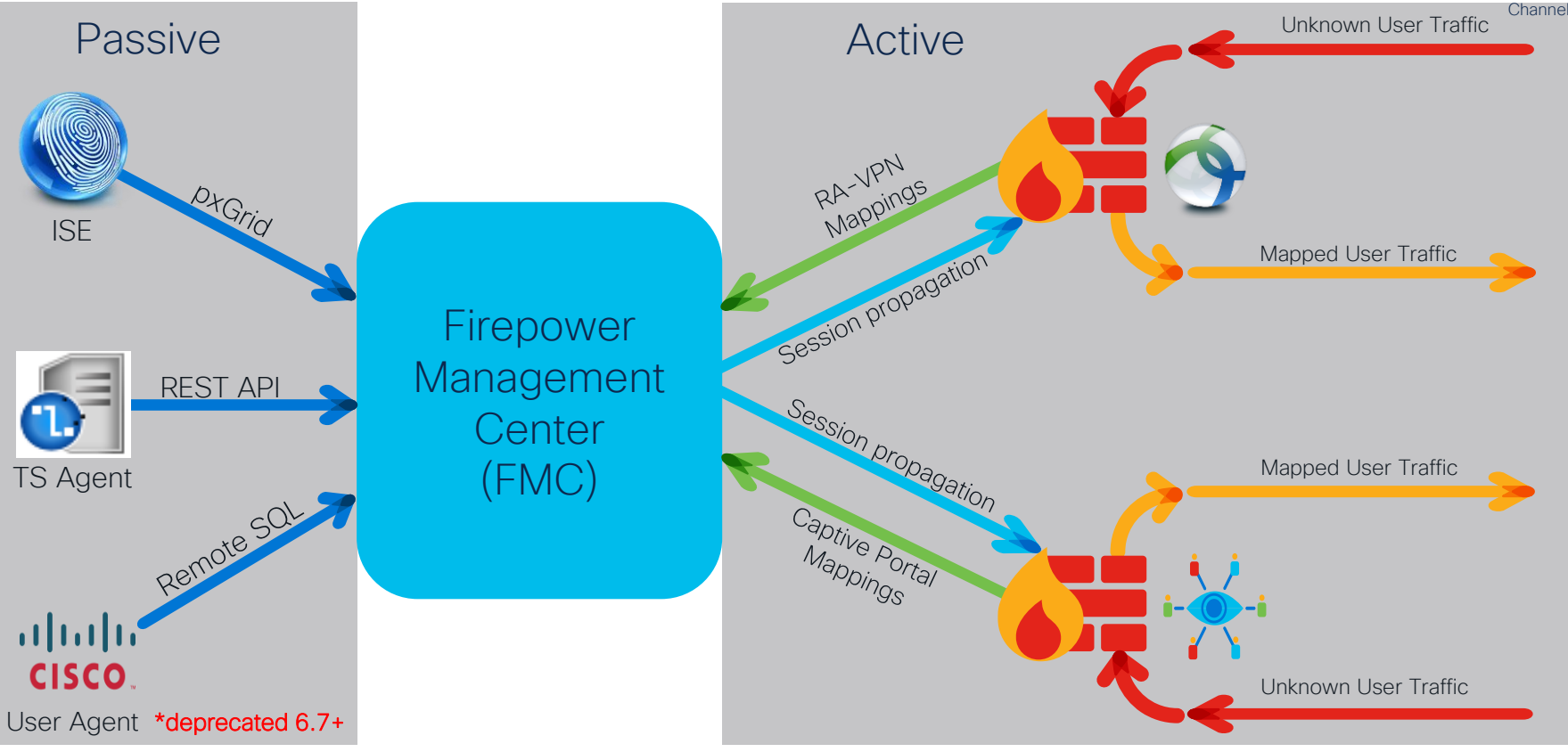

Architecture Overview: CPU and Memory Allocation

cisco live!

#### FTD CPU and Memory Allocation

- CPU and memory are allocated to Lina and Snort via the use of Linux cgroups
- This resource pool (cgroup) separation limits scope of problem impact
- Troubleshooting approach depends on where issue resides

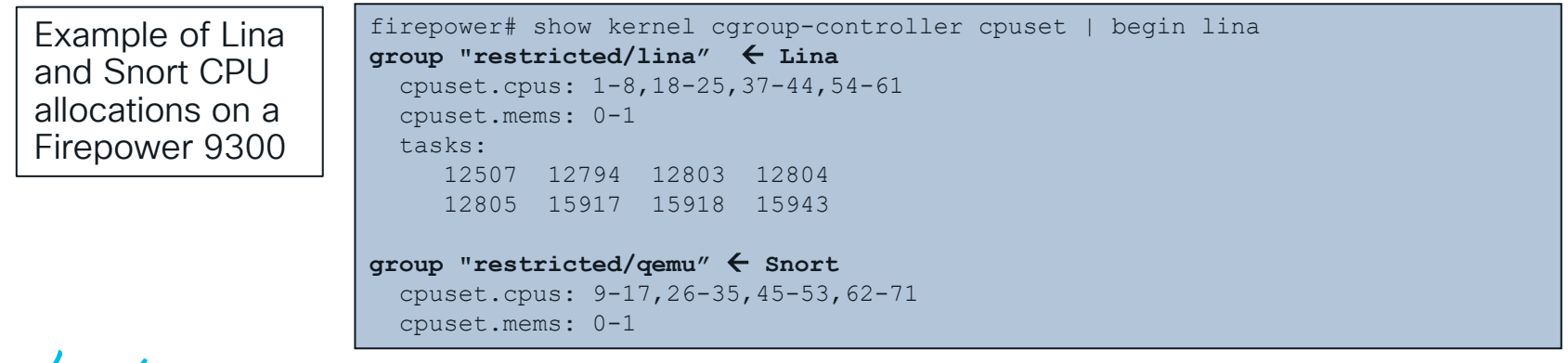

#### Lina Memory – Overview

• Lina memory is broken into two categories: Shared memory and DMA memory

| firepower# show me | emory           |        |
|--------------------|-----------------|--------|
| Free memory:       | 250170904 bytes | (47%)  |
| Used memory:       | 286700008 bytes | (53%)  |
|                    |                 |        |
| Total memory:      | 536870912 bytes | (100%) |

• If available memory trends down over time, call Cisco TAC

%ASA-3-211001: Memory allocation Error

- Use CISCO-ENHANCED-MEMPOOL-MIB.my for accurate SNMP counters
- Free memory may not recover immediately after conn spike due to caching
- Connections, Xlates and ACL configuration are top users of shared memory

#### Lina Memory Blocks (Direct Memory Access)

- DMA memory involves fixed-size blocks allocated at startup
- Used for packet processing, VPN, etc.

| finanau  | om# chor | . blocks |      | Current number of free                      |
|----------|----------|----------|------|---------------------------------------------|
| lirepowe | er# snow | N DIOCKS |      | blocks available                            |
| SIZE     | MAX      | LOW      | CNT  |                                             |
| 0        | 400      | 397      | 400  |                                             |
| 4        | 100      | 99       | 99   | 1550 $2048$ and $0344$ byte blocks are      |
| 80       | 403      | 379      | 401  | 1550, 2040, and 9544 byte blocks are        |
| 256      | 1200     | 1190     | 1195 | used for processing Ethernet frames         |
| 1550     | 6511     | 803      | 903  |                                             |
| 2048     | 1200     | 1197     | 1200 |                                             |
| 2560     | 264      | 264      | 264  |                                             |
| 4096     | 100      | 100      | 100  |                                             |
| 8192     | 100      | 100      | 100  |                                             |
| 9344     | 2000     | 2000     | 2000 |                                             |
| 16384    | 102      | 102      | 102  |                                             |
| 65536    | 16       | 16       | 16   | When DMA memory for a specific block        |
| firepowe | er#      |          |      | size runs low, the following syslog will be |
|          |          |          |      | generated for the specific block size:      |

%ASA-3-321007: System is low on free memory blocks of size 1550 (10 CNT out of 7196 MAX)

#### Lina CPU Utilization by Processes

• show processes cpu-usage command displays the amount of CPU used on a per-process basis for the last 5 sec, 1 min, and 5 min

| > show proc | cess cpu-usage | e sorted r | non-zero |          |                    | Heavy CPU load from SNMP traps. |
|-------------|----------------|------------|----------|----------|--------------------|---------------------------------|
| PC          | Thread         | 5Sec       | 1Min     | 5Min Pro | Cess               |                                 |
| 0x08dc4f6c  | 0xc81abd38     | 14.4%      | 8.2%     | 8.0%     | SNMP Notify Thread |                                 |
| 0x081daca1  | 0xc81bcf70     | 1.3%       | 1.1%     | 1.0%     | Dispatch Unit      |                                 |
| 0x08e7b225  | 0xc81a28f0     | 1.2%       | 0.1%     | 0.0%     | ssh                |                                 |
| 0x08ebd76c  | 0xc81b5db0     | 0.6%       | 0.3%     | 0.3%     | Logger             |                                 |
| 0x087b4c65  | 0xc81aaaf0     | 0.1%       | 0.1%     | 0.1%     | MFIB               |                                 |
| 0x086a677e  | 0xc81ab928     | 0.1%       | 0.1%     | 0.1%     | ARP Thread         |                                 |

If you have high CPU utilization for a generic process such as DATAPATH, contact the TAC as there are more granular CPU profiling tools available for deeper investigation

#### Snort, Lina, and the Firepower ecosystem

• Many processes run on Linux to support event collection and other management, including:

| Process           | Primary Purpose                                                      |
|-------------------|----------------------------------------------------------------------|
| Lina              | ASA-like functions: L4 ACLs, ALG, Routing, Failover, Clustering, etc |
| Snort             | Inspects traffic and writes events to unified log files              |
| SFDataCorrelator  | Read unified logs written by snort, and send events to FMC           |
| sftunnel          | Manage an encrypted connection back to the FMC over TCP/8305         |
| ids_event_alerter | Sends syslogs and SNMP traps from sensor for intrusion events        |

- Process status can be verified with: > pmtool status
- Standard Linux troubleshooting tools, such as "top," can be used to verify CPU and memory

#### Expert Mode – CPU Utilization by Processes Open "top" program from BASH (Sorting by CPU is the default)

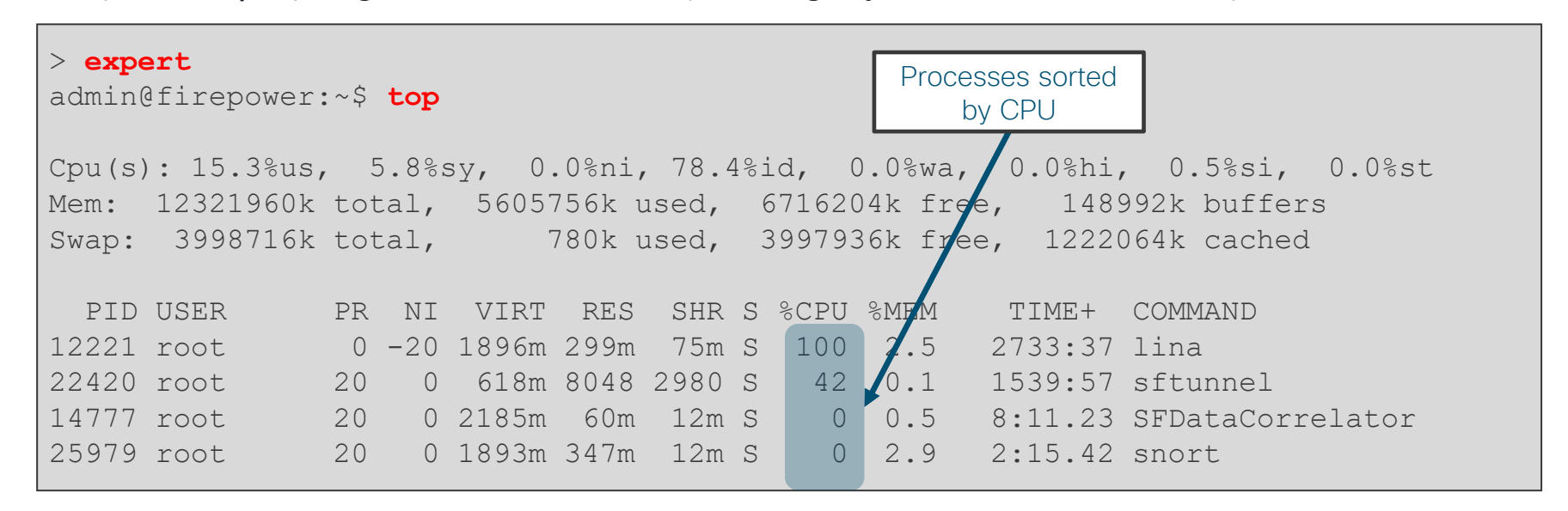

- Lina handles its own resources. Disregard high CPU and memory readings for Lina in "top"
- Occasional high CPU for Snort is determined by current flow

#### Expert Mode - Memory Utilization by Processes

| <pre>&gt; expert admin@firepower:~\$ top</pre>                                                                                       | Current Sort Field: N for window 1:Def<br>Select sort field via field letter<br>k: %CPU = CPU usage                       |
|----------------------------------------------------------------------------------------------------|----------------------------------------------------------------------------------------------------|
| <ol> <li>Open "top" program</li> <li>Type "shift + f" to choose sorting field</li> <li>Type "n" to select resident memory</li> </ol> | <pre>l: TIME = CPU Time m: TIME+ = CPU Time, hundredths * N: %MEM = Memory usage (RES) o: VIRT = Virtual Image (kb)</pre> |
| Tasks: 465 total, 1 running, 464                                                                                                    | resident memory pped, 0 zombie                                                                                            |
| Cpu(s): 41.6%us, 0.3%sy, 0.0%n1, 58.<br>Mem: 132166192k total, 43796884k used                                                        | 1%1d 0.0%wa, 0.0%h1, 0.0%s1, 0.0%st<br>, 96636864k free, 252k buffers                                                     |
|                                                                                                    |                                                                                                    |
| Swap: 7810780k total, 0k used,<br>PID USER PR NI VIRT RES SHR                                                                        | 7810780k free, 1732192k cached<br>S %CPU %MEM TIME+ COMMAND                                                               |

cisco live!

#### Expert Mode - Memory Management Example

- Snort is the primary memory consumer, and will use more memory over time
- Low system memory is not necessarily a sign of a problem

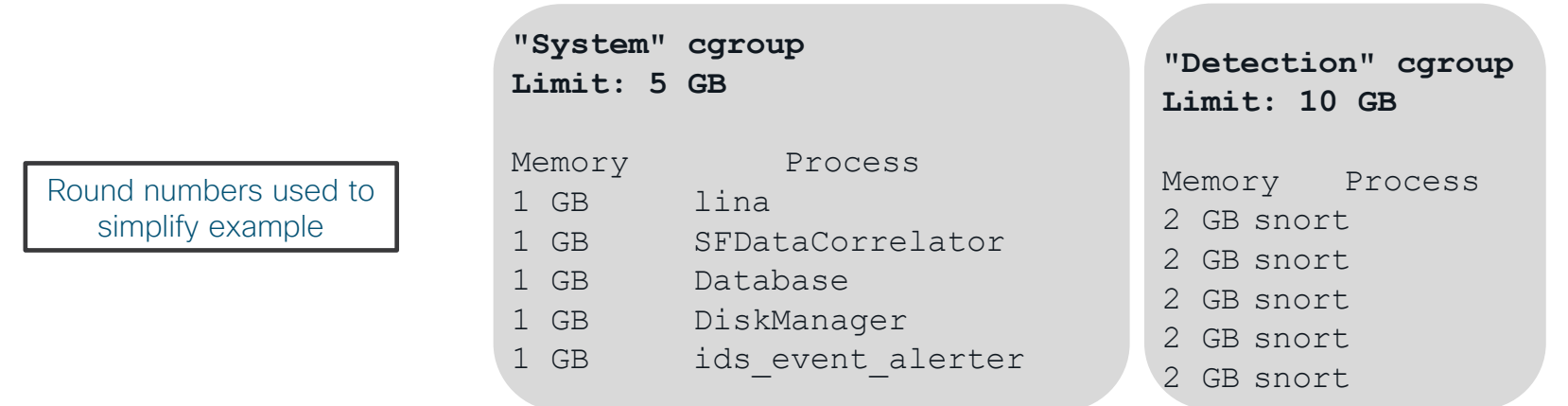

#### Errors in /var/log/messages

kernel: SFDataCorrelator invoked oom-killer: gfp\_mask=0xd0, order=0, oom\_adj=0
kernel: Task in /System killed as a result of limit of /System
Out of memory: Kill process 4715 (snort) score 258 or sacrifice child

• Snort is protected from low-memory issues caused by processes in other cgroups
### Snort - Automatic Application Bypass (AAB)

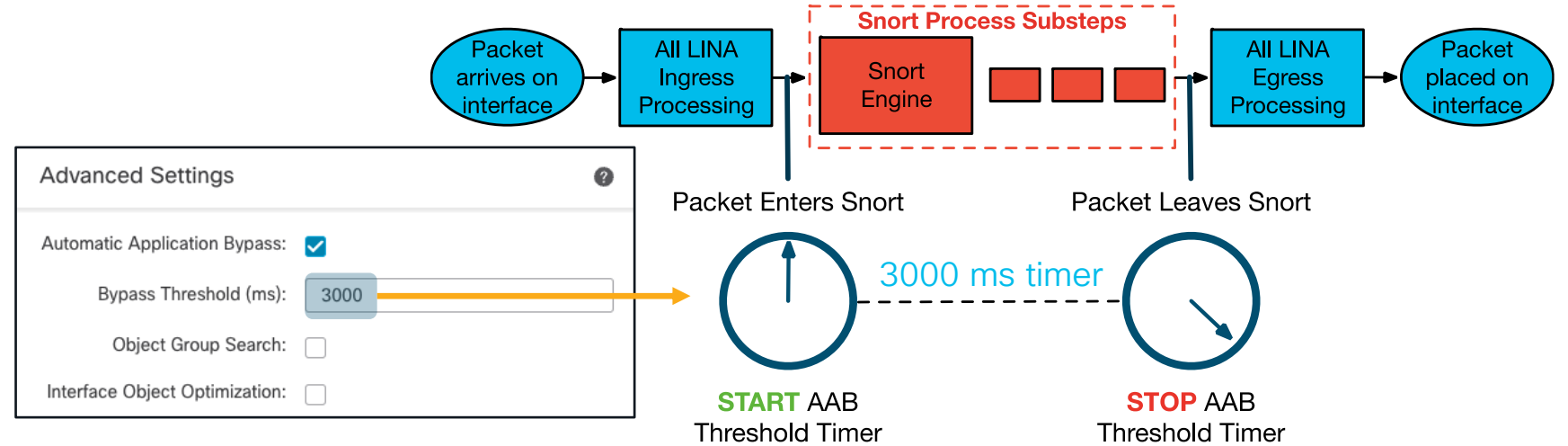

- AAB is a per packet timer for snort
- A snort instance is killed if a packet fails to egress before the threshold
- A snort core file is collected for root cause analysis
- The process manager will respawn snort
- Configured under Devices > Device Management > Advanced Settings
- Do not go below 3000 milliseconds threshold unless recommended by TAC

### Snort - Intelligent Application Bypass (IAB)

- IAB is a performance optimization tool for elephant flows
- Invoked in a simple 2-step process:
  - 1. Does snort exceed the "Inspection Performance Thresholds" (high CPU, % dropped traffic, etc)?
  - 2. If yes, then dynamically Trust flows which match "Flow Thresholds" (bytes/sec, packets/flow, etc)
- Configured under Access Control Policy > Advanced tab

| Intelligent Application Bypass Settings                                                                                                    |        |  |  |  |
|----------------------------------------------------------------------------------------------------|--------|--|--|--|
| State Off                                                                                                    | •      |  |  |  |
| Performance Sample Interval (seconds) 5                                                                                                    |        |  |  |  |
| <ul> <li>Bypassable Applications and Filters</li> <li><u>0 Applications/Filters</u></li> <li>All applications including unidentified applications</li> </ul> |        |  |  |  |
| Inspection Performance Thresholds<br>Configure                                                                                                    |        |  |  |  |
| Flow Bypass Thresholds<br>Configure                                                                                                    |        |  |  |  |
| <ul> <li>Only 'Drop Percentage' and 'Flow Velocity' settings are applicable for Sr<br/>devices.</li> </ul>                                                   | nort 3 |  |  |  |
| Revert to Defaults Cancel                                                                                                    | ОК     |  |  |  |

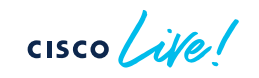

### Expert Mode - Core Files

• If a process on Linux exits unexpectedly, a core file may be written to the file system

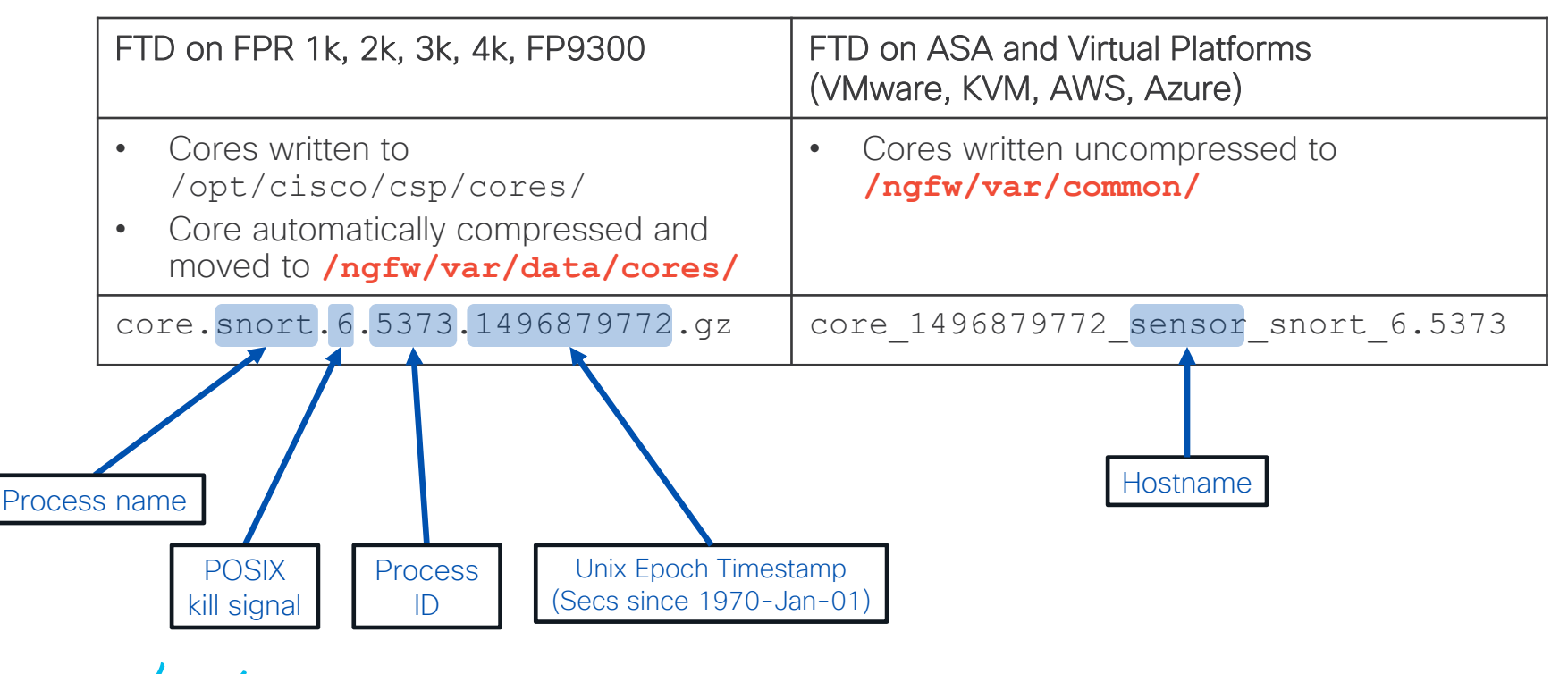

#### Expert Mode - Disk Management

- The DiskManager process manages collections of files called "silos"
- If space is low, DiskManager will prune each silo based on a preconfigured threshold

| > show disk-manager          |      |            |            |  |  |  |  |  |
|------------------------------|------|------------|------------|--|--|--|--|--|
| Silo                         | Used | Minimum    | Maximum    |  |  |  |  |  |
| Temporary Files              | 0 KB | 584.291 MB | 2.282 GB   |  |  |  |  |  |
| Backups                      | 0 KB | 4.565 GB   | 11.412 GB  |  |  |  |  |  |
| Updates                      | 0 KB | 6.847 GB   | 17.118 GB  |  |  |  |  |  |
| Archives & Cores & File Logs | 0 KB | 4.565 GB   | 22.824 GB  |  |  |  |  |  |
| RNA Events                   | 0 KB | 4.565 GB   | 18.259 GB  |  |  |  |  |  |
| File Capture                 | 0 KB | 11.412 GB  | 22.824 GB  |  |  |  |  |  |
| Connection Events            | 0 KB | 413.320 MB | 826.642 MB |  |  |  |  |  |
| IPS Events                   | 0 KB | 13.694 GB  | 34.236 GB  |  |  |  |  |  |
| [lines_removed]              |      |            |            |  |  |  |  |  |

cisco ile

#### Expert Mode - Disk Management

• The Lina file system is accessible from expert mode via /mnt/disk0

```
# Create a capture from the unified CLI
> capture CAPTURE match ip any host 8.8.8.8
# Enter the diagnostic (lina-only) CLI
> system support diagnostic-cli
firepower# copy /pcap capture:CAPTURE disk0:CAPTURE.pcap
# Enter expert mode and browse to /mnt/disk0
> expert
admin@FPR4100:/mnt/disk0 $ ls
CAPTURE.pcap
[lines removed]
```

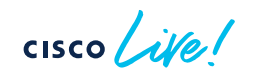

# The Path of the Packet (Platform Architecture)

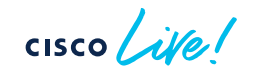

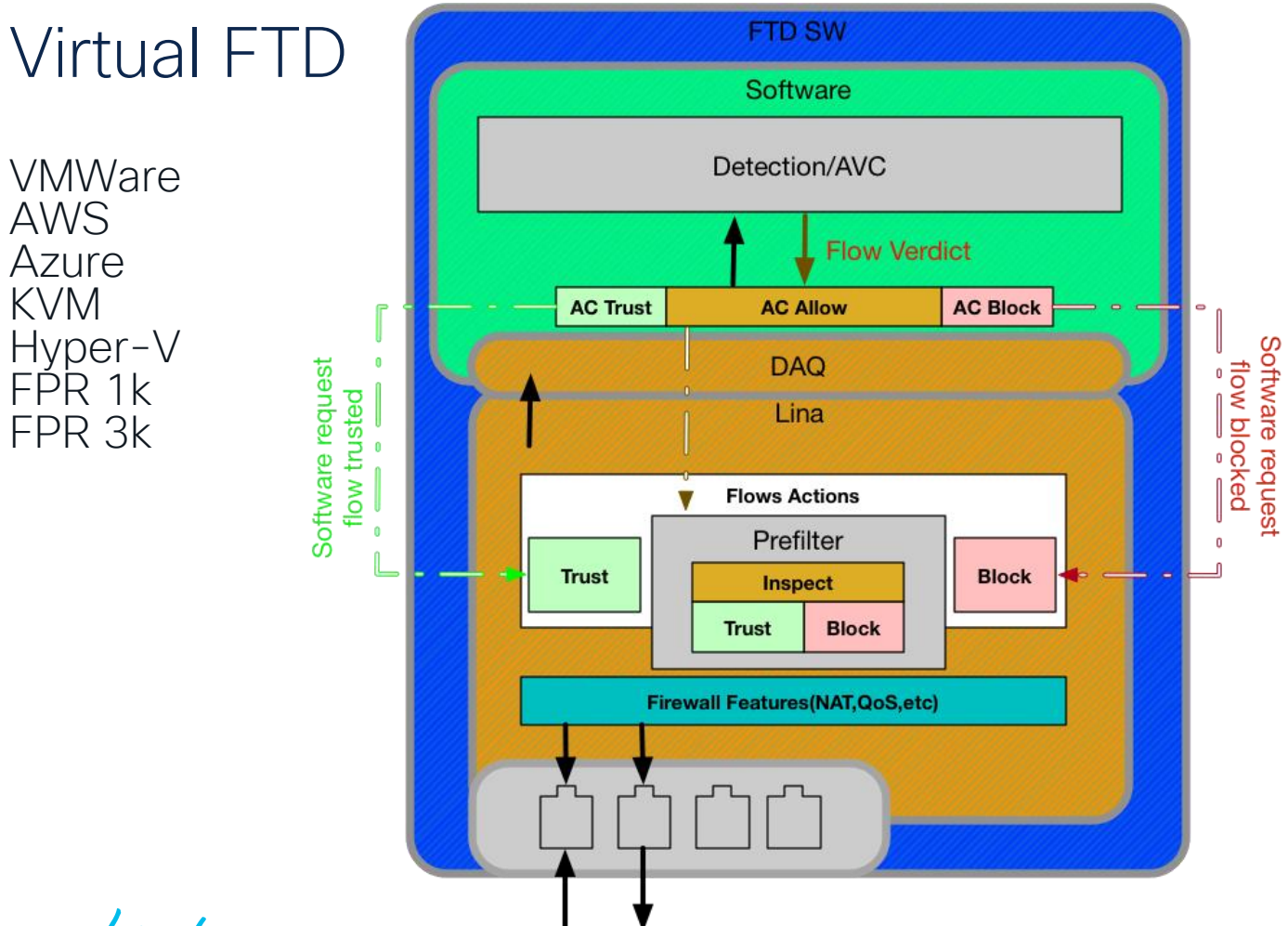

cisco live!

#### Firepower 1010 – L2 Switching Overview

• New in 6.5 - Eliminates the need for an external switch in SOHO environments

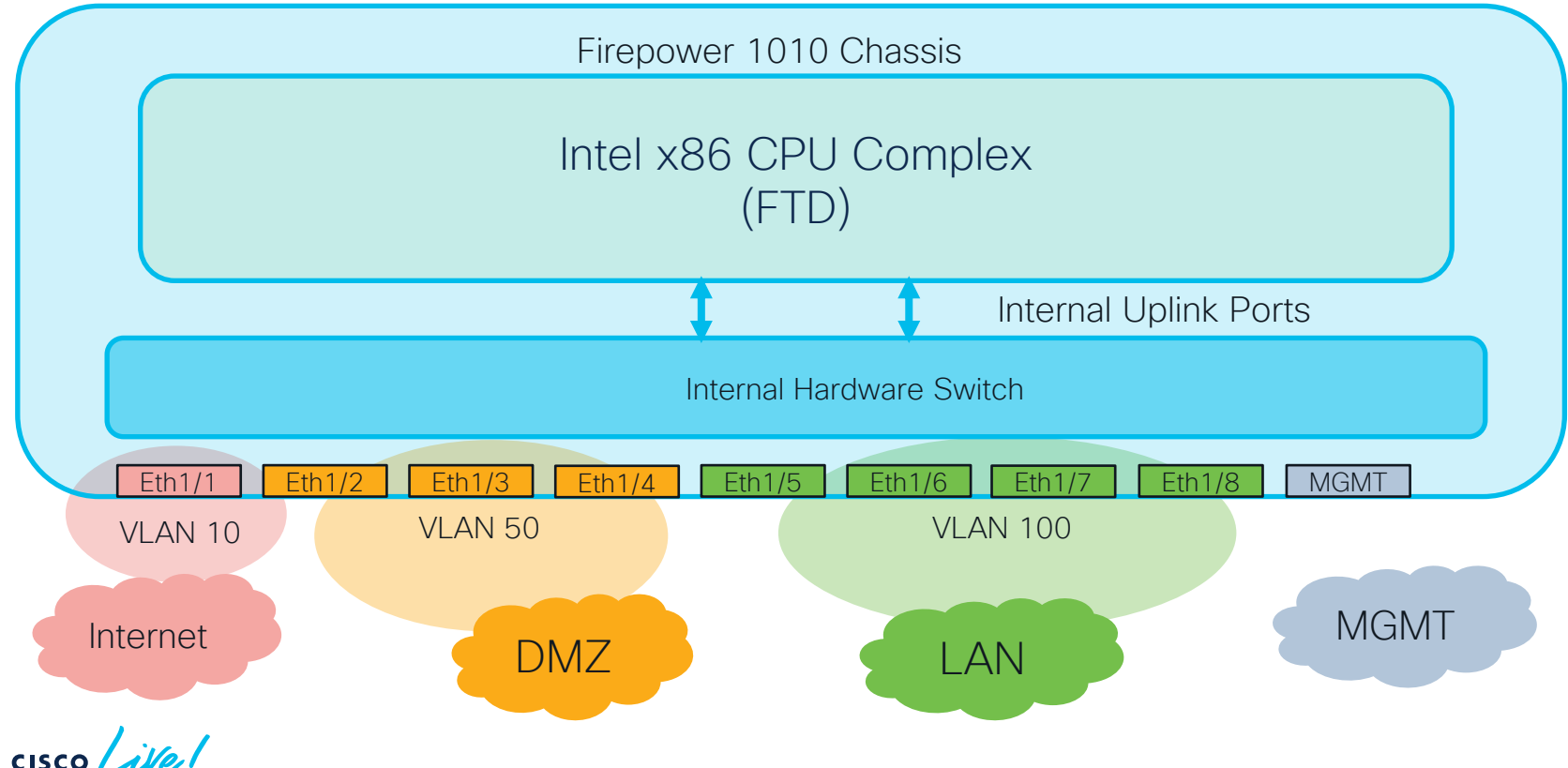

#### Firepower 4100 & 9300

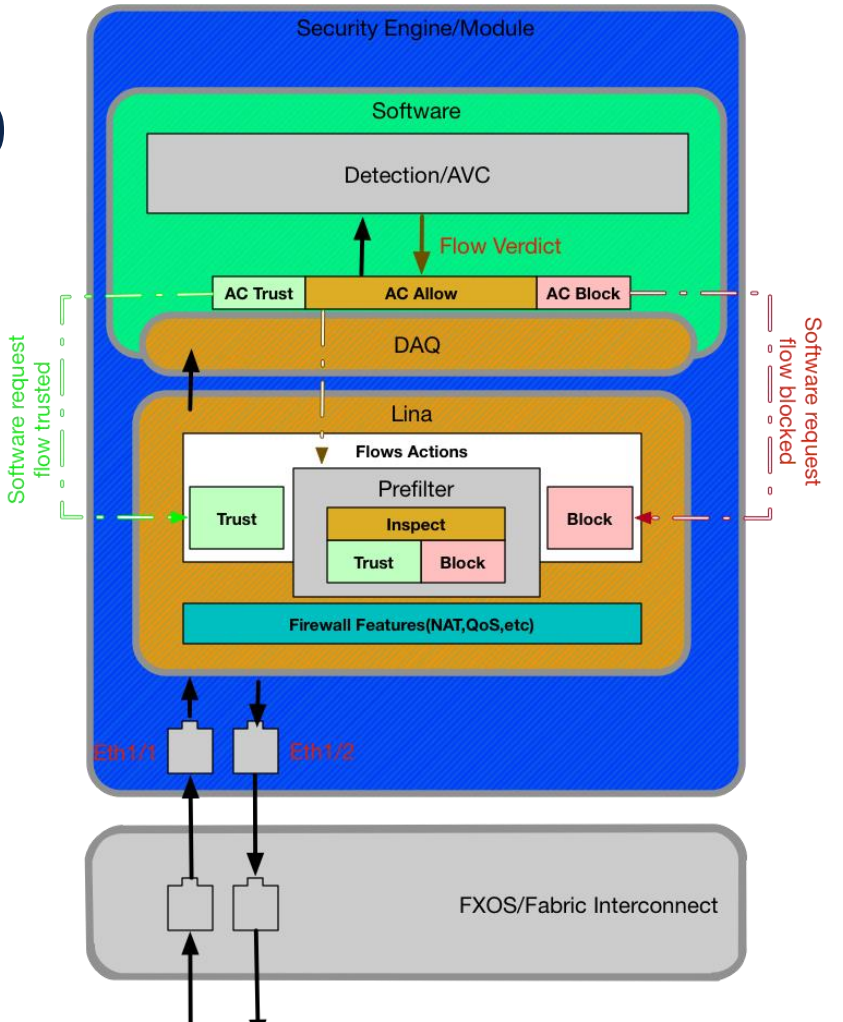

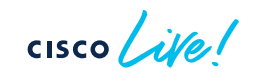

TECSEC-3782 © 2023 Cisco and/or its affiliates. All rights reserved. Cisco Public 48

#### Multi-Instance architecture overview(9300/4100)

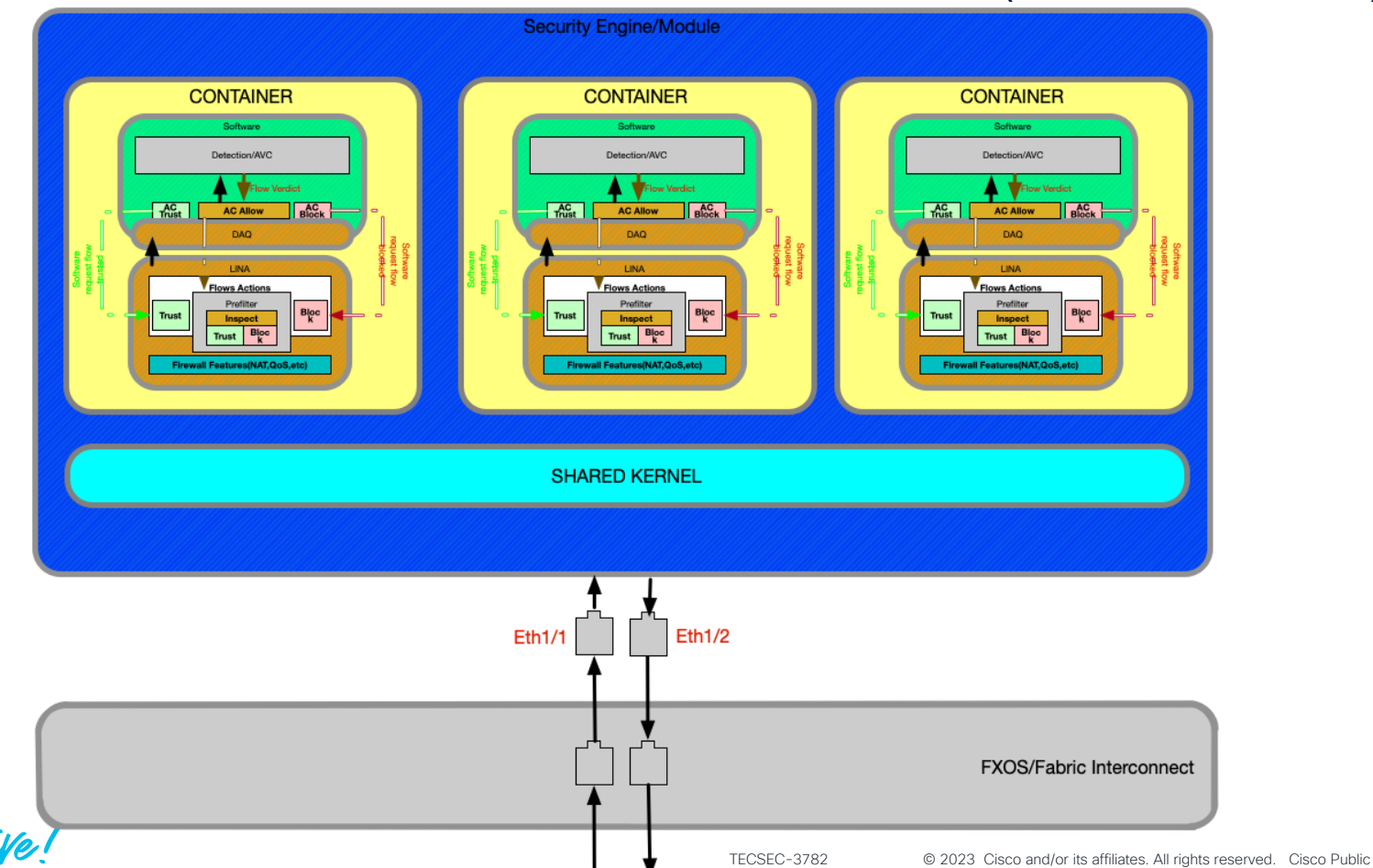

cisco /

## Firepower 2100

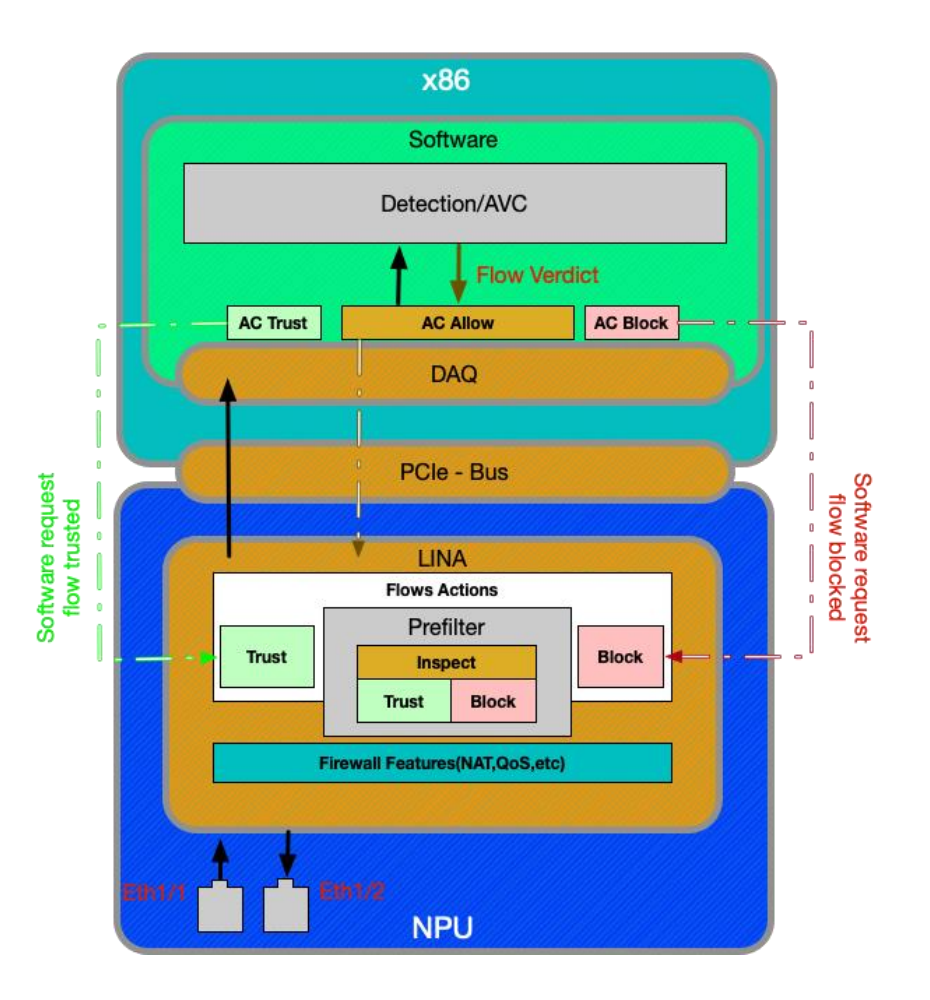

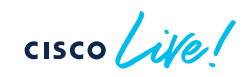

### The Path of the Packet (Software / Logical Flow)

cisco il

#### Understanding Packet Flow

Effective troubleshooting requires an understanding of the packet path in network

- 1. Attempt to isolate the problem down to a single device
- 2. Perform a systematic walk of the packet through device to identify problem

For problems relating to FTD, <u>always</u>

- Determine the flow: Protocol, Source IP, Destination IP, Source Port, Destination Port
- Determine the logical (named) interfaces through which the flow passes

ICP outside 172.16.164.216:5620 inside 192.168.1.150:50141, idle 0:00:00, bytes 0, flags saA

All firewall connectivity issues can be simplified to two interfaces (ingress and egress) and the policies tied to both

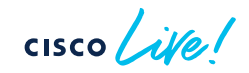

#### Example Flow

- TCP Flow
  - Source IP: 10.1.1.9 Source Port : 11030 Destination IP: 198.133.219.25 Destination Port: 80
- Interfaces
  - Source: Inside

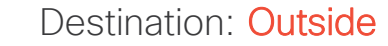

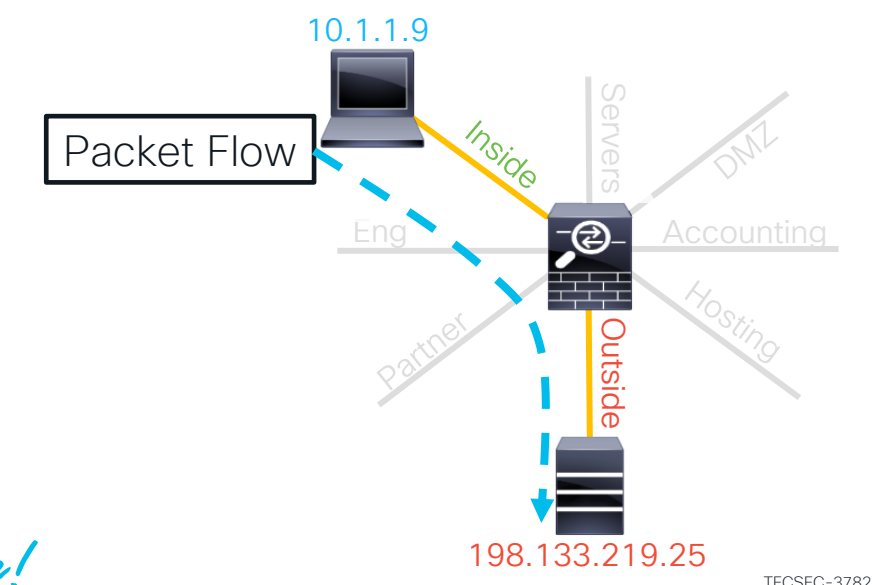

With the Flow defined, examination of configuration issues boils down to just the two Interfaces: Inside and Outside

#### FTD Packet Processing – The Big Picture

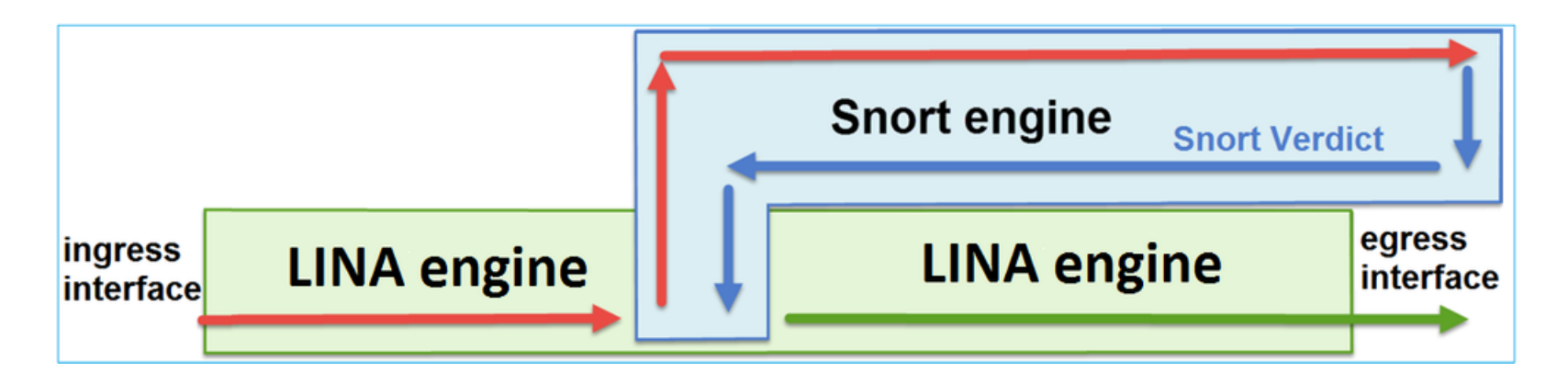

- 1. Packet enters the ingress interface, and it is handled by the LINA engine
- 2. If the policy dictates so the packet is inspected by the Snort Engine.
- 3. Snort Engine returns a verdict for the packet
- 4. Lina Engine drops or forwards the packets based on Snort's verdict

cisco / ile

### Reference Slide: Routed FTD Path of Packet

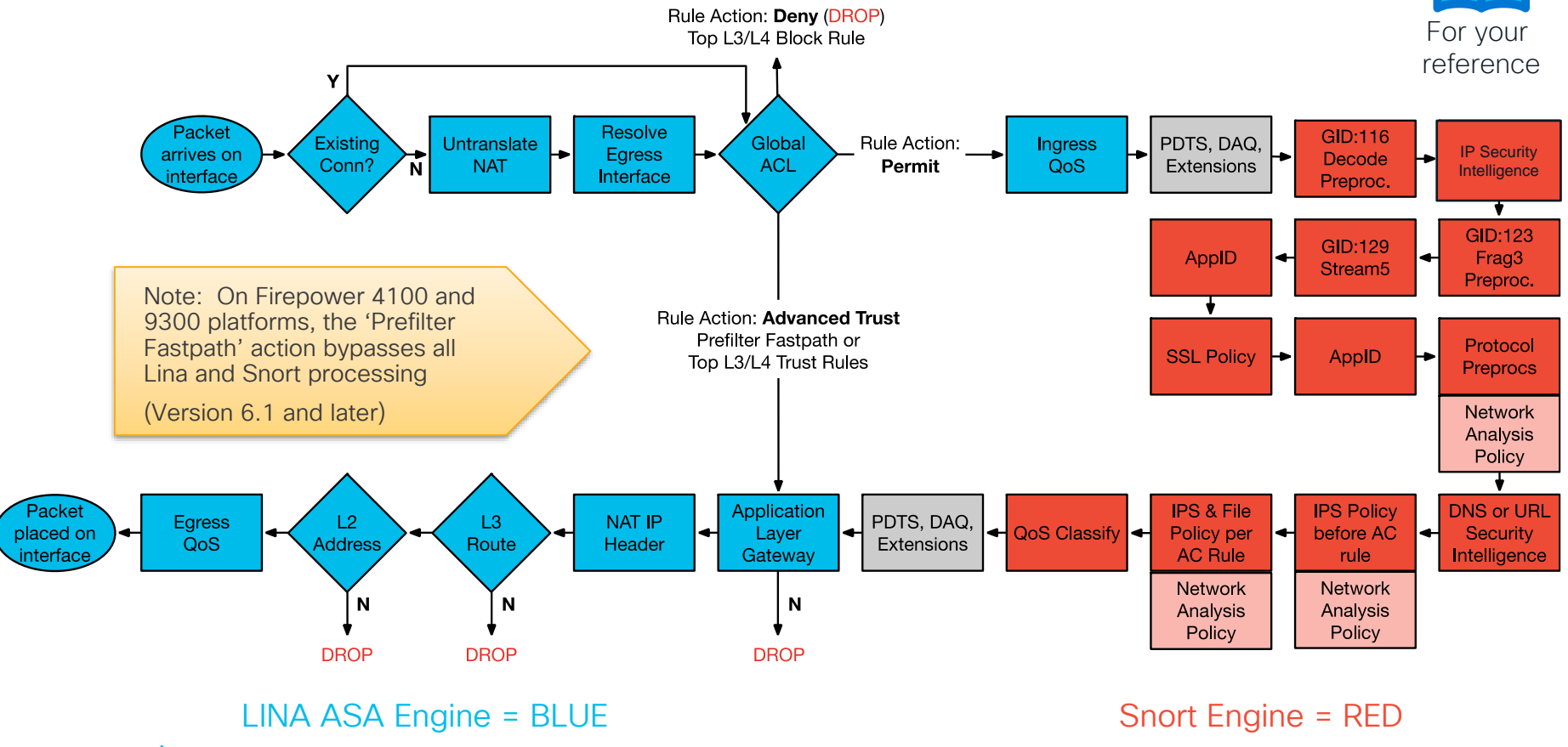

cisco live!

#### Packet Processing: Ingress interface

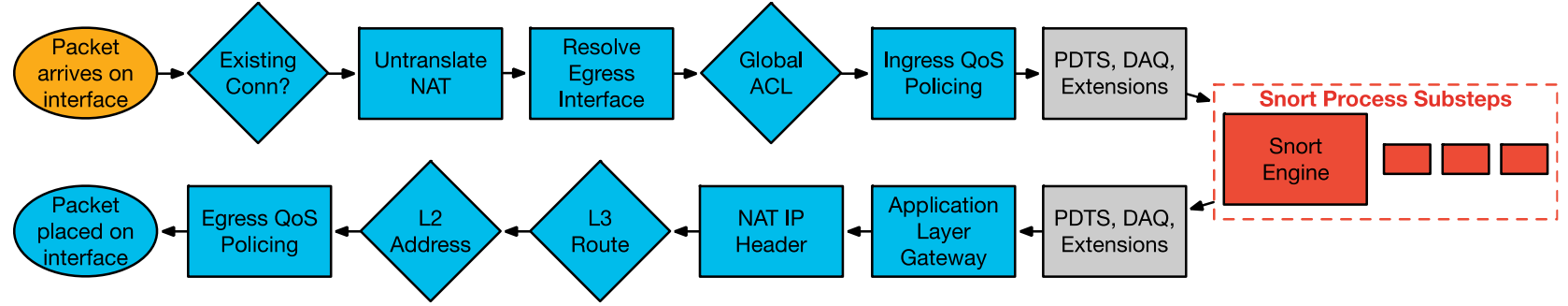

- Packet arrives on ingress interface
- Input counters incremented by NIC and periodically retrieved by CPU
- Software input queue (RX ring) is an indicator of packet load
- Overrun counter indicates packet drops (usually packet bursts)

```
> show interface outside
Interface GigabitEthernet0/3 "outside", is up, line protocol is up
Hardware is i82546GB rev03, BW 1000 Mbps, DLY 10 usec
[...]
IP address 148.167.254.24, subnet mask 255.255.255.128
54365986 packets input, 19026041545 bytes, 0 no buffer
Received 158602 broadcasts, 0 runts, 0 giants
0 input errors, 0 CRC, 0 frame, 0 overrun, 0 ignored, 0 abort
[...]
input queue (blocks free curr/low): hardware (255/230)
output queue (blocks free curr/low): hardware (254/65)
```

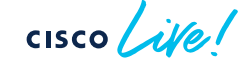

#### Packet Processing: Locate Connection

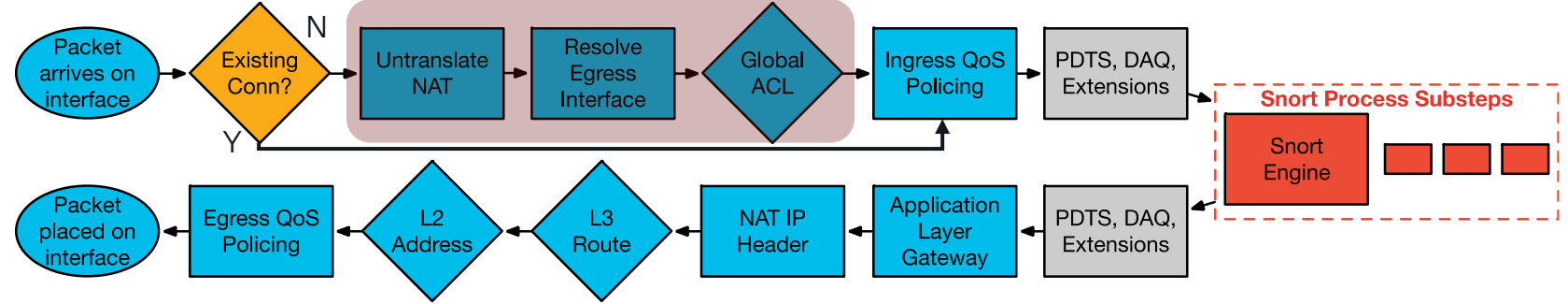

Check for existing connection in conn table

```
> show conn
TCP out 198.133.219.25:80 in 10.1.1.9:11030 idle 0:00:04 Bytes 1293 flags UIO
```

- If no existing connection
  - TCP SYN or UDP packet, pass to ACL and other policy checks in Session Manager
  - TCP non-SYN packet, drop and log

```
ASA-6-106015: Deny TCP (no connection) from 10.1.1.9/11031 to 198.133.219.25/80 flags PSH ACK on interface inside
```

If connection entry exists, bypass ACL check and process in Lina fastpath

#### Packet Processing: NAT Un-Translate

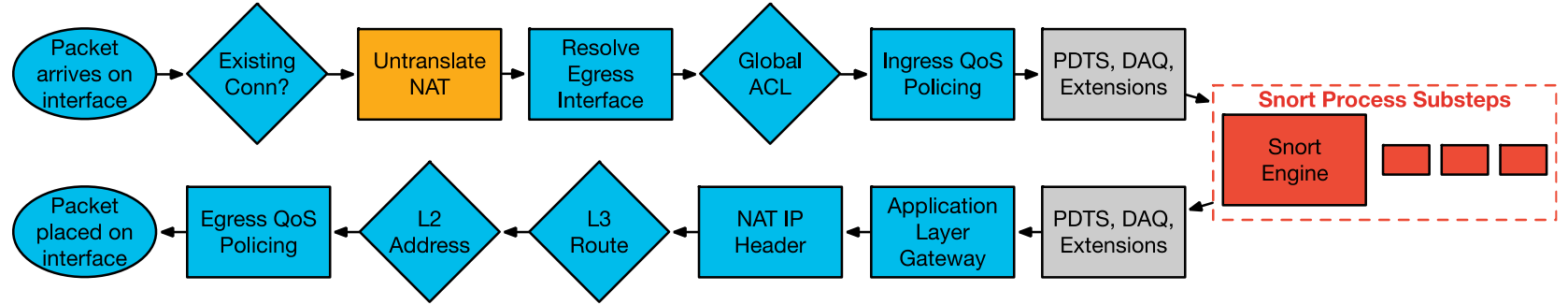

• Incoming packet is checked against NAT rules

- Packet is un-translated first, before ACL check
- NAT rules that translate the destination of the packet can override the routing table to determine egress interface (NAT divert)
  - Could also override policy-based routing (PBR)

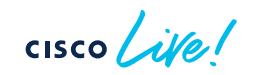

#### Packet Processing: Egress Interface

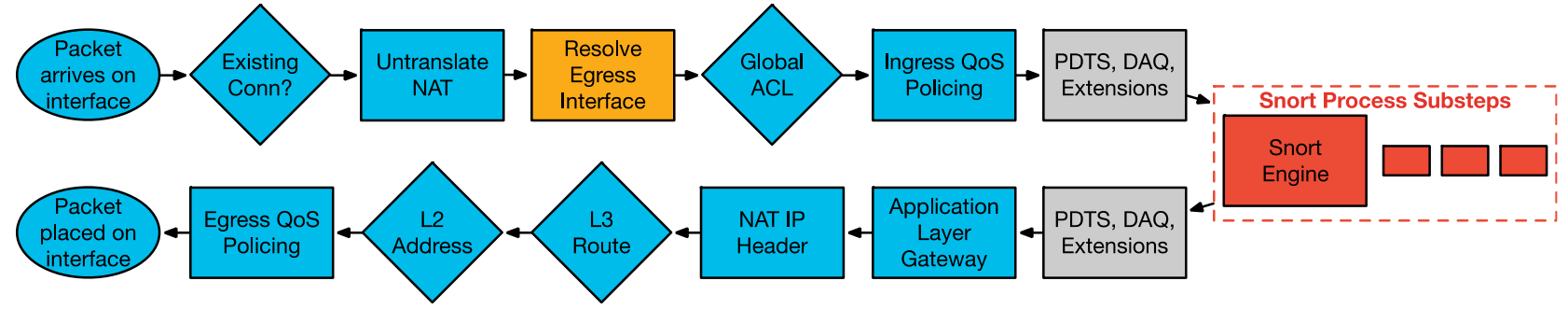

- Egress interface is determined first by translation rules or existing conn entry
- If NAT does not divert to the egress interface, the global routing table is consulted to determine egress interface

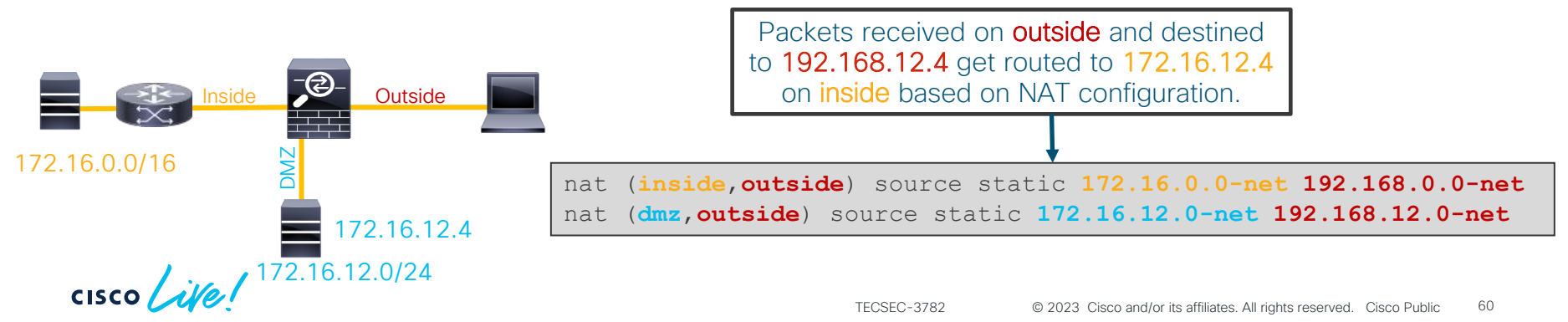

#### Packet Processing: Global ACL Check

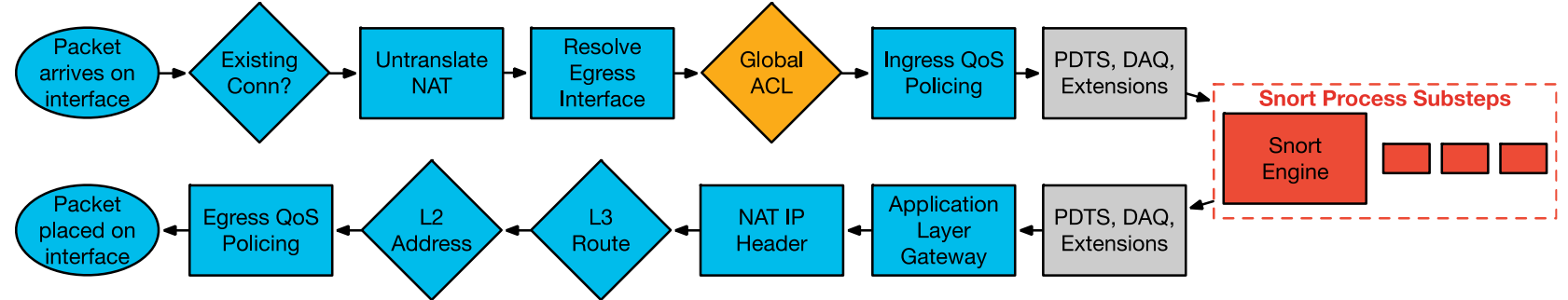

- First packet in flow is processed through ACL checks
- ACLs are first configured match
- First packet in flow matches ACE, incrementing hit count by one

```
> show access-list
...
CSM_FW_ACL_ line 5 advanced permit tcp any any rule-id 9998 (hitcnt=5) 0x52c7a066
> show running-config access-group
access-group CSM_FW_ACL_ global
```

#### Packet Processing: Global ACL Check

- All L4 access control entries are in one global ACL
- Prefilter Fastpath rules skip snort and show up as "Advanced Trust" in Lina global ACL

| Ru | es            |           |                       |                            |                    |                         |                |                     |           |                  |             |         |      |     |   |
|----|---------------|-----------|-----------------------|----------------------------|--------------------|-------------------------|----------------|---------------------|-----------|------------------|-------------|---------|------|-----|---|
|    |               |           |                       |                            |                    |                         |                | + Add Tunne         | el Rule + | Add Prefilter Ru | le Q Searc  | h Rules |      |     | X |
| #  | Name          | Rule Type | Source<br>Interface O | Destination<br>Interface O | Source<br>Networks | Destination<br>Networks | Source<br>Port | Destination<br>Port | VLAN Tag  | Action           | Tunnel Zone | 6       | -    |     |   |
| 1  | Fastpath-rule | Prefilter | any                   | any                        | 10.1.2.3           | any                     | any            | any                 | any       | Fastpath         | na          | Po      | ii - | 0 🎤 |   |

```
> show running-config access-group
access-group CSM_FW_ACL_ global
> show access-list
[lines_removed]
access-list CSM_FW_ACL_ line 1 remark rule-id 268435484: PREFILTER POLICY: FPR4100_Prefilter
access-list CSM_FW_ACL_ line 2 remark rule-id 268435484: RULE: Fastpath-rule
access-list CSM_FW_ACL_ line 3 advanced trust ip host 10.1.2.3 any rule-id 268435484 event-
log flow-end (hitcnt=0) 0x98824a05
```

#### Packet Processing: Ingress QoS Policing

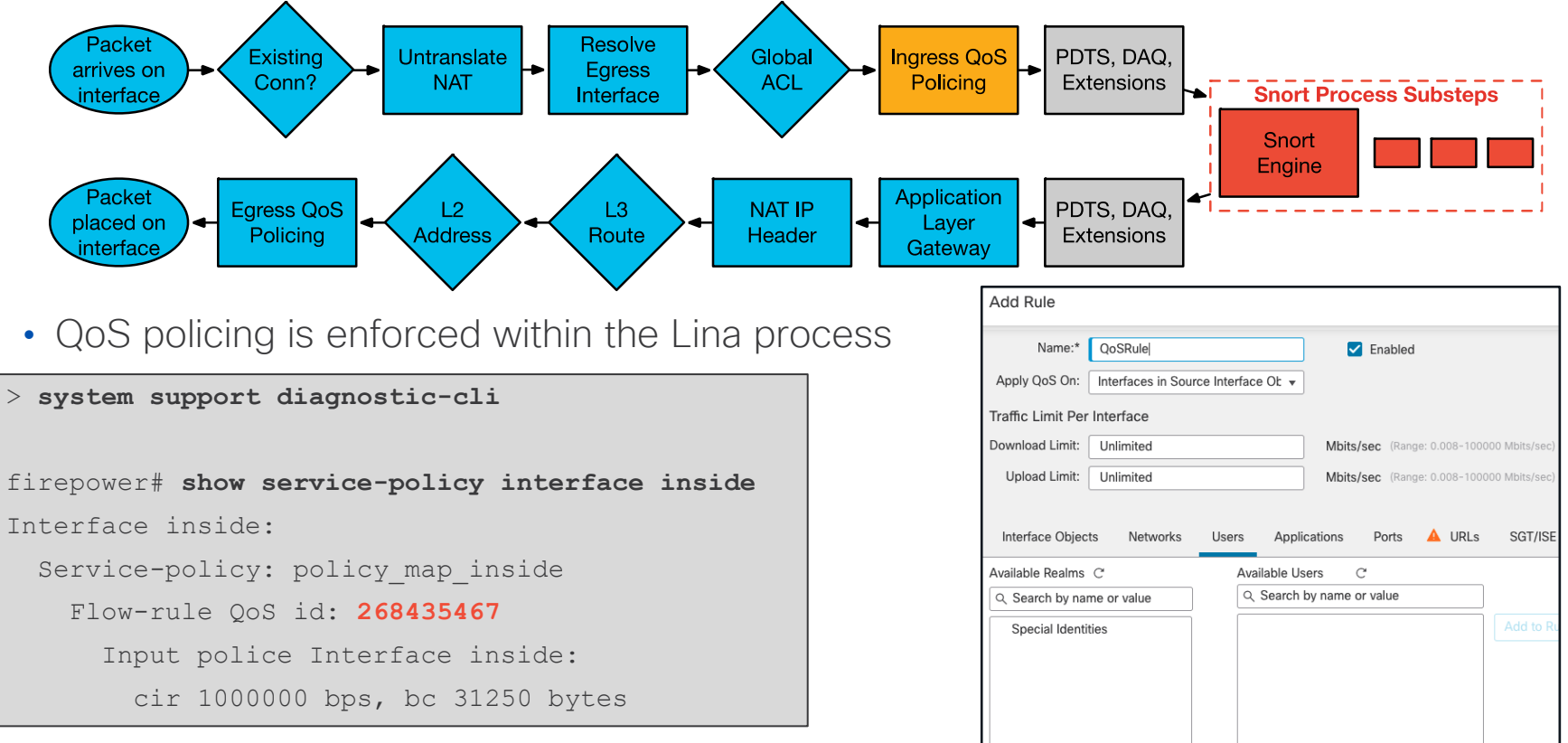

#### Packet Processing: Packet Data Transport System

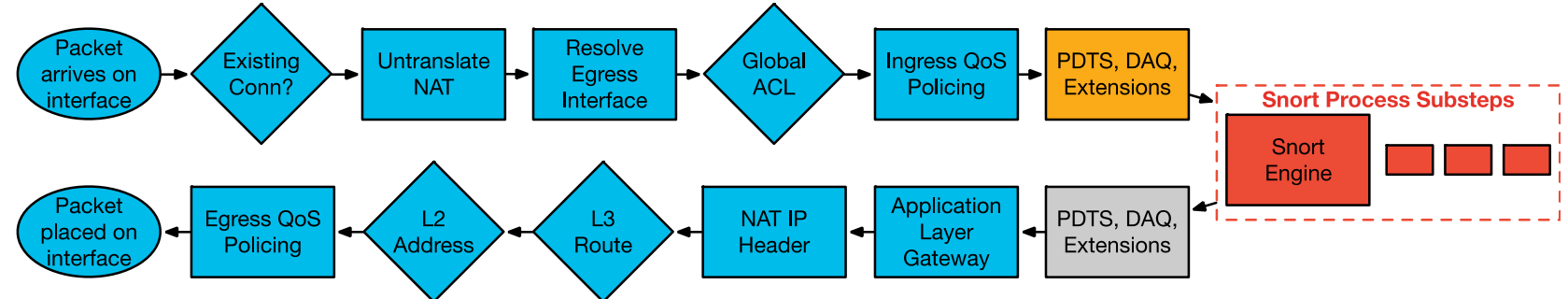

The Packet Data Transport System (PDTS) sends packets to Snort after initial Lina inspections

| show asp inspect-dp snort                  | Displays conns and packets sent to each snort instance and process ID, as well as snort status |
|--------------------------------------------|------------------------------------------------------------------------------------------------|
| show asp inspect-dp snort counters summary | Display frames, bytes, and conns for snort instances                                           |
| show asp inspect-dp snort queues           | Display rx and tx queue utilization for snort instances                                        |
| clear asp inspect-dp snort                 | Clear all of the above PDTS counters                                                           |
| show asp inspect-dp snort queue-exhaustion | Display automatic capture of PDTS ring when snort is unable to service queue                   |

cisco /

#### Packet Processing: Data Acquisition Library

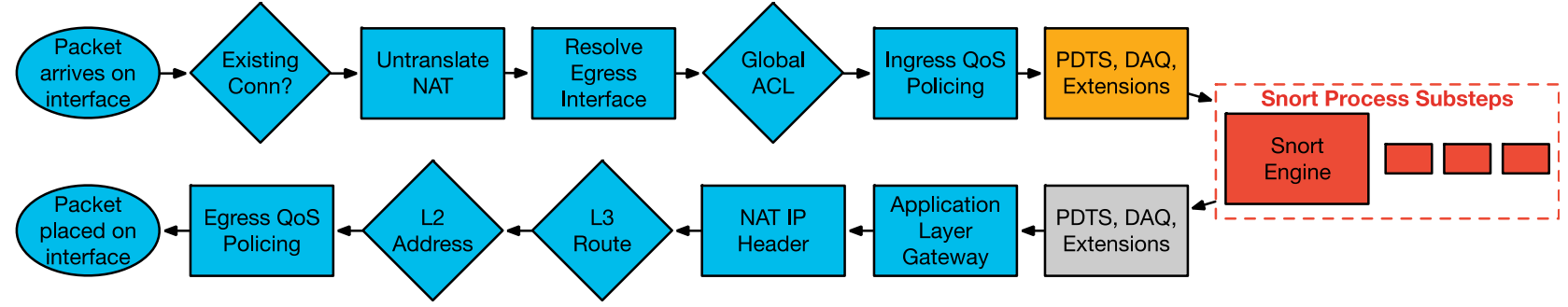

- The Data Acquisition Library (DAQ) translates packet data for snort so it can run on different hardware and software platforms
- Platform-specific changes are made in the DAQ
- DAQ extensions facilitate TLS decryption and a TCP proxy
- Decrypted flows are sent to snort for inspection
- Packets should not be dropped by the DAQ

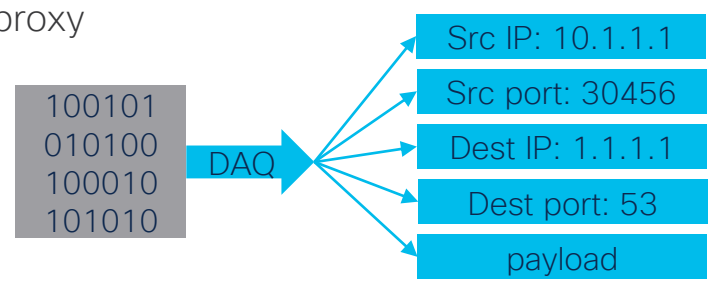

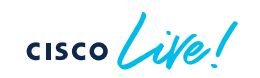

#### Packet Processing: SSL Decryption

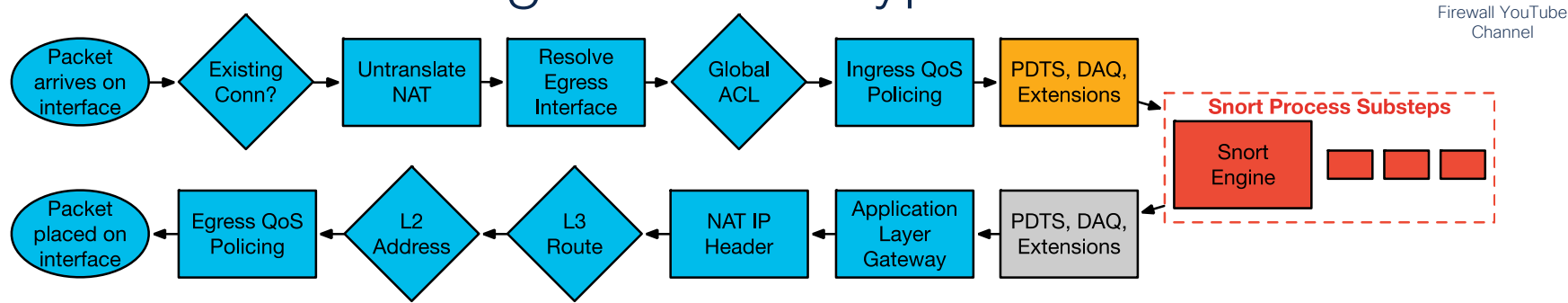

• SSL Decryption touches Lina, DAQ, and Snort

#### Lina and DAQ

- Proxy TCP sessions
- Track keys/sessions
- Decrypt (software) / send to crypto chip to decrypt

#### Snort

- Enforces policies
- Makes decisions on whether to decrypt flow or not

Cisco Secure

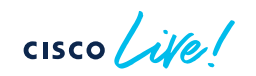

#### TLS Server Identity Discovery

- Added in Version 6.7
- Enhances application and URL visibility for TLS 1.3 connections

 $\times$ 

#### AC Policy > Advanced [TLS Server Identity Discovery]

#### Advanced

Enable early application detection and URL categorization for encrypted connections with active TLS certificate probes

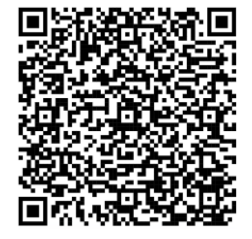

Blog post: https://blogs.cisco.com/security/ network-security-efficacy-in-theage-of-pervasive-tls-encryption TLS Server Identity Discovery

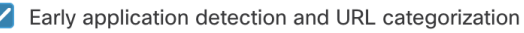

We recommend that you enable early application detection and server identity. Since TLS 1.3 certificates are encrypted, for traffic encrypted with TLS to match access rules that use application or URL filtering, the system must decrypt it. The setting decrypts the certificate only; the connection remains encrypted. Enabling this option is sufficient to decrypt TLS 1.3 certificates; you do not need to create a corresponding SSL decryption rule.

#### **Revert to Defaults**

Cancel

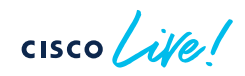

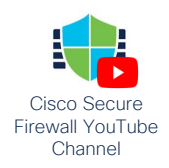

2

#### Abbreviated SSL handshake

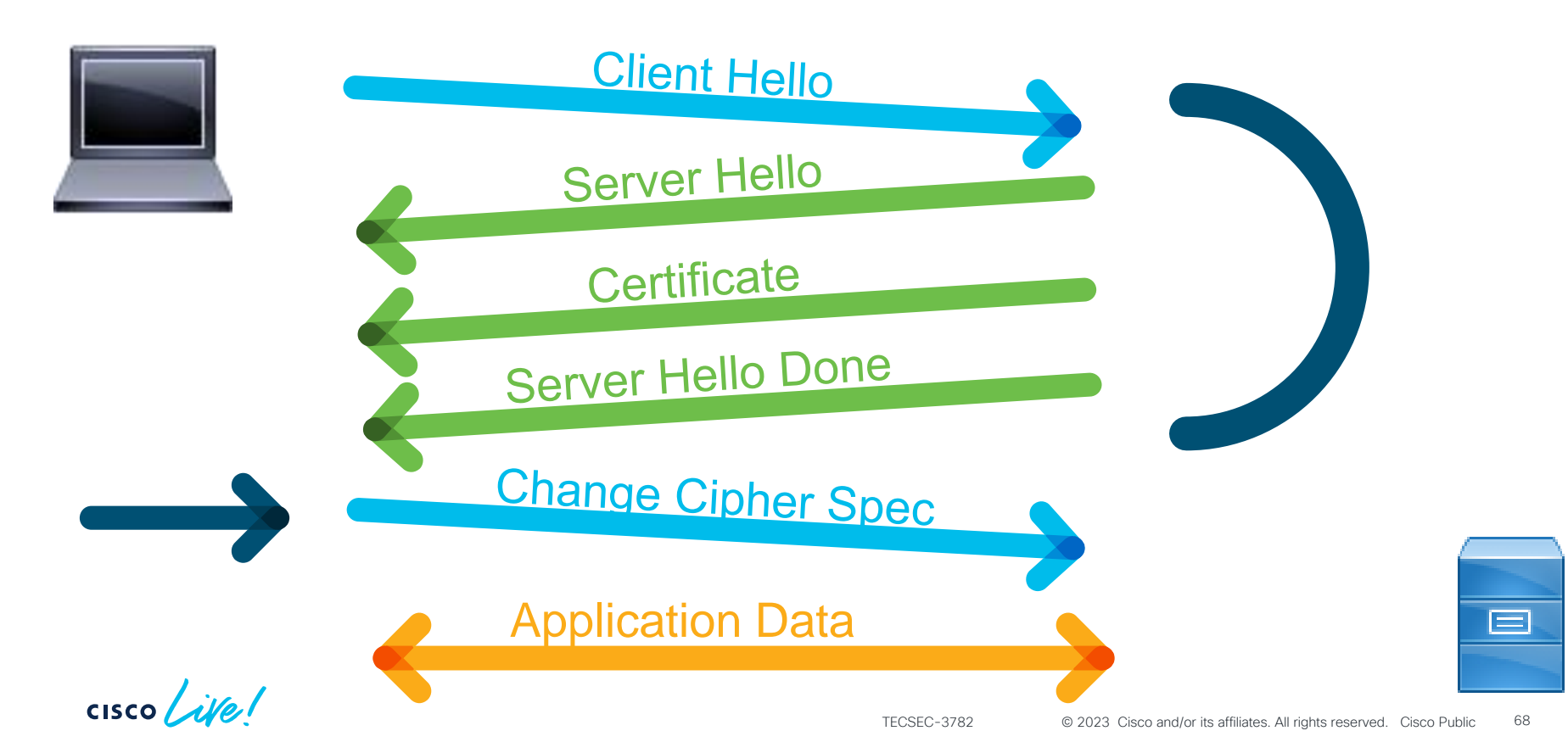

#### Typical deployment: Decrypt Resign

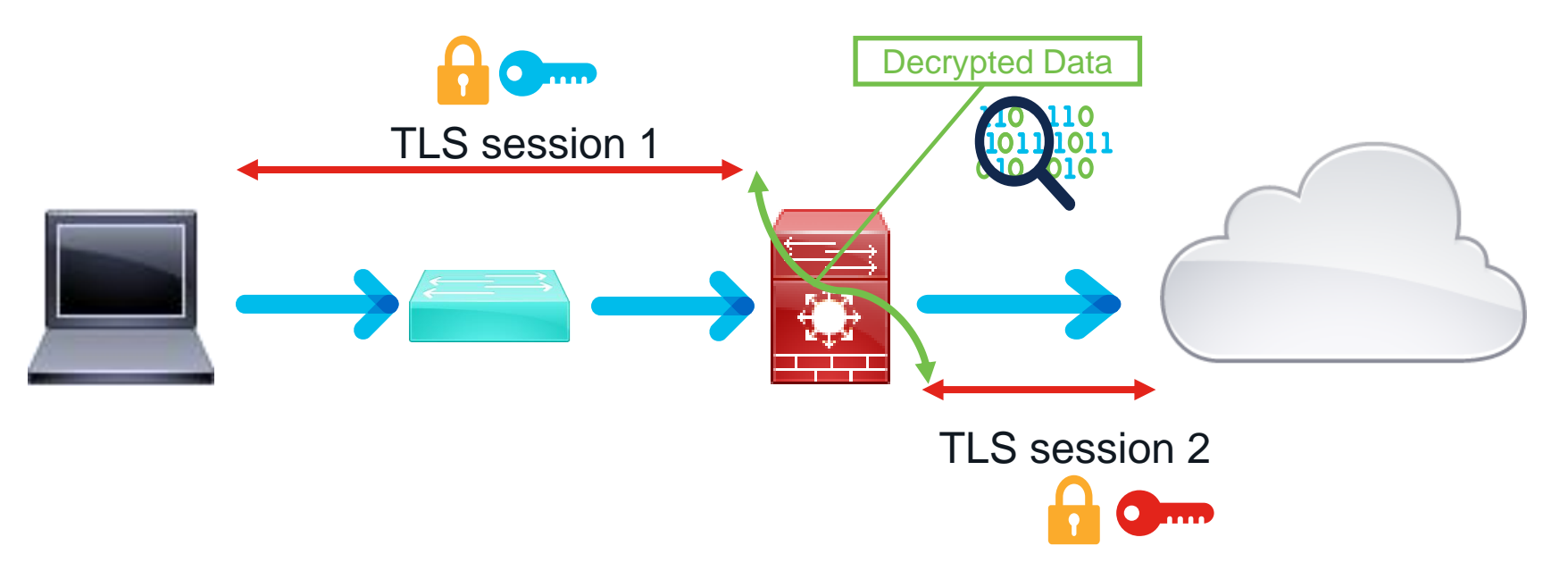

cisco ive

#### Typical deployment: Decrypt Known-key

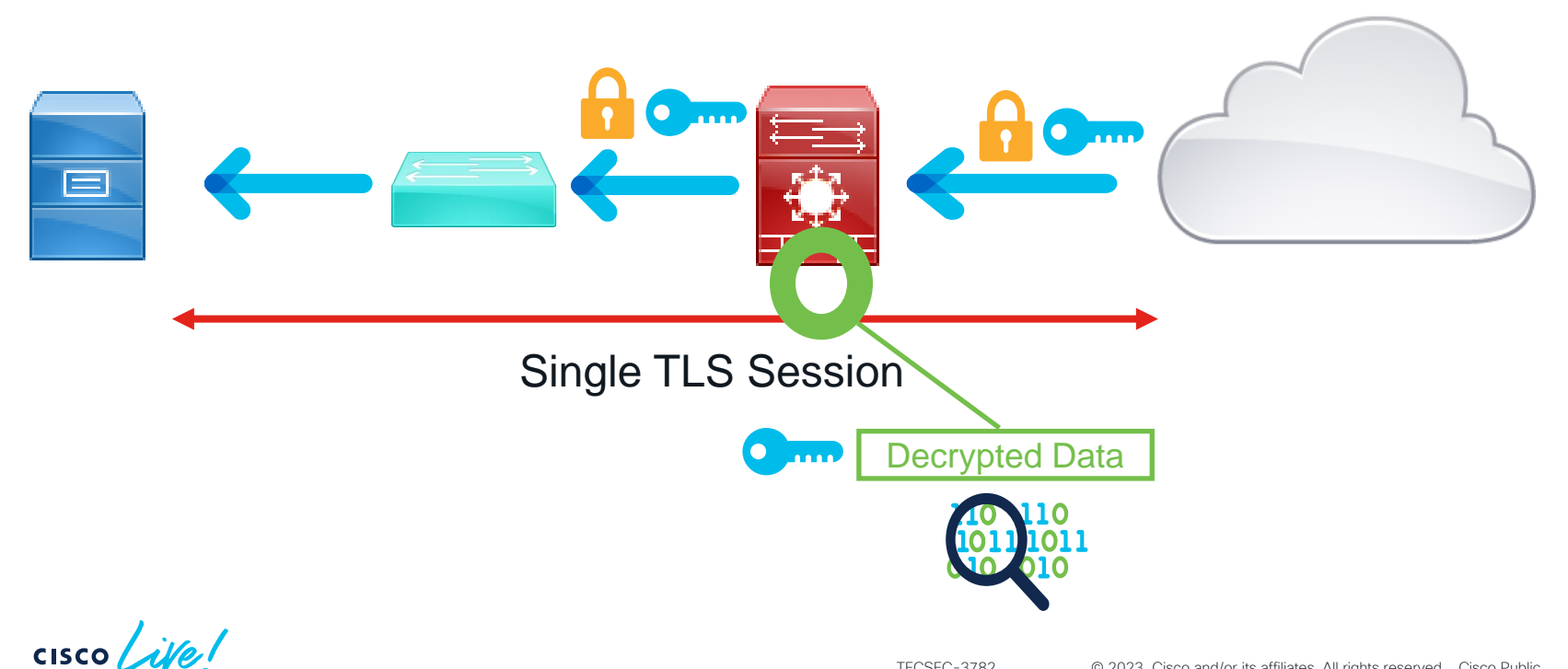

71

#### Packet Processing: SSL Hardware Offload

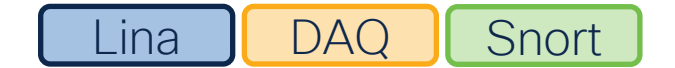

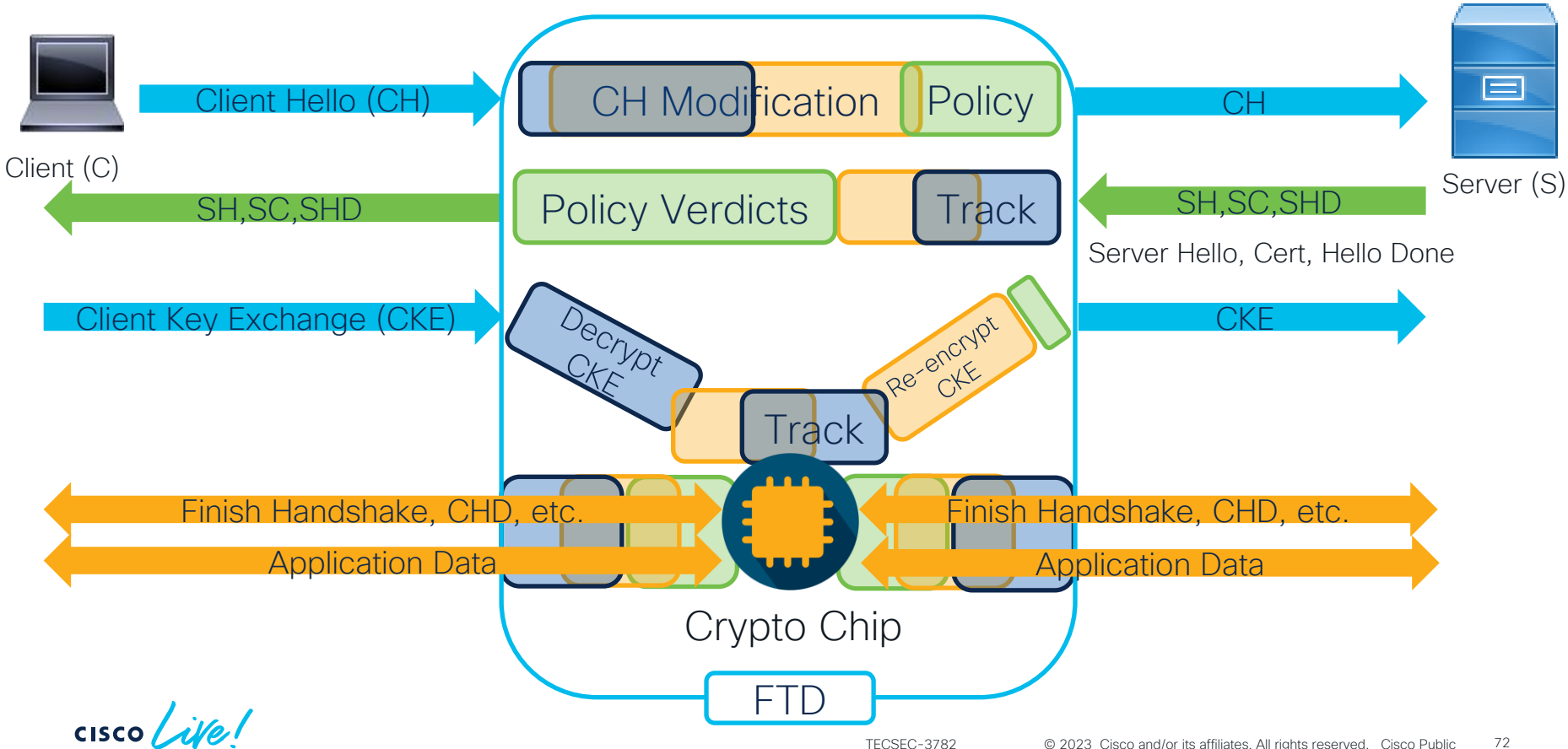

### Snort and Lina Interactions

cisco ile

#### Session Tracking

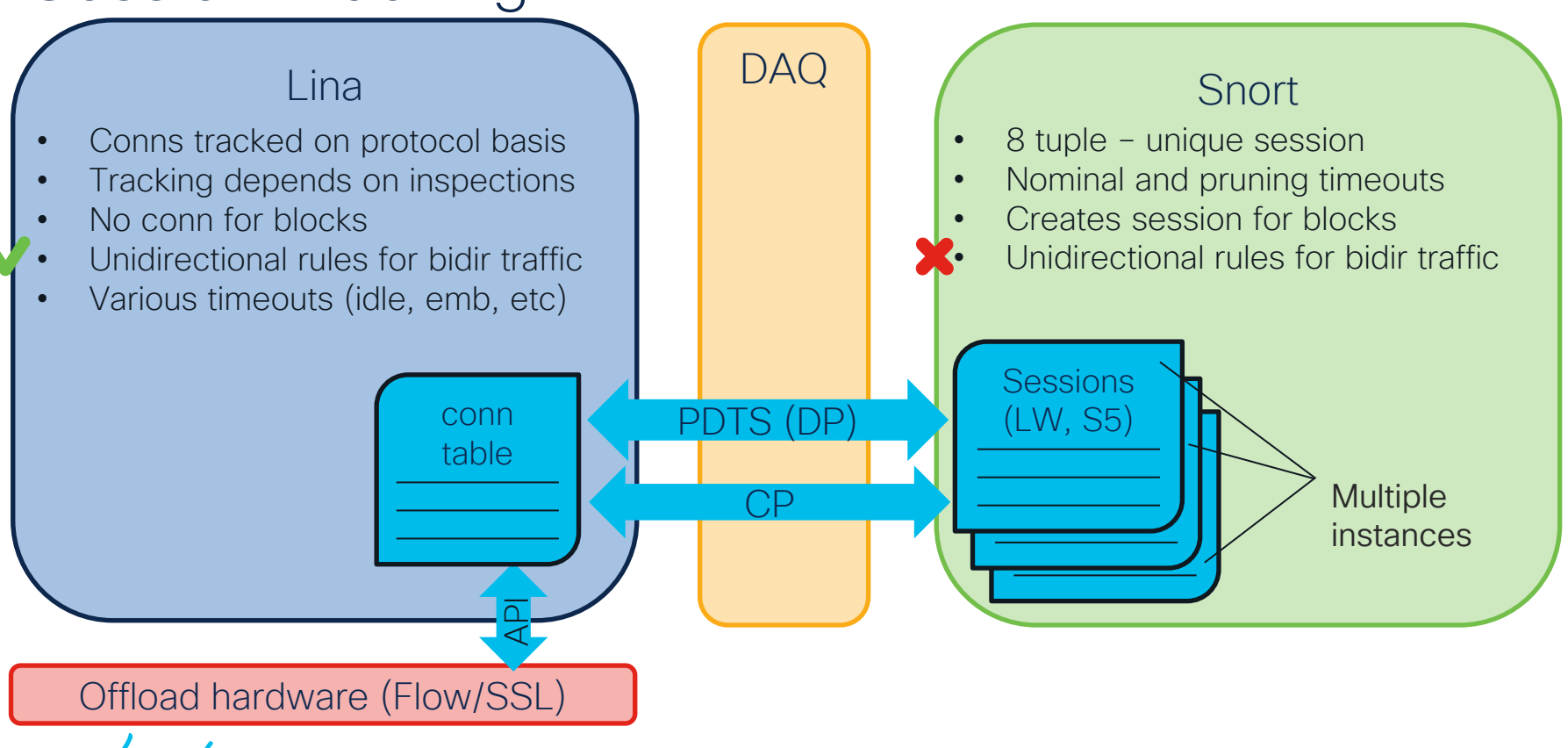

#### Example flow – packet blocked by snort DAQ Snort Lina Inspections Snort Instance Inspections/policy conn table **Blocklist session** Log event Send block Process Update stats Send Reset (if set) verdict results etc Other processes **Drop Packet** Syslogs, Debugs, etc.

#### Example conn timeout (TCP) on version < 6.3DAQ Lina (idle timeout 1hr) Snort (timeout 3 min) New flow A->B Inspections Snort Instance Rules: Set N flag Create conn A -> B Create Allow A->B Session Block All conn table Inspections Session Delete 3 Minutes Session timeout Rules: "New" Packet B->A Conn lookup N flag set B -> A Allow A->B Session **Block All** 20 Minutes Drop Packet Blocklist

# Changes in 6.3+ for session tracking lina/snort (TCP Only)

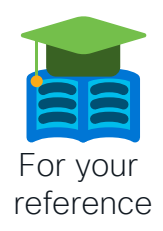

- Lina sets timeouts and syncs them to Snort
- Snort sends Lina recovery data (RD) for each session
- Lina stores RD in conn-meta
- Snort queries Lina for RD if it doesn't know about a session
- Uses recovery data to match AC rule if revision hasn't changed
- When a conn times out in Lina, it sends Snort End of Flow (EOF) message

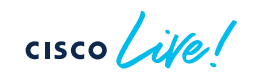
## Example conn timeout (TCP) on version 6.3+

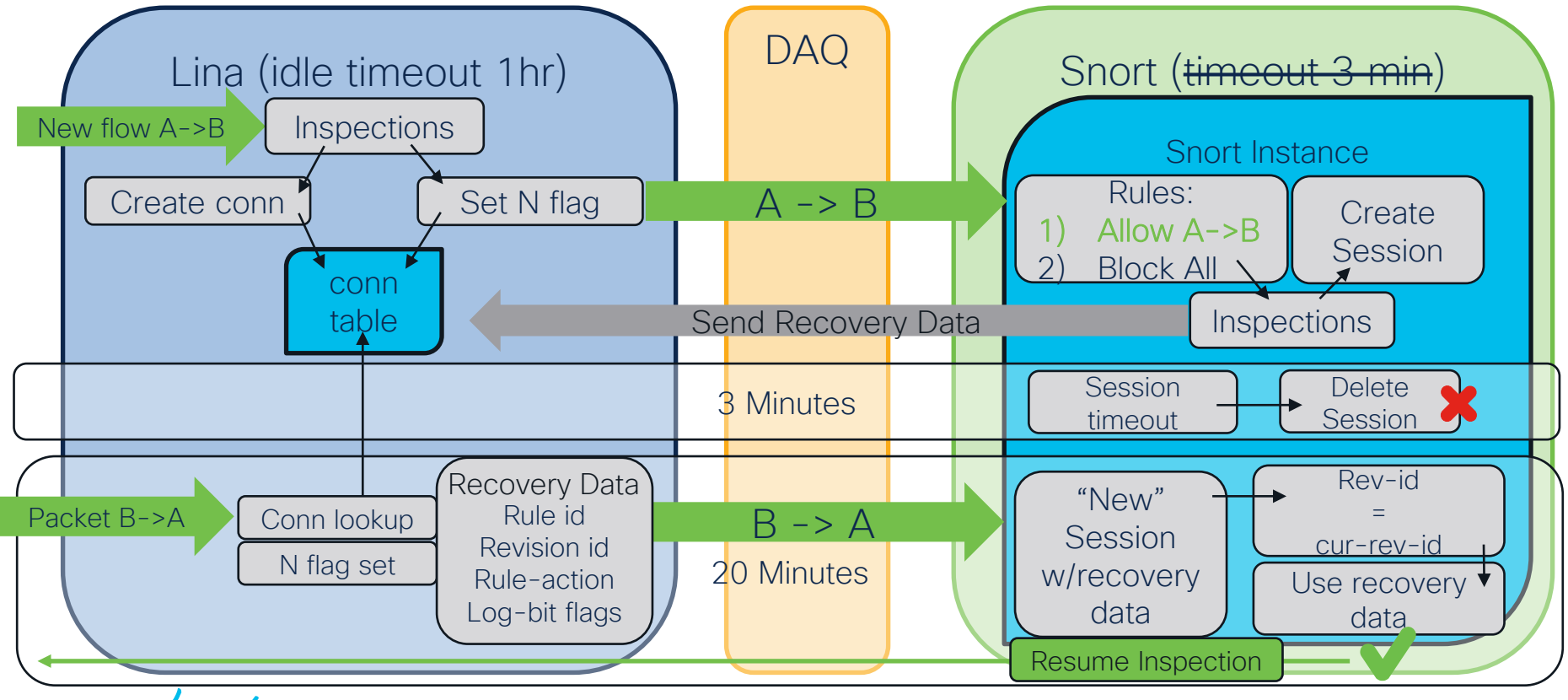

### Configure timeouts in 6.3+ Threat Defense Service Policy

| AC Delieves Advensed                                                                                                    | es Logging Advanced        |                            |                                 |                                       |
|----------------------------------------------------------------------------------------------------|----------------------------|----------------------------|---------------------------------|---------------------------------------|
| AC POlicy > Auvaliceu                                                                                                    | Threat Defense Service P   | olicy                      |                                 | 0                                     |
|                                                                                                    | 1 Interface Object —       | 2 Trat                     | ffic Flow                       | 3 Connection Setting                  |
| Prefilter Policy Settings Prefilter Policy used before access control                                                                                | Enable TCP State Bypass    | Randomize TCP              | P Sequence Number               | Enable Decrement TTL                  |
| Network Analysis and Intrusion Polices                                                                                                    | Connections:               | Maximum TCP & UDP          | Maximum Embryonic               | ]                                     |
| determined<br>Intrusion Policy Variable Set                                                                                                    | Connections Per Client:    | Maximum TCP & UDP          | Maximum Embryonic               | ]                                     |
| Default Network Analysis Policy                                                                                                    | Connections Timeout:       | Embryonic 00:00:30         | Half Closed 00:10:00            | ldle 01:00:00                         |
| Threat Defense Service Rule(s)                                                                                                    | Reset Connection Upon Time | eout                       |                                 |                                       |
| Files and Malware Settings                                                                                                    | Detect Dead Connections    | Detection Timeout 00:00:15 | Detection Retries               | ]                                     |
| Limit the number of bytes inspected when doint<br>file type detection<br>Allow file if cloud lookup for Block Malware takes<br>longer than (seconds) |                            |                            | <<                              | Previous Finish Cancel                |
| cisco ile                                                                                                    |                            | TECSEC-3782                | © 2023. Cisco and/or its affili | ates All rights reserved Cisco Public |

TECSEC-3782 79 © 2023 Cisco and/or its affiliates. All rights reserved. Cisco Public

### Snort Restart & Reload Architecture

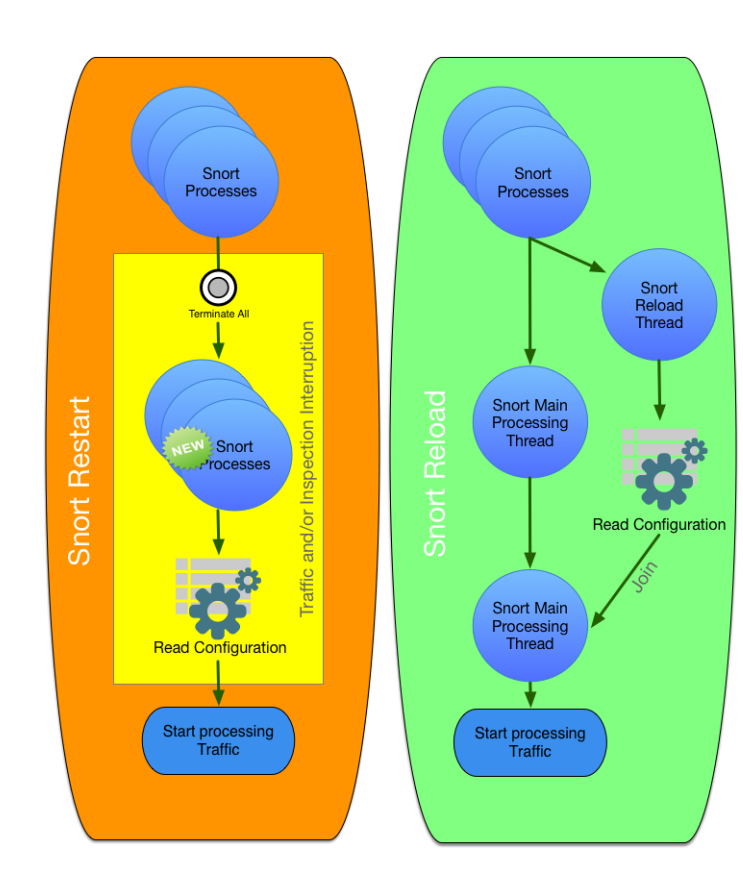

# Why does Snort have to restart?

- New version of Snort in policy deploy
- Reallocate memory for preprocessors/Security Intelligence
- Reload shared objects
- Pre-processor configuration changes
- Configured to restart instead of reload

cisco ive

| alialia F<br>cisco P     | Firepower Manager<br>Policies / Access Control / F | ment Center<br>Policy Editor | Overview | Analysis | Policies | Devices | Objects | AMP      |
|--------------------------|----------------------------------------------------|------------------------------|----------|----------|----------|---------|---------|----------|
| Snort<br>Enter Desc      | Rule Test Policy                                   | /                            |          |          |          |         |         |          |
| Rules                    | Security Intelligence                              | HTTP Responses               | Logging  | Advanced |          |         |         |          |
| General                  | Settings                                           |                              |          |          |          |         |         | 1        |
| Maximum l<br>events      | URL characters to store in                         | connection                   |          |          |          |         |         | 1024     |
| Allow an In<br>(seconds) | teractive Block to bypass                          | blocking for                 |          |          |          |         |         | 600      |
| Retry URL                | cache miss lookup                                  |                              |          |          |          |         |         | Yes      |
| Enable Thr               | eat Intelligence Director                          |                              |          |          |          |         |         | Yes      |
| Enable rep               | utation enforcement on DI                          | NS traffic                   |          |          |          |         |         | Yes      |
| Inspect trai             | ffic during policy apply                           |                              |          |          |          |         |         | Yes      |
| Identity I               | Policy Settings                                    |                              |          |          |          |         |         |          |
| Identity Pol             | licy                                               |                              |          |          |          |         |         | None     |
| SSL Poli                 | cy Settings                                        |                              |          |          |          |         |         | 1        |
| SSL Policy<br>connection | to use for inspecting encr<br>is                   | ypted                        |          |          |          |         |         | None     |
| TLS Serv                 | ver Identity Discover                              | У                            |          |          |          |         |         |          |
| Early applic             | cation detection and URL                           | categorization               |          |          |          |         |         | Disabled |

### Full listing of restart reasons

https://www.cisco.com/c/en/us/td/docs/security/firepower/70/con figuration/guide/fpmc-config-guidev70/policy\_management.html?bookSearch=true#concept\_33516C 5D6B574B6888B1A05F956ABDF9

# Mitigations

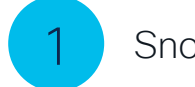

Snort Preserve-Connection

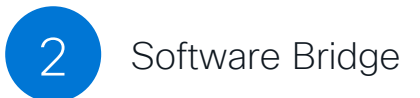

cisco live!

### Snort Preserve-Connection

- When Snort goes down connections with Allow verdict are preserved in LINA
- Snort does <u>NOT</u> do a mid-session pickup on preserved flows on coming up
- Does <u>NOT</u> protect against new flows while Snort is down
- 6.2.3 Feature Introduction
- Can be enabled/disabled from CLISH: configure snort preserve-connection enable/disable

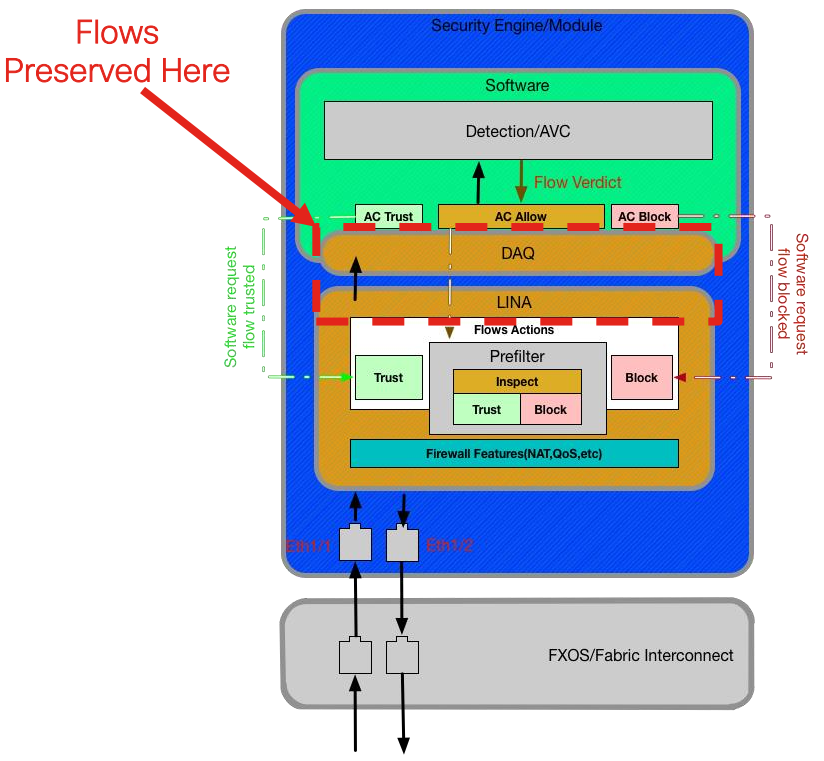

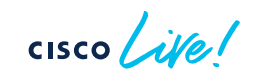

### Software Bypass

- With inline Fail-Open deployments traffic is passed uninspected on the Software bridge when Snort is down.
- When Snort comes up, Snort does a mid-session pickup on traffic
- A.K.A Software Bypass
- CLISH Command:

> pmtool disablebytype de

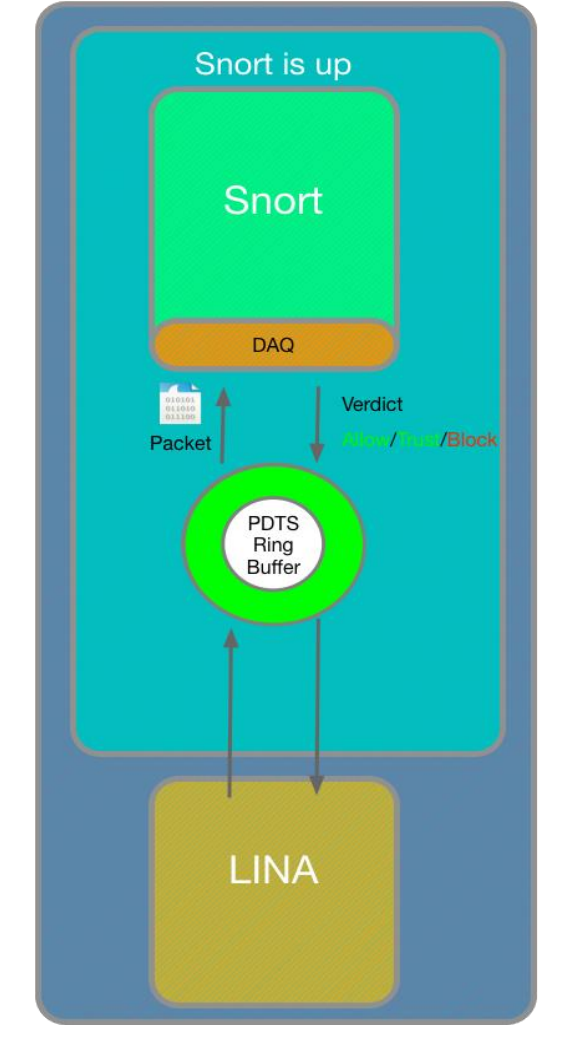

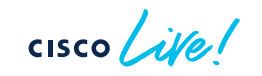

84

### Snort Fail-Open when Busy / Down

- Snort fail-open when down means that all traffic will pass over software bridge when snort is down
- Snort fail-open when busy means traffic will be bypassed around Snort when the incoming buffer for snort reaches 85% full

| Edit Inline Set                                            | 0         |
|------------------------------------------------------------|-----------|
| General Advanced                                           |           |
| Tap Mode:                                                  |           |
| Propagate Link State:                                      |           |
| Strict TCP Enforcement:                                    |           |
| Snort Fail Open: 🗌 Busy 🗹 Down                             |           |
| Enabling Snort Fail Open might allow traffic unrestricted. |           |
|                                                            | Cancel OK |

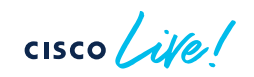

### Packet Processing: Decode Preprocessor (GID:116)

Decode performs basic checks on packets like:

- Confirm Ethernet protocol matches IPv4 or IPv6 value
- Verify IPv4 header is at least 20 bytes

Very rare for Decode to produce unexpected packet drops

Set GID:116 rules to "generate events" for visibility

| Rules                                                                          |                                                                    |
|--------------------------------------------------------------------------------|--------------------------------------------------------------------|
| Rule Configuration<br>Rule Content                                             | Filter:                                                            |
| Message                                                                        | GID:"116"                                                          |
| SID                                                                            | 0 selected rules of 153                                            |
| GID                                                                            | Pulo State - Event Eiltering - Dunamic State - Alerting - Commente |
| Reference                                                                      | Rule State * Event Filtering * Dynamic State * Alerting * Comments |
| Action                                                                         |                                                                    |
| Protocol     Direction                                                         | GID SID T Wessage                                                  |
| Source IP                                                                      | 116         1         DECODE_NOT_IPV4_DGRAM                        |
| Destination IP<br>Source port<br>Destination port<br>Rule Overhead<br>Metadata | 116     2     DECODE_IPV4_INVALID_HEADER_LEN                       |
|                                                                                | 116     3     DECODE_IPV4_DGRAM_LT_IPHDR                           |
|                                                                                | 116     4     DECODE_IPV4OPT_BADLEN                                |
|                                                                                |                                                                    |

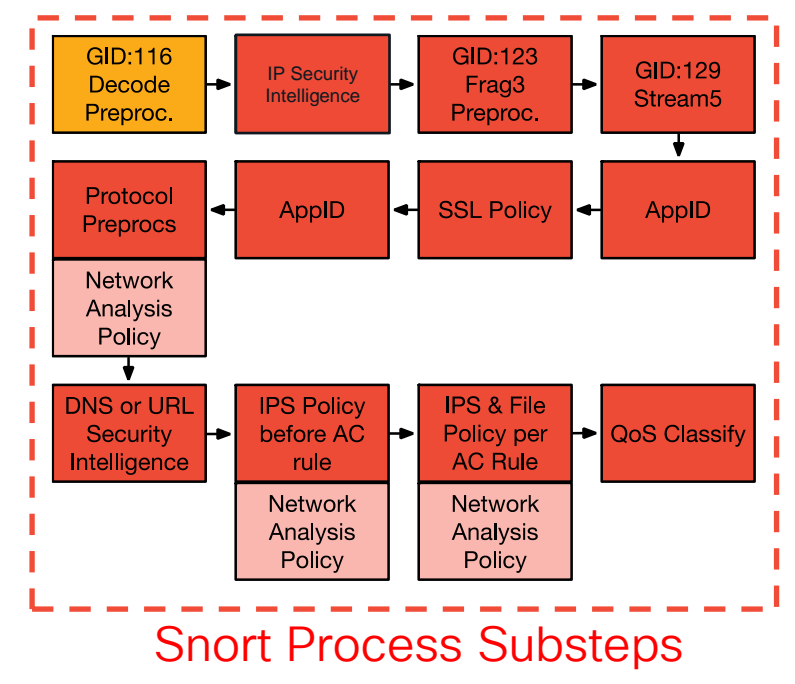

### Packet Processing: IP Security Intelligence

IP SI drops packets based on lists of malicious IP addresses GID:116 GID:123 GID:129 **IP Security** Decode Frag3 Intelligence Stream5 Preproc. Preproc. SI drops packets at the IP-level without higher layer inspects Protocol -SSL Policy AppID AppID The Do-Not-Block List only overrides the Block List Preprocs Network DNS Policy 📝 🛱 Analysis Default DNS Policy Policv Do-Not-Block List(2) Block List(2) DNS or URL **IPS Policy IPS & File** ┢ Security before AC Policy per QoS Classify Networks \Xi Networks AC Rule Intelligence rule 0 Global-Block-List (Any Zone) Global-Do-Not-Block-List (Any Z... Network Network Analysis Analysis URLs URLs Policy Policy Global-Bock-List-for-URL (Any ... 🤤 🗑 Global-Do-Not-Block-List-for-U... Snort Process Substeps Best Practice: Log SI block-list events Verify an IP is on a block list: \$ grep -r [IP\_ADDRESS] /var/sf/iprep\_download

# Rare, but possible causes for drops: Protocol • Zero-byte fragments • AppID

Packet Processing: Frag Preprocessor (GID:123)

• Overlapping fragments

preprocs

Set GID:123 rules to "generate events" for visibility

Frag3 reassembles IP fragments before higher-level

| Rules                                                                          |               |                        |                                    |            |  |  |  |  |  |
|--------------------------------------------------------------------------------|---------------|------------------------|------------------------------------|------------|--|--|--|--|--|
| Rule Configuration<br>Rule Content                                             | Filter:       |                        |                                    |            |  |  |  |  |  |
| Message                                                                        | GID:"123"     |                        |                                    |            |  |  |  |  |  |
| SID                                                                            | 0 selected ru | 0 selected rules of 11 |                                    |            |  |  |  |  |  |
| GID<br>Reference                                                               | Rule State 🔻  | Event F                | iltering   Dynamic State  Alerting | Comments • |  |  |  |  |  |
| <ul><li>Action</li><li>Protocol</li></ul>                                      | GID           | SID ↑                  | Message                            |            |  |  |  |  |  |
| <ul> <li>Direction</li> <li>Source IP</li> </ul>                               | 123           | 1                      | FRAG3_IPOPTIONS                    |            |  |  |  |  |  |
| Destination IP<br>Source port<br>Destination port<br>Rule Overhead<br>Metadata | 123           | 2                      | FRAG3_TEARDROP                     |            |  |  |  |  |  |
|                                                                                | 123           | 3                      | FRAG3_SHORT_FRAG                   |            |  |  |  |  |  |
|                                                                                | 123           | 4                      | FRAG3_ANOMALY_OVERSIZE             |            |  |  |  |  |  |
|                                                                                | 102           | F                      | EDACA ANOMALY ZEDO                 |            |  |  |  |  |  |

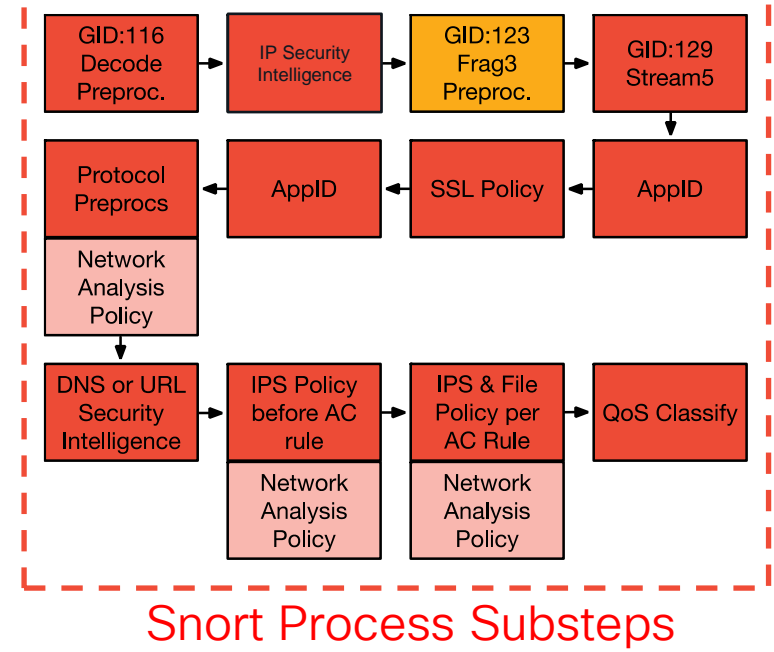

# Packet Processing: Stream Preproc (GID: 129)

- S5 Reassembles TCP segments for Protocol preprocs ٠
- TCP segments must be contiguous and acknowledged ۰

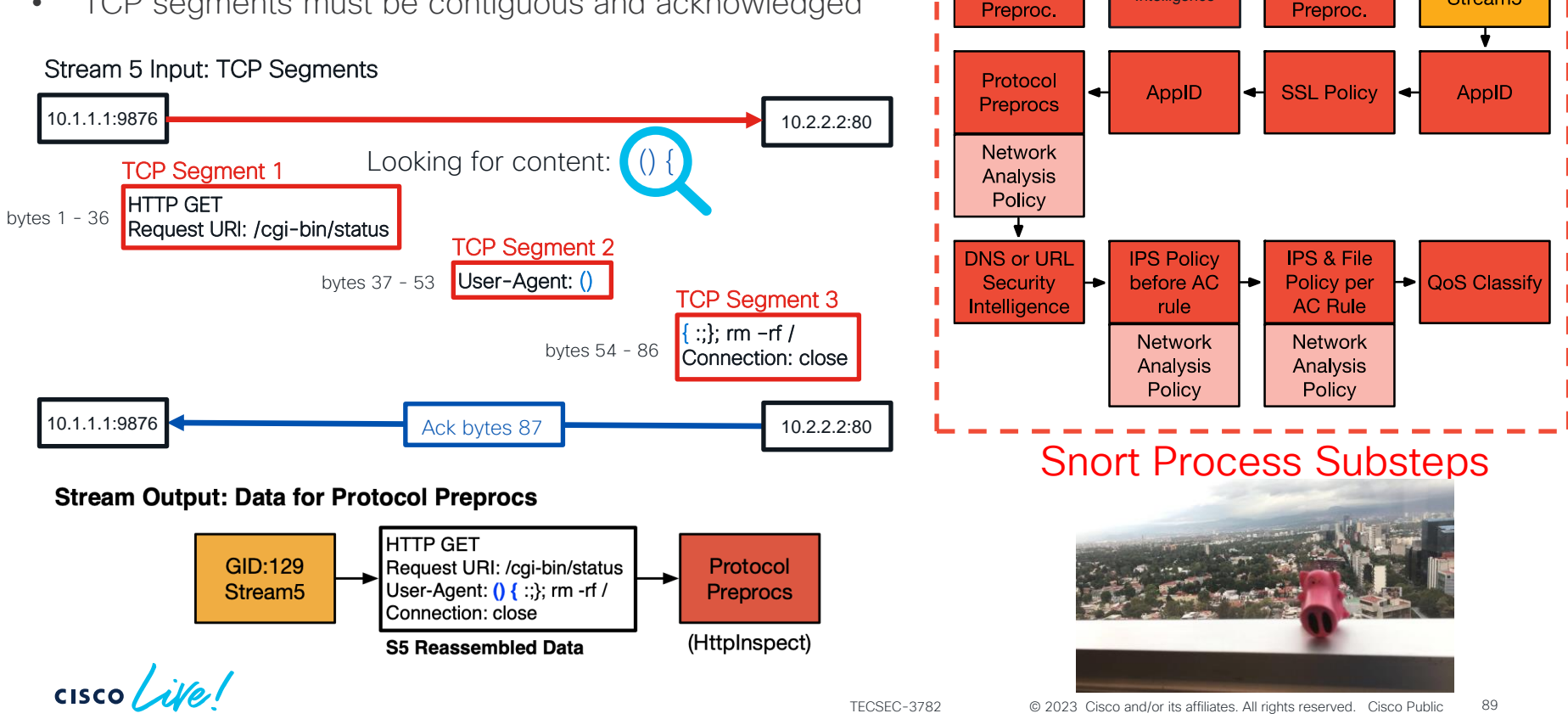

GID:116

Decode

GID:123

Frag3

**IP Security** 

Intelligence

GID:129

Stream5

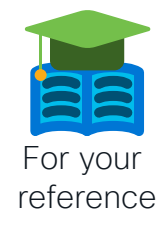

## Stream5 Asymmetric Traffic Reference Slides

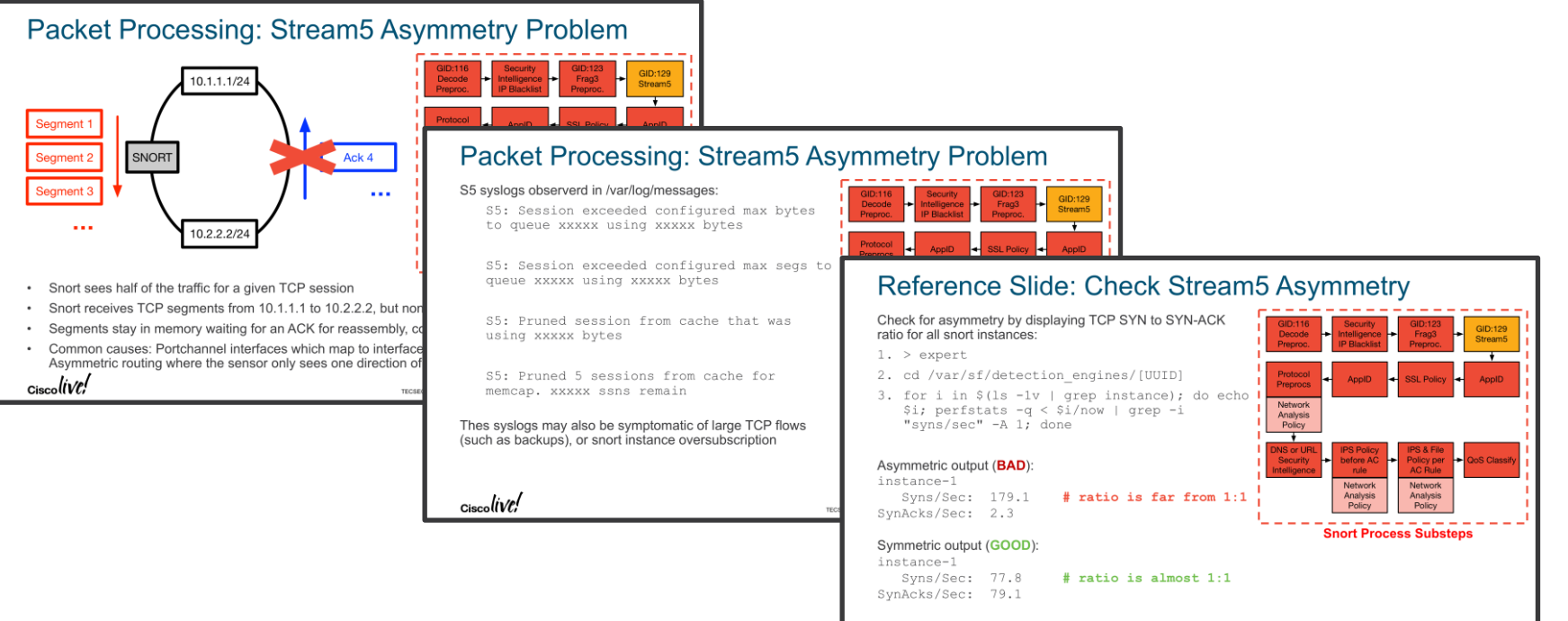

Ciscolive!

© 2017 Cisco and/or its affiliates. All rights reserved. Cisco Public

### Asymmetric Traffic – TAC Script

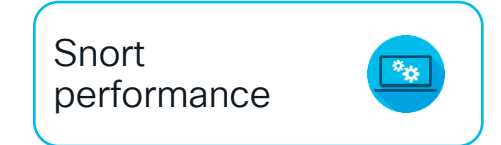

### getS5HostInfo

- Script developed by TAC to get information about asymmetric traffic
- Available currently at: <a href="https://github.com/johnjg12/snort-scripts">https://github.com/johnjg12/snort-scripts</a>
- Generates CSV files and report files using syslog files (/var/log/messages)
- Hidden slides with details available in presentation PDF

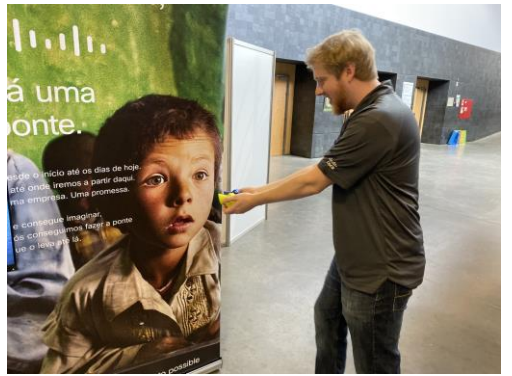

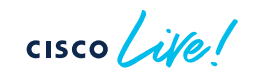

### Story Time!

|   |                                                             | ▼ First Packet ×    | Last Packet ×       | Action × | Initiator ×<br>IP | Responder ×<br>IP                                                                                                    | Ingress ×<br>Security Zone | Source Port / ×<br>ICMP Type | Destination Port / ×<br>ICMP Code |
|---|-------------------------------------------------------------|---------------------|---------------------|----------|-------------------|----------------------------------------------------------------------------------------------------|----------------------------|------------------------------|-----------------------------------|
| 4 | $\Box$                                                      | 2018-06-05 19:33:32 | 2018-06-05 19:35:33 | Allow    | 192.168.0.4       | <u>8.8.8.8</u>                                                                                                    | Passive                    | <u>12755 / udp</u>           | <u>53 (domain) / udp</u>          |
| 4 |                                                             | 2018-06-05 19:33:32 | 2018-06-05 19:35:33 | Allow    | <u>8.8.8.8</u>    | old <u>192.168.0.4</u>                                                                                                    | Passive                    | 53 (domain) / udp            | <u>12755 / udp</u>                |
| 4 | $\Box$                                                      | 2018-06-05 19:33:32 | 2018-06-05 19:35:33 | Allow    | <u>8.8.8.8</u>    | old the state of the state of t | Passive                    | <u>53 (domain) / udp</u>     | <u>12434 / udp</u>                |
| 4 |                                                             | 2018-06-05 19:33:32 | 2018-06-05 19:35:33 | Allow    | 192.168.0.4       | <u>8.8.8.8</u>                                                                                                    | Passive                    | <u>12434 / udp</u>           | <u>53 (domain) / udp</u>          |
| < | Page     1     of 1     )     Displaying rows 1-4 of 4 rows |                     |                     |          |                   |                                                                                                    |                            |                              |                                   |

cisco live!

| > show version       |                                                                  |  |  |  |  |  |
|----------------------|------------------------------------------------------------------|--|--|--|--|--|
| [ (                  | Cartographer ]                                                   |  |  |  |  |  |
| Model                | : Cisco ASA5506-X Threat Defense (75) Version 6.2.3.1 (Build 43) |  |  |  |  |  |
| UUID                 | : 8bd92a22-b2c1-11e7-a279-d47df0c19fbd                           |  |  |  |  |  |
| Rules update version | : 2018-05-30-001-vrt                                             |  |  |  |  |  |
| VDB version          | : 297                                                            |  |  |  |  |  |
|                      |                                                                  |  |  |  |  |  |
|                      |                                                                  |  |  |  |  |  |

>

cisco Live!

一田

### Asymmetric Traffic – Common Problems

Problem:

Different VLANs on each side of session Example:

(VLAN50) 192.168.1.2 -> 10.8.0.2 (VLAN51) 10.8.0.2 -> 192.168.1.2

Fix:

Enable VLAN agnostic mode

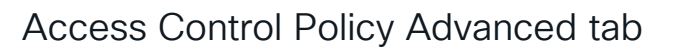

Transport/Network Layer Preprocessor Settings

Ignore the VLAN header when tracking connections

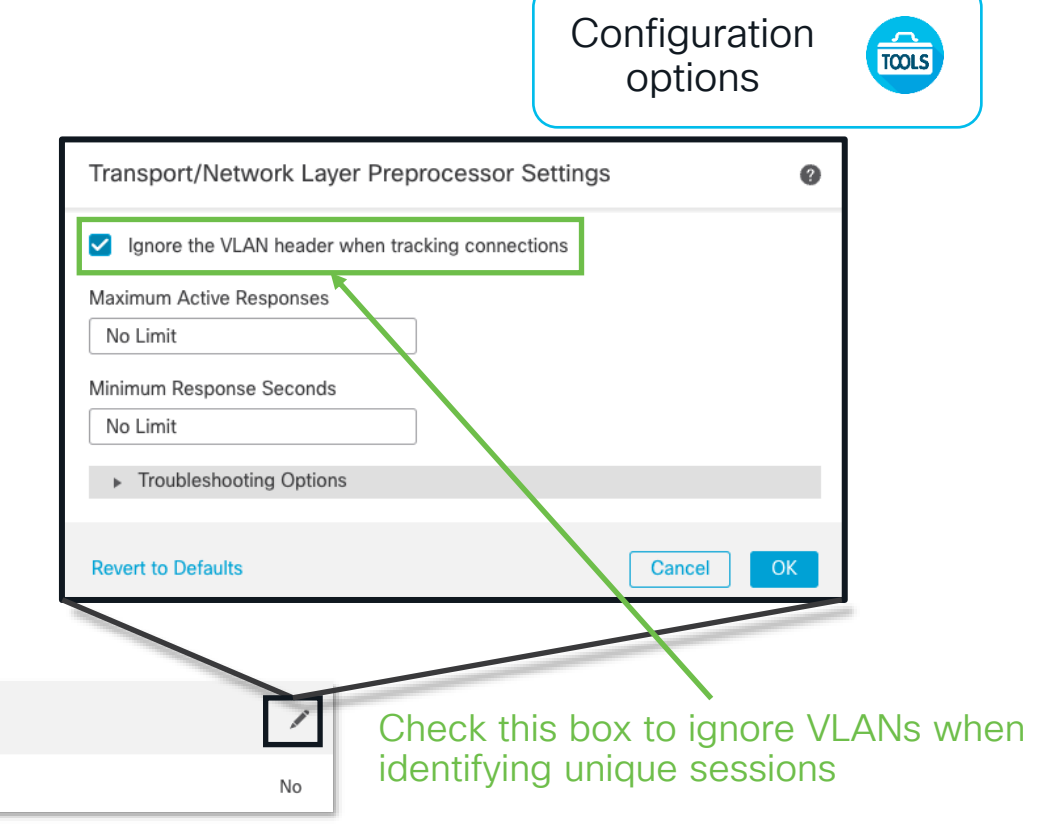

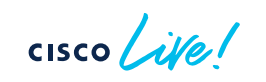

### Asymmetric Traffic – Common Problems

Problem:

Traffic from same session traversing multiple Inline sets

Example:

Inline set A 192.168.1.2 -> 10.8.0.2

Inline set B 10.8.0.2 -> 192.168.1.2

Fix:

```
Combine pairs into single inline set
```

Devices > Device Management [Edit device]

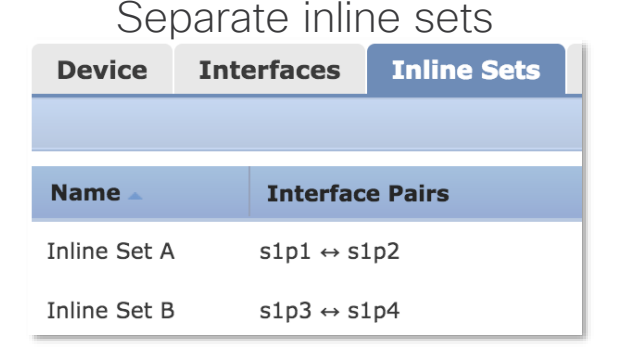

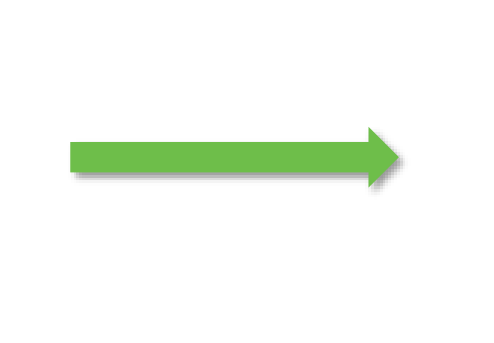

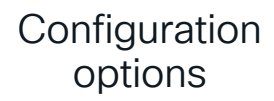

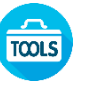

| Single | inline set |  |
|--------|------------|--|
| Jingie | IIIIII SEL |  |

| Device        | Interfaces | Inline Sets                                    |
|---------------|------------|------------------------------------------------|
|               |            |                                                |
| Name 🔺        | Inter      | face Pairs                                     |
| Single Inline | Set sin1 4 | $\rightarrow$ s1n2 s1n3 $\leftrightarrow$ s1n4 |

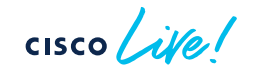

#### Policy Information **TCP Stream Configuration** Settings **Back Orifice Detection**

11. 11.

Intrusion Policies

Firepower Management Center

Network Analysis Policies

cisco Policies / Access Control / Intrusion / Edit Policy

Overview

Analysis

Policies

Devices

Objects AMP

#### Configure network or move device so that there is no asymmetric

### Mitigation:

traffic

Enable Asynchronous Network option in NAP > TCP Stream Configuration

Asymmetric Traffic – Common Problems

### Problem:

Fix:

Traffic is actually asymmetric

#### Checksum Verification Small Segment Size DCE/RPC Configuration DNS Configuration FTP and Telnet Configuratio Ports Ignoring Small Segments GTP Command Channel Co HTTP Configuration Require TCP 3-Way Handshake IP Defragmentation 3-Way Handshake Timeout 0 Packet Decoding SMTP Configuration Packet Size Performance Boost SSH Configuration Legacy Reassembly SSL Configuration Asynchronous Network TCP Stream Configuratio Perform Stream Reassembly on Client Ports 21, 23, 25, 42, 53, 135, 136, 137, UDP Stream Configuration Perform Stream Reassembly on Client Services Policy Lavers "CVS", "DCE/RPC", "DNS", "IMAP" Perform Stream Reassembly on Server Ports Perform Stream Reassembly on Server Services Perform Stream Reassembly on Both Ports 80, 443, 465, 636, 992, 993, 995, Perform Stream Reassembly on Both Services "HTTP" Troubleshooting Options Revert to Defaults This configuration is contained in the layer: My Change

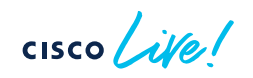

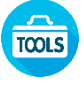

< Back

/ Edit

/ Edit

/ Edit

Deploy Q 💕 🥸 🚳 admin 🕶

Configuration

options

Intelligence

### Packet Processing: AppID

- AppID identifies over 3,500 layer 7 network applications:
  - Sharepoint, Facebook, Facebook chat, etc
- AppID runs both before and after SSL decryption
- AppID does not drop traffic
- An incorrect AppID disposition can cause traffic to match the wrong access control rule

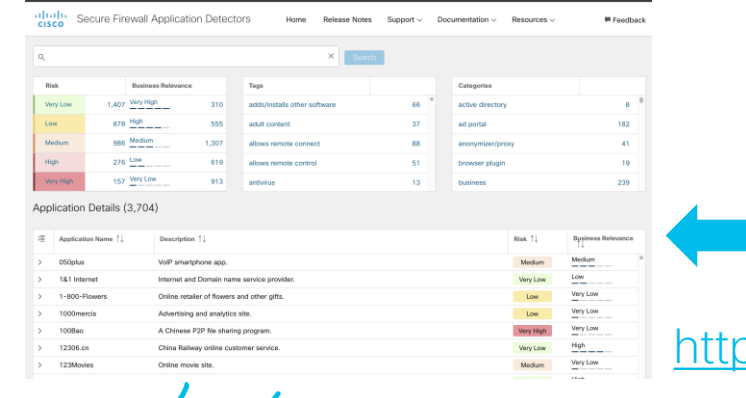

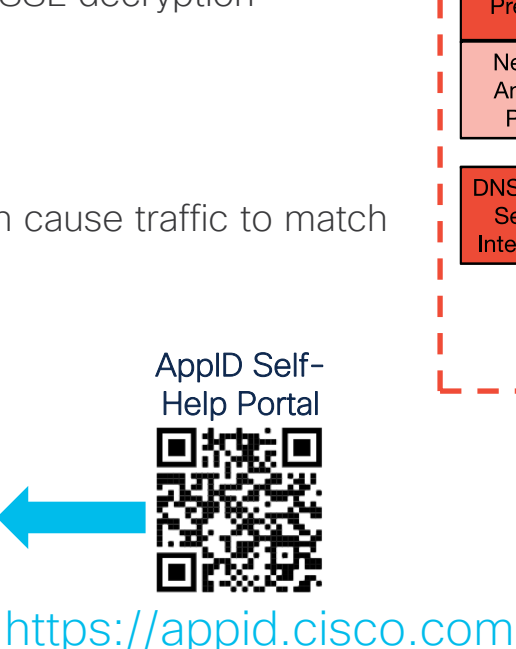

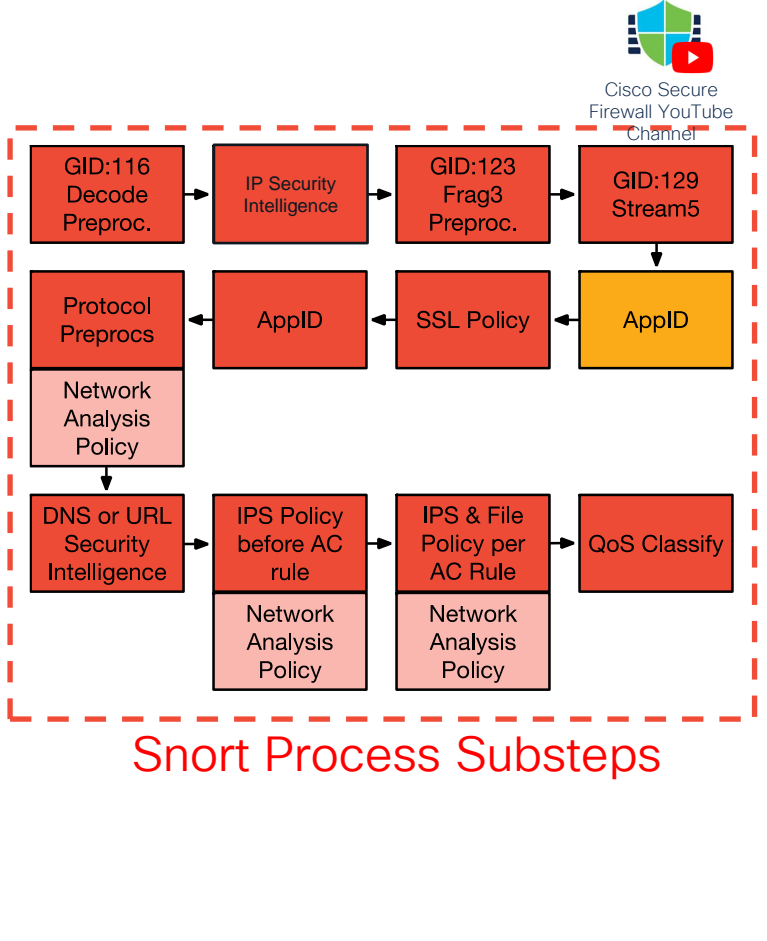

### Packet Processing: AppID Debugging

Specify flow 5-tuple of a flow to see application matching:
 > system support application-identification-debug

Output:

- AS address space
- I snort instance number
- R 1<sup>st</sup> packet reversed (server to client)
- Specify flow 5-tuple to show access control rule matching:

> system support firewall-engine-debug

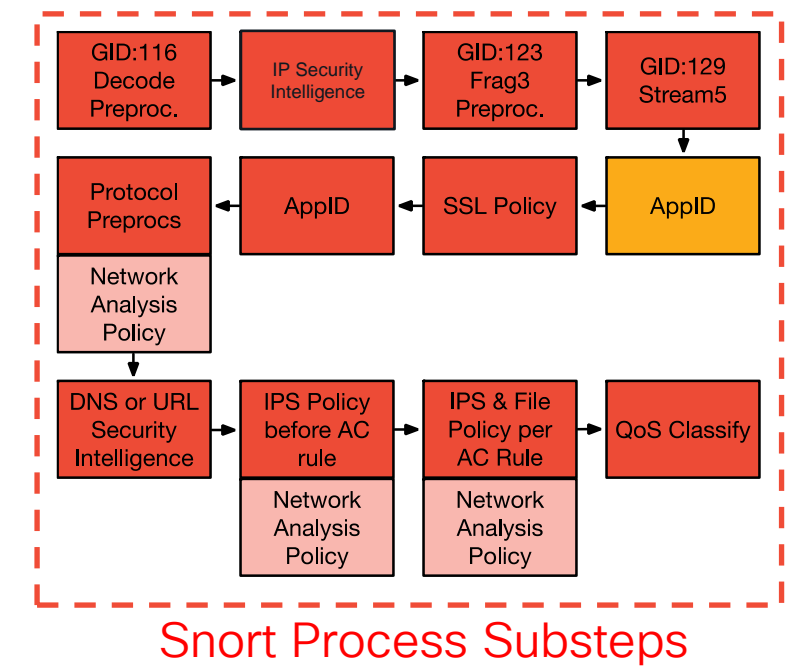

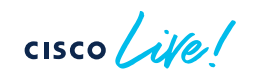

### Packet Processing: SSL Policy

An authorized man-in-the-middle of TLS/SSL traffic

For servers you own (Inbound traffic): Decrypt: Known Key – Requires private key and certificate

For clients navigating to 3rd party sites (Outbound traffic): **Decrypt: Resign** – Resign certificate with an intermediate CA

Two options for new certificates to be trusted:

- 1. The client must trust the FMC as a Certificate Authority
- 2. The client must trust a CA which signs the FMC's CSR (Certificate Signing Request)

Traffic is TCP (SSL/TLS) and proxied in a DAQ extension which sends cleartext traffic to snort for IPS inspection.

Note: TLS Server Identity Discovery invokes SSL Policy features for TLS1.3 connections

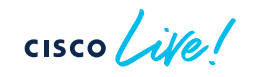

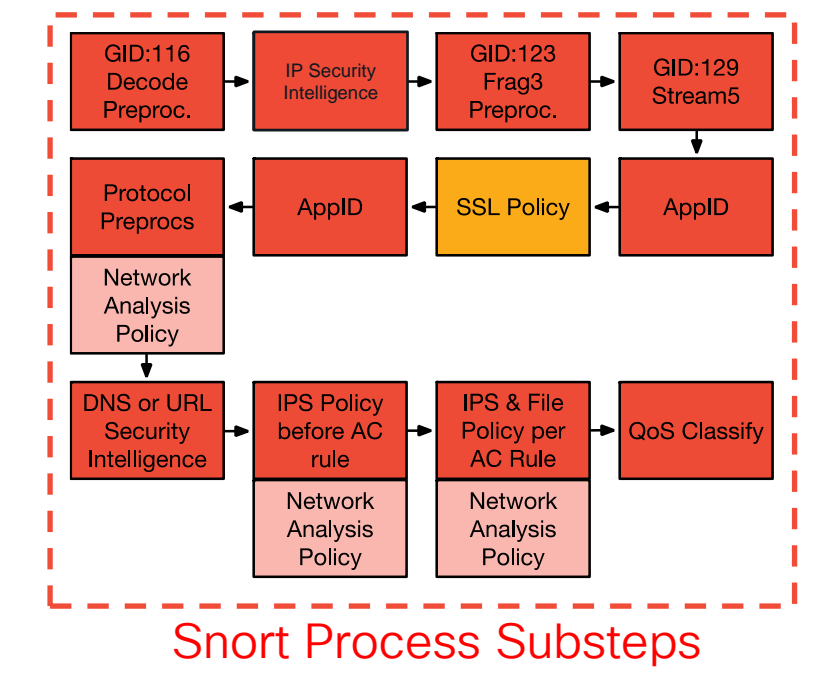

### Packet Processing: SSL Policy Debugging

Be careful with "Undecryptable Actions", especially if your default action in the SSL Policy rules is "Block"

| Rules | Trusted CA Certifica | ates Undecryptable Actions |    |
|-------|----------------------|----------------------------|----|
|       |                      |                            |    |
|       | Decryption Errors    | Block                      | •  |
|       | Handshake Errors     | Inherit Default Action     | •  |
| :     | Session not cached   | Inherit Default Action     | •  |
| Unsup | ported Cipher Suite  | Inherit Default Action     | •  |
| Un    | known Cipher Suite   | Inherit Default Action     | •  |
|       | SSLv2 Session        | Inherit Default Action     | •  |
| C     | ompressed Session    | Inherit Default Action     | •  |
|       |                      | Revert to Default          | ts |

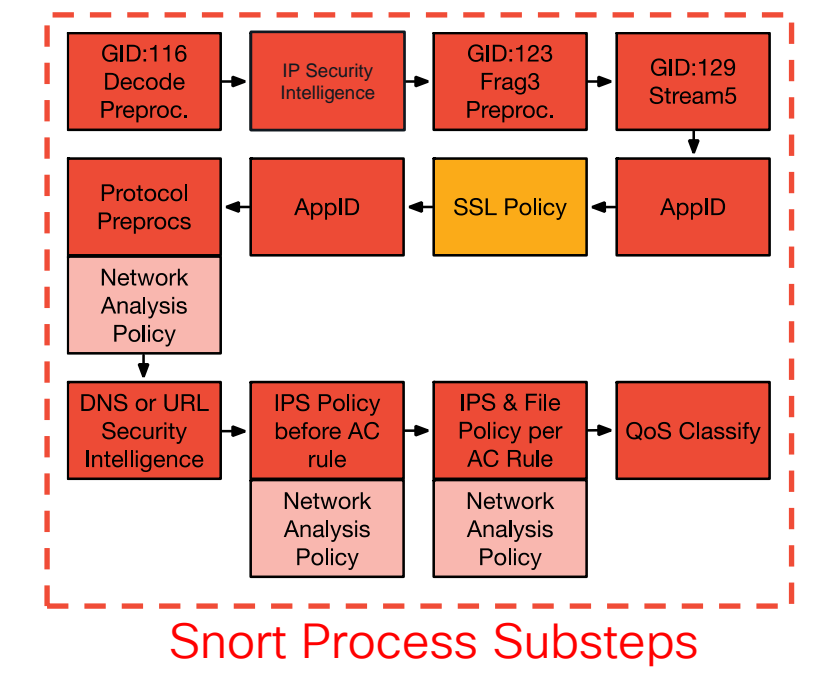

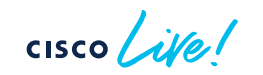

### Packet Processing: SSL Policy Debugging

Troubleshooting Best Practices:

1) Take note of browser side errors!

2) View SSL columns in Connection Events:

- Navigate to "Analysis > Connections > Events"
- Click "Table View of Connection Events"
- Click "X" next to any column and select SSL columns

3) Columns in connection events explain decryption errors

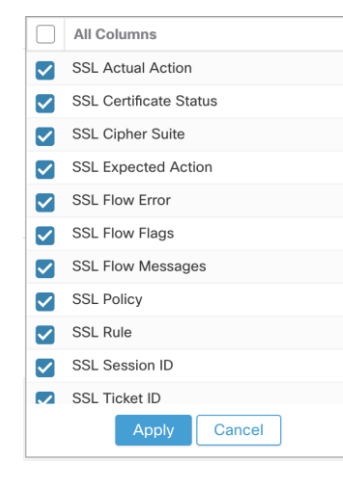

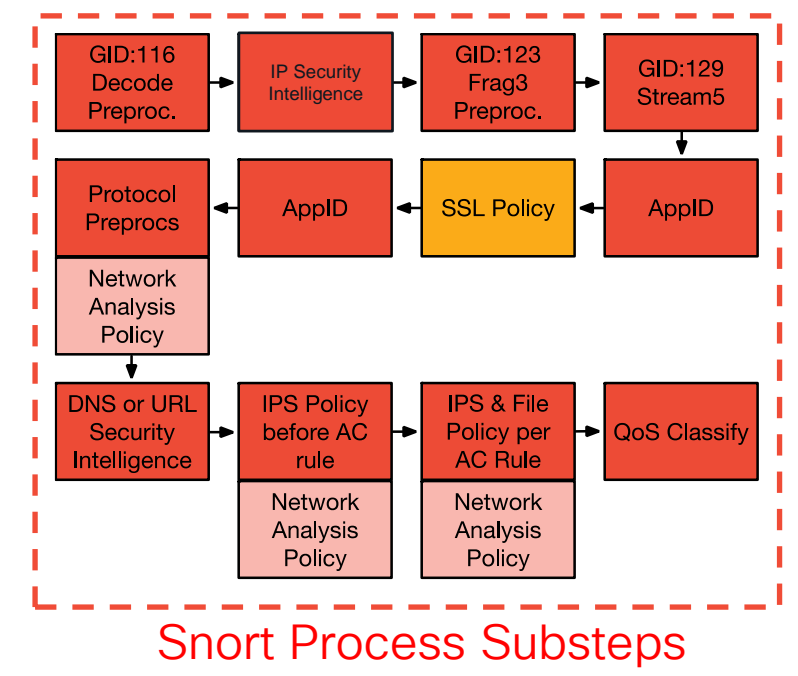

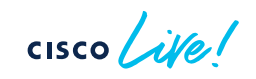

| Connection<br>• Search | ection<br>ons with App<br>Constraints | Events<br>Dication Detail<br>(Edit Search S | ( <u>switch workflow)</u><br>s > <u>Table View of Conn</u><br>Save Search) | ection Events   |                 |                     | SSL Blo<br>flow                     | cking                    |                        |                    | Con<br>Ever      | nection<br>nt Reviev              | v                     |                |        |
|------------------------|---------------------------------------|---------------------------------------------|----------------------------------------------------------------------------|-----------------|-----------------|---------------------|-------------------------------------|--------------------------|------------------------|--------------------|------------------|-----------------------------------|-----------------------|----------------|--------|
|                        | ▼ <u>First</u>                        | Packet ×                                    | Last Packet ×                                                              | <u>Action</u> × | <u>Reason</u> × | <u>Initiator IP</u> | × <u>Initiator</u> × <u>Country</u> | Responder IP ×           | Responder ×<br>Country |                    |                  | Cause o <sup>.</sup><br>SSL failu | f the<br>ire          |                |        |
| 1                      | 2017-05                               | -30 13:09:23                                | 2017-05-30 13:09:24                                                        | Block           | SSL Block       | 192.168.1           | .200                                | 216.58.217.138           | USA                    |                    |                  |                                   |                       |                |        |
| 1                      | 2017-05                               | -30 13:08:53                                | 2017-05-30 13:08:54                                                        | Block           | SSL Block       | <u>192.168.1</u>    | .200                                | 216.58.217.138           | USA                    |                    |                  |                                   |                       |                |        |
| 10                     | 2017-05                               | -30 13:08:23                                | 2017-05-30 13:08:24                                                        | Block           | SSL Block       | <u>192.16</u>       | SL Status ×                         | SSL Flow Error X         |                        |                    | SSL Actual X     | SSL X                             | SSL X                 | SSL X          |        |
| I D                    | 2017-05                               | -30 13:08:19                                | 2017-05-30 13:08:20                                                        | Block           | SSL Block       | <u>192.16</u>       |                                     |                          |                        |                    | Action           | Expected                          | Certificate<br>Status | Version        |        |
| I D                    | 2017-05                               | -30 13:07:53                                | 2017-05-30 13:07:54                                                        | Block           | SSL Block       | <u>192.16</u>       | Decrypt (Resign)                    |                          |                        | 0xb7000a20)        | ecount (Resign)  | Decrypt (Resign)                  | Valid                 | TI Sv1 2       |        |
| I D                    | 2017-05                               | -30 13:07:23                                | 2017-05-30 13:07:24                                                        | Block           | SSL Block       | 192.16              | Decrypt (Resign)                    |                          | RSA OP FAILURE (       | 0xb7000a20)        | ecrypt (Resign)  | Decrypt (Resign)                  | Valid                 | TLSV1.2        |        |
| -                      |                                       |                                             |                                                                            |                 |                 |                     | Decrypt (Resign)                    |                          | RSA OP FAILURE (       | 0xb7000a20)        | ecrypt (Resign)  | Decrypt (Resign)                  | Valid                 | TLSV1.2        | ч.     |
| SSL                    | flow fl                               | lags                                        |                                                                            |                 |                 | 2                   | Decrypt (Resign)                    |                          | REA OF FAILURE (       | 0xb7000a20)        | Decrypt (Resign) | Decrypt (Resign)                  | Valid                 | TLOVI 2        |        |
| for v                  | vhat                                  |                                             |                                                                            |                 |                 |                     | Decrypt (Resign)                    | PUB_CRYPTO_OPENSSL       | RSA OP FAILURE (       | 0x0700020)         | Pecrypt (Resign) | Decrypt (Resign)                  | Valla                 | TLSV1.2        | ч.     |
| happ                   | bened                                 | with                                        |                                                                            |                 |                 |                     | Decrypt (Resign)                    | PUB_CRYPTO_OPENSSL       | RSA OP_FAILURE (       | <u>0xb/000a20)</u> | ecrypt (Resign)  | Decrypt (Resign)                  | valid                 | <u>115V1.2</u> | 4      |
| flow                   |                                       |                                             |                                                                            |                 |                 |                     | <u>Decrypt (Resign)</u>             | PUB_CRYPTO_OPENSSL       | RSA_OP_FAILURE (       | <u>0xb7000a20)</u> | Pecrypt (Resign) | Decrypt (Resign)                  | Valid                 | TLSv1.2        |        |
|                        |                                       |                                             |                                                                            |                 |                 |                     |                                     |                          |                        |                    |                  |                                   |                       |                | _      |
| SSL ×<br>Rule          | Session<br>ID                         | <u>SSL</u> ×<br><u>Ticket</u><br><u>ID</u>  | SSL Flow Flags ×                                                           |                 |                 |                     |                                     |                          |                        |                    |                  | SSL Flow M                        | lessages ×            |                |        |
| MITM                   | <u>0x0</u>                            | <u>0×0</u>                                  | VALID, INITIALIZED, SSL D                                                  | ETECTED, CERTI  | FICATE_DECODED  | FULL HANDSHAN       | E, CLIENT HELLO SE                  | STKT, SERVER HELLO SESS  | TKT, CH_PROCESSED,     | SH_PROCESSED,      | CH_CIPHERS_MODI  | FIED, CLIENT HEL                  | LO, SERVER_HELLO      | SERVER_CERTI   | FICATE |
| MITM                   | <u>0x0</u>                            | <u>0x0</u>                                  | VALID, INITIALIZED, SSL D                                                  | ETECTED, CERTI  | FICATE DECODED  | FULL HANDSHAR       | E, CLIENT HELLO SE                  | SSTKT, SERVER HELLO SESS | TKT, CH_PROCESSED,     | SH_PROCESSED,      | CH_CIPHERS_MODI  | FIED, CLIENT_HEL                  | LO, SERVER_HELLO      | SERVER_CERTI   | FICATE |
| MITM                   | <u>0x0</u>                            | <u>0x0</u>                                  | VALID, INITIALIZED, SSL_D                                                  | ETECTED, CERTI  | FICATE_DECODED  | FULL_HANDSHAR       | E, CLIENT HELLO SE                  | SSTKT, SERVER HELLO SESS | TKT, CH_PROCESSED,     | SH_PROCESSED,      | CH_CIPHERS_MODI  | FIED, CLIENT_HEL                  | LO, SERVER HELLO      | SERVER_CERTI   | FICATE |
| MITM                   | <u>0x0</u>                            | <u>0x0</u>                                  | VALID, INITIALIZED, SSL D                                                  | ETECTED, CERTI  | FICATE_DECODED  | FULL HANDSHAR       | E, CLIENT HELLO SE                  | SSTKT, SERVER HELLO SESS | TKT, CH_PROCESSED,     | SH_PROCESSED,      | CH_CIPHERS_MODI  | FIED, CLIENT HEL                  | LO, SERVER_HELLO      | SERVER_CERTI   | FICATE |
| MITM                   | <u>0x0</u>                            | <u>0x0</u>                                  | VALID, INITIALIZED, SSL D                                                  | ETECTED, CERTI  | FICATE_DECODED  | FULL HANDSHAR       | E, CLIENT HELLO SE                  | SSTKT, SERVER HELLO SESS | TKT, CH_PROCESSED,     | SH_PROCESSED,      | CH_CIPHERS_MODI  | FIED, CLIENT_HEL                  | LO, SERVER_HELLO      | SERVER_CERTI   | FICATE |
| MITM                   | <u>0x0</u>                            | <u>0x0</u>                                  | VALID, INITIALIZED, SSL D                                                  | ETECTED, CERTI  | FICATE DECODED  | FULL HANDSHAR       | E, CLIENT HELLO SES                 | STKT, SERVER HELLO SESS  | TKT, CH_PROCESSED,     | SH_PROCESSED,      | CH CIPHERS MODI  | FIED, CLIENT_HEL                  | LO, SERVER HELLO      | SERVER CERTI   | FICATE |

# Packet Processing: AppID (Post SSL Decryption)

• Some apps require SSL decryption for further differentiation

| Applications                  | Ports       | URLs | Dynami |  |  |  |  |  |
|-------------------------------|-------------|------|--------|--|--|--|--|--|
| Available Applications (18) C |             |      |        |  |  |  |  |  |
| ् Facebook                    |             |      | ×      |  |  |  |  |  |
| All apps matching             | the filter  |      |        |  |  |  |  |  |
| Facebook                      |             |      | 0      |  |  |  |  |  |
| Facebook Applicat             | tions Other |      | 0      |  |  |  |  |  |
| Facebook Apps                 |             |      | 0      |  |  |  |  |  |
| Facebook Comme                | nt          |      | 0      |  |  |  |  |  |
| Facebook event                |             |      | 0      |  |  |  |  |  |
| Facebook Games                |             |      | 0      |  |  |  |  |  |
| Facebook Like                 |             |      | 0      |  |  |  |  |  |

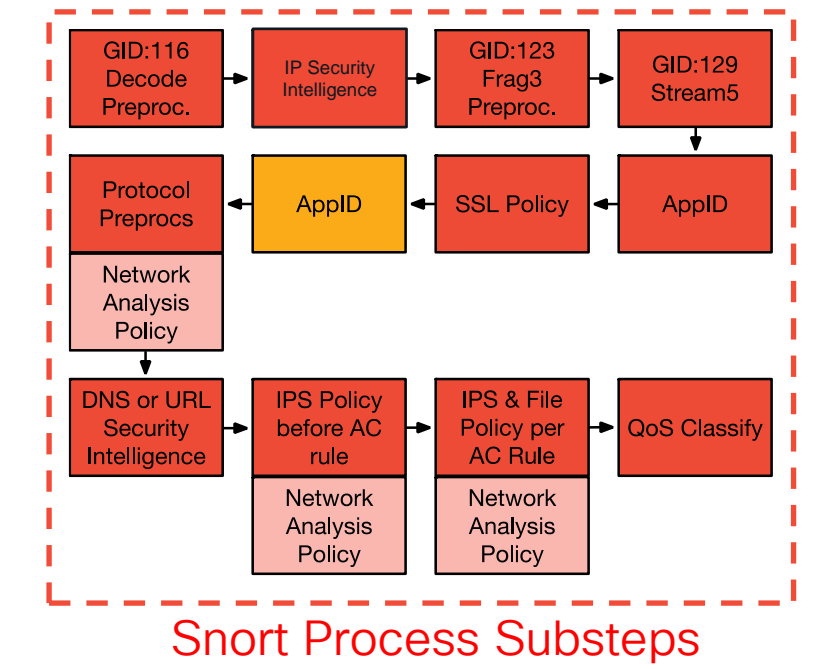

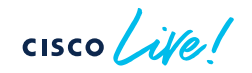

### Packet Processing: Captive Portal

- Will only act if traffic is identified as HTTP or HTTPS
- Evaluation point to see if a user mapping currently exists for this IP address
- Intercepts client traffic and forces them to authenticate if there is no active mapping

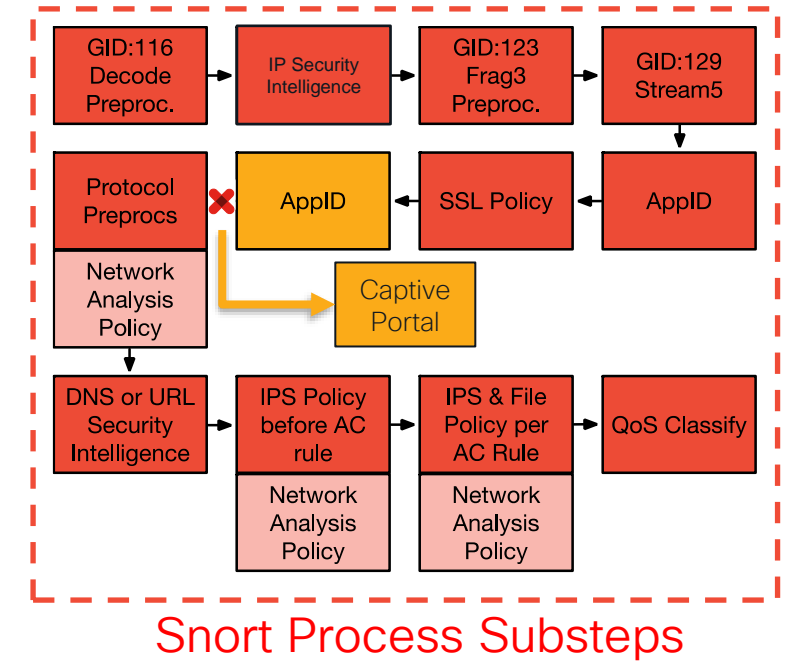

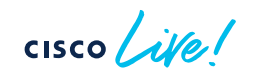

### User Identity - Captive Portal Diagram

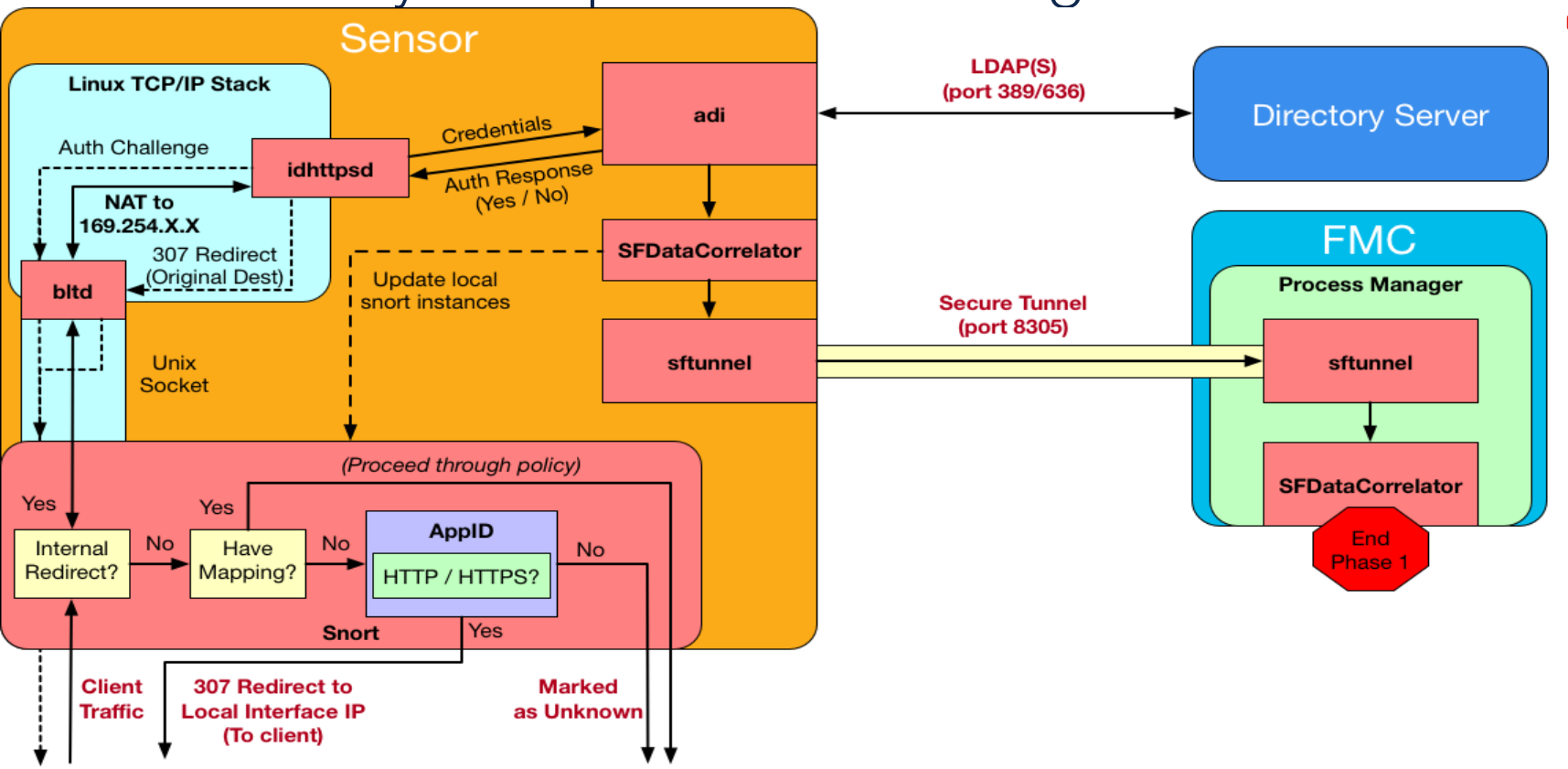

cisco live!

### Identity Feature Improvements

### **Device-Level Identity Mapping Filter** \*CLI - 6.7 / GUI - 7.0 FMC 10.2.0.0/24 10.3.0.0/24 Mappings 10.1.0.0/24 10.2.0.0/24 10.3.0.0/24

### Cross Domain Groups

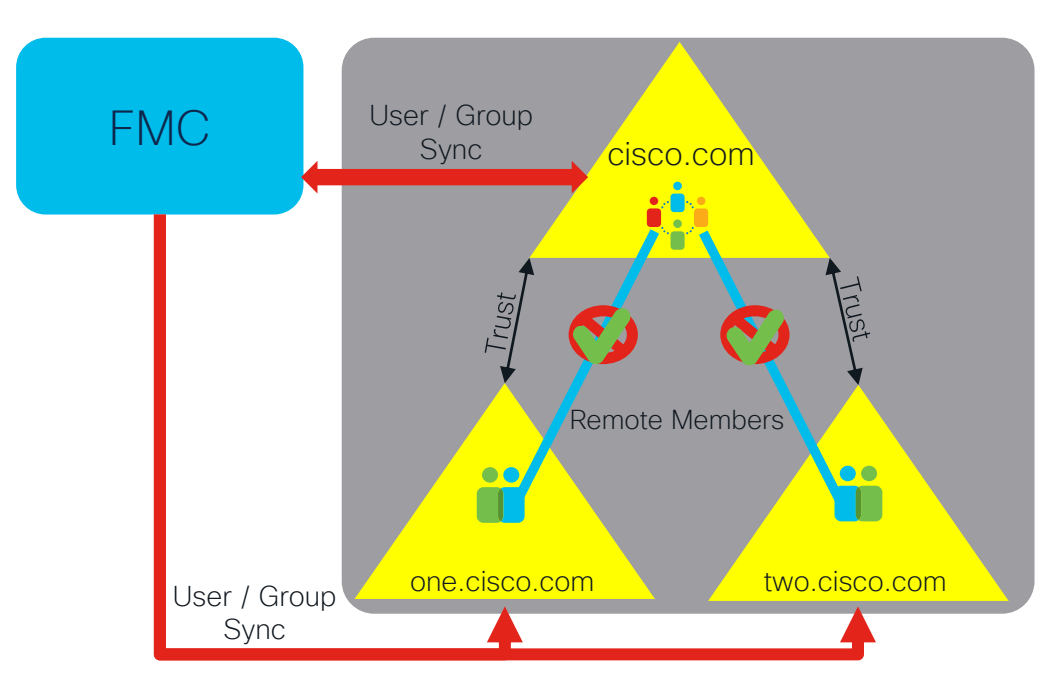

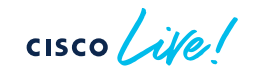

# Want more on Identity?

### BRKSEC-3227

Integrating & Troubleshooting Identity Features on the Firepower System

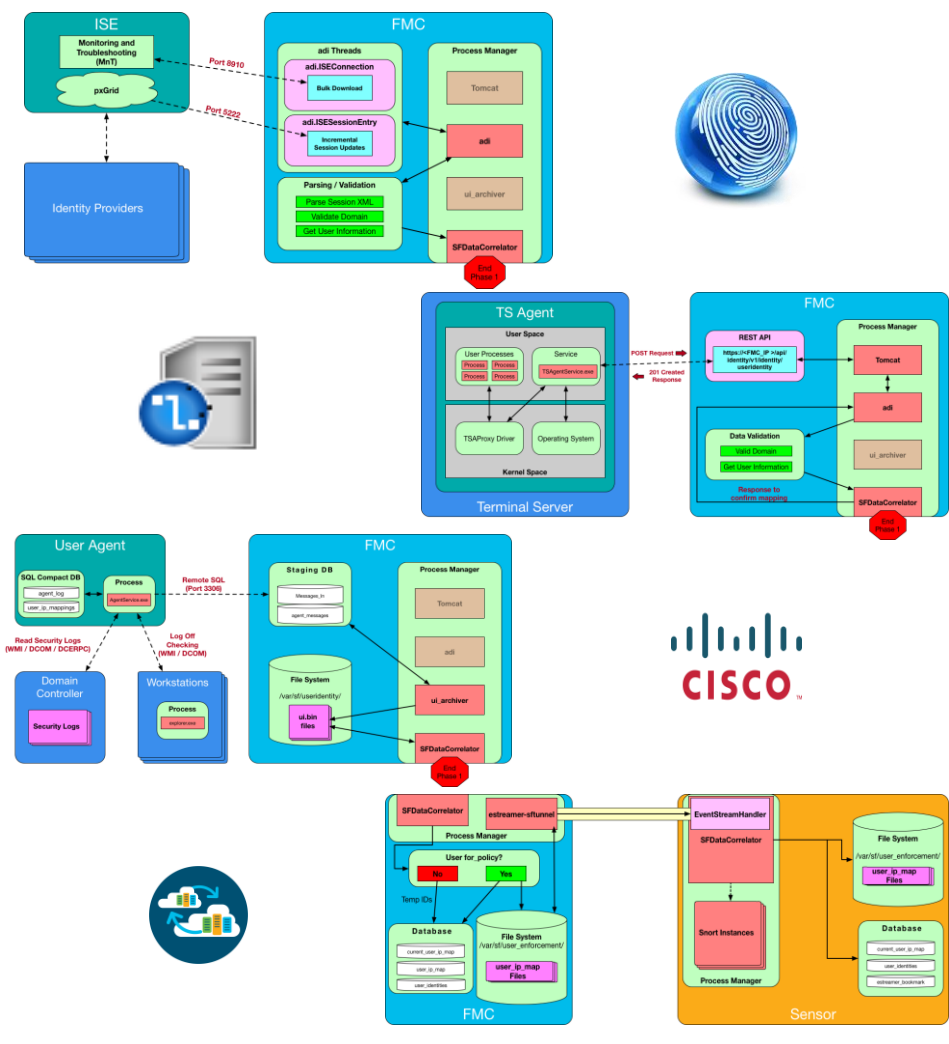

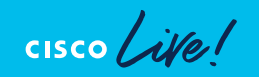

### Packet Processing: Protocol Preprocessors

Default Application Layer (L7) Preprocessors in a "Balanced Security and Connectivity" Network Analysis Policy (NAP):

| Enabled             | GID      | Disabled | GID |
|---------------------|----------|----------|-----|
| DCE/RPC             | 133      | SIP      | 140 |
| DNS                 | 131      | IMAP     | 141 |
| FTP & Telnet        | 125, 126 | POP      | 142 |
| HTTP                | 119      |          |     |
| Sun RPC             | 106      |          |     |
| GTP Command Channel | 143      |          |     |
| SMTP                | 124      |          |     |
| SSH                 | 128      |          |     |
| SSL                 | 137      |          |     |

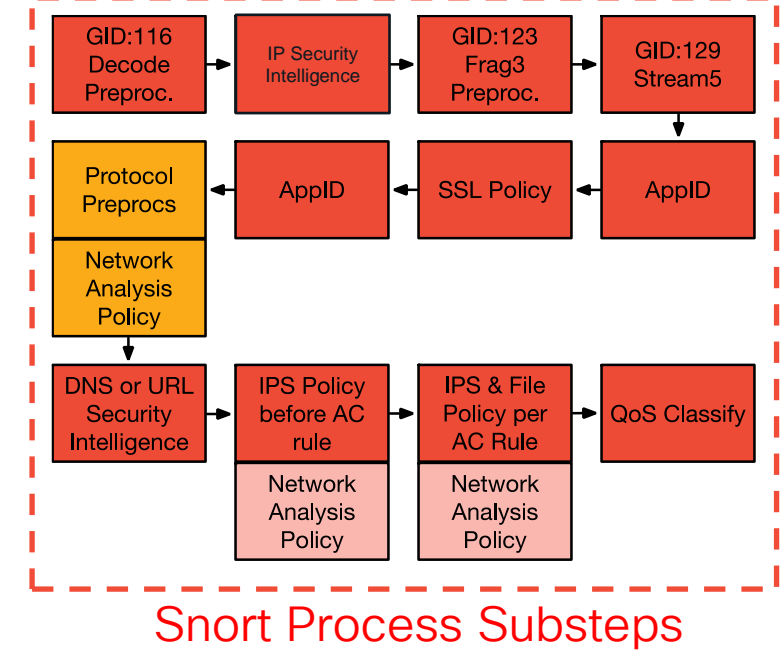

#### Not shown:

Transport and Network Layer, SCADA, Specific Threat preprocessors

# Packet Processing: Build a Network Analysis Policie

| Policies Devices Access Control                                                            | Create a Network<br>Analysis Policy                    |  |  |  |
|--------------------------------------------------------------------------------------------|--------------------------------------------------------|--|--|--|
| Access Control                                                                             | <b>j</b> 2                                             |  |  |  |
| Object Management   Int                                                                    | rusion   Network Analysis Policy   DNS   Import/Export |  |  |  |
| NAP Mapping                                                                                | Compare Policies Create Policy 3                       |  |  |  |
|                                                                                            | Create Network Analysis Policy                         |  |  |  |
| Name*<br>Time_for_a_NAP                                                                    |                                                        |  |  |  |
| Description An example network analysis policy (NAP)                                       |                                                        |  |  |  |
| Inspection Mode                                                                            |                                                        |  |  |  |
| Intrusion rule actions are always applied. Connections that match a drop rule are blocked. |                                                        |  |  |  |
| Base Policy                                                                                |                                                        |  |  |  |
| Balanced Security and Connectivity ~                                                       |                                                        |  |  |  |
| area Littad                                                                                | Cancel Save                                            |  |  |  |

|                                                                                                    | Firewall You Chan                                                                                                    |
|----------------------------------------------------------------------------------------------------|----------------------------------------------------------------------------------------------------|
| licy Information                                                                                                    | Settings                                                                                                    |
| Back Orifice Detection<br>Checksum Verification<br>DCE/RPC Configuration<br>DNS Configuration<br>TP and Telnet Configuration<br>TP Command Channel Co<br>TTP Configuration<br>P Defragmentation<br>P Defragmentation<br>Packet Decoding<br>SMTP Configuration<br>SSH Configuration<br>SSL Configuration<br>SSL Configuration<br>SUR RPC Configuration<br>TCP Stream Configuration<br>JDP Stream Configuration | Application Layer Preprocessors<br>DCE/RPC Configuration<br>Enabled<br>Disabled<br>DNS Configuration<br>Enabled<br>Disabled<br>FTP and Telnet Configuration<br>Enabled<br>Disabled<br>HTTP Configuration<br>Enabled<br>Disabled<br>Sun RPC Configuration |
| icy Layers                                                                                                    | <ul> <li>Disabled</li> </ul>                                                                                                    |

5

TECSEC-3782

### Packet Processing: Apply a Network Analysis Policy

| Rules Security Intelligence HTTP Responses Logging Advanced                                                                                             |                                         | Network Analysis and Intrusion Policies                                                                 |
|----------------------------------------------------------------------------------------------------|-----------------------------------------|----------------------------------------------------------------------------------------------------|
| TLS Server Identity Discovery Early application detection and URL categorization                                                                        | Disabled                                | Intrusion Policy used before Access Control rule is determined<br>Balanced Security and Connectivity 🔻  |
| Prefilter Policy Settings                                                                                                    | 1                                       | Intrusion Policy Variable Set                                                                           |
| Prefilter Policy used before access control                                                                                                    | Default Prefilter Policy                | Default-Set 🔻 🖈                                                                                         |
| Network Analysis and Intrusion Policies                                                                                                    | 2 🛛 🤉                                   | Network Analysis Rules                                                                                  |
| Intrusion Policy used before Access Control rule is<br>determined                                                                                       | Balanced Security and Connectivity      | Default Network Analysis Policy                                                                         |
| Intrusion Policy Variable Set                                                                                                    | Default-Set                             | Balanced Security and Connectivity 🔻                                                                    |
| Network Analysis and Intrusion Policies                                                                                                    |                                         | Revert to Defaults Cancel OK                                                                            |
| Intrusion Policy used before Access Control rule is determine<br>Balanced Security and Connectivity v<br>Intrusion Policy Variable Set<br>Default-Set v | ed                                      | <ul><li>Network Analysis Rules can help:</li><li>Map a host / network segment to a custom NAP</li></ul> |
| Network Analysis Rules           1 Custom Rule         Network Analysis Policy Li                                                                       | ist                                     | Exclude a host / network from default NAP                                                               |
|                                                                                                    | Add Rule                                | 4                                                                                                    |
| # Source Dest Source Dest<br>Zones Zones Networks Network                                                                                               | VLAN Network Analysis<br>ks Tags Policy |                                                                                                    |
| 1 Any Any Any Sleepy_r                                                                                                    | Network Any Time_for_a_NAP              |                                                                                                    |

cisco / ile

### Packet Processing: DNS Security Intelligence

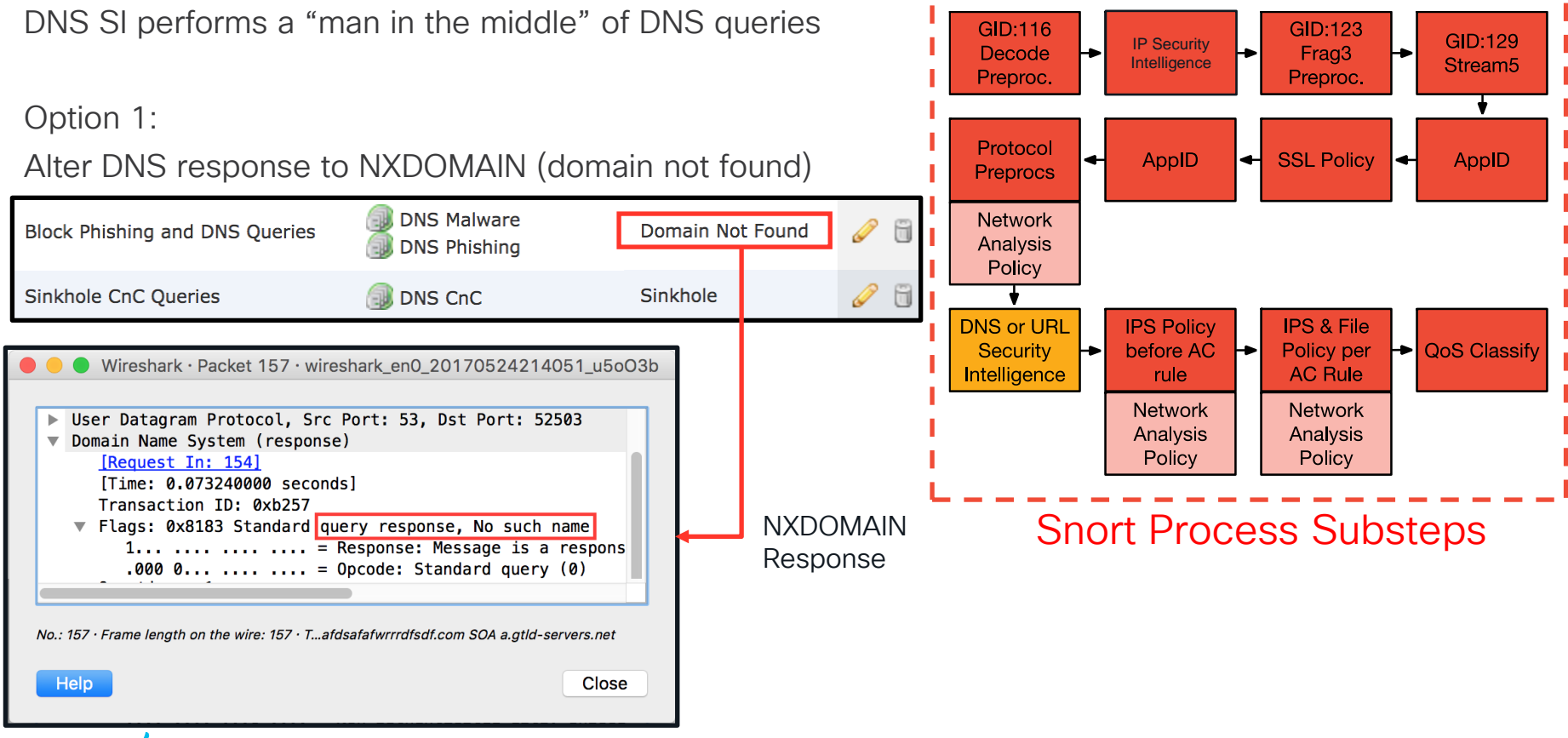

cisco live!

### Packet Processing: DNS Security Intelligence

DNS Security Intelligence NXDomain - Firewall Engine Debug

```
> system support firewall-engine-debug
[lines removed]
10.1.1.2-54821 and 172.18.108.34-53 17 AS 1 I 1 no session DNS SI shared mem lookup
returned 1 for example.com
[lines removed]
10.1.1.2-54821 and 172.18.108.34-53 17 AS 1 I 1 no session Got DNS list match. si list
1048587
10.1.1.2-54821 and 172.18.108.34-53 17 AS 1 I 1 no session Firing DNS action DNS NXDomain
10.1.1.2-54821 and 172.18.108.34-53 17 AS 1 I 1 no session DNS SI: Matched rule order 3,
Id 5, si list id 1048587, action 22, reason 2048, SI Categories 1048587,0
```

### Packet Processing: DNS Security Intelligence

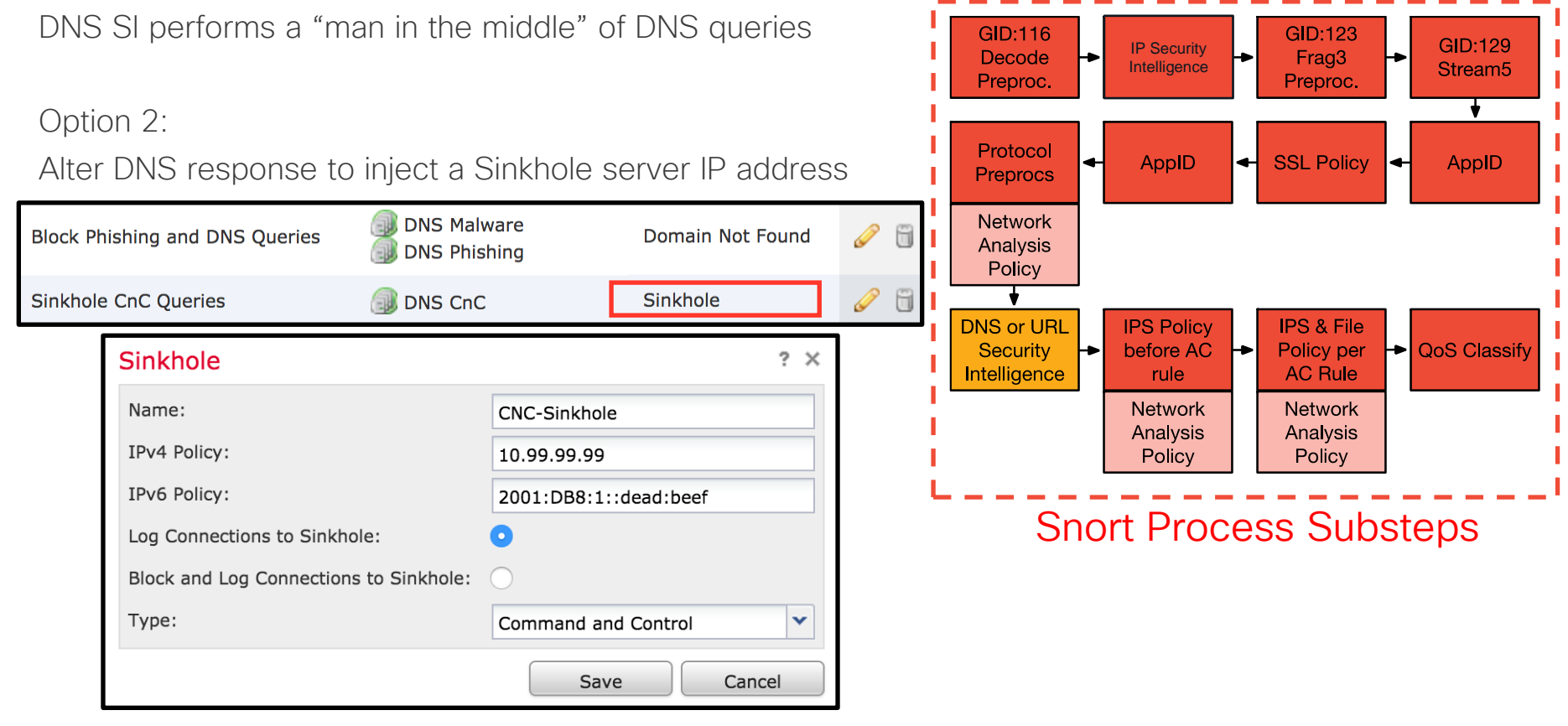
DNS Security Intelligence Sinkhole - Firewall Engine Debug

```
> system support firewall-engine-debug
[lines removed]
10.1.1.2-42818 and 172.18.108.34-53 17 AS 1 I 2 no session DNS SI shared mem lookup
returned 1 for example.com
[lines removed]
10.1.1.2-42818 and 172.18.108.34-53 17 AS 1 I 2 no session Got DNS list match. si list
1048587
10.1.1.2-42818 and 172.18.108.34-53 17 AS 1 I 2 no session Firing DNS action DNS Sinkhole
10.1.1.2-42818 and 172.18.108.34-53 17 AS 1 I 2 no session DNS SI: Matched rule order 3,
Id 5, si list id 1048587, action 23, reason 2048, SI Categories 1048587,0
```

- URL SI is independent from Access Control URL rules
- Blocks lists of malicious domains
- Matches the HTTP GET or TLS Client Hello

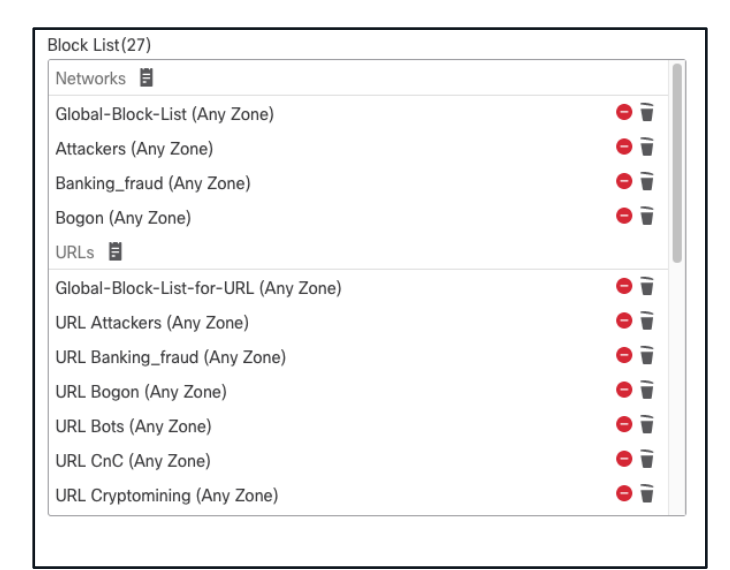

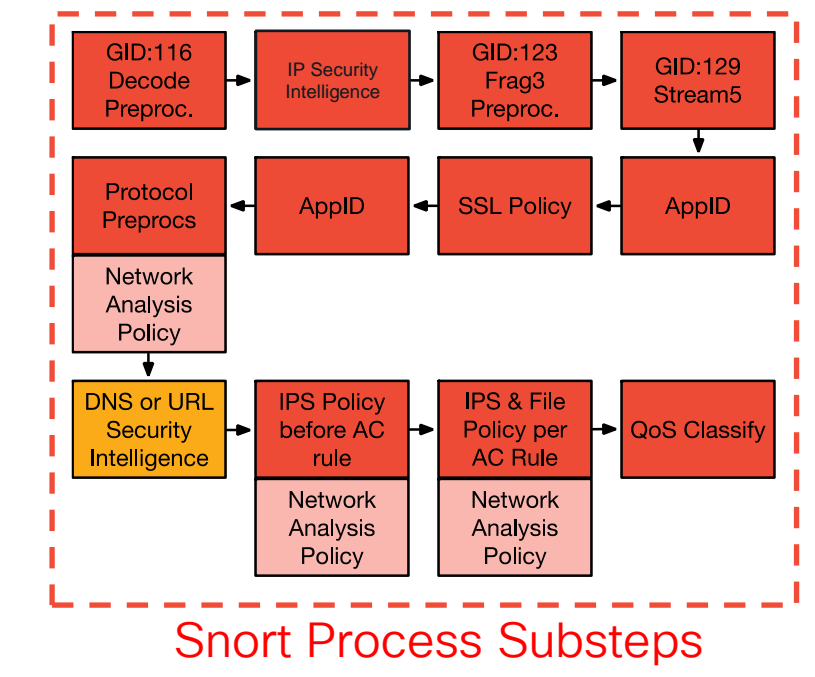

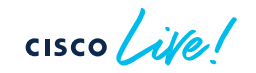

URL Security Intelligence Block (Deny) - Firewall Engine Debug

```
> system support firewall-engine-debug
[lines removed]
10.1.1.2-35316 > 10.9.9.9-80 6 AS 1 I 21 URL SI:
ShmDBLookupURL("http://example.com/") returned 1
10.1.1.2-35316 > 10.9.9.9-80 6 AS 1 I 21 matched non-allow rule order 33, id 33
10.1.1.2-35316 > 10.9.9.9-80 6 AS 1 I 21 URL SI: Matched rule order 33, Id 33,
si list id 1048584, action 4
10.1.1.2-35316 > 10.9.9.9-80 6 AS 1 I 21 deny action
```

|       |                                  |                                                                                                  |                                                                |                             | -                        | -                                       |                       |              |
|-------|----------------------------------|--------------------------------------------------------------------------------------------------|----------------------------------------------------------------|-----------------------------|--------------------------|-----------------------------------------|-----------------------|--------------|
| sco 1 | alos                             | Software Vulnerability Information Reputation Cen                                                | ter Library Support Incident Response Careers Blog             | Podcasts About              |                          |                                         |                       |              |
|       |                                  | Lookup data results for <mark>Domain</mark><br>CISCO.COM<br>Search by IP, domain, or network own | Q<br>ner for real-time threat data                             |                             | Disput                   | te Reputa                               | ations                |              |
|       |                                  | IP & Domain Reputation Overview File Reputation Lookup                                           | Email & Spam Data Reputation Support                           |                             |                          | (6.5+)                                  |                       |              |
| LOC   | ATION DATA                       | н                                                                                                | REPUTATION DETAILS                                             |                             |                          | $\frown$                                |                       |              |
|       | United States                    |                                                                                                  | WEB REPUTATION V Trusted                                       |                             |                          |                                         |                       |              |
| тор   | CITIES                           |                                                                                                  | LAST DAY                                                       | LAST MONTH                  |                          |                                         |                       |              |
|       | Alian United States              |                                                                                                  | EMAIL VOLUME 5.4                                               | 54                          |                          |                                         |                       |              |
|       | Richardson, United States        |                                                                                                  | 🥑 VOLUME CHANGE 7.84% 🎓                                        |                             |                          |                                         |                       |              |
| -     | Leidschendam, <u>Netherlands</u> |                                                                                                  |                                                                |                             |                          |                                         |                       |              |
|       | Morrisville, United States       |                                                                                                  | <ul> <li>Submit a Web &amp; Email Reputation Ticket</li> </ul> |                             |                          |                                         |                       |              |
| -     | San Jose, <u>United States</u>   |                                                                                                  |                                                                |                             | iC UI (Analysis > A      | <pre>\dvanced &gt; URL) \</pre>         | <b>\</b>              |              |
| 014   |                                  | B                                                                                                | BLOCK LISTS 💿                                                  | EMC                         |                          |                                         |                       |              |
| 000   | INER DETAILS                     |                                                                                                  | ALOS SECURITY INTELLIGENCE BLOCK LIST                          | CISCO URL Overview Analysis | Policies Devices Objects | AMP Intelligence                        | Deploy 🔍 💕 🔅          | ኑ 🕜 admin 🕇  |
|       |                                  | DOMAIN cisco.com                                                                                 | ADDED TO BLOCK LIST No                                         |                             | -                        |                                         |                       |              |
|       |                                  | HOSTNAME cisco.com                                                                               |                                                                |                             |                          |                                         |                       |              |
| MAII  | LSERVERS                         | <u>c</u>                                                                                         | CONTENT DETAILS                                                | URLs:(Limit 250)            |                          |                                         |                       |              |
|       | my 01 cisco com                  |                                                                                                  | CONTENT CATEGORY Computers and Inter                           | cisco.com                   |                          |                                         |                       |              |
| allor | nx-01.cisco.com                  |                                                                                                  |                                                                |                             |                          |                                         |                       |              |
| aer-m | x-01.cisco.com                   |                                                                                                  | Think these category details are incorrect?                    |                             |                          |                                         |                       |              |
|       |                                  |                                                                                                  | Submit a Web Categorization Ficket                             | Clear Search                |                          |                                         |                       |              |
| http  | os://talos                       | sintelligence.com/rep                                                                            | outation_center                                                |                             |                          |                                         |                       | Export CSV   |
|       |                                  |                                                                                                  |                                                                | URL                         | Category                 |                                         | Reputation            | $\mathbf{N}$ |
|       |                                  |                                                                                                  |                                                                | cisco.com                   | Computers and Internet   |                                         | Trusted               | Dispute      |
|       | cisco                            | ive                                                                                              |                                                                | T                           | CSEC_2782 @ 2022         | Cieco and/or its affiliates. All rights | reserved Cisco Public | 124          |

Analysis > Connections > Security Intelligence Events

| ★ <u>First Packet</u> × | Last Packet ×       | Action ×         | <u>Reason</u> × | Initiator IP ×                                                                                                    | Responder IP ×                        | Security Intelligence ×<br>Category |
|-------------------------|---------------------|------------------|-----------------|----------------------------------------------------------------------------------------------------|---------------------------------------|-------------------------------------|
| 2017-05-16 17:00:16     |                     | Domain Not Found | DNS Block       | old state in the state of the state of the s | i i i i i i i i i i i i i i i i i i i | DNS Response                        |
| 2017-05-16 16:57:50     | 2017-05-16 16:57:50 | Block            | URL Block       | 192.168.1.95                                                                                                    | 10.83.48.40                           | my_custom_url                       |
| 2017-05-16 16:50:05     |                     | Block            | IP Block        | 192.168.1.95                                                                                                    | 0                                     | Malware                             |

With logging enabled for all SI types you should be able to easily see what is being blocked by SI.

cisco ile

## Packet Processing: IPS Policy before Access Rules

• Access Control rules can match URLs or Applications

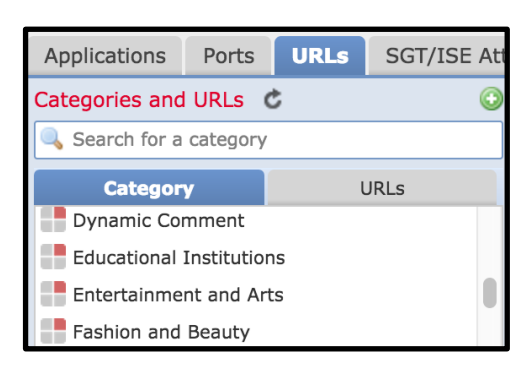

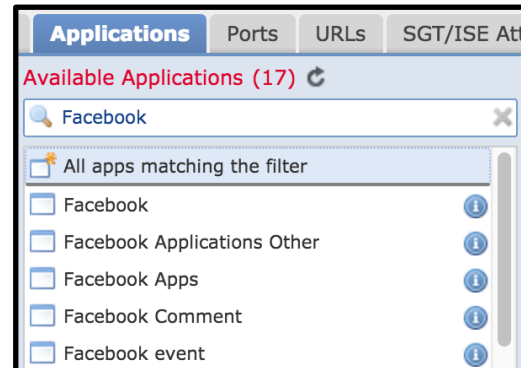

- To match a URL or App rule, Snort often needs the TLS Client Hello or HTTP GET
- Packets sent in a flow before matching an AC rule hit the "Intrusion Policy used before Access Control rule is determined"

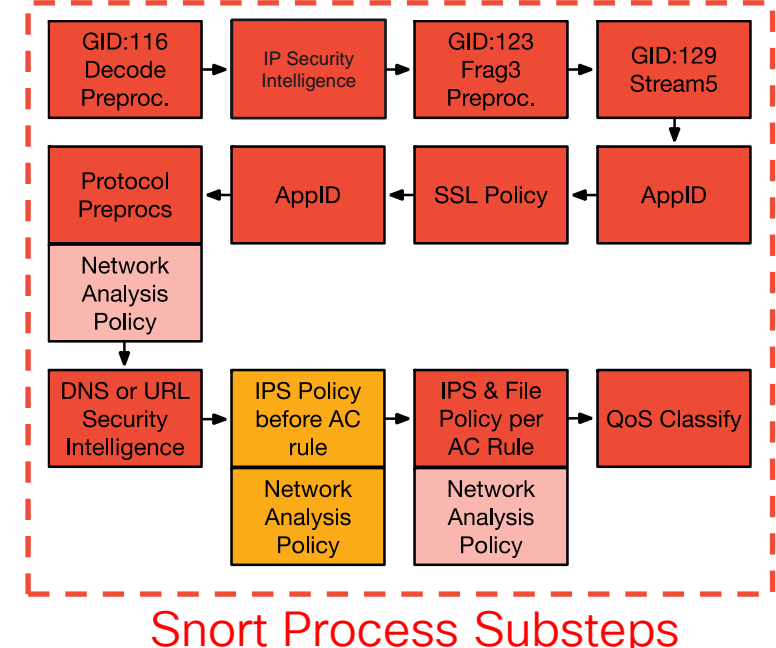

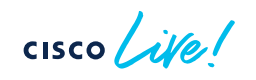

## Packet Processing: Access Control Policy Rules

Access Control Policy rules are evaluated from top to bottom

Allow - Permit unless prohibited by an IPS or File Policy Trust - Pass the traffic without IPS or File inspection

Block - Silently drop the flow Block with Reset - Send a TCP Reset or ICMP Unreachable Interactive Block with Reset - Inject an HTTP 403 Forbidden

Monitor - Log the traffic and continue rule evaluation

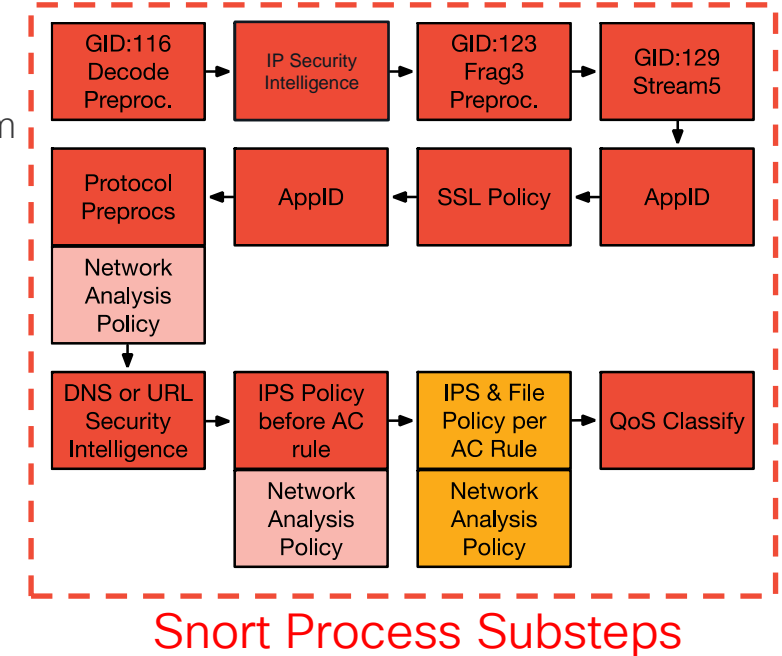

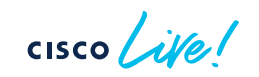

## Packet Processing: Access Control Policy Rules

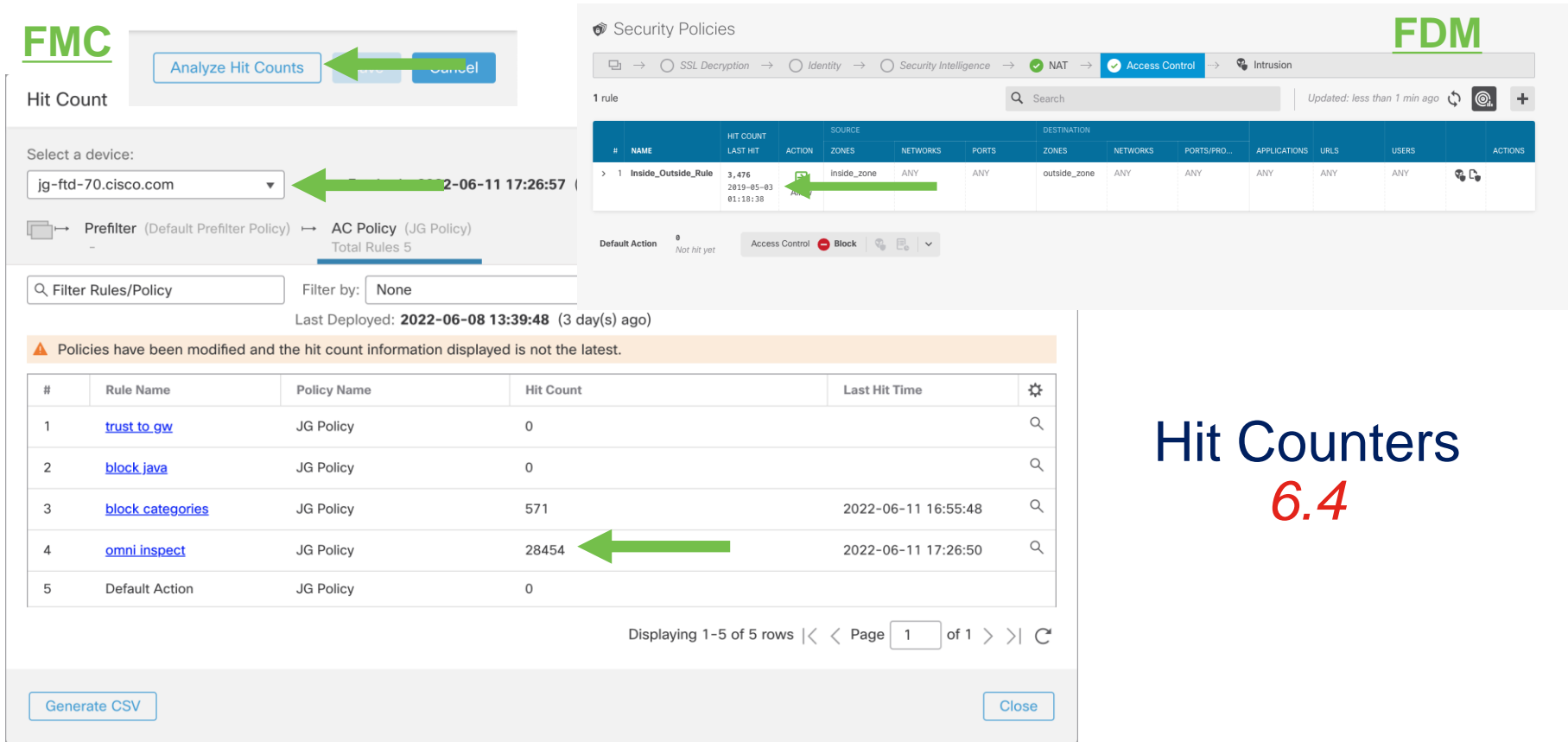

cisco / ille

## Packet Processing: Access Control Rule Evaluation

| #      | Name                          | Sou<br>Zon | Dest<br>Zon | Source<br>Networks | Dest<br>Networks | VLAN<br>Tags         | Users  | Ap                 | Sou<br>Ports | Dest<br>Ports | URLs | Sou<br>Dyn<br>Attr | Des<br>Dyn<br>Attr | Action  | 6    | ) B,     | <u>∕</u> ₽ [ | 3 | -   | ⇔ |
|--------|-------------------------------|------------|-------------|--------------------|------------------|----------------------|--------|--------------------|--------------|---------------|------|--------------------|--------------------|---------|------|----------|--------------|---|-----|---|
| $\sim$ | Mandatory - SSH Example (1-3) |            |             |                    |                  |                      |        |                    |              |               |      |                    |                    |         |      |          |              |   |     |   |
| 1      | Trust ssh for host            | Any        | Any         | 192.168.0.7        | Any              | Any                  | Any    | Any                | Any          | SSH           | Any  | Any                | Any                | 🕑 Trust | 6    | <b>F</b> | ß            |   | 0 💉 |   |
| 2      | inspect                       | Any        | Any         | 10.0.0/8 글         | 🗕 🗝 Origir       | nal <sup>e</sup> Cli | ent/IP | ( <sup>44</sup> 7T | P)ny         | Any           | Any  | Any                | Any                | Allow   | R (  | <b>I</b> | ß            |   | 0 💉 | 1 |
| 3      | trust server backup           | Any        | Any         | 192.168.62.3       | 10.123.175.22    | Any                  | Any    | Any                | Any          | Any           | Any  | Any                | Any                | 🕑 Trust | F6 1 |          | <u>A</u> E   |   | 0   | 1 |

SSH Connection from 192.168.62.3 to 10.123.175.22

SYN 192.168.62.3 → 10.123.175.22 Starts evaluation at 'inspect' rule
 SYN,ACK 10.123.175.22 → 192.168.62.3
 ACK 192.168.62.3 → 10.123.175.22
 Pending AppID
 SSH 192.168.62.3 → 10.123.175.22

Service identified as SSH No match 'inspect' rule (non-http) Match 'trust server backup' rule and Trust flow

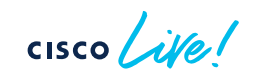

### Packet Processing: Rule Evaluation

Example: SSH Connection from 192.168.62.3 to 10.123.175.22

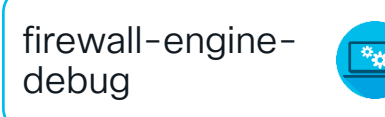

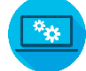

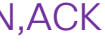

SYN SYN, ACK SYN, ACK First SSH Packet (client to server)

192.168.62.3 - 46594 > 10.123.175.22 - 22.6 AS 1 I 0 New session 192.168.62.3-46594 > 10.123.175.22-22 6 AS 1 I 0 Starting with minimum 4, 'inspect', and IPProto first with zones 1 -> 2, geo 0 -> 0, vlan 0, inline sgt tag: untagged, ISE sgt id: 0, svc 0, payload 0, client 0, misc 0, user 9999997, icmpType 0, icmpCode 0 192.168.62.3-46594 > 10.123.175.22-22 6 AS 1 I 0 pending rule order 4, 'inspect', XFF wait for AppId 192.168.62.3-46594 > 10.123.175.22-22 6 AS 1 I 0 Starting with minimum 4, 'inspect', and IPProto first with zones 1 -> 2, geo 0 -> 0, vlan 0, inline sqt taq: untagged, ISE sqt id: 0, svc 0, payload 0, client 0, misc 0, user 9999997, icmpType 0, icmpCode 0 192.168.62.3-46594 > 10.123.175.22-22 6 AS 1 I 0 pending rule order 4, 'inspect', XFF wait for AppId 192.168.62.3-46594 > 10.123.175.22-22 6 AS 1 I 0 Starting with minimum 4, 'inspect', and IPProto first with zones 1 -> 2, geo 0 -> 0, vlan 0, inline sgt tag: untagged, ISE sgt id: 0, svc 0, payload 0, client 0, misc 0, user 9999997, icmpType 0, icmpCode 0 192.168.62.3-46594 > 10.123.175.22-22 6 AS 1 I 0 pending rule order 4, 'inspect', XFF wait for AppId 192.168.62.3-46594 > 10.123.175.22-22 6 AS 1 I 0 Starting with minimum 4, 'inspect', and IPProto first with zones 1 -> 2, geo 0 -> 0, vlan 0, inline sgt tag: untagged, ISE sgt id: 0, svc 846, payload -1, client 200000846, misc 0, user 9999997, icmpType 0, icmpCode 0 192.168.62.3-46594 > 10.123.175.22-22 6 AS 1 I 0 no match rule order 4, 'inspect', XFF non-http 192.168.62.3-46594 > 10.123.175.22-22 6 AS 1 I 0 match rule order 5, 'trust server backup', action Trust

### Packet Processing: Rule Evaluation

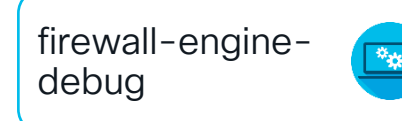

#### SSH Connection from 192.168.62.3 to 10.123.175.22 (truncated)

192.168.62.3-46594 > 10.123.175.22-22 6 AS 1 I 0 New session 192.168.62.3-46594 > 10.123.175.22-22 6 AS 1 I 0 Starting with minimum 4, 'inspect', and IPProto first with zones 1 -> 2, geo 0 -> 0, vlan 0, inline sgt tag: untagged, ISE sgt id: 0, svc 0, payload 0, client 0, misc 0, user 9999997, icmpType 0, icmpCode 0 192.168.62.3-46594 > 10.123.175.22-22 6 AS 1 I 0 pending rule order 4, 'inspect', XFF wait for AppId

[...omitted for brevity]

192.168.62.3-46594 > 10.123.175.22-22 6 AS 1 I 0 Starting with minimum 4, 'inspect', and IPProto first with zones 1 -> 2, geo 0 -> 0, vlan 0, inline sgt tag: untagged, ISE sgt id: 0, svc 846, payload -1, client 200000846, misc 0, user 9999997, icmpType 0, icmpCode 0 192.168.62.3-46594 > 10.123.175.22-22 6 AS 1 I 0 no match rule order 4, 'inspect', XFF non-http 192.168.62.3-46594 > 10.123.175.22-22 6 AS 1 I 0 match rule order 5, 'trust server backup', action Trust

[! How to map service/application ID to name]
> expert
\$ grep "^846[^0-9]" /var/sf/appid/odp/appMapping.data
846 SSH 32 0 0 ssh

## Packet Processing: Rule Evaluation

SSH Connection from 192,168,62,3 to 10,123,175,22

(Blocked/Ended before matching an AC rule)

firewall-enginedebug

| <pre>192.168.62.3-54650 &gt; 10.123.175.22-22 6 AS 1 I 0 New session<br/>192.168.62.3-54650 &gt; 10.123.175.22-22 6 AS 1 I 0 Starting with minimum 4, 'inspect', and IPProto first with<br/>zones 1 -&gt; 2, geo 0 -&gt; 0, vlan 0, inline sgt tag: untagged, ISE sgt id: 0, svc 0, payload 0, client 0, misc<br/>0, user 9999997, icmpType 0, icmpCode 0<br/>192.168.62.3-54650 &gt; 10.123.175.22-22 6 AS 1 I 0 pending rule order 4, 'inspect', XFF wait for AppId<br/>192.168.62.3-54650 &gt; 10.123.175.22-22 6 AS 1 I 0 Deleting session</pre> |
|----------------------------------------------------------------------------------------------------|
| [!Session was deleted because we hit a drop IPS rule and blocklisted the flow.<br>This happened before AC rule was matched (Intrusion policy before AC rule match dropped).<br>Firewall engine will re-evaluate from top of AC policy to find a rule for logging decision]                                                                                                    |
| 192.168.62.3-54650 > 10.123.175.22-22 6 AS 1 I 0 Starting with minimum 0, id 0 and IPProto first with zones<br>1 -> 2, geo 0 -> 0, vlan 0, inline sgt tag: 0, ISE sgt id: 0, svc -1, payload -1, client -1, misc -1, user<br>9999997, icmpType 102, icmpCode 22<br>192.168.62.3-54650 > 10.123.175.22-22 6 AS 1 I 0 no match rule order 3, 'Trust ssh for host', src network<br>and GEO                                                                                                    |
| 192.168.62.3-54650 > 10.123.175.22-22 6 AS 1 I 0 no match rule order 5, 'trust server backup', action Trust                                                                                                    |

| Action ×     | <u>Reason</u> × | Initiator IP × | Responder ×<br>IP | Source Port / ×<br>ICMP Type | Destination Port / ×<br>ICMP Code | Application ×<br>Protocol | <u>Client</u> × | Intrusion ×<br>Events | Access Control ×<br>Policy | Access Control ×<br>Rule |
|--------------|-----------------|----------------|-------------------|------------------------------|-----------------------------------|---------------------------|-----------------|-----------------------|----------------------------|--------------------------|
| <u>Block</u> | Intrusion Block | 192.168.62.3   | 10.123.175.22     | <u>55654 / tcp</u>           | <u>22 (ssh) / tcp</u>             |                           |                 | <i>5</i>              | JG AC (all)                | trust server backup      |

AC Rule has "Trust" action but connection event action shows "Block"

## Packet Processing: Access Control with IPS

| Policy Information                | Rules - Base Po                                                               | olicy                                                                                                    | < Back                                                                                                    |  |  |  |  |  |  |  |  |
|-----------------------------------|-------------------------------------------------------------------------------|----------------------------------------------------------------------------------------------------|----------------------------------------------------------------------------------------------------|--|--|--|--|--|--|--|--|
| Firepower Recommendations         | Rule Configuration                                                            | Filter:                                                                                                    |                                                                                                    |  |  |  |  |  |  |  |  |
| > Advanced Settings               | Message                                                                       | GID:"1" SID:"31977"                                                                                                    |                                                                                                    |  |  |  |  |  |  |  |  |
| ✓ Policy Layers                   | SID                                                                           | 0 selected rules of 1                                                                                                    |                                                                                                    |  |  |  |  |  |  |  |  |
| ✓ My Changes Rules                | <ul> <li>Reference</li> <li>Action</li> <li>Distance</li> </ul>               | GID SID Message ↑                                                                                                    |                                                                                                    |  |  |  |  |  |  |  |  |
| ✓ Balanced Security and Conn      | <ul> <li>Direction</li> <li>Source IP</li> </ul>                              | 1 31977 OS-OTHER Bash CGI environment v                                                                                                    | ariable injection attempt                                                                                                    |  |  |  |  |  |  |  |  |
| Rules<br>Global Rule Thresholding | Destination IP<br>Source port                                                 | Hide details Above Below                                                                                                    | < < ☐ 1 of 1 > >                                                                                                    |  |  |  |  |  |  |  |  |
|                                   | <ul> <li>Destination port</li> <li>Rule Overhead</li> <li>Metadata</li> </ul> | (1:31977) OS-OTHER Bash CGI environment variable injection attempt                                                                                                    |                                                                                                    |  |  |  |  |  |  |  |  |
|                                   |                                                                               | Rule State Ø Drop and Generate Events                                                                                                    |                                                                                                    |  |  |  |  |  |  |  |  |
|                                   |                                                                               | Thresholds (0)                                                                                                    | Prebuilt base layers from Cisco Talos                                                                                                    |  |  |  |  |  |  |  |  |
|                                   |                                                                               | > Suppressions (0)                                                                                                    | Connectivity over Security (~500 rules)                                                                                                    |  |  |  |  |  |  |  |  |
| Intrusion Polici                  | es are                                                                        | > Dynamic State (0)                                                                                                    | Balanced Security & Connectivity (~9.400 rules)                                                                                                    |  |  |  |  |  |  |  |  |
| built on lav                      | ers                                                                           | > Alerts (0)                                                                                                    |                                                                                                    |  |  |  |  |  |  |  |  |
| Sanc off ray                      | 010                                                                           | > Comments (0)                                                                                                    | <ul> <li>Security over Connectivity (~20,300 rules)</li> </ul>                                                                                                    |  |  |  |  |  |  |  |  |
|                                   |                                                                               | > Documentation                                                                                                    |                                                                                                    |  |  |  |  |  |  |  |  |
|                                   | Category<br>Classifications<br>Microsoft Vulnerabilities<br>Microsoft Worms   | alert tcp \$EXTERNAL_NET<br>environment variable injec<br>fast_pattern:only; http_uri<br>policy security-ips drop, r<br>reference:cve,2014-6277<br>classtype:attempted-adm | T any -> \$HOME_NET \$HTTP_PORTS (msg:"OS-OTHER Bash CGI<br>tion attempt"; flow:to_server,established; content:"() {";<br>i:; metadata:policy balanced-ips drop, policy max-detect-ips drop,<br>ruleset community. service http: reference:cve,2014-6271;<br>'; reference:cve,2014-6278; reference:cve,2014-7169;<br>in; sid:31977; rev:5; gid:1; ) |  |  |  |  |  |  |  |  |

cisco ile

## Packet Processing: Access Control with File

| Application Protocol  | Action                                                                                                    | Store Files                        |  |  |  |  |  |  |
|-----------------------|----------------------------------------------------------------------------------------------------|------------------------------------|--|--|--|--|--|--|
| Any                   | ▼ Weight with the second second seco | Malware                            |  |  |  |  |  |  |
| Direction of Transfer | Spero Analysis for MSEXE                                                                                                    | Unknown                            |  |  |  |  |  |  |
| Any                   | Dynamic Analysis                                                                                                    | Clean                              |  |  |  |  |  |  |
|                       | Capacity Handling                                                                                                    | Custom                             |  |  |  |  |  |  |
|                       | Local Malware Analysis                                                                                                    |                                    |  |  |  |  |  |  |
|                       | Reset Connection                                                                                                    |                                    |  |  |  |  |  |  |
| File Type Categories  | File Types                                                                                                    | Selected File Categories and Types |  |  |  |  |  |  |
| Office Documents      | 18 Q Search name and description                                                                                                    | Category: PDF files                |  |  |  |  |  |  |
| Archive               | 19 7Z (7-Zip compressed file)                                                                                                    | Add Category: Executables          |  |  |  |  |  |  |
| Multimedia            | 4 ACCDB (Microsoft Access 🕤                                                                                                    | Category: Office Documents         |  |  |  |  |  |  |

- Like Intrusion Policies, a File Policy is tied to an Access Control Rule
- Checks files by looking at the SHA256 hash to compare against known malware hashes
- Can submit unknown files to the AMP cloud or Secure Malware Analytics (SMA) appliance

> system support firewall-engine-debug 10.1.1.2-16969 > 10.9.9.9-80 6 AS 0 I 1 File malware event for 275a021bbfb6489e54d471899f7db9d1663fc695ec2fe2a2c4538aabf651fd0f named eicar.com with disposition Malware and action Block Malware

## Packet Processing: QoS Classification in Snort

Eligible traffic for rate-liming:

• Allowed or Trusted

Ineligible traffic for rate-liming:

- Blocked or Prefilter Fastpath (Snort exempt)
- Snort classifies traffic by matching it to a QoS rule
- Snort tells Lina the Flow-rule QoS id for each flow
- On the Lina interface, the Rule ID matches a traffic class

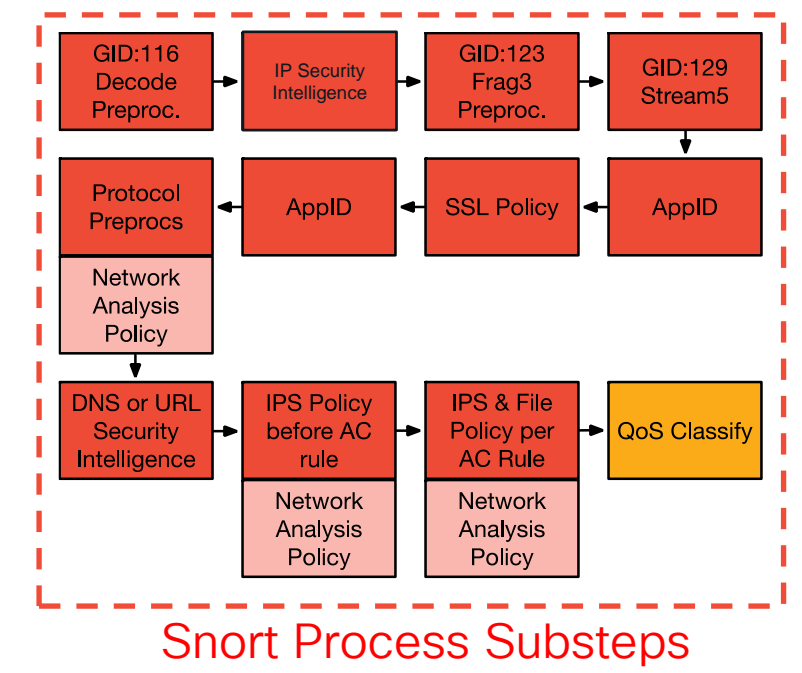

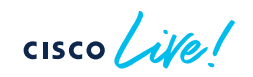

## Packet Processing: QoS Classification in Snort

| Rules                                                                                         |                                                |                                         |                                                            |                                                    |                                          |                           |                  |                     |                        |                              |             |                          | Policy Ass                | ignme           | ents (1) |
|-----------------------------------------------------------------------------------------------|------------------------------------------------|-----------------------------------------|------------------------------------------------------------|----------------------------------------------------|------------------------------------------|---------------------------|------------------|---------------------|------------------------|------------------------------|-------------|--------------------------|---------------------------|-----------------|----------|
| Filter by Device                                                                              |                                                |                                         |                                                            |                                                    |                                          |                           |                  |                     |                        |                              | + Add Rule  | Je Q Search Rules        |                           |                 | ×        |
|                                                                                               |                                                |                                         |                                                            |                                                    |                                          |                           |                  |                     |                        |                              | Rate        | Rate Limit per Interface |                           |                 |          |
| # Name                                                                                        | Source<br>Interface<br>Objects                 | Dest<br>Interface<br>Objects            | Source<br>Netw                                             | Dest<br>Netw                                       | Users                                    | Applic                    | Source<br>Ports  | Dest<br>Ports       | UR                     | Source<br>SGT                | Download    | Upload                   | Applied<br>On             | -               |          |
| 1 Police HTTP (80)                                                                            | inside                                         | Any                                     | 10.0.0/8                                                   | Any                                                | Any                                      | Any                       | TCP (6):80       | Any                 | Any                    | Any                          | 1 Mbits/sec | Unlimited                | Source interfa            | a O ,           |          |
| <pre>&gt; expert \$ cat /ngfw/var/sf/detection_engines/[UUID]/qos.rules [lines removed]</pre> |                                                |                                         |                                                            |                                                    |                                          |                           |                  |                     |                        |                              |             |                          |                           |                 |          |
| 268435467 r                                                                                   | atelim                                         | 1T 2 IU                                 | .0.0.0                                                     | ) 8 an                                             | y any                                    | v any                     | 80 an            | у 6                 |                        |                              |             |                          |                           |                 |          |
| <pre>&gt; system su [lines remo 10.1.1.2-59 10.1.1.2-59 (Rate Limit</pre>                     | <pre>pport ved] 831 &gt; 831 &gt; ), QoS</pre> | firewal<br>10.9.9.<br>10.9.9.<br>rule i | <b>1-engi</b><br>9-80 6<br>9-80 6<br><b>d</b> ( <b>268</b> | <b>.ne-de</b><br>5 AS 1<br>5 AS 1<br><b>343546</b> | <b>bug</b><br>I 19<br>I 19<br><b>7</b> ) | ) matcl<br>) <b>QoS ]</b> | n rule<br>policy | orde<br><b>matc</b> | er 1,<br><b>:h</b> sta | id <mark>20</mark><br>atus ( | 58435467    | actio                    | on <b>Rate</b><br>ch acti | <b>Li</b><br>on | mit      |

cisco live!

## Packet Processing: QoS Interface Policing in LINA

> system support diagnostic-cli

```
firepower# show run service-policy
service-policy global policy global
service-policy policy map inside interface inside
firepower# show service-policy interface inside
Interface inside:
  Service-policy: policy map inside
    Flow-rule QoS id: 268435467
                                    ← QoS Rule ID
      Output police Interface inside:
        cir 1000000 bps, bc 31250 bytes
firepower# show conn detail
TCP outside: 10.9.9.9/80 inside: 10.1.1.2/59831,
    flags UxIO N, gos-rule-id 268435467, idle Os, uptime 4m5s, timeout 1h0m, bytes
15542738, xlate id 0x7f05a30260c0
```

Packet Processing: Packet Data Transport System

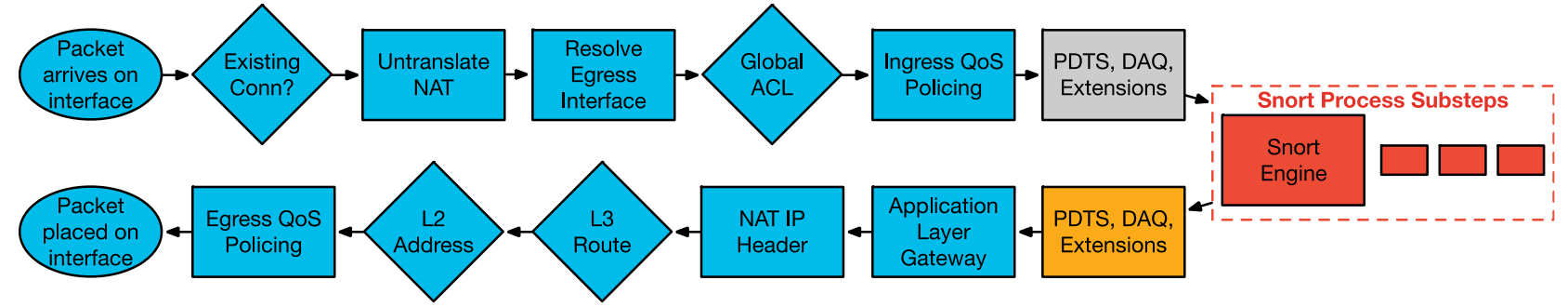

The Packet Data Transport System sends packets back to Lina after Snort processing.

Note: It is extremely rare for any packets to be dropped at this stage.

## Packet Processing: Application Layer Gateway

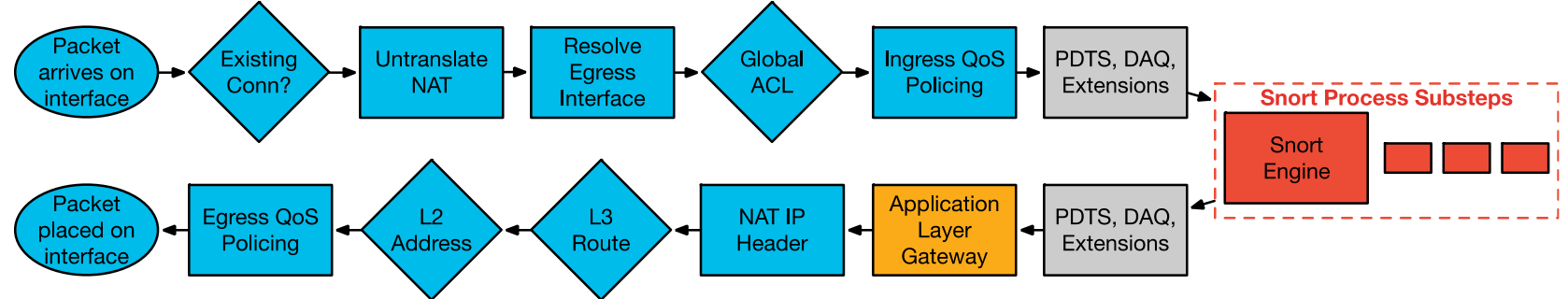

- Stateful inspection ensures protocol compliance at TCP/UDP/ICMP level
- (Optional) Customizable application inspection up to Layer 7 (FTP, SIP, and so on)
  - Rewrite embedded IP addresses, open up ACL pinholes for secondary connections
  - Additional security checks are applied to the application payload

```
ASA-4-406002: FTP port command different address: 10.2.252.21(192.168.1.21) to
209.165.202.130 on interface inside
ASA-4-405104: H225 message received from outside_address/outside_port to
inside_address/inside_port before SETUP
```

## Packet Processing: NAT IP Header

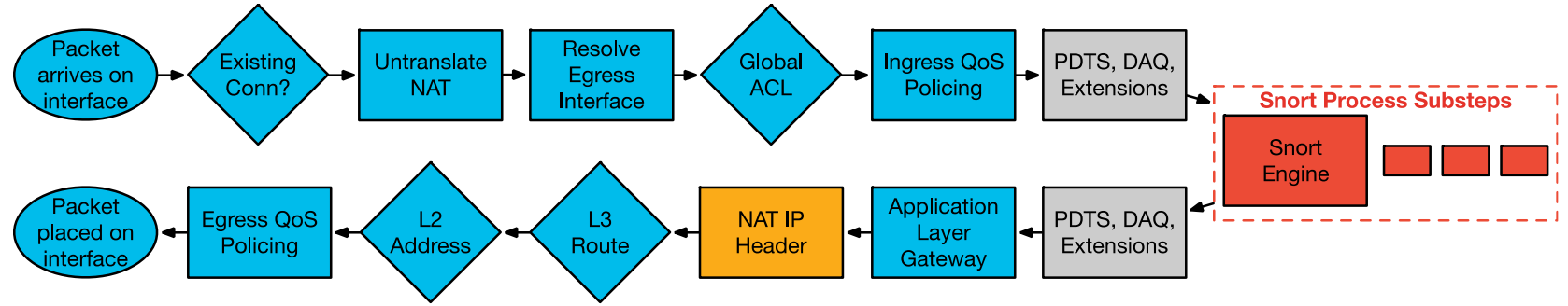

- Translate the source and destination IP addresses in the IP header
- Translate the port if performing PAT
- Update header checksums
- NAT rules are presented in a single table divided into categories
- NAT rules in the table are applied on a top-down, first-match basis.

## Auto NAT (Object NAT)

• Auto NAT is the simplest form of NAT, and is defined within an object

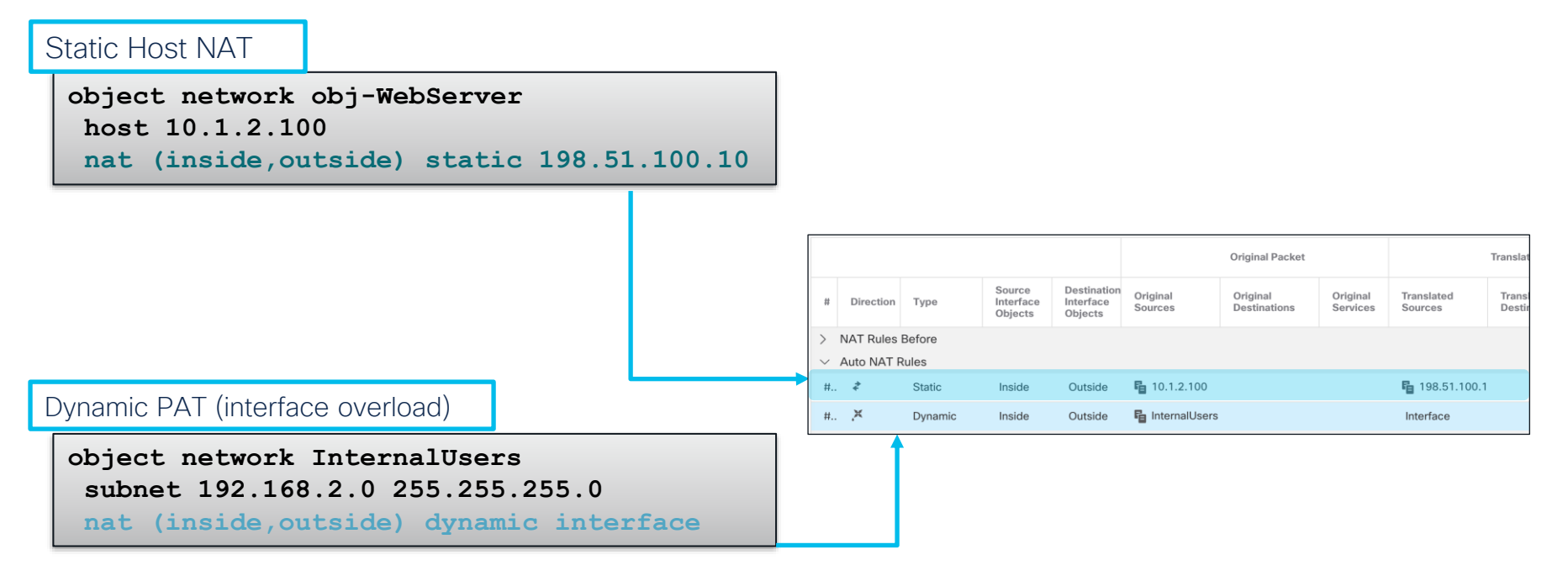

## Manual NAT (Twice NAT)

• Manual NAT can specify the source and the destination translations

```
Network Objects

object network 10.10.10.0-net

subnet 10.10.10.0 255.255.255.0

!

object network 192.168.1.0-net

subnet 192.168.1.0 255.255.0
```

#### Twice NAT Config

nat (inside,outside) source static 10.10.10.0-net 10.10.10.0-net
destination static 192.168.1.0-net 192.168.1.0-net

## NAT Order of Operation

• FTD configuration is built into the NAT table

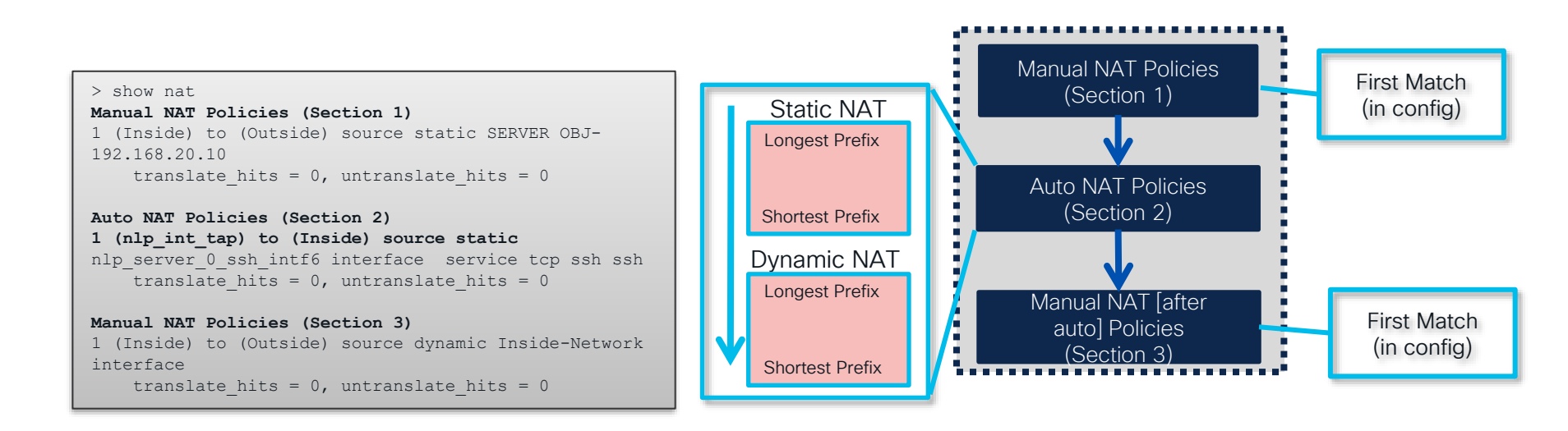

cisco / ille

## NAT Order of Operation

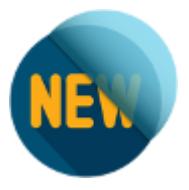

 In Firepower version 7.0, a new section, Section 0, is added to the NAT table for all implicit NAT rules for NLP applications (sftunnel, SSH, SNMP, HTTP)

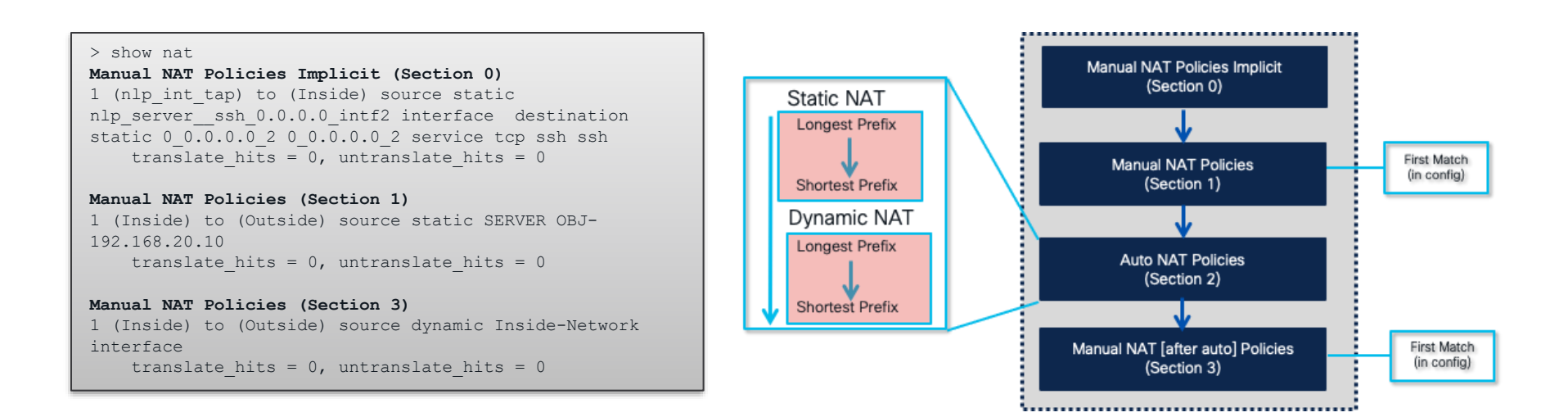

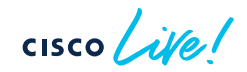

Want to learn more about NAT/PAT in Secure Firewall?

#### BRKSEC-2102

Firepower Cluster NAT and PAT Operation and Troubleshooting

#### Firepower 6.6 and Earlier:

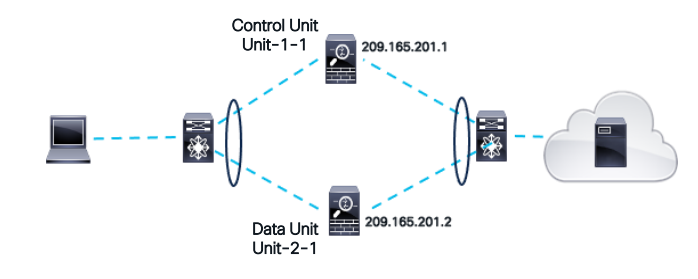

Firepower 6.7.+

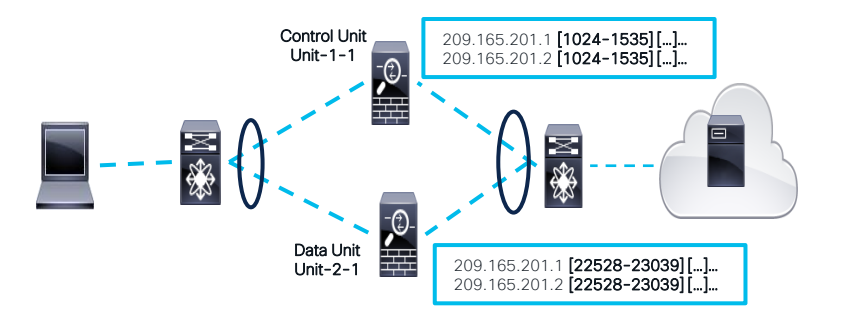

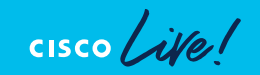

## Packet Processing: L3 Route Lookup

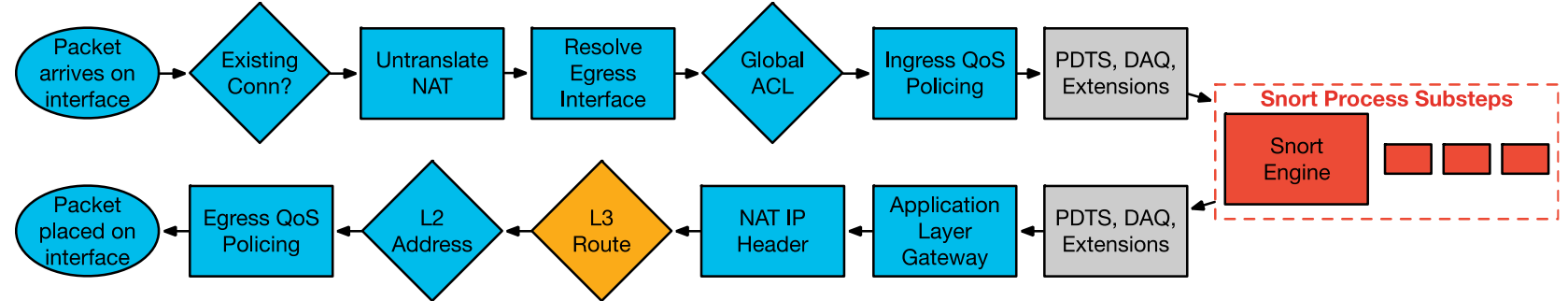

- After the IP header translation an interface route lookup is performed
- Only routes pointing out the egress interface are eligible
- Remember: NAT rule can forward the packet to the egress interface, even though the routing table may point to a different interface
  - If the destination is not routable out of the identified egress interface, the packet is dropped

%ASA-6-110003: Routing failed to locate next hop for TCP from inside:192.168.103.220/59138 to dmz:172.15.124.76/23

# Virtual Routing and Forwarding

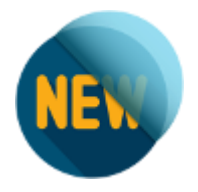

- Routing segregation on FTD
- VRF-Lite
- Overlapping IP Address on FTD interfaces across Virtual Routers

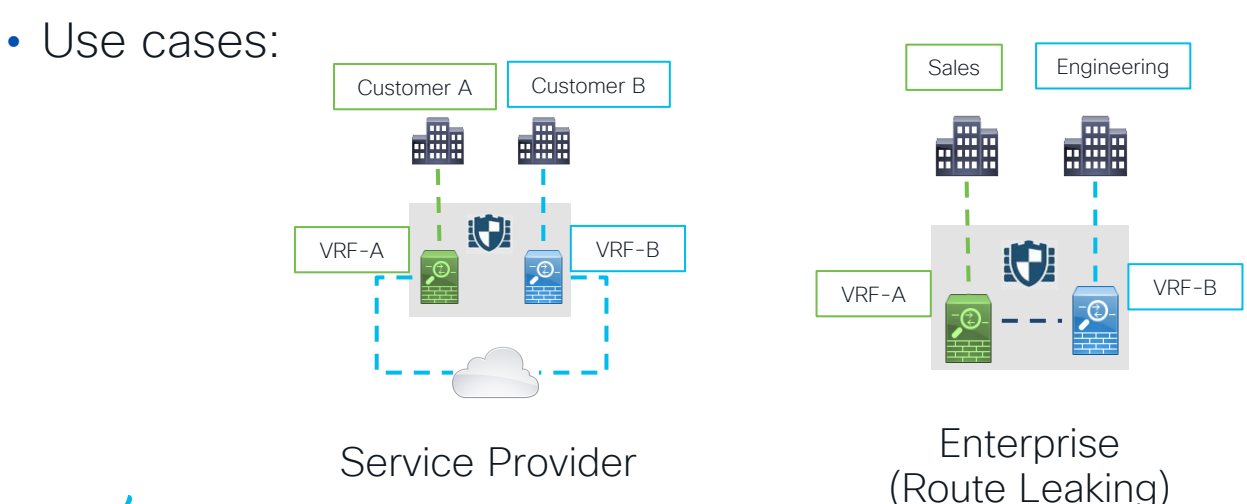

## Virtual Routing and Forwarding

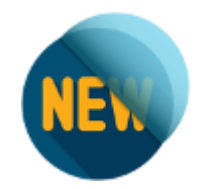

| Cluster Device Rou        | ting Interfaces Inline Sets D | НСР             |                     | ] [         | Manage Virtua      | I Routers |               |              |                               |             |             |
|---------------------------|-------------------------------|-----------------|---------------------|-------------|--------------------|-----------|---------------|--------------|-------------------------------|-------------|-------------|
| Manage Virtual Routers    | Virtual Router Prope          | rties           |                     |             | VRF-Sales          | Ţ         | Network *     | Interface    | Leaked from Virtual<br>Router | Gateway     | Tunneled    |
| VRF-Sales                 | VRE Name:                     | virtual router. |                     |             | Virtual Router Pro | operties  | ▼ IPv4 Routes |              |                               |             |             |
| Virtual Router Properties | VRF-Sales                     |                 |                     |             | ECMP               |           | any-ipv4      | Outside      | Global                        |             | false       |
| ECMP                      | Description:                  |                 |                     |             | ✓ BGP              |           | ▼ IPv6 Routes |              |                               |             |             |
| OSPF                      |                               |                 |                     |             | IPv4               |           |               |              |                               |             |             |
| ∽ BGP                     |                               |                 |                     |             | IPv6               |           |               |              |                               |             |             |
| IPv4                      | Select Interface:             |                 |                     |             | Static Route       |           |               |              |                               |             |             |
| IPv6                      | L Search                      |                 |                     |             |                    |           |               |              |                               |             |             |
| Static Route              | Available Interfaces C        |                 | Selected Interfaces |             | _                  |           |               |              |                               |             |             |
| General Settings          | Inside                        |                 | Inside              |             |                    | > packe   | t-tracer i    | input inside | icmp 192.168                  | 3.10.1 8 0  | 209.165.201 |
| General Settings          | Outside                       |                 |                     |             |                    | Phase:    | 3             | input inbiat | 10110 102.100                 |             | 200.100.201 |
| BGP                       |                               | Add             |                     |             |                    | Type: I   | MPORTED-RO    | DUTE         |                               |             |             |
|                           |                               |                 |                     | -           |                    | Subtype   | : vrf impo    | orted route  |                               |             |             |
|                           |                               |                 |                     |             |                    | Result:   | ALLOW         |              |                               |             |             |
| > show route              | all                           |                 |                     |             |                    | Elapsed   | l time: 513   | 37 ns        |                               |             |             |
| Gateway of la             | ast resort is not a           | set             |                     |             |                    | Config:   |               |              |                               |             |             |
| C 209.                    | 165.201.0 255.255.            | .255.0 i        | s directly connecte | ed, Outside | e                  | Additic   | onal Inform   | nation:      |                               |             |             |
| L 209.                    | 165.201.3 255.255             | .255.255        | is directly connect | cted, Outs: | ide                | in 0.     | 0.0.0         | .0.0.0 via   | 0.0.0.0, Out                  | side (Impo  | rted Route) |
| Routing Table             | e: VRF-Sales                  |                 | _                   |             |                    | Phase:    | 4             |              |                               |             |             |
| Gateway of la             | ast resort is 0.0.0           | ).0 to n        | etwork 0.0.0.0      |             |                    | Type: I   | NPUT-ROUTE    | E-LOOKUP     |                               |             |             |
| -                         |                               |                 |                     |             |                    | Subtype   | e: Resolve    | Egress Inter | face                          |             |             |
| <b>SI</b> 0.0.            | .0.0 0.0.0.0 [1/0]            | is dire         | ctly connected, Out | tside       |                    | Result:   | ALLOW         |              |                               |             |             |
| C 192.                    | 168.10.0 255.255.2            | 255.0 is        | directly connected  | d, Inside   |                    | Elapsed   | l time: 467   | 7 ns         |                               |             |             |
| L 192.                    | 168.10.1 255.255.2            | 255.255         | is directly connect | ted, Inside | 2                  | Config:   |               |              |                               |             |             |
|                           |                               |                 |                     |             |                    | Additic   | onal Inform   | nation:      |                               |             |             |
|                           |                               |                 |                     |             |                    | Found n   | next-hop 0.   | .0.0.0 using | egress ifc                    | Outside (vr | fid:0)      |

cisco live!

## Packet Processing: L2 Address Lookup

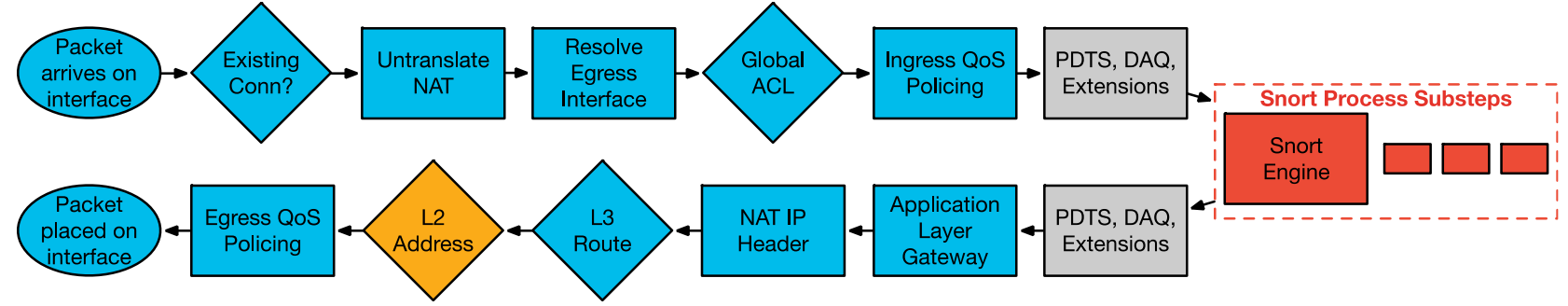

- Once a Layer 3 route has been found, and next hop IP address identified, Layer 2 resolution is performed
  - Layer 2 rewrite of MAC header
- If Layer 2 resolution fails no syslog
  - show arp will not display an entry for the L3 next hop
  - debug arp will indicate if we are not receiving an ARP reply

arp-req: generating request for 10.1.2.33 at interface outside arp-req: request for 10.1.2.33 still pending

## Packet Processing: Egress QoS Policing

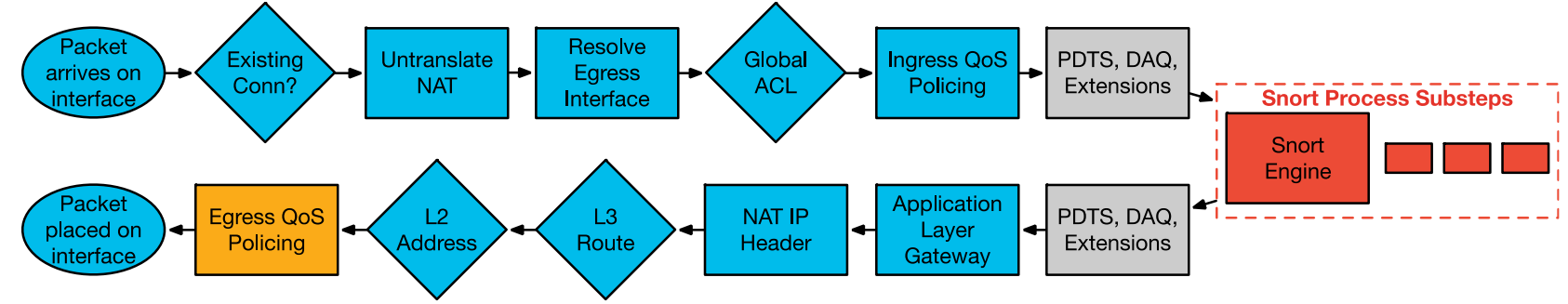

> system support diagnostic-cli

firepower# show service-policy interface outside
Interface outside:
 Service-policy: policy\_map\_outside

Flow-rule QoS id: 268435467

Output police Interface outside:

cir 1000000 bps, bc 31250 bytes

## Packet Processing: Transmit Packet

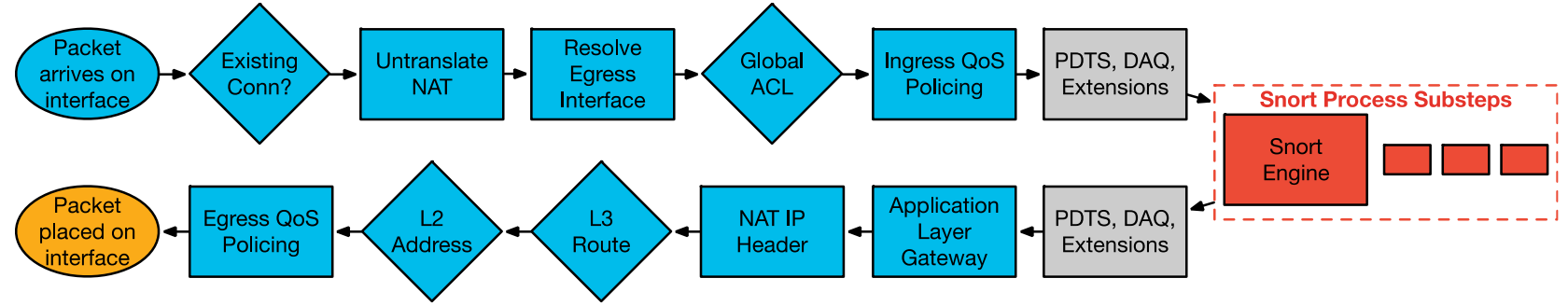

- Packet is transmitted on wire
- Interface counters will increment on interface
- Underrun counter indicates drops due to egress interface oversubscription
  - TX ring is full

```
> show interface outside
Interface GigabitEthernet0/1 "outside", is up, line protocol is up
...
273399 packets output, 115316725 bytes, 80 underruns
...
input queue (blocks free curr/low): hardware (485/441)
output queue (blocks free curr/low): hardware (463/0)
```

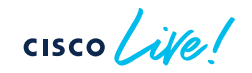

## Packet Processing: FTD Deployment Modes

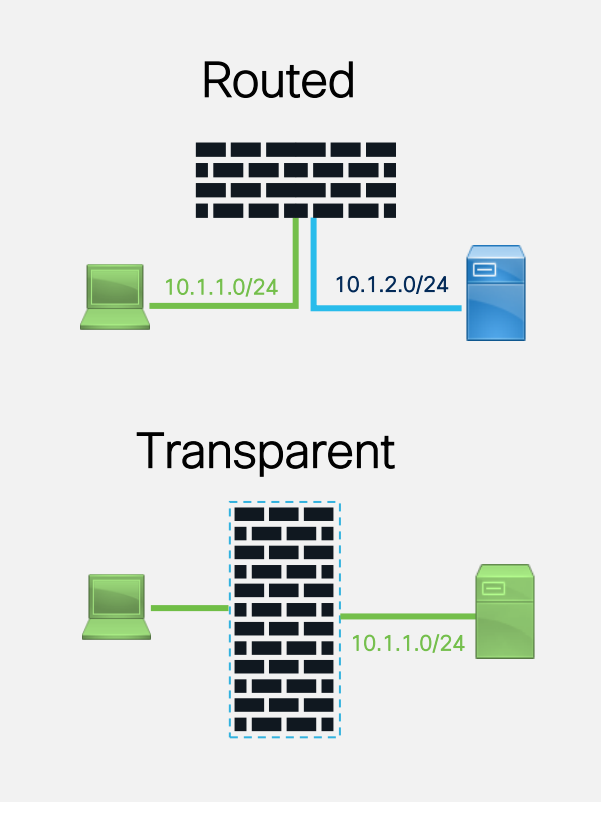

- FTD is considered to be Layer 3 device
- FTD can route traffic between different subnets

- FTD is considered to be a Layer 2 device
- Interfaces are defined within a Bridge Group
  - A Bridge group represents a unique Layer 2
     network
  - Re-writes VLAN tags in trunk mode

#### Packet Processing: FTD Interface Modes Regular Firewall Mode

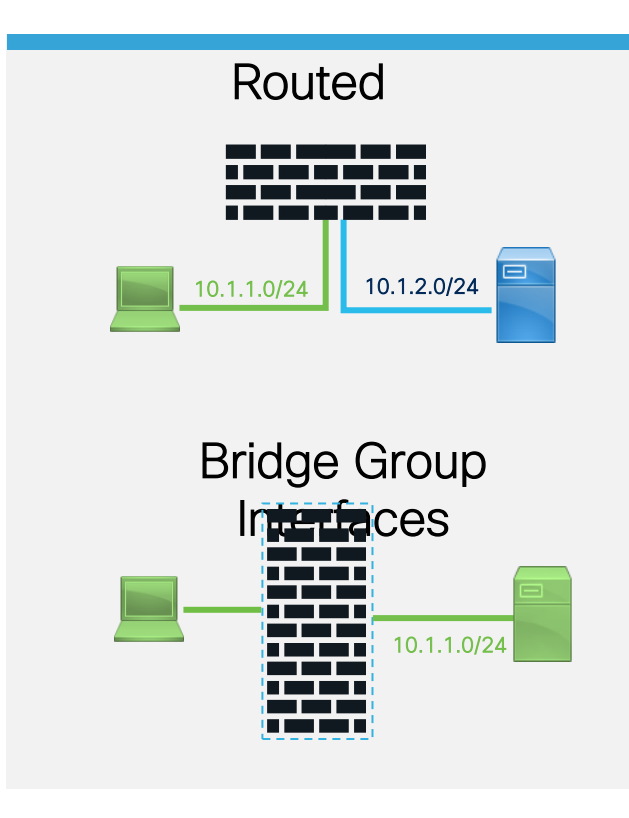

- Routed firewall mode only
- Layer 3 interfaces.
  - Each interface is on a different subnet

- Routed and Transparent firewall mode
- Interfaces are defined within a Bridge Group

cisco /

#### Packet Processing: FTD Interface Modes IPS-Only Mode

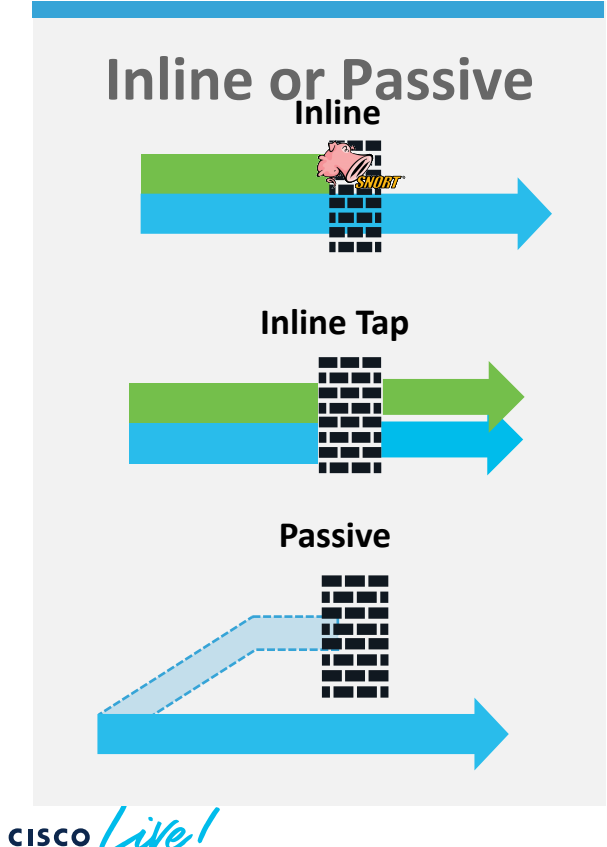

- Functions as an L1 "bump in the wire", no L2/L3 packet rewriting
- Snort processing only (Lina sees the packet but only redirects to Snort)

• A copy of each packet is sent to snort for inspection.

• Passive interfaces monitor traffic flowing across a network using a switch SPAN or mirror port.

## Packet Processing: Flow Offload

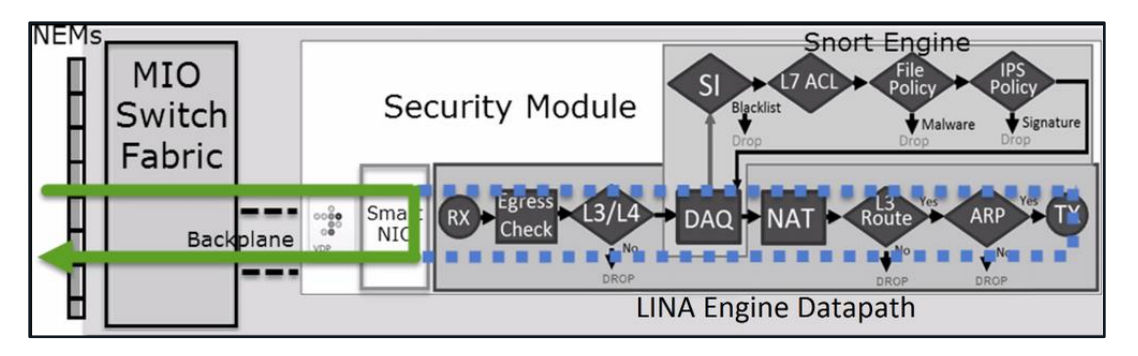

- Bypasses Lina and Snort completely
- L2/L3 re-writing is handled by special network adapter in the security engine blade
- View offloaded flows via the 'show flow-offload flow detail' command in Lina CLI
- 1. Static Flow Offload:
  - Connections that are fastpathed by the prefilter policy.
- 2. Dynamic Flow Offload:
  - Inspected flows that the inspection engine decides no longer need inspection.

## Access control Rule Explosion

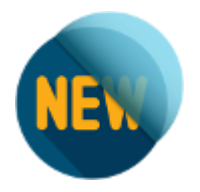

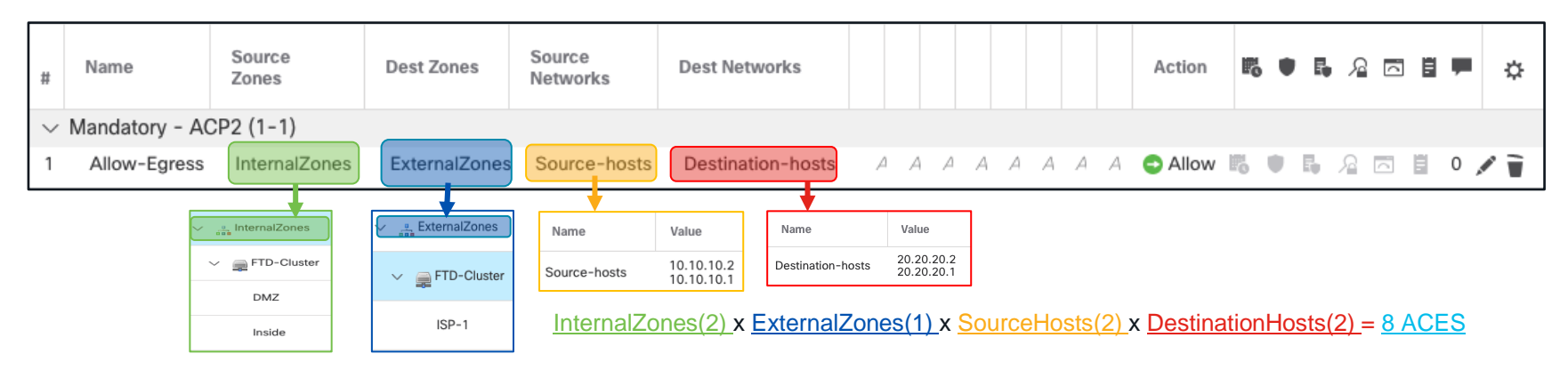

| > | > show access-list                                                                                                    |
|---|----------------------------------------------------------------------------------------------------|
| a | access-list CSM_FW_ACL_ line 10 advanced permit ip ifc DMZ object-group Source-hosts ifc ISP-1 object-group Destination-hosts    |
|   | access-list CSM_FW_ACL_ line 10 advanced permit ip ifc DMZ host 10.10.10.2 ifc ISP-1 host 20.20.20.1 rule-id 268434437           |
|   | access-list CSM_FW_ACL_ line 10 advanced permit ip ifc DMZ host 10.10.10.2 ifc ISP-1 host 20.20.20.2 rule-id 268434437           |
|   | access-list CSM_FW_ACL_ line 10 advanced permit ip ifc DMZ host 10.10.10.1 ifc ISP-1 host 20.20.20.1 rule-id 268434437           |
|   | access-list CSM_FW_ACL_ line 10 advanced permit ip ifc DMZ host 10.10.10.1 ifc ISP-1 host 20.20.20.2 rule-id 268434437           |
| a | access-list CSM_FW_ACL_ line 11 advanced permit ip ifc Inside object-group Source-hosts ifc ISP-1 object-group Destination-hosts |
|   | access-list CSM_FW_ACL_ line 11 advanced permit ip ifc Inside host 10.10.10.2 ifc ISP-1 host 20.20.20.1 rule-id 268434437        |
|   | access-list CSM_FW_ACL_ line 11 advanced permit ip ifc Inside host 10.10.10.2 ifc ISP-1 host 20.20.20.2 rule-id 268434437        |
|   | access-list CSM_FW_ACL_ line 11 advanced permit ip ifc Inside host 10.10.10.1 ifc ISP-1 host 20.20.20.1 rule-id 268434437        |
|   | access-list CSM_FW ACL_ line 11 advanced permit ip ifc Inside host 10.10.10.1 ifc ISP-1 host 20.20.20.2 rule-id 268434437        |

cisco live
### Access Control Rule Optimization Object Group Search (OGS)

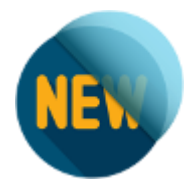

- Access Control List optimization feature on FTD 6.6+
- It will install just one rule, instead of expanding the Access Control Elements
- It might increase CPU usage during during packet processing

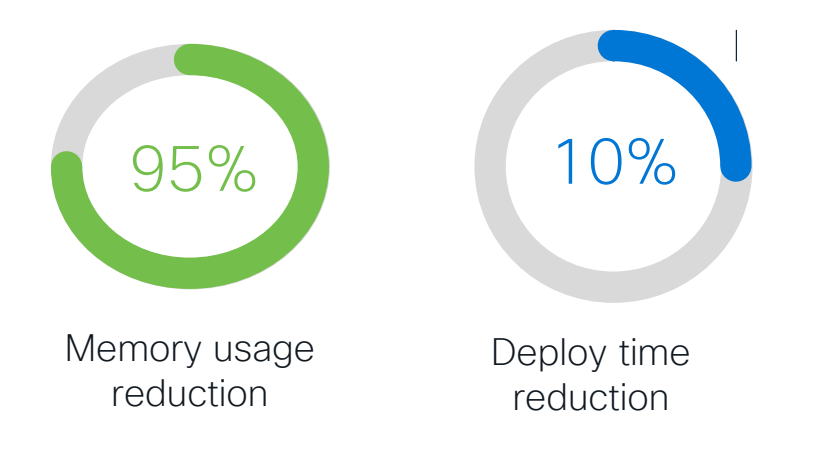

| FTD-Cluster<br>Cisco Firepower 4110 Threat Defense |                 |               |            |             |          |
|----------------------------------------------------|-----------------|---------------|------------|-------------|----------|
| Cluster                                            | Device          | Routing       | Interfaces | s Inline Se | ets DHCP |
| Advar                                              | iced Settin     | gs            |            |             | Ø        |
| Automa                                             | itic Applicatio | n Bypass: (   |            |             |          |
|                                                    | Bypass Thres    | hold (ms):    | 3000       |             |          |
|                                                    | Object Grou     | p Search:     |            |             |          |
| Interfa                                            | ce Object Opt   | timization: ( |            |             |          |
|                                                    |                 |               |            | Cancel      | Save     |

### Access Control Rule Optimization Object Group Search (OGS)

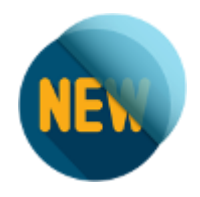

• Rule expansion with OGS disabled.

| > show access-list<br>access-list CSM_FW_ACL_ line 10 advanced permit ip ifc DMZ object-group Source-hosts ifc ISP-1 object-group Destination-hosts rule-id<br>268434437 |   |  |  |  |
|----------------------------------------------------------------------------------------------------|---|--|--|--|
| access-list CSM_FW_ACL_ line 10 advanced permit ip ifc DMZ host 10.10.10.2 ifc ISP-1 host 20.20.20.1 rule-id 268434437                                                   |   |  |  |  |
| access-list CSM FW ACL line 10 advanced permit ip ifc DMZ host 10.10.10.2 ifc ISP-1 host 20.20.20.2 rule-id 268434437                                                    |   |  |  |  |
| access-list CSM FW ACL line 10 advanced permit ip ifc DMZ host 10.10.10.1 ifc ISP-1 host 20.20.20.1 rule-id 268434437                                                    |   |  |  |  |
| access-list CSM_FW_ACL_ line 10 advanced permit ip ifc DMZ host 10.10.10.1 ifc ISP-1 host 20.20.20.2 rule-id 268434437                                                   |   |  |  |  |
| ccess-list CSM_FW_ACL_ line 11 advanced permit ip ifc Inside object-group Source-hosts ifc ISP-1 object-group Destination-hosts rule-id<br>68434437                      | L |  |  |  |
| access-list CSM FW ACL line 11 advanced permit ip ifc Inside host 10.10.10.2 ifc ISP-1 host 20.20.20.1 rule-id 268434437                                                 |   |  |  |  |
| access-list CSM FW ACL line 11 advanced permit ip ifc Inside host 10.10.10.2 ifc ISP-1 host 20.20.20.2 rule-id 268434437                                                 |   |  |  |  |
| access-list CSM FW ACL line 11 advanced permit ip ifc Inside host 10.10.10.1 ifc ISP-1 host 20.20.20.1 rule-id 268434437                                                 |   |  |  |  |
| access-list CSM_FW_ACL_ line 11 advanced permit ip ifc Inside host 10.10.10.1 ifc ISP-1 host 20.20.20.2 rule-id 268434437                                                |   |  |  |  |

• Rule expansion with OGS enabled.

firepower# show access-list

access-list CSM\_FW\_ACL\_ line 10 advanced permit ip ifc DMZ object-group Source-hosts ifc ISP-1 object-group Destination-hosts rule-id 268434437

access-list CSM\_FW\_ACL\_ line 10 advanced permit ip ifc DMZ v4-object-group Source-hosts(2147483648) ifc ISP-1 v4-object-group Destination-hosts(2147483649) rule-id 268434437

access-list CSM\_FW\_ACL\_ line 11 advanced permit ip ifc Inside object-group Source-hosts ifc ISP-1 object-group Destination-hosts ruleid 268434437

access-list CSM\_FW\_ACL\_ line 11 advanced permit ip ifc Inside v4-object-group Source-hosts(2147483648) ifc ISP-1 v4-object-group Destination-hosts(2147483649) rule-id 268434437

### Access Control Rule Optimization Interface Object Optimization (IOO)

- Interface object-group support on FTD 6.7+
  - Object-group CLI is enhanced to support interface type
- Interface Object-Group is supported for advanced Access-List
- Object Group Search is enhanced to support Interface Object Group

| NEN |
|-----|
|     |

| FTD-Cluster<br>Cisco Firepower 4110 Threat Defense |            |  |  |  |
|----------------------------------------------------|------------|--|--|--|
| Cluster Device                                     | Routing    |  |  |  |
| Advanced Settin                                    | ngs        |  |  |  |
| Automatic Application                              | on Bypass: |  |  |  |
| Bypass Threshold 3000 (ms):                        |            |  |  |  |
| Object Group Search: 🔽                             |            |  |  |  |
| Interface Object Optimization:                     |            |  |  |  |

### Access Control Rule Optimization Interface Object Optimization (IOO)

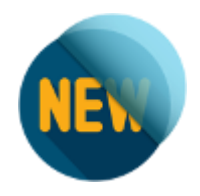

• Rule expansion with IOO disabled.

firepower# show access-list access-list CSM\_FW\_ACL\_ line 10 advanced permit ip ifc DMZ object-group Source-hosts ifc ISP-1 object-group Destination-hosts rule-id 268434437 access-list CSM\_FW\_ACL\_ line 10 advanced permit ip ifc DMZ v4-object-group Source-hosts(2147483648) ifc ISP-1 v4-object-group Destination-hosts(2147483649) rule-id 268434437

access-list CSM\_FW\_ACL\_ line 11 advanced permit ip ifc Inside object-group Source-hosts ifc ISP-1 object-group Destination-hosts ruleid 268434437

access-list CSM\_FW\_ACL\_ line 11 advanced permit ip ifc Inside v4-object-group Source-hosts(2147483648) ifc ISP-1 v4-object-group Destination-hosts(2147483649) rule-id 268434437

• Rule expansion with IOO enabled.

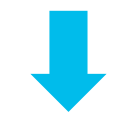

firepower# show access-list

access-list CSM\_FW\_ACL\_ line 10 advanced permit ip object-group-ifc InternalZones object-group Source-hosts object-group-ifc ExternalZones object-group Destination-hosts rule-id 268434437

access-list CSM\_FW\_ACL\_ line 10 advanced permit ip object-group-ifc igsz\_00000\_zsgi v4-object-group Source-hosts(2147483648) objectgroup-ifc igsz 00001\_zsgi v4-object-group Destination-hosts(2147483649) rule-id 268434437

# Troubleshooting Tools

۲

cisco live!

### Tools - Syslogs

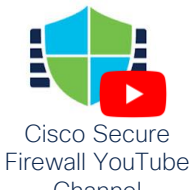

- Syslogs remain the primary mechanism for recording connections to and through the fire wall
- Should be the first troubleshooting tool to use for most issues
- Most syslogs in FTD are still generated from Lina:
  - Health of Lina resources and processes
  - Lina CPU, memory, block depletion
  - Failover events
  - NAT translation builds/teardowns

Note: Lina syslog config is defined • under 'Platform Settings' in FMC

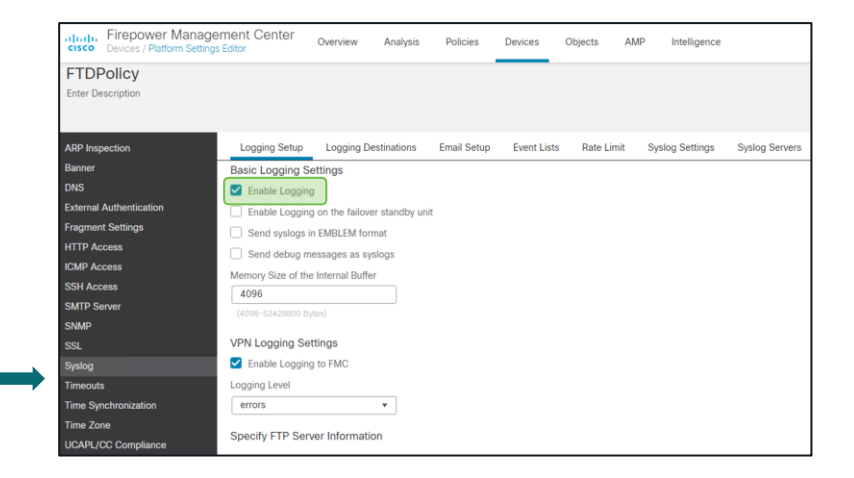

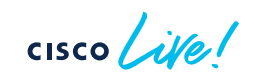

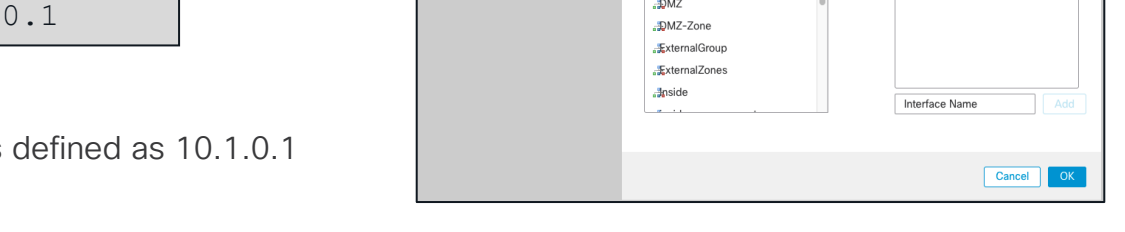

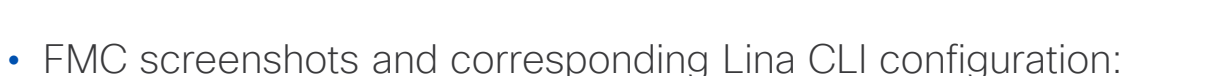

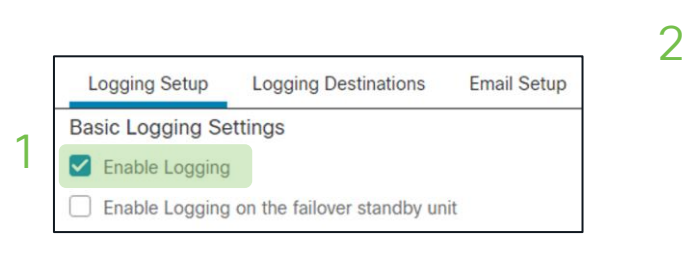

|   | firepower# show run logging   |
|---|-------------------------------|
| 1 | logging enable                |
| 2 | logging trap informational    |
| 3 | logging host outside 10.1.0.1 |

Note: The syslog\_server object is defined as 10.1.0.1

Tools – Syslogs – FMC vs. CLI configuration

Logging Setup Logging Destinations

Logging Destination

Syslog Servers

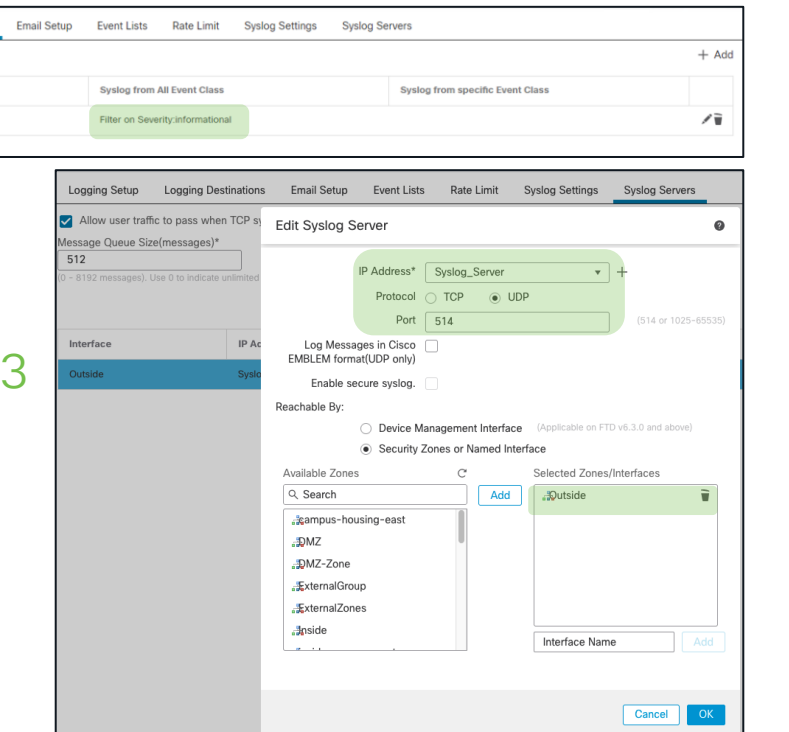

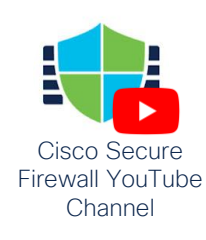

### Tools – Syslogs – Connection Logging

• Lina connection logging and packet deny logs are disabled by default in FTD

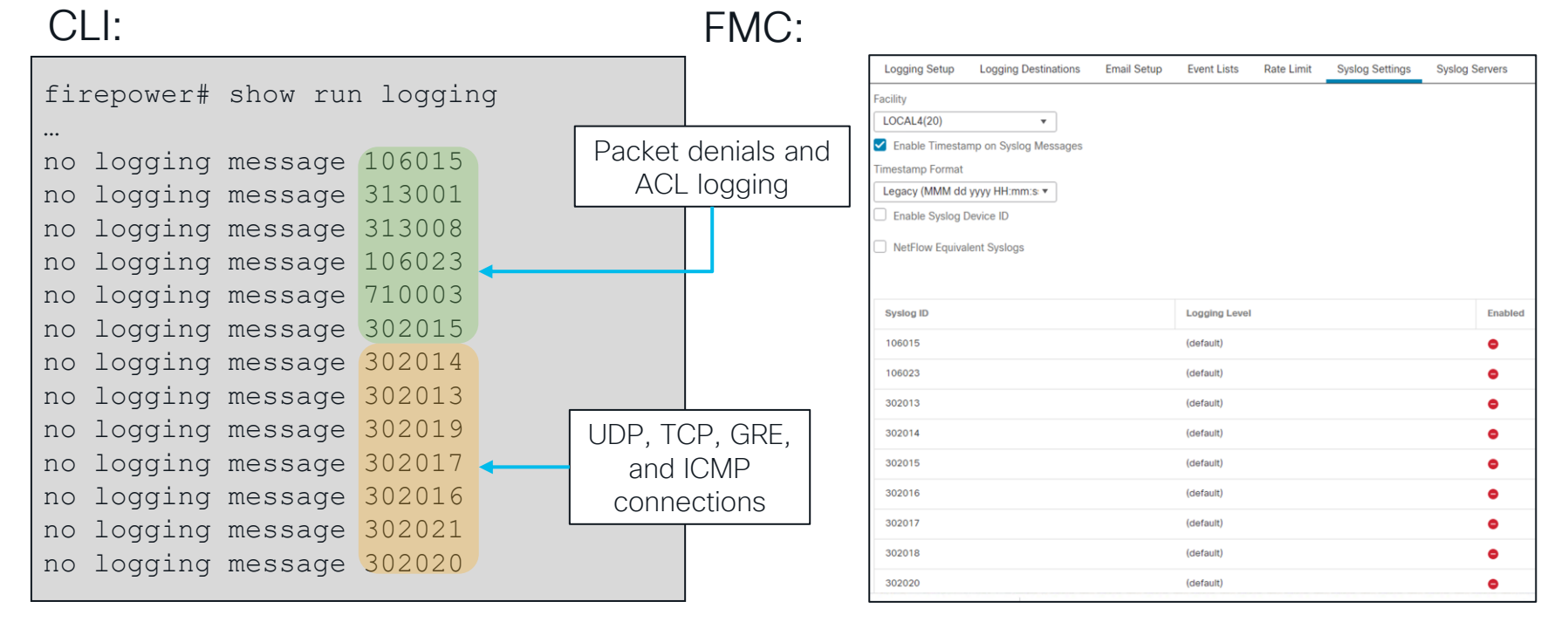

### cisco live!

### Tools - FTD Unified Syslogging

In FTD 6.3 and later, syslogs can be generated from a single IP address (FTD management interface)

| IP Address*                                      | Syslog_Server          | • +                                  |
|--------------------------------------------------|------------------------|--------------------------------------|
| Protocol                                         | ○ TCP ● UDP            |                                      |
| Port                                             | 514                    | (514 or 1025-65535)                  |
| Log Messages in Cisco<br>EMBLEM format(UDP only) |                        |                                      |
| Enable secure syslog.                            |                        |                                      |
| Reachable By:                                    |                        |                                      |
| <ul> <li>Device M</li> </ul>                     | lanagement Interface   | (Applicable on FTD v6.3.0 and above) |
| Security                                         | Zones or Named Interfa | ace                                  |

- %ASA- prefix changed to %FTD- and is also prepended to Snort logs
- Logging configuration in Platform Settings can be propagated to Access Control Policy

| Log at Beginn                                                                               | Log at Beginning of Connection      |  |  |  |
|---------------------------------------------------------------------------------------------|-------------------------------------|--|--|--|
| 🗹 Log at End of                                                                             | Log at End of Connection            |  |  |  |
| File Events: Log Files                                                                      |                                     |  |  |  |
| Send Connection Events to:                                                                  |                                     |  |  |  |
| Firepower Management Center                                                                 |                                     |  |  |  |
| Syslog Server (Using default syslog configuration in Access Control Logging) Show Overrides |                                     |  |  |  |
| SNMP Trap                                                                                   | Select an SNMP Alert Configurat 👻 🕂 |  |  |  |

### Tools - Syslogs - Snort vs. Lina

• Example: Logging at beginning AND end of connection AND syslog options for AC rule with Lina connection logging messages enabled in Syslog settings.

| Date        | Time          | Priority          | Hostname  | Message                                                                                                    |
|-------------|---------------|-------------------|-----------|----------------------------------------------------------------------------------------------------|
| 5/24/1<br>7 | 17:3<br>0:24  | System4.<br>Alert | 10.1.1.79 | <pre>May 24 21:30:22 FPR4100 SFIMS: Protocol: TCP, SrcIP: 10.1.1.20, OriginalClientIP: ::, DstIP:<br/>172.18.124.145, SrcPort: 50072, DstPort: 21, TCPFlags: 0x0, DE: Primary Detection Engine<br/>(51a7d9fa-2943-11e7-80c4-bd73daa17015), Policy: 4120_Access_Policy, ConnectType: End,<br/>AccessControlRuleName: Allow_Hosts, AccessControlRuleAction: Allow, UserName: No Authentication<br/>Required, Client: FTP client, ApplicationProtocol: FTP, InitiatorPackets: 6, ResponderPackets:<br/>6, InitiatorBytes: 434, ResponderBytes: 462, DNSResponseType: No Error, Sinkhole: Unknown,<br/>URLCategory: Unknown, URLReputation: Risk unknown</pre> |
| 5/24/1      | 17:3          | System4.          |           | May 24 21:30:17 FPR4100 SFIMS: Protocol: TCP, SrcIP: 10.1.1.20, OriginalClientIP: ::, DstIP:<br>172.18.124.145, SrcPort: 50072, DstPort: 21, TCPFlags: 0x0, DE: Primary Detection Engine<br>(51a7d9fa-2943-11e7-80c4-bd73daa17015), Policy: 4120 Access Policy, ConnectType: Start,<br>AccessControlRuleName: Allow Hosts, AccessControlRuleAction: Allow, UserName: No Authentication<br>Required, InitiatorPackets: 2, ResponderPackets: 1, InitiatorBytes: 148, ResponderBytes: 78,                                                                                                    |
| 7           | 0:24          | Alert             | 10.1.1.79 | DNSResponseType: No Error, Sinkhole: Unknown, URLCategory: Unknown, URLReputation: Risk unknown                                                                                                    |
| 5/24/1      | 17:3          | Local4.I          |           | %ASA-6-302014: Teardown TCP connection 14704 for inside:10.1.1.20/50072 to                                                                                                    |
| 7           | 0:24          | nfo               | 10.1.1.80 | outside:172.18.124.145/21 duration 0:00:05 bytes 40 Flow closed by inspection                                                                                                    |
| 5/24/1      | 17 <b>:</b> 3 | Local4.I          |           | &ASA-6-302013: Built inbound TCP connection 14704 for inside:10.1.1.20/50072 (10.2.104.80/50072)                                                                                                    |
| 7           | 0:18          | nfo               | 10.1.1.80 | to outside:172.18.124.145/21 (172.18.124.145/21)                                                                                                    |

cisco ile

Snort Action

Teardown

## Custom Syslog Levels

- Assign any syslog message to any available level
- Problem:

You want to record what exec commands are being executed on the firewall; syslog ID 111009 records this information, but by default it is at level 7 (debug)

ASA-7-111009: User 'johndoe' executed cmd: show run

The problem is we don't want to log all 1775 other syslogs that are generated at debug level

ASA-3-111009: User 'johndoe' executed cmd: show run

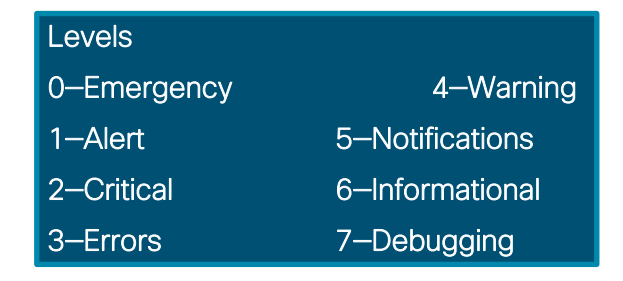

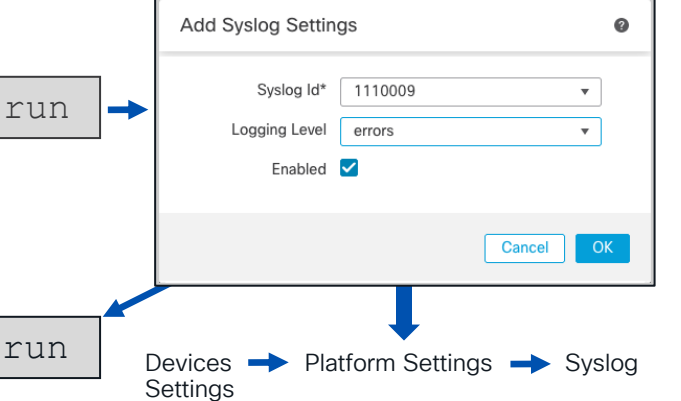

## Logging – Common Issues

- SNMP Trap as a logging destination should only be used when you really have an SNMP server that you want to receive all syslogs
- Logging to the console should only be enabled while actively troubleshooting on the console
- Logging on the standby unit should only be used if you want to receive double the syslogs
- Allow user traffic to pass when TCP syslog server is down should nearly always be enabled with TCP syslogging

| Logging Destination | SNMP Trap          | • |             |   |
|---------------------|--------------------|---|-------------|---|
| Event Class         | Filter on Severity | • | emergencies | • |

| Logging Destination | Console            | • |             |   |
|---------------------|--------------------|---|-------------|---|
| Event Class         | Filter on Severity | • | emergencies | , |

| Logging Set            | up Logging Destinations            |  |  |
|------------------------|------------------------------------|--|--|
| Basic Logging Settings |                                    |  |  |
| Enable Log             | gging                              |  |  |
| Enable Log             | gging on the failover standby unit |  |  |

 Logging Setup
 Logging Destinations
 Email Setup
 Event Lists
 Rate Limit
 Syslog Settings
 Syslog Servers

 Image: Allow user traffic to pass when TCP syslog server is down (Recommended to be enabled)
 Setup Setup Server
 Setup Setup Setup Setup Server

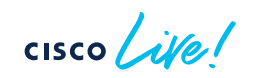

## Best Practices when issuing Debug Commands

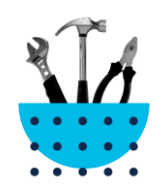

Debugs should not be the first choice to troubleshoot a problem

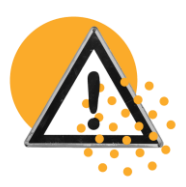

Debugs can **negatively** impact the CPU complex and affect performance

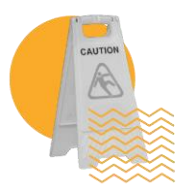

Use conditional debugs, If Possible!

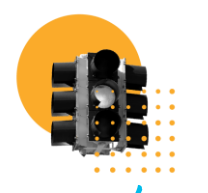

Know how much traffic of the matching type is passing through the firewall before enabling the respective debug

### Traffic Rates

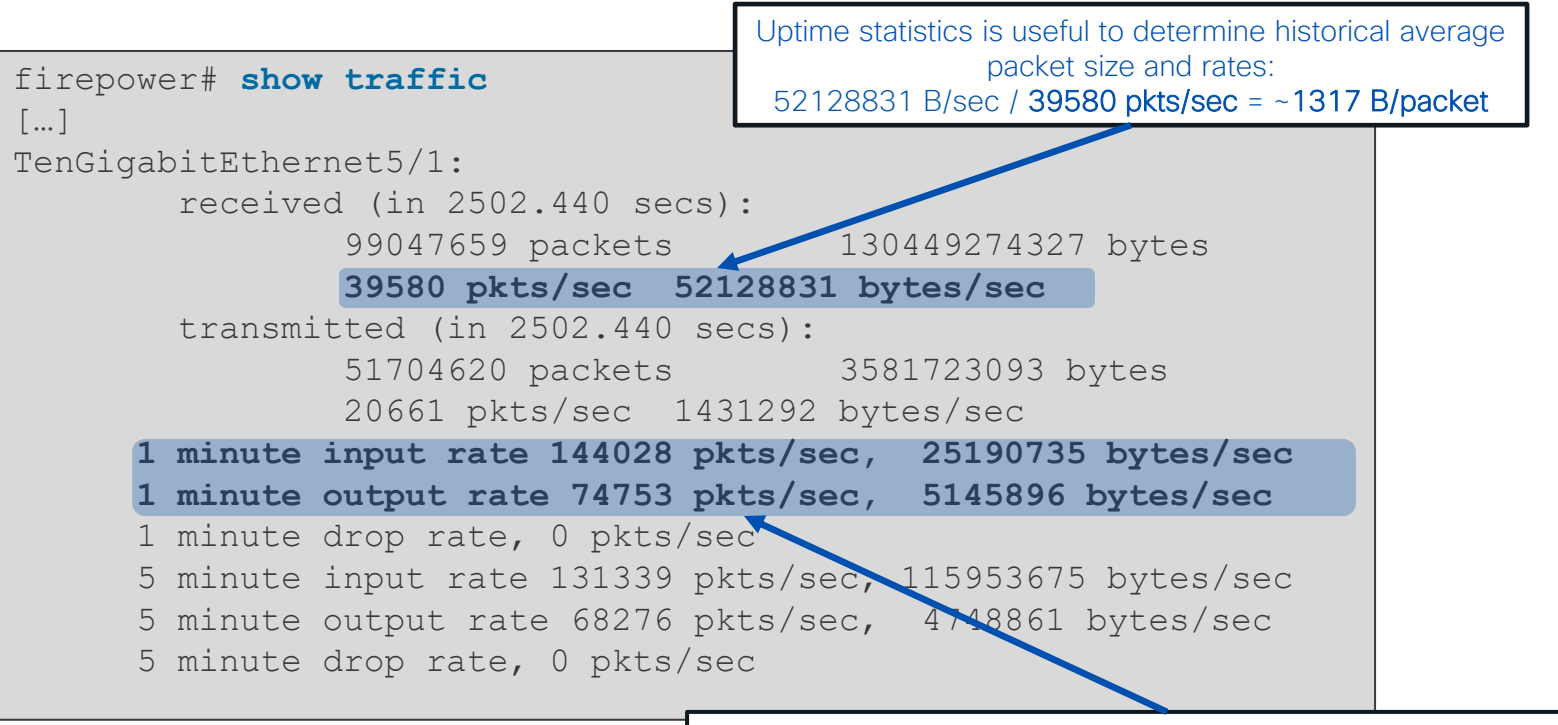

One-minute average is useful to detect bursts and small packets: 25190735 B/sec / 144028 pkts/sec = ~174 B/packet

## Xlate Table

- show xlate displays information about NAT translations through FTD
  - Second biggest memory consumer in Lina after conn table, no hardcoded size limit
- You can limit the output to just the local or global IP

firepower# show xlate local 10.2.1.2
5014 in use, 5772 most used
TCP PAT from inside:192.168.103.220/57762 to outside:10.2.1.2/43756 flags ri
idle 0:00:00 timeout 0:00:30
TCP PAT from inside:192.168.103.220/57761 to outside:10.2.1.2/54464 flags ri
idle 0:00:00 timeout 0:00:30

• Depleted NAT/PAT pools may cause connectivity issues

firepower# show nat pool
TCP PAT pool outside, address 10.2.1.2, range 1-511, allocated 1
TCP PAT pool outside, address 10.2.1.2, range 512-1023, allocated 0
TCP PAT pool outside, address 10.2.1.2, range 1024-65535, allocated 64102

## Detailed NAT Information (6.7 and below)

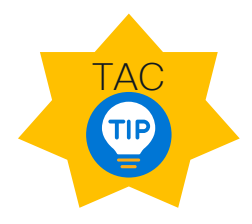

- show nat displays information about the NAT table
  - detail keyword will display object definitions
  - Watch the hit counts for policies that are not matching traffic

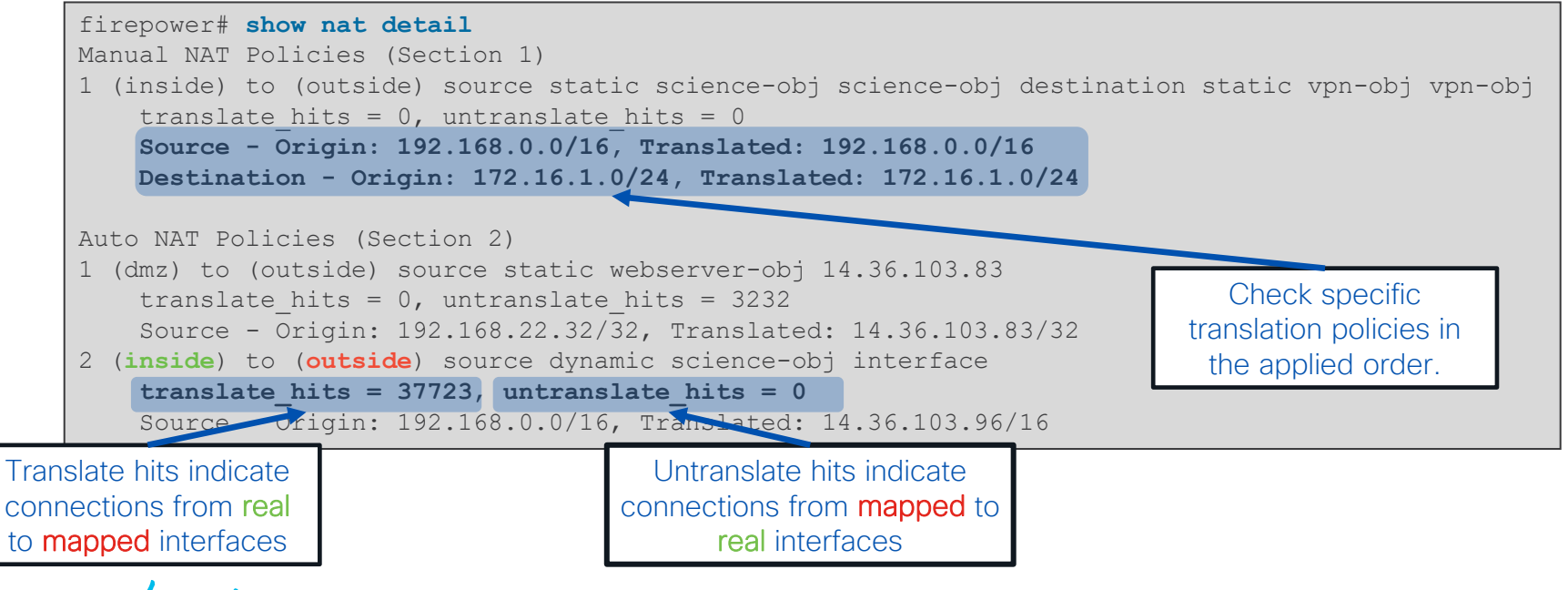

## Detailed NAT Information (7.0 and above)

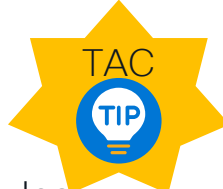

180

 In Firepower version 7.0, Section 0 was added to the NAT table for all implicit NAT rules for NLP applications (sftunnel, SSH, SNMP, HTTP, DNS)

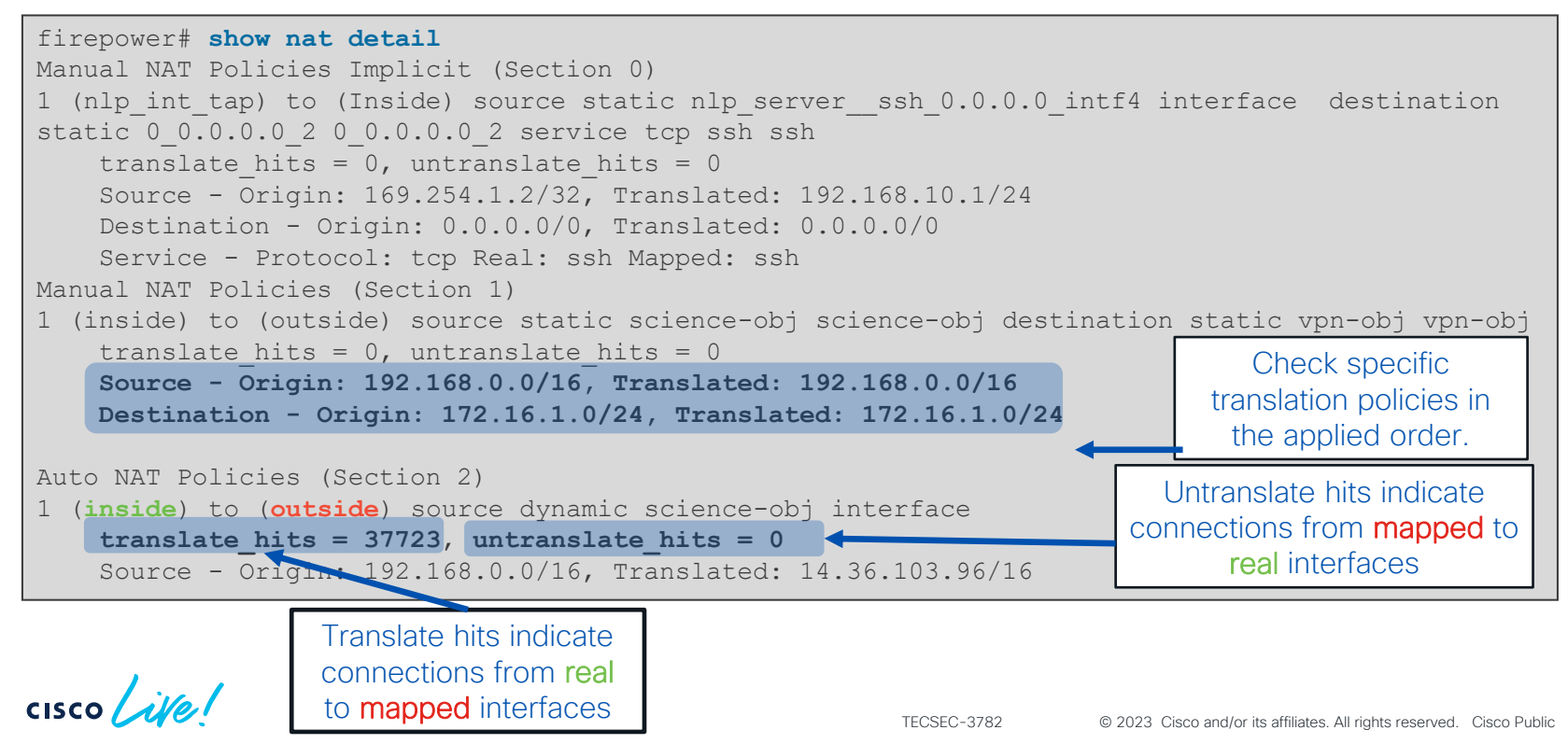

### **Connection Table**

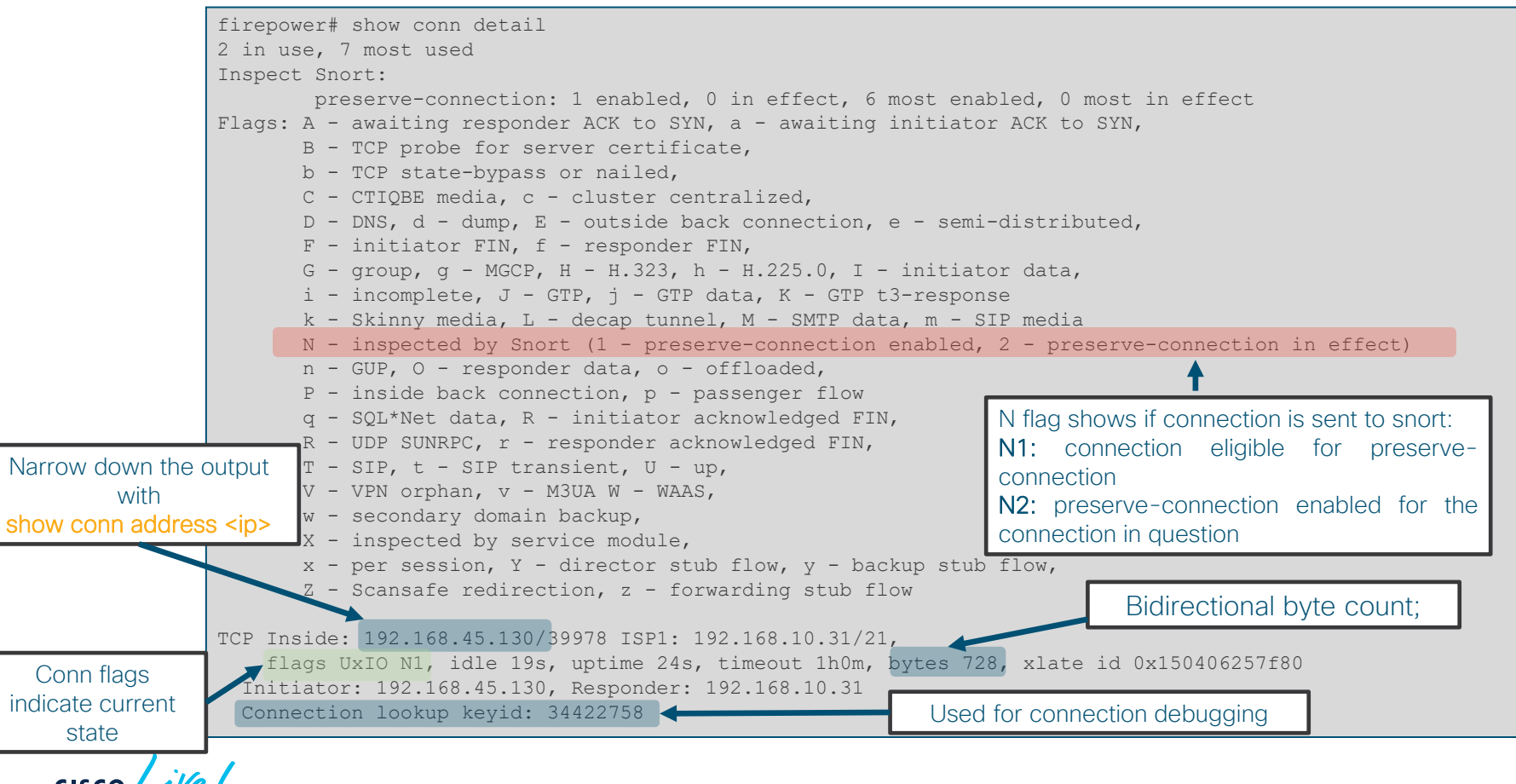

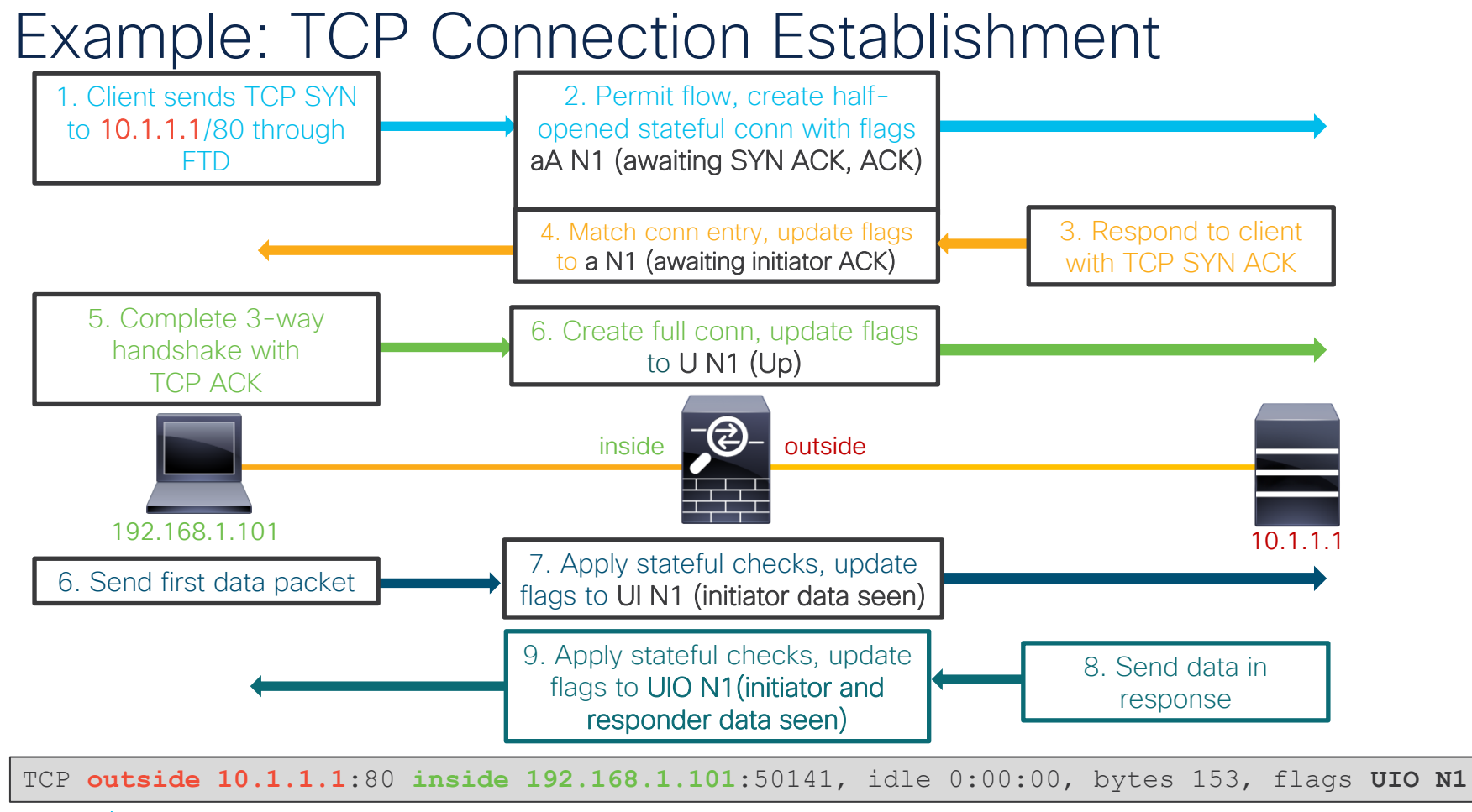

### Example: TCP Connection Termination

TCP outside 10.1.1.1:80 inside 192.168.1.101:50141, idle 0:00:00, bytes 153, flags UIO N1

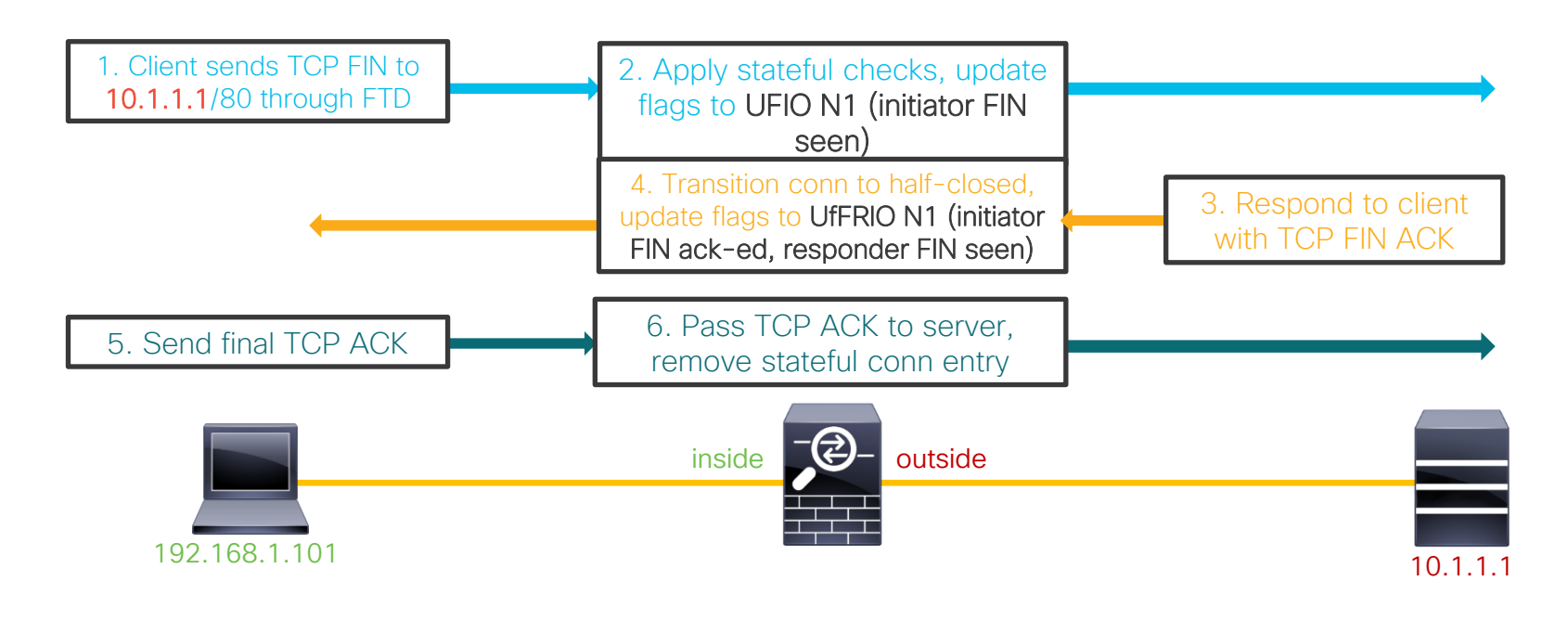

## TCP Connection Flags in FTD

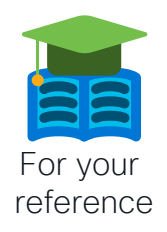

#### TCP Connection

| TCP Flags      |                   | <u>Conn Flags</u> |
|----------------|-------------------|-------------------|
| SYN            | $\longrightarrow$ | aA N1             |
| SYN+ACK        | <                 | a N1              |
| АСК            | $\longrightarrow$ | U N1              |
| Initiator data | ←───              | UI N1             |
| Responder data | $\longrightarrow$ | UIO N1            |
| FIN            | $\longrightarrow$ | UFIO N1           |
| FIN+ACK        | ←                 | UfFRIO N1         |
| АСК            | $\longrightarrow$ | UfFRrio           |
| ins            |                   | tside             |
| Initiator      |                   | Responder         |

| а  | Awaitting initiator ACK to SYN |
|----|--------------------------------|
| А  | Awaitting responder ACK to SYN |
| U  | Up – 3way Handshake complete   |
| I  | Received Initiator Data        |
| 0  | Received Responder Data        |
| F  | Received Initiator FIN         |
| f  | Received Responder FIN         |
| R  | Received Initiator ACK to FIN  |
| N1 | Inspected by Snort             |

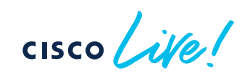

### **TCP Connection Termination Reasons**

- If logging messages are enabled and a TCP flow was built through FTD, it will **always** log a teardown reason
- TCP teardown message is logged at level 6 (informational) by default
- For problems with abnormal connection termination, temporarily increase logging level and check the teardown reason

What do these termination reasons mean in the Teardown TCP connection syslog?

%ASA-6-302014: Teardown TCP connection 90 for outside:10.1.1.1/80 to inside:192.168.1.101/1107 duration 0:00:30 bytes 0 **SYN Timeout** 

%ASA-6-302014: Teardown TCP connection 3681 for DMZ:172.16.171.125/21 to inside:192.168.1.110/24245 duration 0:01:03 bytes 12504 **TCP Reset-O** 

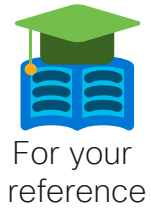

## TCP Connection Termination Reasons

| Reason                              | Description                                                                                                 |     |
|-------------------------------------|----------------------------------------------------------------------------------------------------|-----|
| Conn-Timeout                        | Connection Ended Because It Was Idle Longer Than the Configured Idle Timeout                                |     |
| Deny Terminate                      | Flow Was Terminated by Application Inspection                                                               |     |
| Failover Primary Closed             | The Standby Unit in a Failover Pair Deleted a Connection Because of a Message Received from the Active Unit |     |
| FIN Timeout                         | Force Termination After Ten Minutes Awaiting the Last ACK or After Half-Closed Timeout                      |     |
| Flow Closed by Inspection           | Flow Was Terminated by Inspection Feature                                                                   |     |
| Flow Terminated by IPS              | Flow Was Terminated by IPS                                                                                  |     |
| Flow Reset by IPS                   | Flow Was Reset by IPS                                                                                       | 調査  |
| Flow Terminated by<br>TCP Intercept | Flow Was Terminated by TCP Intercept                                                                        |     |
| Invalid SYN                         | SYN Packet Not Valid                                                                                        |     |
| Idle Timeout                        | Connection Timed Out Because It Was Idle Longer than the Timeout Value                                      | man |
| IPS Fail-Close                      | Flow Was Terminated Due to IPS Card Down                                                                    |     |
| SYN Control                         | Back Channel Initiation from Wrong Side                                                                     |     |

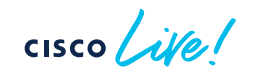

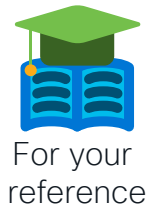

## TCP Connection Termination Reasons

| Reason                               | Description                                                                       |
|--------------------------------------|-----------------------------------------------------------------------------------|
| SYN Timeout                          | Force Termination After Twenty Seconds Awaiting<br>Three-Way Handshake Completion |
| TCP Bad Retransmission               | Connection Terminated Because of Bad TCP Retransmission                           |
| TCP Fins                             | Normal Close Down Sequence                                                        |
| TCP Invalid SYN                      | Invalid TCP SYN Packet                                                            |
| TCP Reset-I                          | TCP Reset Was Sent From the Inside Host                                           |
| TCP Reset-O                          | TCP Reset Was Sent From the Outside Host                                          |
| TCP Segment Partial Overlap          | Detected a Partially Overlapping Segment                                          |
| TCP Unexpected Window Size Variation | Connection Terminated Due to a Variation in the<br>TCP Window Size                |
| Tunnel Has Been Torn Down            | Flow Terminated Because Tunnel Is Down                                            |
| Unauth Deny                          | Connection Denied by URL Filtering Server                                         |
| Unknown                              | Catch-All Error                                                                   |
| Xlate Clear                          | User Executed the 'Clear Xlate' Command                                           |

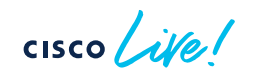

### Local Host Table

Firepower 6.7.0.3 and Earlier

- A local-host entry is created for every IP tracked by FTD
- It groups xlates, connections, and AAA information
- Useful for monitoring connections terminating on servers or offending clients

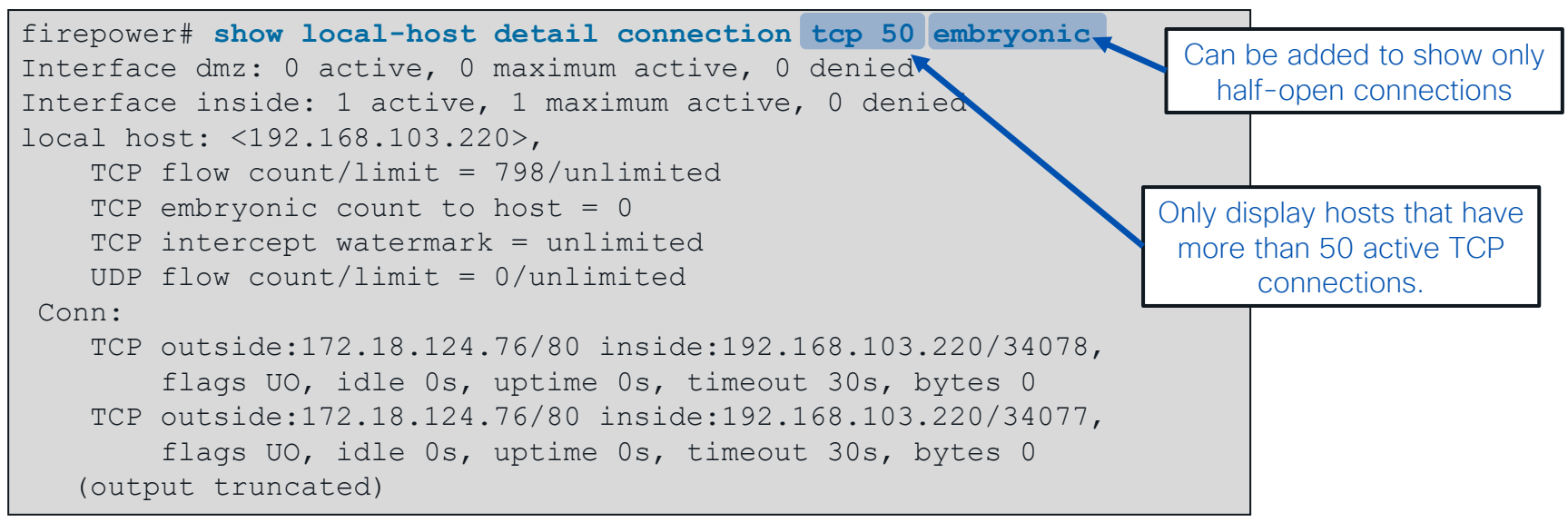

### Local Host Table FROM Firepower 7.0

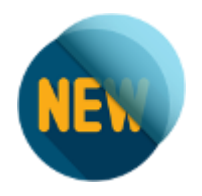

• From Firepower version 7.0, Local-host entry will be created just when using: NAT, IDFW and Threat Detection

```
firepower# show local-host
Interface ISP2: 1 active, 1 maximum active
local host: <10.1.0.1>,
Interface DMZ: 0 active, 0 maximum active
Interface diagnostic: 0 active, 0 maximum active
Interface Inside: 1 active, 1 maximum active
local host: <192.168.45.130>,
Xlate:
    TCP PAT from Inside:192.168.45.130/41076 to ISP1:192.168.10.37/41076 flags ri
idle 0:00:10 timeout 0:00:30
```

To get information about total TCP/UDP connections per host, use 'Show conn' command

```
firepower# show conn address 192.168.45.130 | count TCP
Number of lines which match regexp = 2
```

### Accelerated Security Path (ASP)

- Packets and flows dropped in the ASP will increment a counter
  - Frame drop counters are per packet
  - Flow drops are per flow
- See command reference under show asp drop for full list of counters

| > show asp drop                             |          |  |  |  |
|---------------------------------------------|----------|--|--|--|
| Frame drop:                                 |          |  |  |  |
| Invalid encapsulation (invalid-encap)       | 10897    |  |  |  |
| Invalid tcp length (invalid-tcp-hdr-length) | 9382     |  |  |  |
| Invalid udp length (invalid-udp-length)     | 10       |  |  |  |
| No valid adjacency (no-adjacency)           | 5594     |  |  |  |
| No route to host (no-route)                 | 1009     |  |  |  |
| Reverse-path verify failed (rpf-violated)   | 15       |  |  |  |
| Flow is denied by access rule (acl-drop)    | 25247101 |  |  |  |
| First TCP packet not SYN (tcp-not-syn)      | 36888    |  |  |  |
| Bad TCP Checksum (bad-tcp-cksum)            | 893      |  |  |  |
|                                             |          |  |  |  |
|                                             |          |  |  |  |

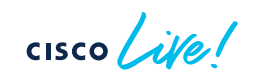

### Where Packets Are Captured in Packet Flow

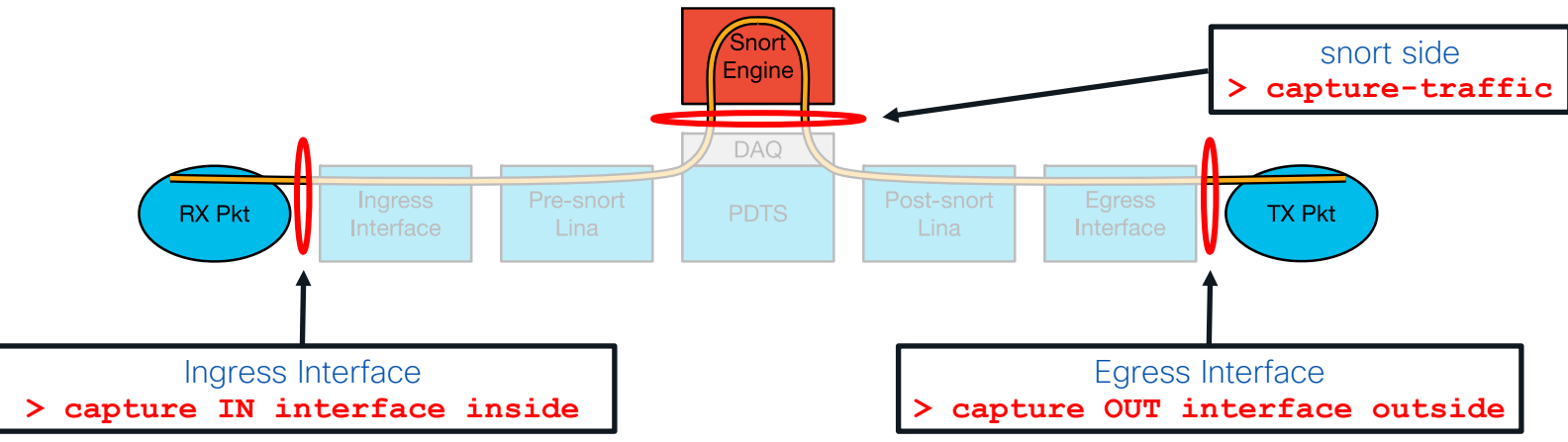

- Ingress packets are captured **before** most packet processing
- Egress packets are captured after all processing
- ">capture-traffic" is a capture in snort which shows packets read from the DAQ

cisco /

### Lina Packet Capture (CLI)

- Inline capability to record packets passing through FTD
- Apply capture under unique name to ingress and egress interfaces
  - Define the traffic that you want to capture, use pre-NAT "on the wire" information
  - Tcpdump-like format for displaying captured packets on the box

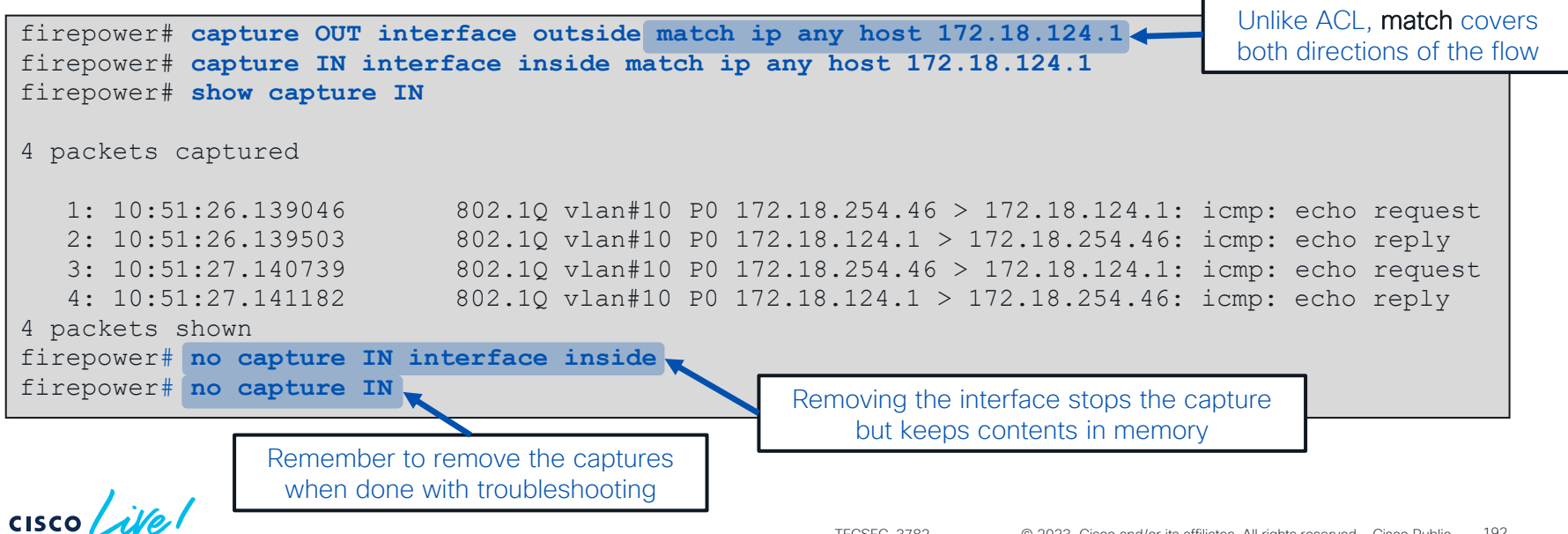

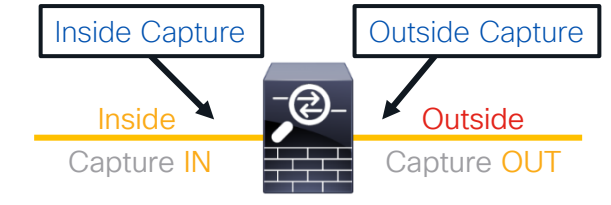

### Lina Packet Capture (CLI)

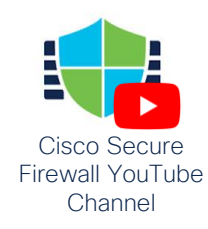

- Capture buffer maintained in RAM (512KB by default, 33 MB max)
  - Stops capturing when full by default, circular option available
- Default recorded packet length is 1518 bytes
- May elevate CPU utilization when applied under very high packet rates
- Copy captures off via FTP, SCP, or TFTP (example below)

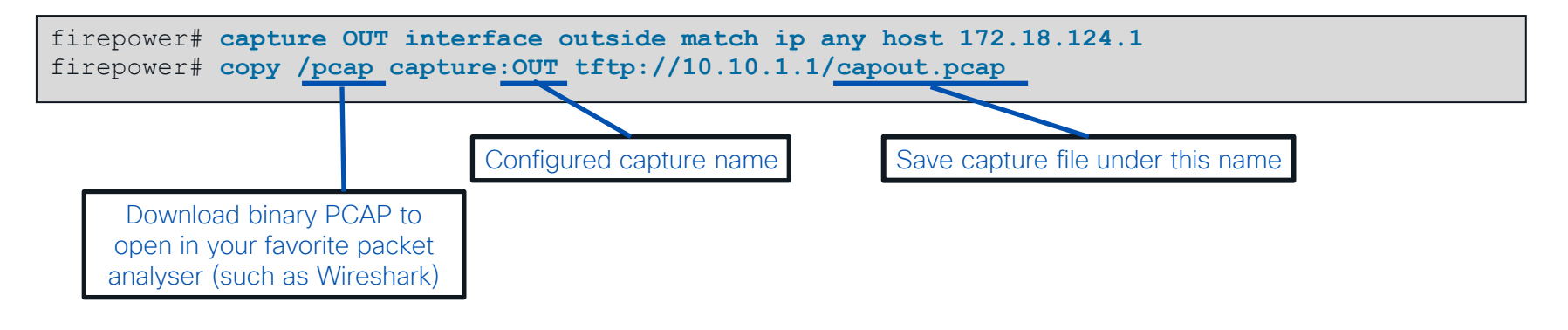

### Packet Capture at time of Crash

- Allows use of a circular buffer to capture all traffic just before a crash occurs
- Very useful for troubleshooting traffic-related crashes

```
firepower# capture capin interface inside circular-buffer buffer 3300000
<<after forcing crash>>
firepower# show flash:
--#-- --length-- ----date/time----- path
109 198 Dec 09 2017 00:59:00 lina_phase1.log
<<output truncated>>
110 1761873 Jan 22 2019 10:36:34 capin.pcap
111 502025 Jan 22 2019 10:36:42 crashinfo_20190122_103635_UTC
```

### Snort-side captures with > capture-traffic

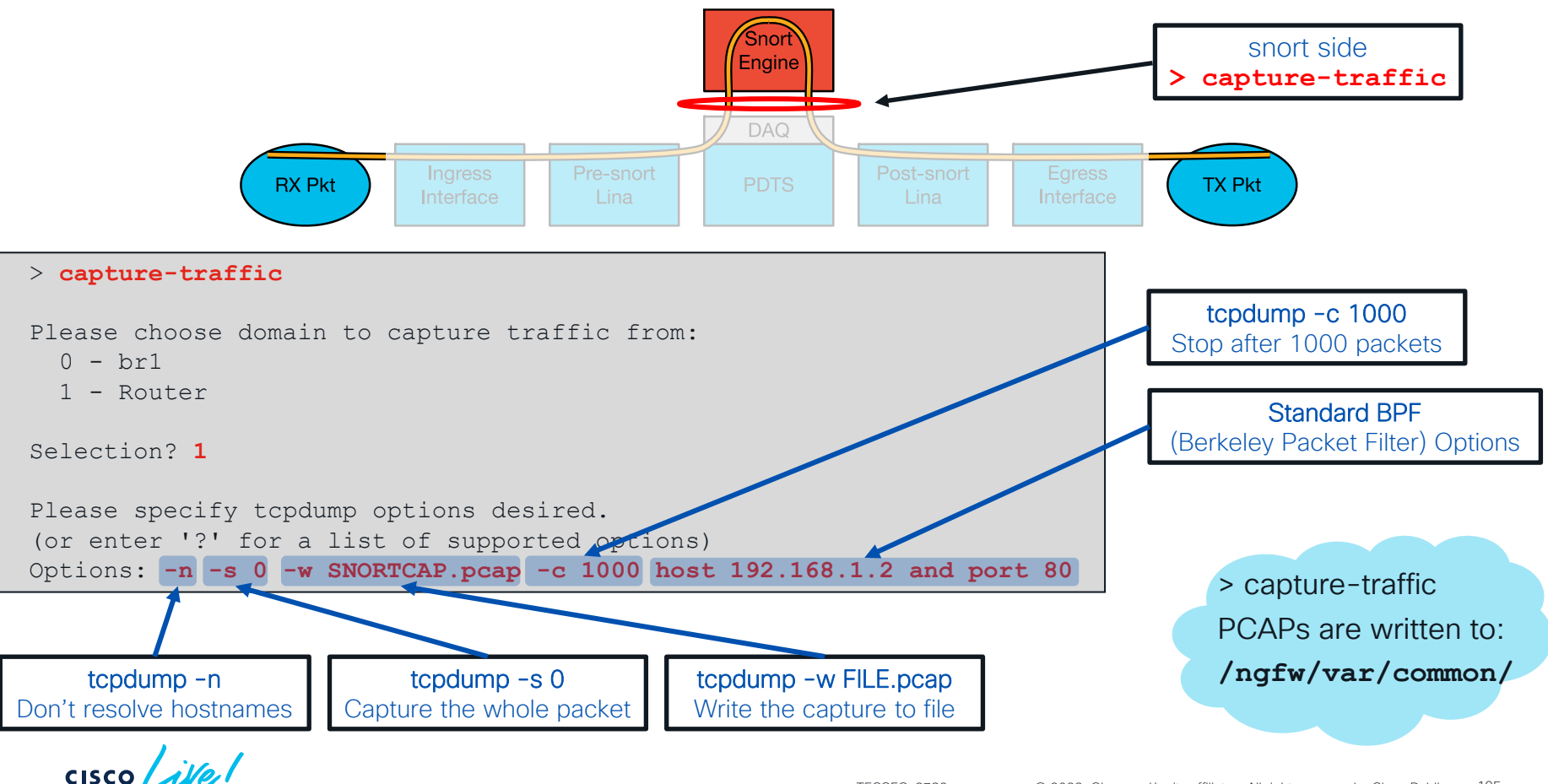

### Capturing ASP drops

• Capture all frames dropped in the ASP

firepower# capture drops type asp-drop all

• Capture all frames with a specific drop reason

| firepower# capture drop typ | e asp-drop ?                 |
|-----------------------------|------------------------------|
| acl-drop<br>rule            | Flow is denied by configured |
| all                         | All packet drop reasons      |
| bad-crypto                  | Bad crypto return in packet  |
| bad-ipsec-natt              | Bad IPSEC NATT packet        |
| bad-ipsec-prot              | IPSEC not AH or ESP          |
| bad-ipsec-udp               | Bad IPSEC UDP packet         |
| bad-tcp-cksum               | Bad TCP checksum             |
| bad-tcp-flags               | Bad TCP flags                |

• ASP flow drops are non-atomic and cannot be captured

firepower# capture drops type asp-drop tcp-not-syn

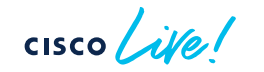

In FTD you can filter ASP drops using an inline match statement like a normal packet capture

### Snort Preserve-Connection

- Allows packets to pass while snort is down/restarting
- Flow must have reached an "Allow" verdict (AC policy)
- Added in 6.2.3

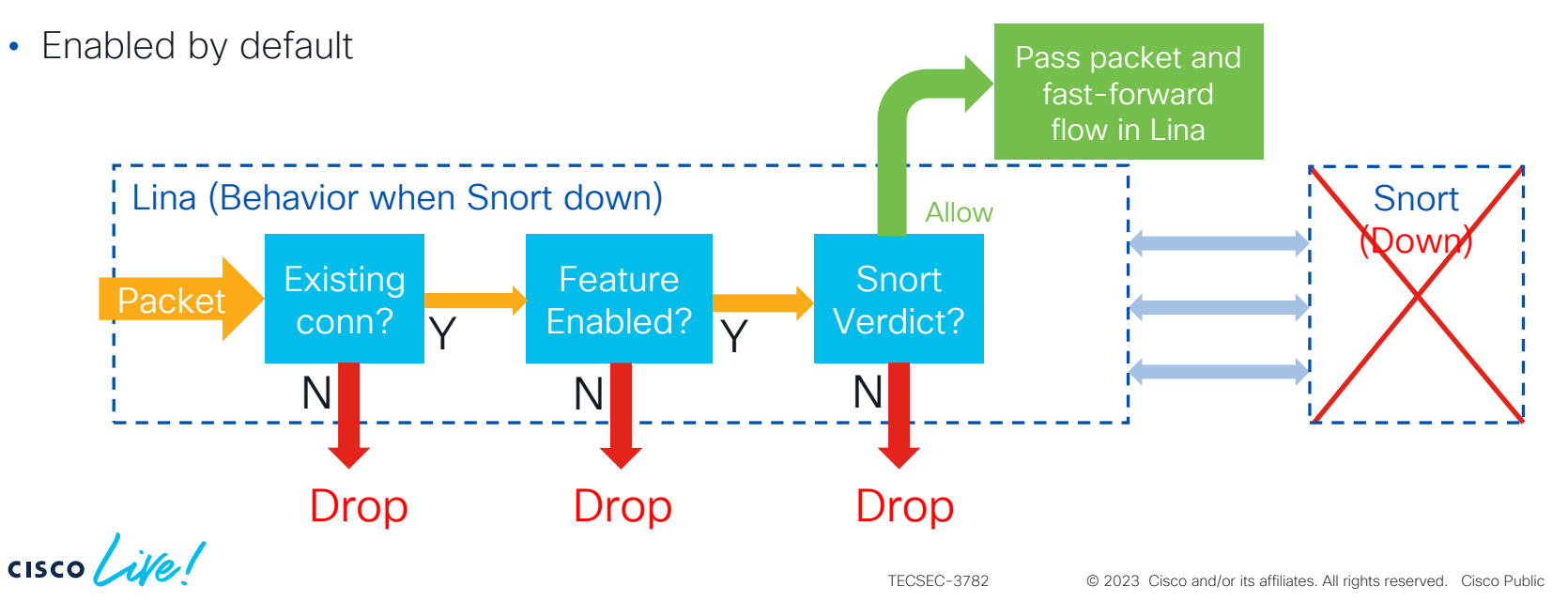

197

### Snort Preserve-Connection: Enable/Disable

Show Current Setting

> show running-config snort snort preserve-connection

#### Change Setting

```
> configure snort preserve-connection disable
Building configuration...
Cryptochecksum: 4fd6de40 7bf66af6 b1836604 04f8496d
5745 bytes copied in 0.690 secs
[OK]
> show running-config snort
no snort preserve-connection
```

### Snort Preserve-Connection: Troubleshooting

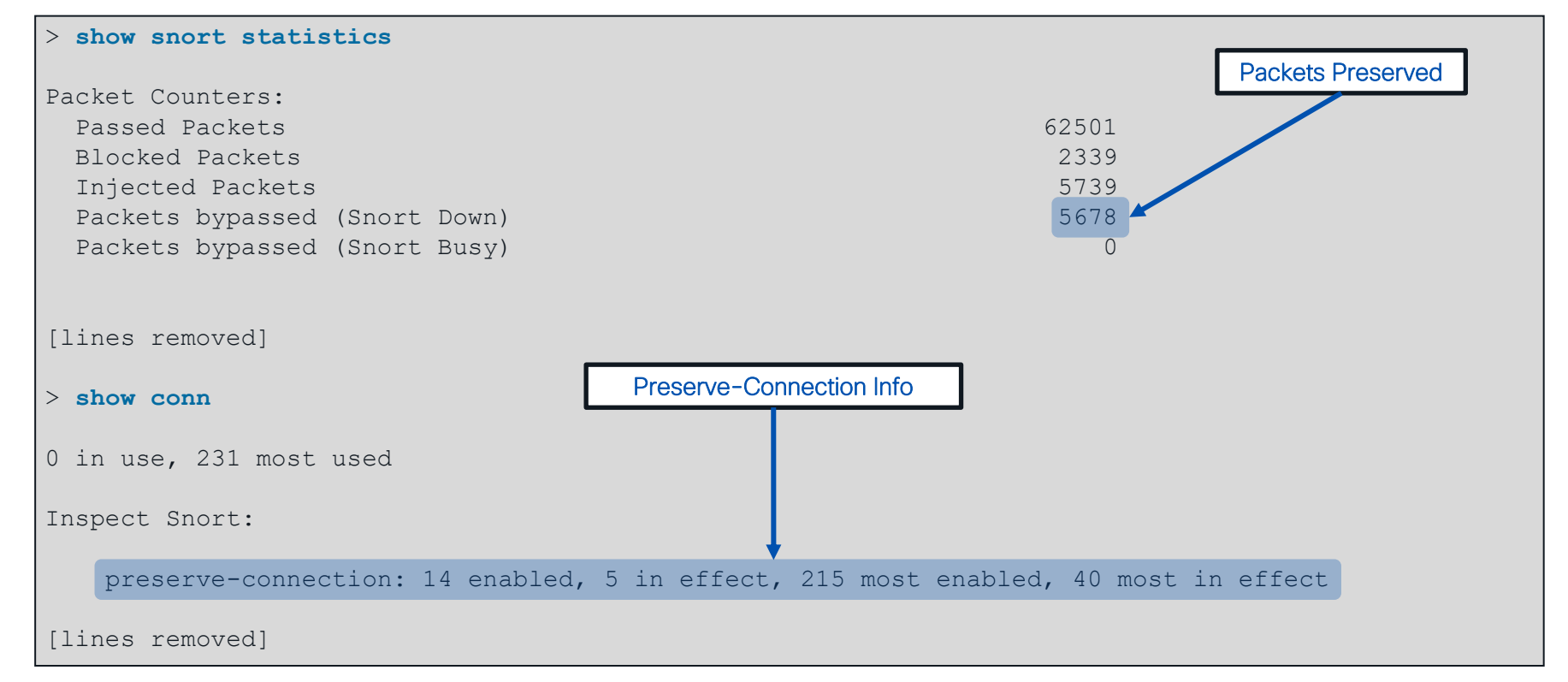
#### How do I know if Snort Restarted or Reloaded?

#### This gets logged to /ngfw/var/log/messages

| root@c | iscoasa:~# egrep | "Initializing Snor | t Reloading Snort" /ngfw/var/log/messages |     |
|--------|------------------|--------------------|-------------------------------------------|-----|
| Oct 9  | 11:53:07 ciscod  | isa SF-IMS[28379]: | == Reloading Snort ==                     |     |
| Oct 9  | 11:53:07 ciscod  | isa SF-IMS[28380]: | == Reloading Snort ==                     |     |
| Oct 9  | 11:59:18 ciscod  | isa SF-IMS[28379]: | == Reloading Snort ==                     |     |
| Oct 9  | 11:59:18 ciscod  | isa SF-IMS[28380]: | Reloading Snort                           |     |
| Oct 9  | 12:25:51 ciscod  | isa SF-IMS[28379]: | == Reloading Snort == RELO                | 40  |
| Oct 9  | 12:25:51 ciscod  | isa SF-IMS[28380]: | == Reloading Snort ==                     |     |
| Oct 9  | 12:37:40 ciscod  | isa SF-IMS[28379]: | == Reloading Snort ==                     |     |
| Oct 9  | 12:37:40 ciscod  | isa SF-IMS[28380]: | == Reloading Snort ==                     |     |
| Oct 9  | 12:37:44 ClSC00  | isa snort[4460]:   | == Initializing Short ==                  |     |
| Jan 28 | 11:45:58 ciscoo  | isa snort[4298]:   | = Initializing Snort = REST               | ART |
| Jan 28 | 13:09:29 ciscoo  | isa snort[13012]:  | == Initializing Snort ==                  |     |
| root@c | iscoasa:~#       |                    |                                           |     |

cisco ile

|          | हि ।                                          | buntuDesktop | To release your mouse press: Control-30 | 000              | 60 FTD - Royal TSX |
|----------|-----------------------------------------------|--------------|-----------------------------------------|------------------|--------------------|
|          |                                               | 6            |                                         | × 🖬 60 FTD       |                    |
|          |                                               |              |                                         | root@ciscogsg:~# |                    |
| Terminal |                                               |              | 11 En ◀))) 1:37 PM 😃                    | root@ciscoasa:~# |                    |
|          |                                               |              |                                         | root@ciscoasa:~# |                    |
|          | 🛞 🗇 🗉 🛛 root@UbuntuDesktop: ~                 |              |                                         | root@ciscoasa:~# |                    |
|          | oot@UbuntuDesktop:~# echo "Inline Deployment" |              |                                         | root@ciscoasa:~# |                    |
|          |                                               |              |                                         | root@ciscoasa:~# |                    |
|          |                                               |              |                                         | root@ciscoasa:~# |                    |
|          |                                               |              |                                         | rooteciscodsd:~# |                    |
|          |                                               |              |                                         | root@ciscoasa:~# |                    |
|          |                                               |              |                                         | root@ciscoasa:~# |                    |
|          |                                               |              |                                         | root@ciscoasa:~# |                    |
|          |                                               |              |                                         | root@ciscoasa:~# |                    |
|          |                                               |              |                                         | root@ciscoasa:~# |                    |
|          |                                               |              |                                         | root@ciscoasa:~# |                    |
|          |                                               |              |                                         | root@ciscoasa:~# |                    |
|          |                                               |              |                                         | root@ciscoasa:~# |                    |
|          |                                               |              |                                         | root@ciscoasa:~# |                    |
|          |                                               |              |                                         | root@ciscoasa:~# |                    |
|          |                                               |              |                                         | root@clscoasa:~# |                    |
| EE D     |                                               |              |                                         | root@ciscoasa:~# |                    |
|          |                                               |              |                                         | rooteciscoasa:~# |                    |
|          |                                               |              |                                         | root@ciscoasa:~# |                    |
|          |                                               |              |                                         | root@ciscoasa:~# |                    |
|          |                                               |              |                                         | root@ciscoasa:~# |                    |
|          |                                               |              |                                         | root@ciscoasa:~# |                    |
|          |                                               |              |                                         | root@ciscoasa:~# |                    |
|          |                                               |              | 1                                       | root@ciscoasa:~# |                    |
|          |                                               |              |                                         | root@ciscoasa:~# |                    |
|          |                                               |              |                                         | root@ciscoasa:~# |                    |
| d        |                                               |              | 1                                       | root@clscoasa:~# |                    |
|          |                                               |              |                                         | root@ciscoasa:~# |                    |
| -        |                                               |              |                                         | root@ciscoasa:~# |                    |
| 200      |                                               |              |                                         | root@ciscoasa:~# |                    |
|          |                                               |              |                                         | root@ciscogsg:~# |                    |
|          |                                               |              |                                         | root@ciscoasa:~# |                    |
|          |                                               |              |                                         | root@ciscoasa:~# |                    |
| >        |                                               |              |                                         | root@ciscoasa:~# |                    |
|          |                                               |              |                                         | root@ciscoasa:~# |                    |
|          |                                               |              |                                         | root@ciscoasa:~# |                    |
|          |                                               |              |                                         | root@ciscoasa:~# |                    |
| 100      |                                               |              |                                         | root@clscoasa:~# |                    |
|          |                                               |              |                                         | root@ciscoasa:-# |                    |
|          |                                               |              |                                         | root@ciscoasa:~# |                    |
| •        |                                               |              |                                         | root@ciscoasa:~# |                    |
|          |                                               |              |                                         | root@ciscoasa:~# |                    |
|          |                                               |              |                                         | root@ciscoasa:~# |                    |
|          |                                               |              |                                         | root@ciscoasa:~# |                    |
|          |                                               |              |                                         |                  |                    |

cisco live!

|                                                                                                    | UbuntuDesktop     | • • •                                                                                                    | 60 FTD - Royal TSX        |
|----------------------------------------------------------------------------------------------------|-------------------|----------------------------------------------------------------------------------------------------|---------------------------|
|                                                                                                    | 6                 | × 21 60 FTD                                                                                                    |                           |
|                                                                                                    |                   | Interface GigabitEthernet0/1 "Inside", is up, line protoc                                                                                                    | col is up                 |
| Terminal                                                                                                    | 🏚 En 🜒) 2:14 PM 🌣 | Hardware is i82545EM rev01, BW 1000 Mbps, DLY 10 usec                                                                                                    |                           |
| Image: Second State State |                   | Auto-Duplex(Full-duplex), Auto-Speed(1000 Mbps)<br>Input flow control is unsupported, output flow cc<br>MAC address 000c.2961.f795, MTU 1500<br>IP address 192.188.250.1, subnet mask 255.255.255<br>4331 packets input, 933137 bytes, 0 no buffer<br>Received 0 broadcasts, 0 runts, 0 giants | 5.0                       |
|                                                                                                    |                   | 0 pause input, 0 resume input<br>0 L2 decode drops<br>19263 packets output, 11981755 bytes, 0 underruns                                                                                                    |                           |
| 2                                                                                                    |                   | 0 pause output, 0 resume output<br>0 output errors, 0 collisions, 1 interface resets<br>0 late collisions, 0 deferred                                                                                                    | 5<br>5                    |
|                                                                                                    |                   | 1 input reset drops, 0 output reset drops<br>input queue (blocks free curr/low): hardware (481<br>output queue (blocks free curr/low): hardware (51                                                                                                    | 1/461)<br>11/496)         |
|                                                                                                    |                   | Traffic Statistics for "Inside":<br>634 packets input, 53770 bytes<br>46 packets output, 3263 bytes<br>40 packets dupared                                                                                                    |                           |
|                                                                                                    |                   | 1 minute input rate 0 pkts/sec, 69 bytes/sec<br>1 minute output rate 0 pkts/sec, 5 bytes/sec<br>1 minute drop rate, 0 pkts/sec                                                                                                    |                           |
|                                                                                                    |                   | <pre>5 minute input rate 0 pkts/sec, 81 bytes/sec<br/>5 minute output rate 0 pkts/sec, 1 bytes/sec<br/>5 minute drop rate, 0 pkts/sec<br/>5 minute drop rate, 0 pkts/sec</pre>                                                                                                    |                           |
|                                                                                                    |                   | <pre>Interface GigaDittenernetw/2 "Passive_kepiay_kecteve", is<br/>Hardware is i82545EM rev01, BW 1000 Mbps, DLY 10 usec<br/>Auto-Duplex(Full-duplex), Auto-Speed(1000 Mbps)<br/>Input flow control is unsupported, output flow co</pre>                                                       | s up, line protocol is up |
| <u> </u>                                                                                                    |                   | MAC address 000c.2961.f79f, MTU 1500<br>IPS Interface-Mode: passive<br>IP address unassigned                                                                                                    |                           |
| 2                                                                                                    |                   | 0 packets input, 0 bytes, 0 no buffer<br>Received 0 broadcasts, 0 runts, 0 giants<br>0 input errors, 0 CRC, 0 frame, 0 overrun, 0 igno                                                                                                    | ored, 0 abort             |
| P (                                                                                                    |                   | 0 pause input, 0 resume input<br>0 L2 decode drops<br>0 packets output, 0 bytes, 0 underruns<br>0 pause sutput, 0 agung antent                                                                                                    |                           |
|                                                                                                    |                   | <ul> <li>Plause output, e resume output</li> <li>Output errors, 0 collisions, 1 interface resets</li> <li>0 late collisions, 0 deferred</li> <li>0 input reset drops, 0 output reset drops</li> <li>input augue (blocks free curr/low)- hardware (511</li> </ul>                               | s<br>(/511)               |
|                                                                                                    |                   | output queue (blocks free curr/low): hardware (51<br>Traffic Statistics for "Passive_Replay_Recieve":<br>0 packets input, 0 bytes<br>0 packets input, 0 bytes                                                                                                    | 1/511)                    |
|                                                                                                    |                   | 0 packets dropped                                                                                                    |                           |

cisco live!

|                | d UbuntuDesktop                                                    | 🗧 😑 🔹 60 FTD - Royal TSX                                                                                    |
|----------------|--------------------------------------------------------------------|----------------------------------------------------------------------------------------------------|
| (III) (i       |                                                                    | × 20 60 FTD                                                                                                 |
|                |                                                                    | 0 peckate output 0 bytes                                                                                    |
| Termin         | ी∎ En =0)) 2:16 PM ⊰ैं5                                            | A nackets durined                                                                                           |
|                | · · · · · · · ·                                                    | 1 minute input acte 0 https://www.sec.                                                                      |
|                | 😵 🖱 🗊 root@UbuntuDesktop: ~                                        | 1 minute output rate 0 nkts/sec. 0 bytes/sec                                                                |
| $(\mathbf{O})$ | root@UbuntuDesktop:-# echo routed                                  | 1 minute drop rate. 0 pkts/sec                                                                              |
|                | soutod                                                             | 5 minute input rate 0 pkts/sec. 0 bytes/sec                                                                 |
| -              | routeu                                                             | 5 minute output rate 0 pkts/sec, 0 bytes/sec                                                                |
|                | rootwobuntubesktop:~# ping 192.108.1.1                             | 5 minute drop rate, 0 pkts/sec                                                                              |
|                | PING 192.168.1.1 (192.168.1.1) 56(84) bytes of data.               | Interface Management0/0 "diagnostic", is up, line protocol is up                                            |
|                | 64 bytes from 192.168.1.1: icmp_seq=1 ttl=64 time=11.9 ms          | Hardware is en_vtun rev00, BW 1000 Mbps, DLY 10 usec                                                        |
|                | 64 bytes from 192.168.1.1: icmp_seq=2 ttl=64 time=12.5 ms          | Auto-Duplex(Full-duplex), Auto-Speed(1000 Mbps)                                                             |
|                | 64 bytes from 192.168.1.1: icmp_seq=3 ttl=64 time=12.1 ms          | Input flow control is unsupported, output flow control is off                                               |
| 2              | 64 bytes from 192.168.1.1: icmp_seq=4 ttl=64 time=11.9 ms          | MAC address 000c.2961.f781, MTU 1500                                                                        |
|                | 64 bytes from 192.168.1.1: icmp_seq=5 ttl=64 time=22.4 ms          | IP address unassigned                                                                                       |
|                | 64 bytes from 192.168.1.1: icmp seq=6 ttl=64 time=22.5 ms          | 369 packets input, 23530 bytes, 0 no buffer                                                                 |
| =              | 64 bytes from 192.168.1.1: icmp seq=7 ttl=64 time=22.0 ms          | Received & Broadcasts, & runts, & grants                                                                    |
|                | 64 bytes from 192.168.1.1: icmp seg=8 ttl=64 time=11.7 ms          | Ø input errors, Ø iki, Ø frame, Ø overrun, Ø ignored, Ø abort                                               |
|                | 64 bytes from 192.168.1.1: icmo seg=9 ttl=64 time=3.70 ms          | e La desde drong                                                                                            |
|                | 64 bytes from 192 168 1 1 · icmp seq 10 +11-64 time-12 3 ms        | A postate output A bytas A undergrups                                                                       |
| 日開             |                                                                    | a pause autout, o persona outout                                                                            |
| <b>H</b>       | 102 168 1 1 pipe statistics                                        | 0 output errors, 0 collisions, 0 interface resets                                                           |
| 1              | 192.100.1.1 plug Statistics                                        | 0 late collisions. 0 deferred                                                                               |
|                | 24 packets transmitted, 10 received, 30% packet toss, time 23110Ms | 0 input reset drops. 0 output reset drops                                                                   |
|                | rtt min/avg/max/mdev = 3.707/14.342/22.585/5.792 ms                | input queue (blocks free curr/low): hardware (0/0)                                                          |
| ~              | root@ubuntubesktop:~# ping 192.108.1.1                             | output queue (blocks free curr/low): hardware (0/0)                                                         |
| -0-            | PING 192.168.1.1 (192.168.1.1) 56(84) bytes of data.               | Traffic Statistics for "diagnostic":                                                                        |
|                | 64 bytes from 192.168.1.1: icmp_seq=13 ttl=64 time=22.0 ms         | 369 packets input, 18364 bytes                                                                              |
| <b></b>        | 64 bytes from 192.168.1.1: icmp_seq=14 ttl=64 time=32.7 ms         | 0 packets output, 0 bytes                                                                                   |
| _              | 64 bytes from 192.168.1.1: icmp_seq=15 ttl=64 time=11.9 ms         | 328 packets dropped                                                                                         |
|                | 64 bytes from 192.168.1.1: icmp seq=16 ttl=64 time=11.9 ms         | 1 minute input rate 0 pkts/sec, 2 bytes/sec                                                                 |
| d              | 64 bytes from 192.168.1.1: icmp seq=17 ttl=64 time=11.3 ms         | 1 minute output rate 0 pkts/sec. 0 bytes/sec                                                                |
| 9              | 64 bytes from 192.168.1.1: icmp seg=18 ttl=64 time=11.7 ms         | 1 minute drop rate, 0 pkts/sec                                                                              |
| -              | 64 bytes from 192.168.1.1: icmp seg=19 ttl=64 time=11.3 ms         | S minute input rate 0 pkts/sec, 0 bytes/sec                                                                 |
| 509            | 64 bytes from 192 168 1.1: icmp seq=20 ttl=64 time=13.0 ms         | S minute output rate o pressed, o bytes/sec                                                                 |
|                | 64 bytes from 192 168 1 1: icmp seg-21 ttl=64 time-23 0 ms         | Management poly interface. Blocked A through the device packets                                             |
|                | 64 bytes from 192 168 1 1: $trip_{5}cq=12$ ttl=64 time=11 9 ms     | Munagement-only interface. Brocked o in ough-ine-device packets                                             |
|                | 64 bytes from 102 16.4 1 i i i i mo seq-23 tt] $-64$ time-11 0 ms  | >                                                                                                    |
|                | Ar bytes from 152.100.1.1. temp_seq=25 tet=04 teme=11.5 ms         | > configure snort preserve-connection disable                                                               |
| -              | 102 160 1 1 pipe statistics                                        | shell-init: error retrieving current directory: getcwd: cannot access parent directories: Permission denied |
|                | 192.108.1.1 ptng statistics                                        | shell-init: error retrieving current directory: getcwd: cannot access parent directories: Permission denied |
|                | 23 packets transmitted, 11 received, 52% packet loss, time 22014ms | Building configuration                                                                                      |
| - 2            | rtt min/avg/max/mdev = 11.34//15.747/32.748/6.749 ms               | Cryptochecksum: 86926298 3c18c63f f64246a7 7d06fe7d                                                         |
|                | root@UbuntuDesktop:~#                                              |                                                                                                    |
| -              |                                                                    | 8351 bytes copied in 0.120 secs                                                                             |
|                |                                                                    | [0K]                                                                                                    |
| - ÷            |                                                                    | > exit                                                                                                    |
|                |                                                                    | Posteciscosad                                                                                               |
| -              |                                                                    | rootectscoase                                                                                               |
|                |                                                                    | Contextsteads in a standard                                                                                 |

cisco live!

|                                                                                                    | j UbuntuDesktop         | •••         | 60 FTD - Royal TSX |  |
|----------------------------------------------------------------------------------------------------|-------------------------|-------------|--------------------|--|
|                                                                                                    |                         | 60 FTD      |                    |  |
| Terminal                                                                                                    | î, En ∢))               | 2:24 PM 😃 > |                    |  |
| 💦 😣 🖻 💿 root@UbuntuDesktop: ~                                                                                   | 😂 🖨 📴 flipkey@ubuntu: ~ | *           |                    |  |
| root@UbuntuDesktop:~#                                                                                           | flipkey@ubuntu:~\$ 📋    | *           |                    |  |
|                                                                                                    |                         | *           |                    |  |
|                                                                                                    |                         | *           |                    |  |
|                                                                                                    |                         | 2           |                    |  |
|                                                                                                    |                         | >           |                    |  |
|                                                                                                    |                         | *           |                    |  |
|                                                                                                    |                         | *           |                    |  |
|                                                                                                    |                         | *           |                    |  |
|                                                                                                    |                         | *           | Ĭ                  |  |
|                                                                                                    |                         | 2           |                    |  |
|                                                                                                    |                         |             |                    |  |
|                                                                                                    |                         | *           |                    |  |
|                                                                                                    |                         | * *         |                    |  |
|                                                                                                    |                         | >           |                    |  |
|                                                                                                    |                         | 2           |                    |  |
|                                                                                                    |                         |             |                    |  |
|                                                                                                    |                         | *           |                    |  |
| 1997 - Carlo Carlo Carlo Carlo Carlo Carlo Carlo Carlo Carlo Carlo Carlo Carlo Carlo Carlo Carlo Carlo Carlo Ca |                         | >           |                    |  |
|                                                                                                    |                         | >           |                    |  |
| : > ·                                                                                                    |                         | *           |                    |  |
|                                                                                                    |                         | 2           |                    |  |
|                                                                                                    |                         |             |                    |  |
|                                                                                                    |                         | \$          |                    |  |
|                                                                                                    |                         | *           |                    |  |
|                                                                                                    |                         | >           |                    |  |
|                                                                                                    |                         | >           |                    |  |

cisco live!

# Packet Tracer

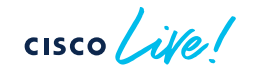

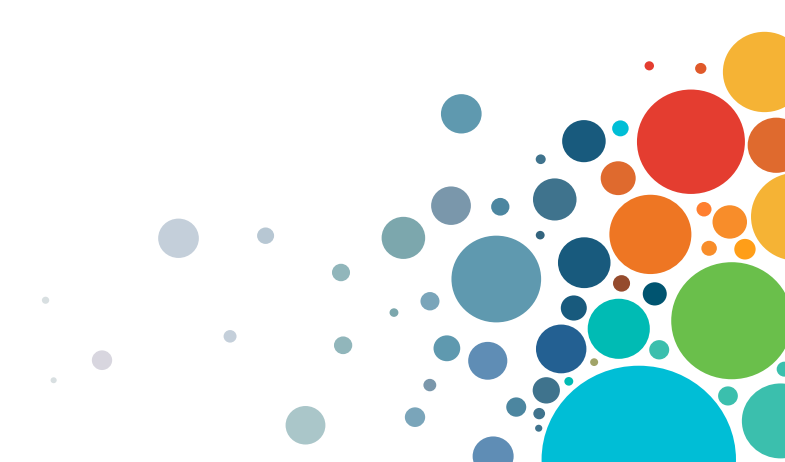

### Packet Tracer

- Unique capability to record the path of a specially tagged packet through FTD
  - Best way to understand the packet path in the specific software version ٠
- Inject a simulated packet to analyse the behaviour and validate configuration

| Feature order<br>and name | firepower# packet-tracer input inside tcp 192.168.1.101 23121 172.16.171.125 23 detailed  Phase: 1 Type: CAPTURE Subtype: Result: ALLOW Config:                                          |
|---------------------------|----------------------------------------------------------------------------------------------------|
| IPv6 Example              | Additional Information:<br>[] Include detailed internal flow and<br>policy structure information<br>firepower packet-tracer input inside tcp 2002:DB8:1:1::20 10000 2002:DB8:1:2::100 80 |
|                           | <br>Result: ALLOW<br>Config:<br>Additional Information:<br>found next-hop 2002:db8:1:2::100 using egress ifc outside                                                                     |
| cisco live!               | TECSEC-3782 © 2023 Cieco and/or its affiliates. All rights reserved. Cieco Public. 207                                                                                                   |

#### Sample Packet Tracer Output

firepower# packet-tracer input outside tcp 172.18.124.66 1234 172.18.254.139 3389 Phase: 1 Type: CAPTURE Subtype: Result: ALLOW Config: Additional Information: MAC Access list Phase: 2 Type: ACCESS-LIST Subtype: Result: ALLOW Config: Implicit Rule Additional Information: MAC Access list Phase: 3 Type: UN-NAT Subtype: static Result: ALLOW Config: nat (outside,dmz) source dynamic any interface destination static interface Win7-vm service rdp-outside rdp-outside Additional Information: NAT divert to egress interface dmz Untranslate 172.18.254.139/3389 to 192.168.103.221/3389

#### Sample Packet Tracer Output (Cont'd)

```
Phase: 4
Type: ACCESS-LIST
Subtype: log
Result: ALLOW
Config:
access-group outside in in interface outside
access-list outside in extended permit tcp any any eq 3389
Additional Information:
Phase: 8
Type: NAT
Subtype:
Result: ALLOW
Config:
nat (outside,dmz) source dynamic any interface destination static interface Win7-vm service rdp-outside rdp-outside
Additional Information:
Dynamic translate 172.18.124.66/1234 to 192.168.103.221/1234
.....
Phase: 12
Type: FLOW-CREATION
Subtype:
Result: ALLOW
Config:
Additional Information:
New flow created with id 16538274, packet dispatched to next module
```

cisco / illo

#### Packet Tracer in FMC

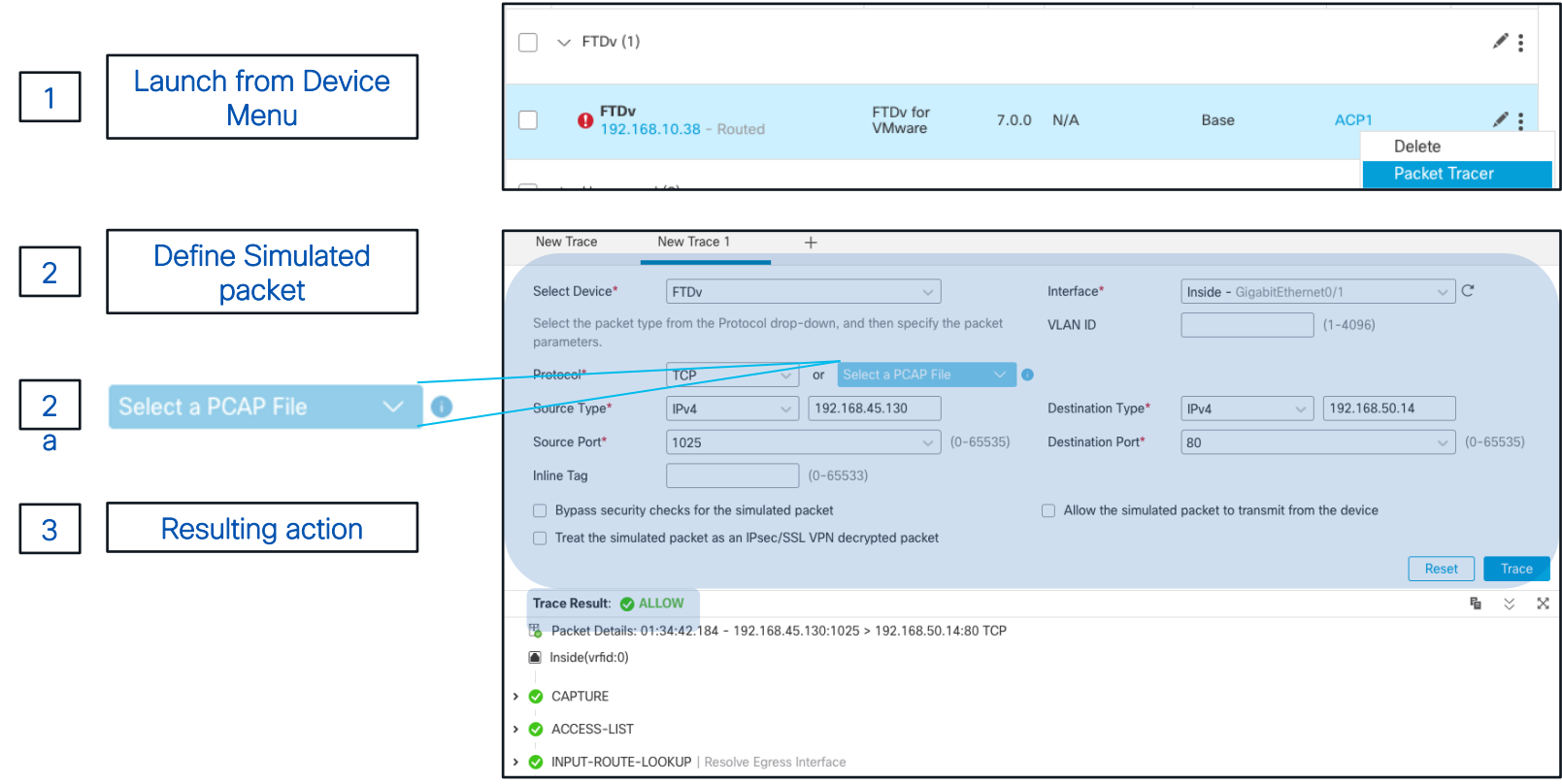

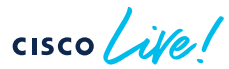

#### Packet Capture w/ Trace

• Enable packet tracer within an internal packet capture

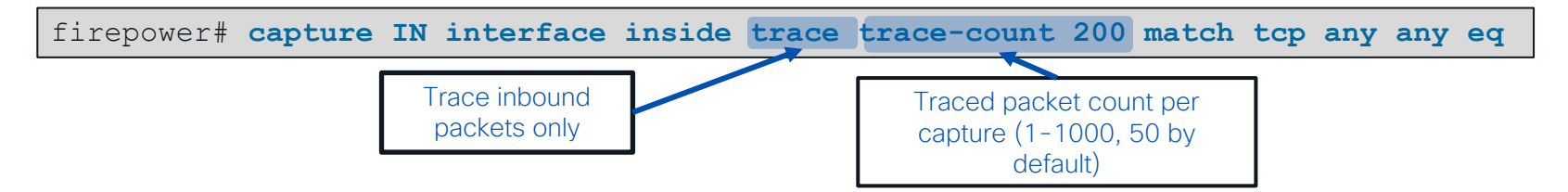

• Find the packet that you want to trace in the capture

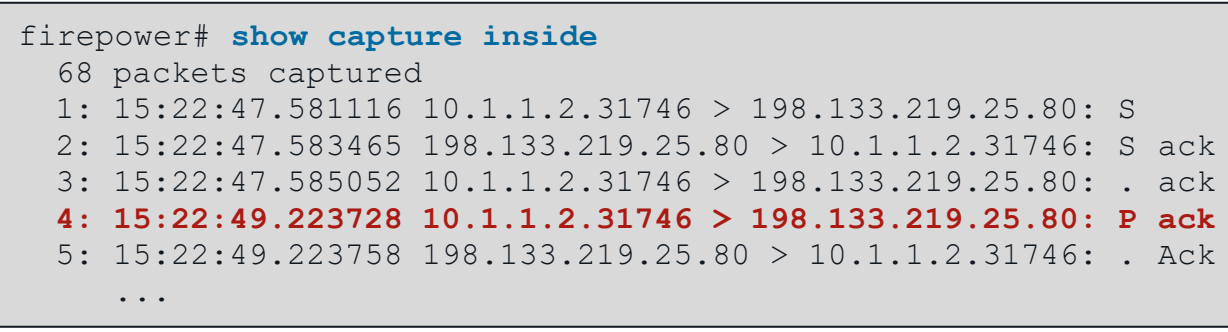

Select that packet to show the tracer results

firepower# show capture inside trace packet-number 4

#### Packet capture with trace (continued)

- Likely the most used datapath troubleshooting tool in the TAC
- You can now capture traffic post-decryption across a VPN tunnel w/ FTD as VPN endpoint:

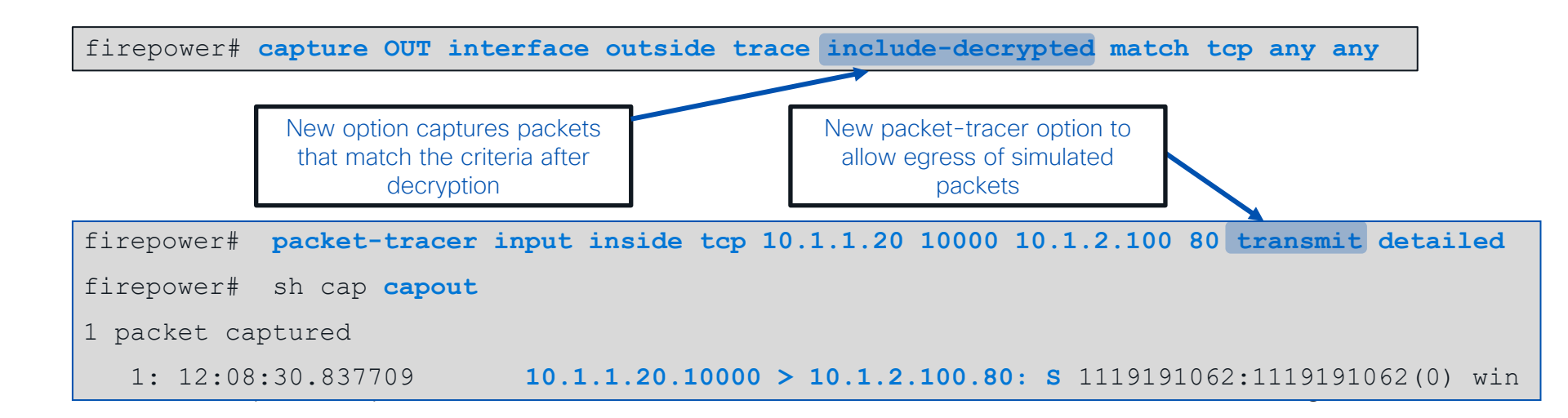

# Firewall Engine Debug / System Support Trace

cisco ile

## Firewall Engine Debug (Snort)

Shows Snort access control rule evaluation

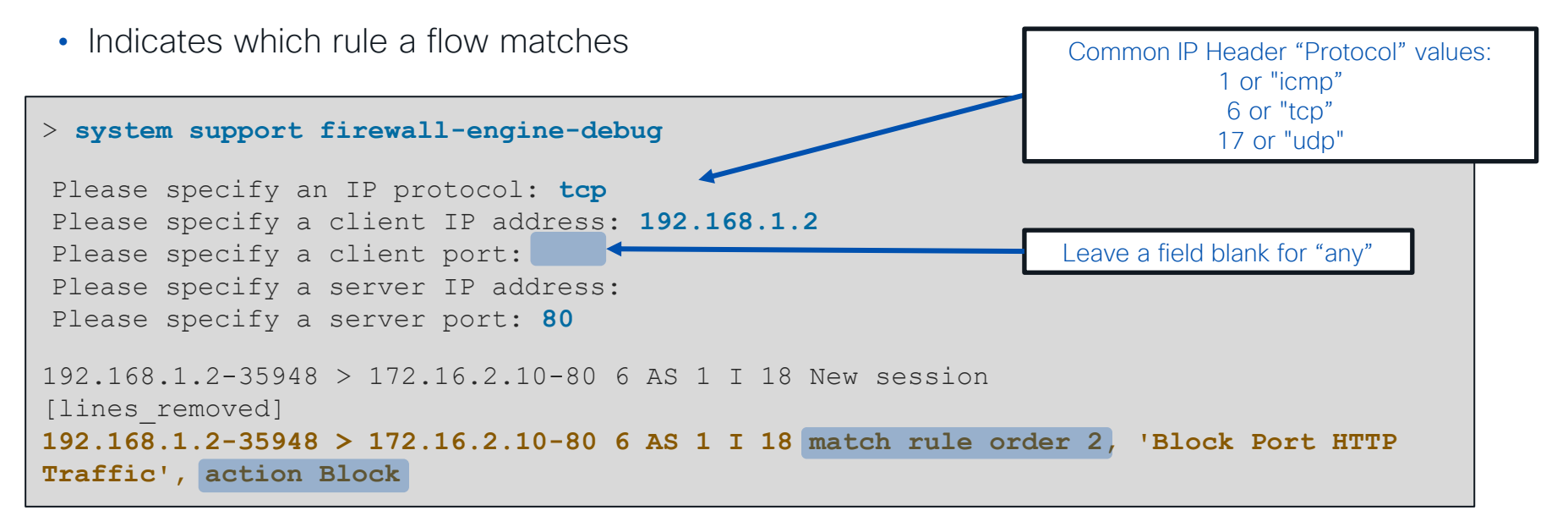

• Debug is written to messages log file grep -i ngfwdbg /var/log/messages

### System Support Trace (Snort)

> system support trace

- Debugs a flow in snort per packet (be careful!)
- Can optionally enable parallel firewall-engine-debug (recommended)
- Shows preprocessor impact (Network Analysis Policy) not shown in other outputs

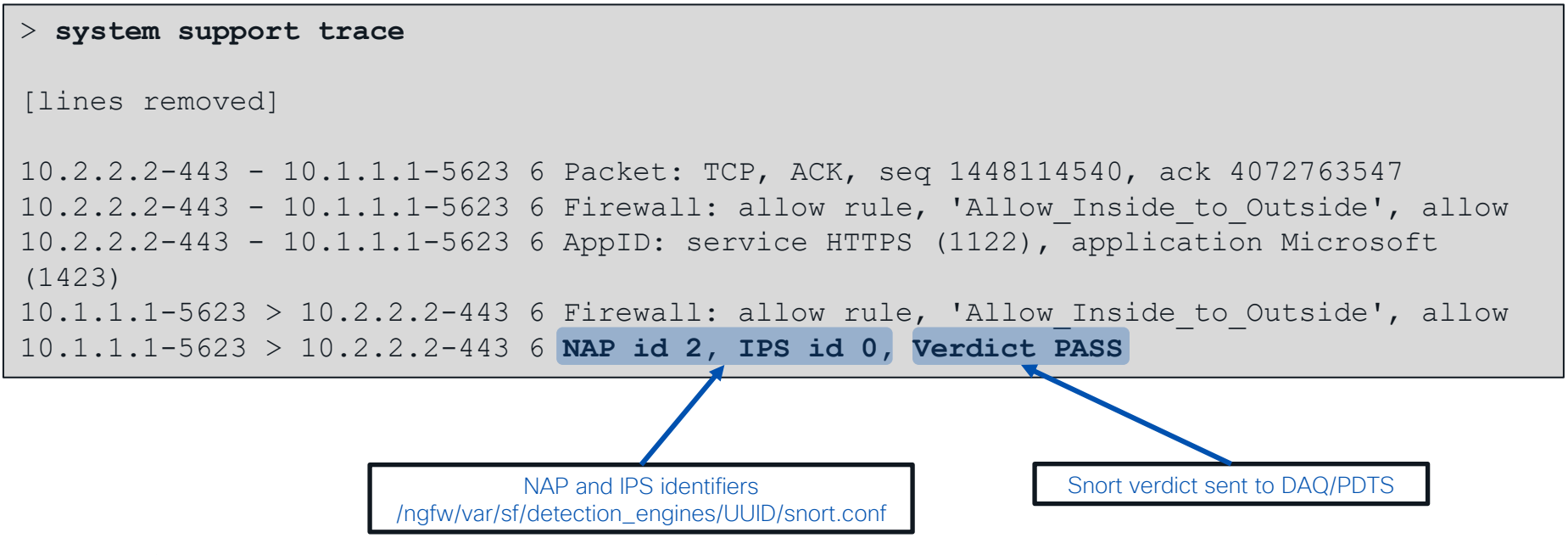

#### **Troubleshooting Protocol Preprocessors**

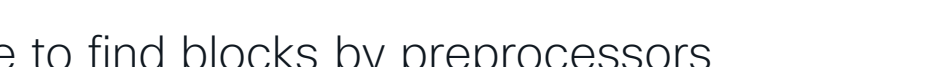

#### Use system support trace to find blocks by preprocessors

> system support trace

[omitted for brevity...]

172.16.111.226-51174 - 50.19.123.95-443 6 Packet: TCP, ACK, seq 3849839667, ack 1666843207 172.16.111.226-51174 - 50.19.123.95-443 6 Stream: TCP normalization error in timestamp, window, seq, ack, fin, flags, or unexpected data, drop 172.16.111.226-51174 - 50.19.123.95-443 6 AppID: service unknown (0), application unknown (0) 172.16.111.226-51174 > 50.19.123.95-443 6 As 4 I 0 Starting with minimum 3, 'block urls', and SrcZone first with zones -1 -> -1, geo 0 -> 0, vlan 0, inline sgt tag: untagged, ISE sgt id: 0, svc 0, payload 0, client 0, misc 0, user 9999997, icmpType 0, icmpCode 0 172.16.111.226-51174 > 50.19.123.95-443 6 Firewall: starting rule matching, zone -1 -> -1, geo 0 -> 0, vlan 0, sgt 65535, user 9999997, icmpType 0, icmpCode 0 172.16.111.226-51174 > 50.19.123.95-443 6 As 4 I 0 pending rule order 3, 'block urls', URL 172.16.111.226-51174 > 50.19.123.95-443 6 Firewall: pending rule matching, 'block urls', upding URL 172.16.111.226-51174 > 50.19.123.95-443 6 Firewall: processed decoder alerts or actions queue, drop 172.16.111.226-51174 > 50.19.123.95-443 6 IPS Event: gid 129, sid 14, drop 172.16.111.226-51174 > 50.19.123.95-443 6 NAP id 1, IPS id 0, Verdict BLOCK 172.16.111.226-51174 > 50.19.123.95-443 6 ===> Blocked by Stream

cisco / ille

Trace

#### Policies > Access Control > Intrusion

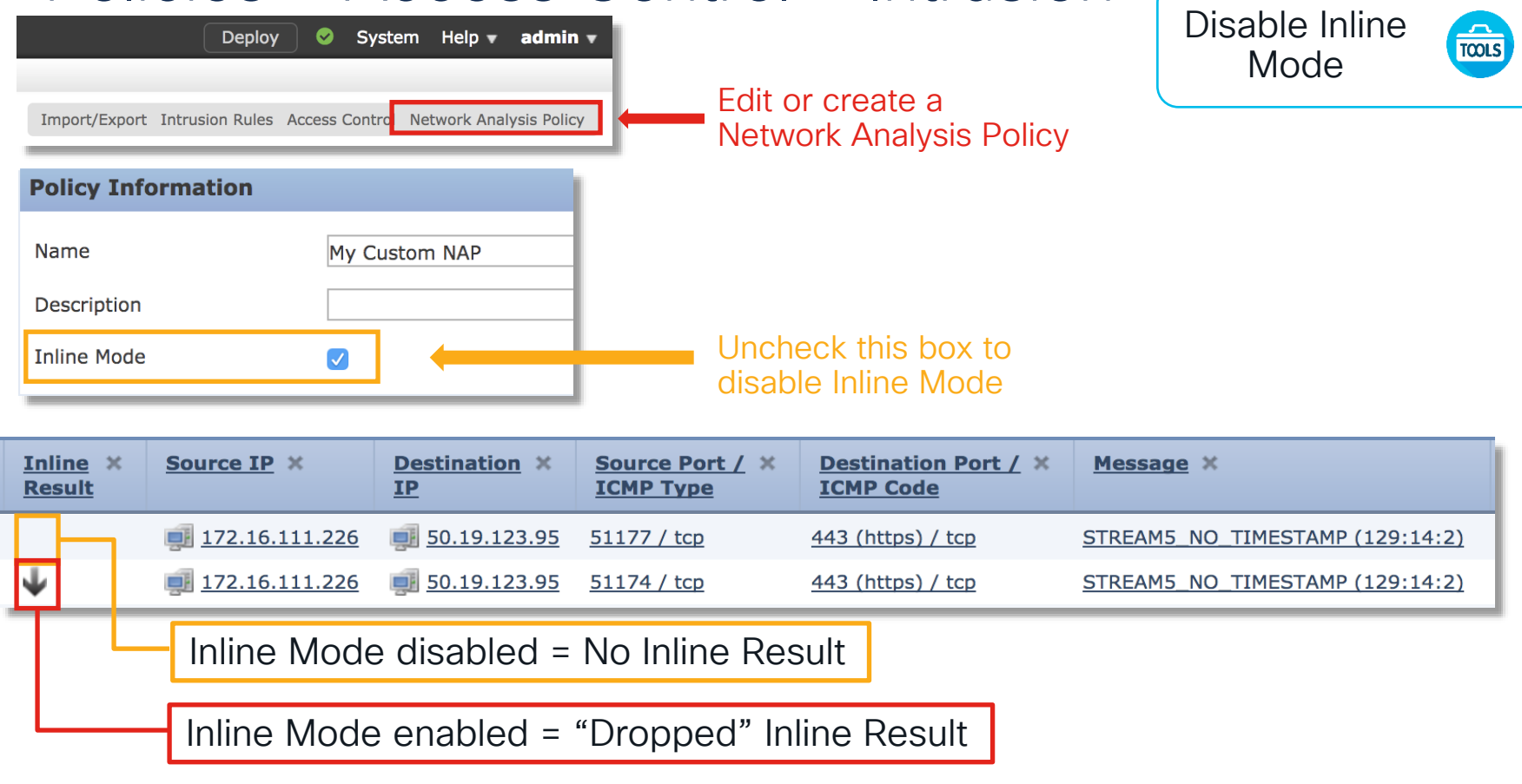

#### **Troubleshooting Protocol Preprocessors**

#### Network Analysis Configuration

<sup>й</sup>ф.

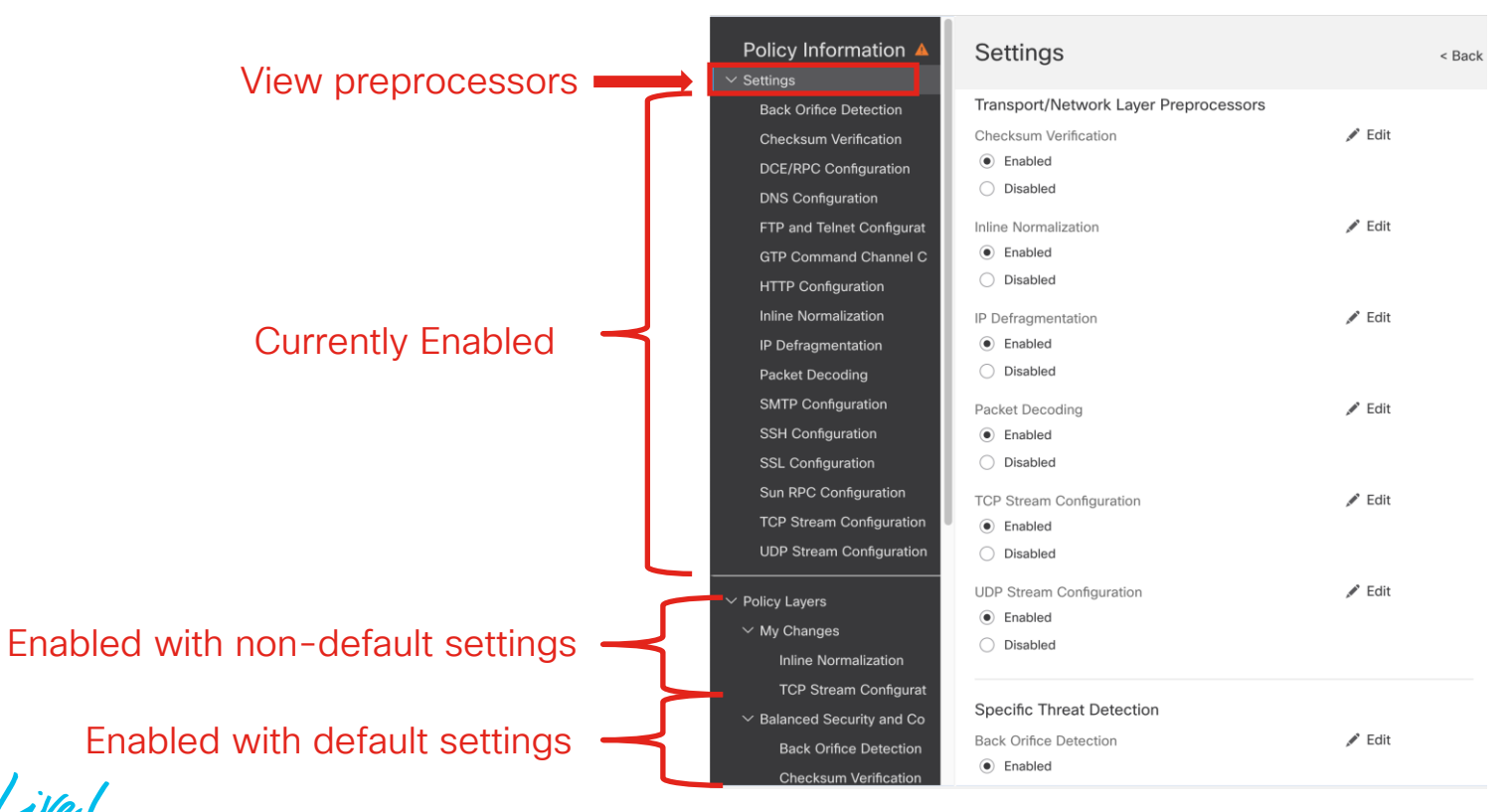

TECSEC-3782

| Filter:      |                                               |                                           |                              |                         |                      |
|--------------|-----------------------------------------------|-------------------------------------------|------------------------------|-------------------------|----------------------|
| GID:"129"    |                                               | Intrusion Policy                          | × 0                          |                         |                      |
| 12 selected  | rules of 20                                   |                                           |                              |                         | ivormalization 🥣     |
| Policy       |                                               | ▼                                         |                              |                         |                      |
| Rule State   | <ul> <li>Event Fil</li> <li>Events</li> </ul> | Itering ▼ Dynamic State ▼ Alerting ▼ Comn | Policy Information A         | Inline Normal           | ization              |
|              | Concepto First                                | sage                                      | ✓ Settings                   | Clear Urgent Pointer if | URG=0                |
| Drop and     | Generate Eve                                  | EAM5_SYN_ON_EST                           | Back Orifice Detection       |                         |                      |
| Disable      |                                               | STREAME DATA ON SYN                       | Checksum Verification        | Clear Urgent Pointer/U  | JRG on Empty Payload |
| 129          | 2                                             | STREAMD_DATA_UN_SYN                       | DCE/RPC Configuration        |                         |                      |
| <b>V</b> 129 | 3                                             | STREAM5_DATA_ON_CLOSED                    | DNS Configuration            | Clear URG if Urgent Po  | binter Is Not Set    |
| 129          | 4                                             | STREAM5_BAD_TIMESTAMP                     | FTP and Telnet Configuration | Normalize Lirgent Point | tor                  |
|              |                                               |                                           | GTP Command Channel Co       |                         | lei                  |
| 129          | 5                                             | STREAM5_BAD_SEGMENT                       | HTTP Configuration           | Normalize TCP Payload   | d                    |
| ✓ 129        | 6                                             | STREAM5_WINDOW_TOO_LARGE                  | Inline Normalization         |                         |                      |
| 120          | 7                                             | STDEAMS EYCESSIVE TOD OVEDIADS            | IP Defragmentation           | Remove Data on SYN      | Network Analysis     |
| 129          | 1                                             | STREAMIS_EAGESSIVE_TOP_OVERLAPS           | Packet Decoding              |                         | Policy               |
| <b>V</b> 129 | 8                                             | STREAM5_DATA_AFTER_RESET                  | SMTP Configuration           | Remove Data on RST      |                      |
| 129          | 9                                             | STREAM5_SESSION_HIJACKED_CLIENT           | SSH Configuration            | Trim Data to Window     |                      |
|              |                                               |                                           | SSL Configuration            |                         |                      |
| 129          | 10                                            | 51 REAM5_SESSION_HIJACKED_SERVER          | Sun RPC Configuration        | Trim Data to MSS        |                      |
| ✓ 129        | 11                                            | STREAM5_DATA_WITHOUT_FLAGS                | TCP Stream Configuration     |                         |                      |
|              |                                               |                                           | UDP Stream Configuration     | Block Unresolvable TC   | P Header Anomalies   |

cisco live!

| Still drops after | Inline ×<br>Result | Source IP ×    | Destination ×<br>IP | Source Port / ×<br>ICMP Type | Destination Port / ×<br>ICMP Code | Message ×                       |               |   |
|-------------------|--------------------|----------------|---------------------|------------------------------|-----------------------------------|---------------------------------|---------------|---|
| setting to        | $\mathbf{\Psi}$    | 172.16.111.226 | 50.19.123.95        | <u>51174 / tcp</u>           | <u>443 (https) / tcp</u>          | STREAM5_NO_TIMESTAMP (129:14:2) | Inline        | ÷ |
| generate          | $\Psi$             | 172.16.111.226 | <u>50.19.123.95</u> | <u>51174 / tcp</u>           | <u>443 (https) / tcp</u>          | STREAM5 NO TIMESTAMP (129:14:2) | Normalization | * |

Check configuration guide for relative protocols/preprocessors:

#### Block Unresolvable TCP Header Anomalies

When you enable this option, the system blocks anomalous TCP packets that, if normalized, would be invalid and likely would be blocked by the receiving host. For example, the system blocks any SYN packet transmitted subsequent to an established session.

The system also drops any packet that matches any of the following TCP stream preprocessor rules, regardless of whether the rules are enabled:

- 129:1
- 129:3
- 129:4
- 129:6
- 129:8
- 129:11
- 129:14 through 129:19

The Total Blocked Packets performance graph tracks the number of packets blocked in inline deployments and, in passive deployments and inline deployments in tap mode, the number that would have been blocked in an inline deployment.

Config guides: http://www.cisco.com/c/en/us/support/security/defense-center/products-installation-and-configuration-guides-list.html

Packet Captures for SSL Decryption

cisco ile

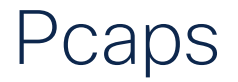

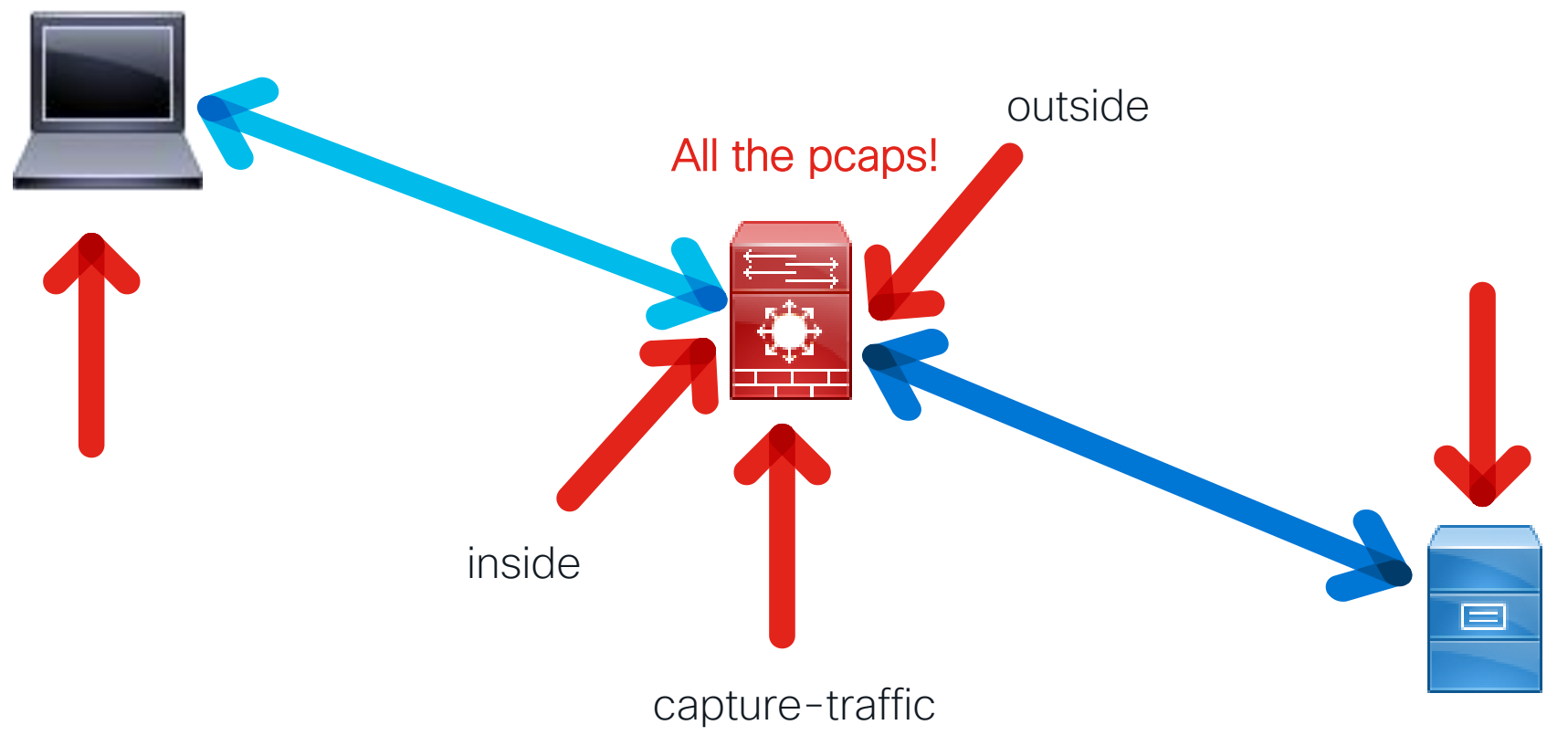

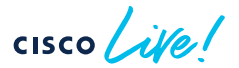

#### Full handshake (Wireshark view)

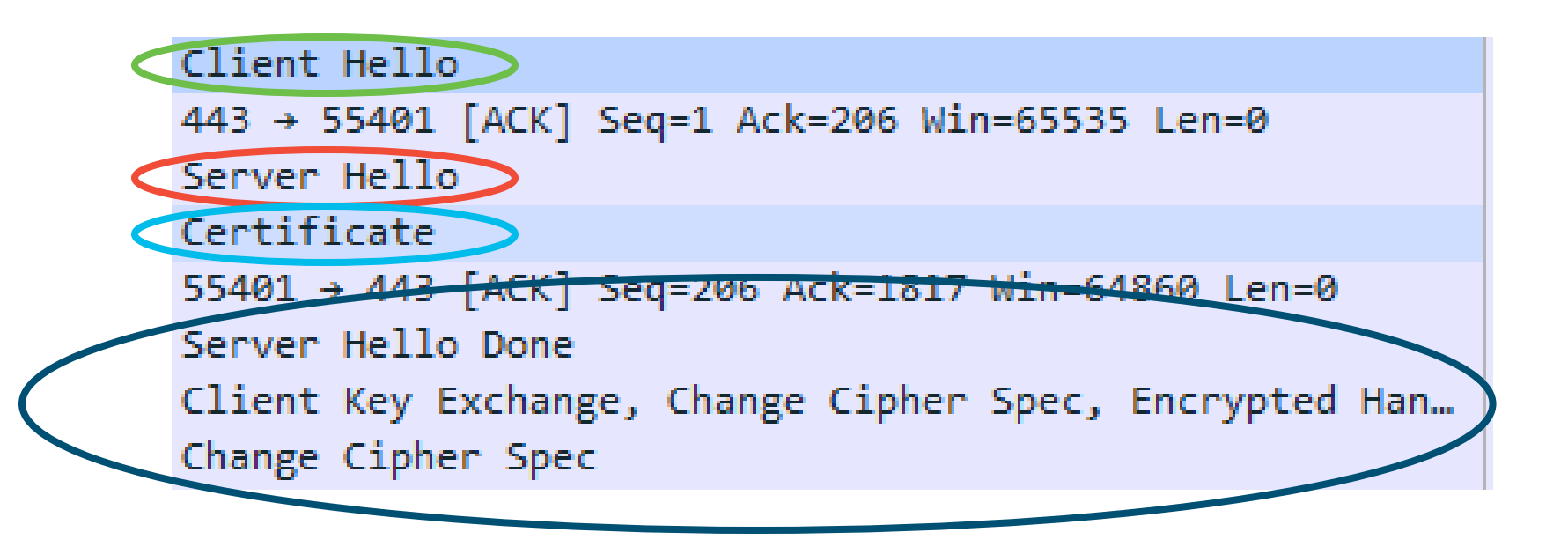

cisco ile

#### Pcap investigation: Client Hello

- Identify Handshake
- Session ID

- ✓ Secure Sockets Layer
  - TLSv1.2 Record Layer: Handshake Protocol: Client Hello Content Type: Handshake (22) Version: TLS 1.0 (0x0301) Length: 200
     Handshake Protocol: Client Hello Handshake Type: Client Hello (1) Length: 196 Version: TLS 1.2 (0x0303)
     Random Session ID Length: 0
    - Cipner Suites Length: 28 > Cipher Suites (14 suites)

cisco ile

## Pcap investigation: Client Hello (continued)

- Session ID
- Server Name
- Known problems
- Potential problems

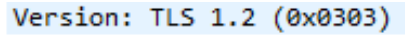

- Random Session ID Length: 0
- Cipher Sultes Length: 28
- Cipher Suites (14 suites) Compression Methods Length: 1
- Compression Methods (1 method) Extensions Length: 127
- > Extension: Unknown 23130
- > Extension: renegotiation\_info
- Extensions server name
- Extension: Extended Master Secret
- > Extension: SessionTicket TLS
- > Extension: signature\_algorithms
- > Extension: status\_request
- > Extension: signed\_certificate\_timestamp
- > Extension: Application Layer Protocol Negotiation
- > Extension: channel\_id
- > Extension: ec\_point\_formats
- > Extension: elliptic curves

Extension: Unknown 39578

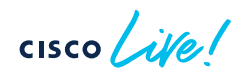

#### Pcap investigation: Server Hello

- Identify Handshake
- Session ID

✓ Secure Sockets Layer Y TLSv1.2 Record Layer: Handshake Protocol: Server Hello Content Type: Handshake (22) Version: TLS 1.2 (0x0303) Length: 81 ✓ Handshake Protocol: Server Hello Handshake Type: Server Hello (2) Length: 77 Version: TLS 1.2 (0x0303) > Random Session ID Length: 32 Session ID: cdc9863a507daa0f1470ca0e19a4b3771a6a3ecf0ff3121d. Cipher Suite: TLS RSA WITH AES 256 CBC SHA (0) Compression Method: null (0) Extensions Length: 5 Extension: renegotiation\_info

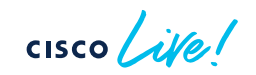

### Pcap investigation: Certificate

- Length
- Issuer

- Certificates (1718 bytes)
   Certificate Length: 1715
  - Certificate: 308206af30820497a0030201020208150130034f311
    - ✓ signedCertificate
      - version: v3 (2)
      - serialNumber: 1513543740544848183
      - > signature (sha256WithRSAEncryption)
      - ✓ issuer: rdnSequence (0)
        - > rdnSequence: 6 items (id-at-commonName=Iseeyou)
      - > validity
      - > subject: rdnSequence (0)
      - > subjectPublicKeyInfo
      - > extensions: 5 items

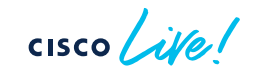

| ▲ ■ ₫ ® ■ ≅ X © ۹ ↔ ± ∓ ± ⊒ ≡ ۹ ۹ ۹                                                                      | i daq_decrypted_14493.pcap                   |                                                                          |                                  |                     |                                                                                                    |                   |              |
|----------------------------------------------------------------------------------------------------|----------------------------------------------|--------------------------------------------------------------------------|----------------------------------|---------------------|----------------------------------------------------------------------------------------------------|-------------------|--------------|
| 📕 tcp.stream eq 8                                                                                        |                                              |                                                                          | Expre                            | ession +            |                                                                                                    |                   |              |
| No. Time Source Destination                                                                              | Protocol Length                              | Info                                                                     | SRC PRT New Column               |                     |                                                                                                    |                   |              |
| 1775 10.260709 192.168.1.200 172.217.8.10                                                                | TCP 6                                        | 6 59117 → 443 [SYN] Seq=0 Win=8192                                       | Len= 59117                       | 443                 |                                                                                                    |                   |              |
| 1776 10.315668 172.217.8.10 192.168.1.200                                                                | TCP 6                                        | 6 443 → 59117 [SYN, ACK] Seq=0 Ack                                       | =1 Wi 443                        | 59117               |                                                                                                    |                   |              |
| 1/7/ 10.316186 192.168.1.200 1/2.217.8.10                                                                | TCP 5                                        | 4 59117 → 443 [ACK] Seq=1 Ack=1 W1<br>2 Client Helle                     | n=662 59117                      | 443                 |                                                                                                    |                   |              |
| 1770 10.310029 192.100.1.200 172.217.0.10                                                                | TLSV1.2 24                                   | 3 Server Hello                                                           | 443                              | 59117               |                                                                                                    |                   |              |
| 1780 10.373985 172.217.8.10 192.168.1.200                                                                | TCP 151                                      | 4 [TCP segment of a reassembled PD                                       | U] 443                           | 59117               |                                                                                                    |                   |              |
| 1781 10.374095 172.217.8.10 192.168.1.200                                                                | TCP 151                                      | 4 [TCP segment of a reassembled PD                                       | U] 443                           | 59117               |                                                                                                    |                   |              |
| 1782 10.374187 172.217.8.10 192.168.1.200                                                                | TL5v1.2 31                                   | 3 Certificate                                                            | 443                              | 59117               | Decryptio                                                                                                    | n tails           |              |
| 1783 10.374228 172.217.8.10 192.168.1.200                                                                | TLSv1.2 39                                   | 2 Server Key Exchange                                                    | 443                              | 59117               |                                                                                                    | i i uno           |              |
| 1784 10.374273 172.217.8.10 192.168.1.200                                                                | TLSv1.2 6                                    | 3 Server Hello Done                                                      | 443                              | 59117               |                                                                                                    |                   |              |
|                                                                                                    | TCP 5                                        | 4 443 → 59117 [KS1] 5eq=3637 W10=6<br>4 59117 → 443 [RST] Seq=190 Win=26 | -30040 443<br>-2140 59117        | 443                 |                                                                                                    |                   |              |
|                                                                                                    |                                              | + 55227 · ++5 (151) 564-256 Hall-26                                      | 2270 33227                       |                     |                                                                                                    |                   |              |
|                                                                                                    |                                              |                                                                          |                                  | dag decrypted 14/   | ncan                                                                                                    |                   |              |
|                                                                                                    |                                              |                                                                          |                                  |                     |                                                                                                    |                   |              |
|                                                                                                    | 💶 💻 🙋 🙂 💻                                    | I 🛛 🖄 🙆 🤘 🖌 🖛 🏓                                                          | 🖆 🍨 👱 💶 🔍 🔍 🧐                    | ~ <u>11</u>         |                                                                                                    |                   |              |
|                                                                                                    | tcp.stream eq 10                             |                                                                          |                                  |                     |                                                                                                    | ×                 | Expression + |
| Frame 1784: 63 bytes on wire (504 bits), 63 bytes captured (504 bits)                                    | No. Time                                     | Source                                                                   | Destination                      | Protocol Ler        | ngth Info                                                                                                    | SRC PRT New Colum | nn           |
| Ethernet II, Src: Vmware_22:01:06 (00:0c:29:22:01:06), Dst: Vmware_16:ac:87 (00)                         | 56 8.311365                                  | 192.168.1.200                                                            | 98.138.199.240                   | TCP                 | 66 59113 → 443 [SYN] Seq=0 Win=8192 Len=                                                                                                    | 59113             | 443          |
| Internet Protocol Version 4, Src: 172.217.8.10, Dst: 192.168.1.200                                       | 57 8.383913                                  | 98.138.199.240                                                           | 192.168.1.200                    | TCP                 | 66 443 → 59113 [SYN, ACK] Seq=0 Ack=1 Wi                                                                                                    | 443               | 59113        |
| Fransmission Control Protocol, Src Port: 443 (443), Dst Port: 59117 (59117), Sec<br>Ensure Seckets Lawer | 59 8.385263                                  | 192.168.1.200                                                            | 98.138.199.240                   | TCP                 | 54 59113 → 443 [ACK] Seq=1 Ack=1 Win=662                                                                                                    | 59113             | 443          |
| TISV1.2 Record Laver: Handshake Protocol: Server Hello Done                                              | 60 8.399074                                  | 192.168.1.200                                                            | 98.138.199.240                   | TLSv1.2             | 239 Client Hello                                                                                                    | 59113             | 443          |
| Content Type: Handshake (22)                                                                             | 61 8.480633                                  | 98.138.199.240                                                           | 192.168.1.200                    | TLSv1.2             | 124 Server Hello                                                                                                    | 443               | 59113        |
| Version: TLS 1.2 (0x0303)                                                                                | 62 8.520860                                  | 98.138.199.240                                                           | 192.168.1.200                    | TCP                 | 1514 [TCP segment of a reassembled PDU]                                                                                                    | 443               | 59113        |
| Length: 4                                                                                                | 63 8.520986                                  | 98.138.199.240                                                           | 192.168.1.200                    | TCP                 | 1514 [TCP segment of a reassembled PDU]                                                                                                    | 443               | 59113        |
| Handshake Protocol: Server Hello Done                                                                    | 64 8.521085                                  | 98.138.199.240                                                           | 192.168.1.200                    | TLSv1.2             | 433 Certificate                                                                                                    | 443               | 59113        |
| Handshake Type: Server Hello Done (14)                                                                   | 65 8.521132                                  | 98.138.199.240                                                           | 192.168.1.200                    | TLSv1.2             | 392 Server Key Exchange                                                                                                    | 443               | 59113        |
| Length: Ø                                                                                                | 66 8.521251                                  | 98.138.199.240                                                           | 192.168.1.200                    | TLSv1.2             | 63 Server Hello Done                                                                                                    | 443               | 59113        |
|                                                                                                    | 68 8.527142                                  | 192.168.1.200                                                            | 98.138.199.240                   | TLSv1.2             | 129 Client Key Exchange                                                                                                    | 59113             | 443          |
|                                                                                                    | 69 8.613024                                  | 192.168.1.200                                                            | 98.138.199.240                   | HTTP                | 809 POST /comet HTTP/1.1 (application/js                                                                                                    | 59113             | 443          |
|                                                                                                    | 89 8.734453                                  | 98.138.199.240                                                           | 192.168.1.200                    | TCP                 | 294 [TCP segment of a reassembled PDU]                                                                                                    | 443               | 59113        |
|                                                                                                    | 90 8.734703                                  | 98.138.199.240                                                           | 192.168.1.200                    | TCP                 | 59 [TCP segment of a reassembled PDU]                                                                                                    | 443               | 59113        |
|                                                                                                    | 91 8.734878                                  | 98.138.199.240                                                           | 192.168.1.200                    | TCP                 | 1135 [TCP segment of a reassembled PDU]                                                                                                    | 443               | 59113        |
|                                                                                                    | 95 8.735212                                  | 98.138.199.240                                                           | 192.168.1.200                    | HTTP                | 61 HITP/1.1 200 UK (application/json)                                                                                                    | 443               | 59113        |
| Decryption                                                                                               | 1/6 20.281141                                | 192.168.1.200                                                            | 98.138.199.240                   | HTTP                | 809 PUST /comet HTTP/1.1 (application/js                                                                                                    | 59113             | 443          |
| Decryption                                                                                               | 1// 20.429652                                | 98.138.199.240                                                           | 192.168.1.200                    |                     | and the second second s | 443               | 59113        |
| oucoodo                                                                                                  | ▶ Frame 69: 809 byte                         | s on wire (6472 bits), 809 byt                                           | es captured (6472 bits)          | 0                   |                                                                                                    |                   |              |
| Succeeus                                                                                                 | ▶ Ethernet II, Src:                          | Vmware 16:ac:87 (00:0c:29:16:a                                           | c:87), Dst: Vmware 22:01:06 (00  | :0c:29:22:01:06)    |                                                                                                    |                   |              |
|                                                                                                    | Internet Protocol                            | Version 4, Src: 192.168.1.200,                                           | Dst: 98.138.199.240              |                     |                                                                                                    |                   |              |
|                                                                                                    | ▶ Transmission Contr                         | ol Protocol, Src Port: 59113 (                                           | 59113), Dst Port: 443 (443), Se  | q: 261, Ack: 3717,  | Len: 755                                                                                                    |                   |              |
|                                                                                                    | <ul> <li>Hypertext Transfer</li> </ul>       | Protocol                                                                 |                                  |                     |                                                                                                    |                   |              |
|                                                                                                    | <ul> <li>Expert Info (Washington)</li> </ul> | rn/Security): Unencrypted HTT                                            | P protocol detected over encrypt | ed port, could ind  | icate a dangerous misconfiguration.]                                                                                                    |                   |              |
|                                                                                                    | [Unencrypted H                               | ITTP protocol detected over en                                           | crypted port, could indicate a c | langerous misconfig | guration.]                                                                                                    |                   |              |
|                                                                                                    | [Severity leve                               | el: Warn]                                                                |                                  |                     |                                                                                                    |                   |              |
|                                                                                                    | Group: Secura                                | (1, 1) -) -                                                              |                                  |                     |                                                                                                    |                   |              |
|                                                                                                    | TUST / Comet Hilp                            | (hat/Sequence): POST /comet H                                            | TTP/1_1\r\r]                     |                     |                                                                                                    |                   |              |
|                                                                                                    |                                              | SHOL SQUEICET I VOI / CUIEL II                                           |                                  |                     |                                                                                                    |                   |              |
|                                                                                                    | [POST /comet                                 | HTTP/1.1\r\n]                                                            |                                  |                     |                                                                                                    |                   |              |
|                                                                                                    | [POST /come                                  | t HTTP/1.1\r\n]<br>evel: Chatl                                           |                                  |                     |                                                                                                    |                   |              |
|                                                                                                    | [POST /come<br>[Severity le<br>[Group: Sea   | t HTTP/1.1\r\n]<br>evel: Chat]<br>uencel                                 |                                  |                     |                                                                                                    |                   |              |

cisco ile!

#### **Client Hello Modification**

| Before                                                                     |                                                              | After               |     |                                    |                      |
|----------------------------------------------------------------------------|--------------------------------------------------------------|---------------------|-----|------------------------------------|----------------------|
| DOIOIO                                                                     | 707 12.608129 192.168.1.200                                  | 63232 172.217.5.226 | 443 | 66 63232 → 443 [SYN] Seq=0 Win=81  | 92 Len=0 MSS=1460 WS |
|                                                                            | 717 12.634388 192.168.1.200                                  | 63232 172.217.5.226 | 443 | 54 63232 → 443 [ACK] Seq=1 Ack=1   | Win=66240 Len=0      |
| 314 3.970446 192.168.1.200 63232 172.217.5                                 | 718 12.636387 192.168.1.200                                  | 63232 172.217.5.226 | 443 | 253 Client Hello                   |                      |
| 324 4.003952 192.168.1.200 63232 172.217.5                                 | 730 12.672869 192.168.1.200                                  | 63232 172.217.5.226 | 443 | 54 63232 → 443 [ACK] Seq=200 Ack=  | 2761 Win=66240 Len=0 |
| 325 4.004944 192.168.1.200 63232 1/2.21/.5                                 | 734 12.697358 192.168.1.200                                  | 63232 172.217.5.226 | 443 | 54 63232 → 443 [ACK] Seq=200 Ack=  | 4297 Win=66240 Len=0 |
| 332         4.062085         192.168.1.200         63232         172.217.5 | 738 12.711685 192.168.1.200                                  | 63232 172.217.5.226 | 443 | 180 Client Key Exchange, Change Ci | pher Spec, Encrypted |
| 336         4.067959         192.168.1.200         63232         172.217.5 | 739 12.712021 192.168.1.200                                  | 63232 172.217.5.226 | 443 | 107 Application Data               |                      |
| 338         4.072598         192.168.1.200         63232         172.217.5 | 740 12.712097 192.168.1.200                                  | 63232 172.217.5.226 | 443 | 110 Application Data               |                      |
| 339 4.081448 192.168.1.200 63232 172.217.5                                 | Version: $TIS = 1.0$ (0x0301)                                |                     |     | 0                                  |                      |
| 340 4.081463 192.168.1.200 63232 172.217.5                                 | length: 104                                                  |                     |     |                                    |                      |
| Handshake Protocol: Client Hello                                           | Handshake Protocol: Client Hello                             |                     |     |                                    |                      |
| Handshake Type: Client Hello (1)                                           | Handshake Type: Client Hello (1)                             |                     |     |                                    |                      |
| Length: 208                                                                | Length: 190                                                  |                     |     |                                    |                      |
| Version: TLS 1.2 (0x0303)                                                  | version: 1.5 (0x0303)                                        |                     |     |                                    |                      |
| ▶ Random                                                                   | ▶ Bandom                                                     |                     |     |                                    |                      |
| Session ID Length: 0                                                       | Session ID Length: 0                                         |                     |     |                                    |                      |
| Cipher Suites Length: 28                                                   | Cipher Suites Length: 22                                     |                     |     |                                    |                      |
| Cipher Suites (14 suites)                                                  | Cipher Suites (11 suites)                                    |                     |     |                                    |                      |
| Compression methods Length, 1                                              | (ompression Methods Length: 1                                |                     |     |                                    |                      |
| Compression Methods (1 method)                                             | ► Compression Methods (1 method)                             |                     |     |                                    |                      |
| Extensions Length: 139                                                     | Extensions Length: 127                                       |                     |     |                                    |                      |
| Extension: Unknown 6682                                                    | Extension: Unknown 6682                                      |                     |     |                                    |                      |
| Extension: renegotiation info                                              | Extension: renegatiation info                                |                     |     |                                    |                      |
| Extension: server name                                                     | Extension: renegotiation_into Extension: server name         |                     |     |                                    |                      |
| Extension: Extended Master Secret                                          | Extension: Server_nume                                       |                     |     |                                    |                      |
| Extension: Sessionlicket ILS                                               | Extension: SessionTicket TES Extension: signature algorithms |                     |     |                                    |                      |
| Extension: signature algorithms                                            | Extension: signature_utgorithms                              |                     |     |                                    |                      |
| Extension: status request                                                  | Extension: signed certificate til                            | mestamp             |     |                                    |                      |
| Extension: signed certificate timestamp                                    | Extension: Signed_certificate_tin                            | tocol Negotiation   |     |                                    |                      |
| Extension: Application Layer Protocol Negotiation                          | Extension: ec point formate                                  | cocot Acgoriation   |     |                                    |                      |
| Extension: channel id                                                      | Extension: elliptic curves                                   |                     |     |                                    |                      |
| Extension: ec point formats                                                | Extension: Unknown 56026                                     |                     |     |                                    |                      |
| Extension: elliptic curves                                                 | - Extension, Onknown 50020                                   |                     |     |                                    |                      |
| Extension: Unknown 56026                                                   |                                                              |                     |     |                                    |                      |
|                                                                            |                                                              |                     |     |                                    |                      |

cisco live!

# Identity Troubleshooting Tools

cisco iver

#### Firewall engine debug

Firewall Engine Debug is the right tool to identify what is happening within the Access Control Policy

```
> system support firewall-engine-debug
                                                             ID of currently mapped user:
Please specify an IP protocol: tcp
Please specify a client IP address: 172.16.1.2
                                                             1 - 999999X = Downloaded User
Please specify a client port:
                                                             9999995 = Pending User
Please specify a server IP address: 192.168.0.10
                                                             9999996 = Guest
Please specify a server port: 8081
                                                             9999997 = No Auth Required
                                                             9999998 = Failed Authentication
Monitoring firewall engine debug messages
                                                             9999999 = Unknown
172.16.1.2-54255 > 192.168.0.10-8081 6 AS 1 I 0 New session.
172.16.1.2-54255 > 192.168.0.10-8081 6 AS 1 I 0 Starting with minimum 4, 'Allow Group2', and
IPProto first with zones 1 \rightarrow 2, geo 0 \rightarrow 0, ylan 0, inline sqt tag: untagged, ISE sqt id: 0,
svc 0, payload 0, client 0, misc 0, user 1, icmpType 0, icmpCode 0
172.16.1.2-54255 > 192.168.0.10-8081 6 AS 1 I 0 rule order 4, 'Allow Group2', did not match
group 2
172.16.1.2-54255 > 192.168.0.10-8081 6 AS 1 I 0 no match rule order 4, 'Allow Group2', user
1, realm 2
172.16.1.2-54255 > 192.168.0.10-8081 6 AS 1 I 0 match rule order 5, id 268434432 action Allow
172.16.1.2-54255 > 192.168.0.10-8081 6 AS 1 I 0 allow action
```

#### Identity-debug

The Identity-debug tool allows the user to troubleshoot the Identity Policy.

```
> system support identity-debug
Please specify an IP protocol: tcp
Please specify a client IP address: 172.16.1.2
Please specify a client port:
Please specify a server IP address: 192.168.0.10
Please specify a server port: 8081
Monitoring identity debug messages
172.16.1.2-43490 > 192.168.0.10-8081 6 AS 1 I 0 Starting authentication (sfAuthCheckRules params)
with zones 2 -> 3, port 43490 -> 8081, geo 16429296 -> 16429314
172.16.1.2-43490 > 192.168.0.10-8081 6 AS 1 I 0 Starting Auth SrcZone first with zones 2 -> 3, geo
2 \to 3, vlan 0
172.16.1.2-43490 > 192.168.0.10-8081 6 AS 1 I 0 Matched rule order 1, id 1, authRealmId 2, AD
Domain fire.int
172.16.1.2-43490 > 192.168.0.10-8081 6 AS 1 I 0 found captive portal session
172.16.1.2-43490 > 192.168.0.10-8081 6 AS 1 I 0 returning captive portal session
172.16.1.2-43490 > 192.168.0.10-8081 6 AS 1 I 0 found active binding for user id 1
172.16.1.2-43490 > 192.168.0.10-8081 6 AS 1 I 0 matched auth rule id = 1 user id = 1 realm id = 2
```

### The user\_map\_query script

#### root@FTD# user\_map\_query.pl -h

| ~   |    |     |   |   |
|-----|----|-----|---|---|
| ()n |    | On  | C | ٠ |
|     | レエ | OII | 0 | ٠ |
|     |    |     |   |   |

| operons.                      |                                                                                                    |
|-------------------------------|----------------------------------------------------------------------------------------------------|
| dump-data <pre_str></pre_str> | Dumps all troubleshooting data for user/group mapping. If provided, the output files will be prepended with " <pre_str>_"</pre_str> |
| -d,debug                      | enable debug logging (off by default)                                                                                               |
| -g,group                      | Displays the users associated to the group(s) specified (can not be passed with -i or -u)                                           |
| -h, -?,help                   | Print usage information                                                                                                    |
| -i,ip-addr                    | Displays the users associated to the IPv4 address(es) specified (can not be passed with -g or -u)                                   |
| iu                            | Include unified file data                                                                                                    |
| outfile                       | Dumps the output to the specified file                                                                                              |
| -s,snort                      | Include data from snort's mapping                                                                                                   |
| -u,user                       | Displays the IP addresses associated to the user(s) specified (can not be passed with -g or -i)                                     |
| unified-all                   | Displays all of the unified data per record regardless of the type of query                                                         |
| unified-dir                   | The directory to look for unified files (default is /var/sf/user enforcement)                                                       |
| use-id                        | Treats the values passed as IDs (only relevant for user and group queries)                                                          |
|                               |                                                                                                    |

#### **Collect All Data**

**Troubleshoot Live** 

cisco ive

### Finding who that User ID belongs to

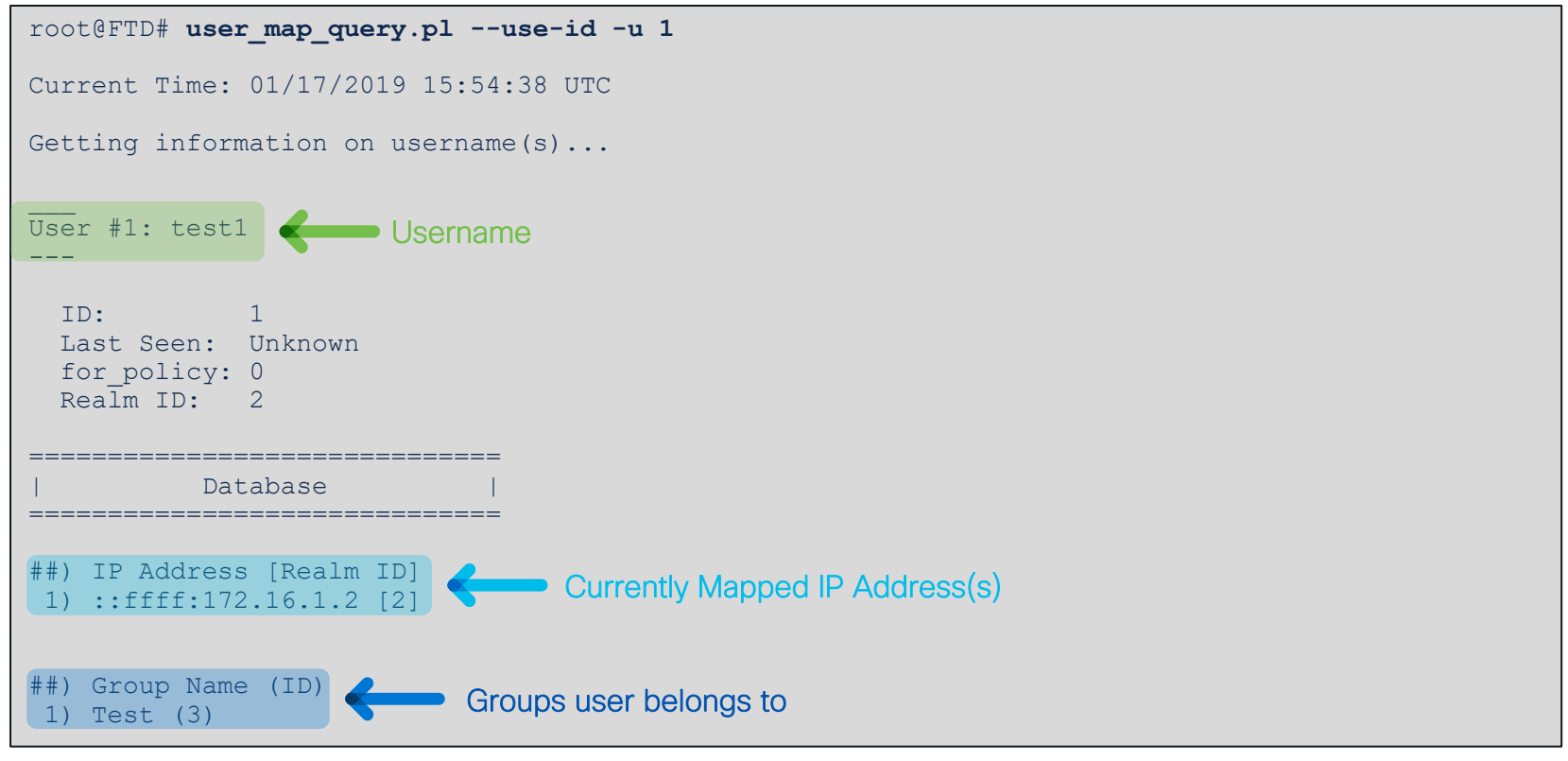

#### Comparing Database and Snort output

```
root@FTD/home/admin# user map query.pl -s -u test1
Would you like to dump user data from snort now? (Current Time: 01/17/2019 16:08:03 UTC) [y,n]: y
Successfully commanded snort.
Current Time: 01/17/2019 16:08:05 UTC
Getting information on username(s)...
User #1: test1
 ID:
         1
 Last Seen: Unknown
 for policy: 0
 Realm TD: 2
_____
          Database
                                                       Snort
    _____
                                                  _____
##) IP Address [Realm ID]
                                     ##) IP Address [Realm ID] (instances)
1) ::ffff:172.16.1.2 [2]
                                           1) ::ffff:172.16.1.2 [2] (instance 1)
                                     ##) Group Name (ID) (instances)
##) Group Name (ID)
                                      1) Test (3) (instance 1)
1) Test (3)
```

#### Collect data to give to TAC

root@FTD# user map query.pl --dump-data CiscoLive Would you like to dump user data from snort now? (Current Time: 01/17/2022 17:44:27 UTC) [y,n]: y Successfully commanded snort. Current Time: 01/17/2022 17:44:30 UTC Getting database dumps... Dumping table user group map...Done Dumping table realm info...Done Dumping table user identities...Done Dumping table user group...Done Dumping table estreamer bookmark...Done Dumping table current user ip map...Done Dumping table user ip map...Done Give this to TAC Dumping table user identities...Done Done getting database dumps. Added /var/sf/user enforcement/\* files. Added snort data dumps Compressing data...Done! File: /var/tmp/CiscoLive utd.a76e92ea-aaab-11e7-be62-c7b57db57e79.1647747070.tar.gz

Cleaning up...Done!
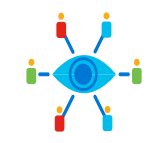

### Captive Portal packet captures Lina Capture Tun1 Capture TEST Stop Tun1 Cap Stop Lina Cap Copy Lina Cap

> capture ins\_captport interface inside buffer 1000000 match tcp host 172.16.1.2 any
> expert

root@FTD1:# tcpdump -i tun1 -s 1518 -w /ngfw/var/common/captive\_portal.pcap HS\_PACKET\_BUFFER\_SIZE is set to 4.tcpdump: listening on tun1, link-type RAW (Raw IP), capture size 1518 bytes

#### [TEST AUTHENTICATION]

#### ^C

99 packets captured99 packets received by filter0 packets dropped by kernel

#### root@FTD1:# exit

Lina Capture location: /mnt/disk0/ins\_captport.pcap

Tun1 Capture location: /ngfw/var/common/captive\_portal.pcap

### The captures at an initial glance

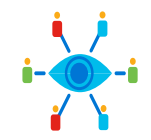

### ins\_captport.pcap

| No. |     | Destination | Source     | Protocol | Lengt | Info               |                                                 |
|-----|-----|-------------|------------|----------|-------|--------------------|-------------------------------------------------|
| _   | 261 | 172.16.1.1  | 172.16.1.2 | ТСР      | 66    | <b>52441 → 885</b> | [SYN] Seq=0 Win=8192 Len=0 MSS=1460 W           |
|     | 262 | 172.16.1.2  | 172.16.1.1 | ТСР      | 66    | 885 → 52441        | [SYN, ACK] Seq=0 Ack=1 Win=14600 Len=           |
|     | 263 | 172.16.1.1  | 172.16.1.2 | ТСР      | 54    | <b>52441 → 885</b> | [ACK] Seq=1 Ack=1 Win=65536 Len=0               |
|     | 264 | 172.16.1.1  | 172.16.1.2 | TCP      | 233   | <b>52441 → 885</b> | [PSH, ACK] Seq=1 Ack=1 Win=65536 Len=           |
|     | 265 | 172.16.1.2  | 172.16.1.1 | TCP      | 54    | 885 → 52441        | [ACK] Seq=1 Ack=180 Win=15744 Len=0             |
|     | 266 | 172.16.1.2  | 172.16.1.1 | TCP      | 723   | 885 → 52441        | [PSH, ACK] Seq=1 Ack=180 Win=15744 L $\epsilon$ |
|     | 267 | 172.16.1.1  | 172.16.1.2 | ТСР      | 268   | <b>52441 → 885</b> | [PSH, ACK] Seq=180 Ack=670 Win=65024            |
|     | 268 | 172.16.1.2  | 172.16.1.1 | ТСР      | 336   | 885 → 52441        | [PSH, ACK] Seq=670 Ack=394 Win=16768            |
|     | 269 | 172.16.1.1  | 172.16.1.2 | ТСР      | 571   | <b>52441 → 885</b> | [PSH, ACK] Seq=394 Ack=952 Win=64512            |
|     | 270 | 172.16.1.2  | 172.16.1.1 | TCP      | 54    | 885 → 52441        | [ACK] Seq=952 Ack=911 Win=17920 Len=0           |
|     | 273 | 172.16.1.2  | 172.16.1.1 | ТСР      | 816   | 885 → 52441        | [PSH, ACK] Seq=952 Ack=911 Win=17920            |

Before bltd NAT

|   |            |              |              |          |       | Cui                |                                       |
|---|------------|--------------|--------------|----------|-------|--------------------|---------------------------------------|
|   | Λf         | tor bltd NAT |              |          |       |                    |                                       |
|   | AI         |              |              |          |       |                    |                                       |
| N | <b>D</b> . | Destination  | Source       | Protocol | Lengt | Info               |                                       |
| - | 63         | 169.254.0.1  | 169.254.3.88 | ТСР      | 52    | <b>52441 → 885</b> | [SYN] Seq=0 Win=8192 Len=0 MSS=1460 \ |
|   | 64         | 169.254.3.88 | 169.254.0.1  | ТСР      | 52    | 885 → 52441        | [SYN, ACK] Seq=0 Ack=1 Win=14600 Len: |
|   | 65         | 169.254.0.1  | 169.254.3.88 | ТСР      | 40    | <b>52441 → 885</b> | [ACK] Seq=1 Ack=1 Win=65536 Len=0     |
|   | 66         | 169.254.0.1  | 169.254.3.88 | ТСР      | 219   | <b>52441 → 885</b> | [PSH, ACK] Seq=1 Ack=1 Win=65536 Len: |
|   | 67         | 169.254.3.88 | 169.254.0.1  | ТСР      | 40    | <b>885 → 52441</b> | [ACK] Seq=1 Ack=180 Win=15744 Len=0   |
|   | 68         | 169.254.3.88 | 169.254.0.1  | ТСР      | 709   | <b>885 → 52441</b> | [PSH, ACK] Seq=1 Ack=180 Win=15744 L  |
|   | 69         | 169.254.0.1  | 169.254.3.88 | ТСР      | 254   | <b>52441 → 885</b> | [PSH, ACK] Seq=180 Ack=670 Win=65024  |
|   | 70         | 169.254.3.88 | 169.254.0.1  | ТСР      | 322   | 885 → 52441        | [PSH, ACK] Seq=670 Ack=394 Win=16768  |
|   | 71         | 169.254.0.1  | 169.254.3.88 | ТСР      | 557   | <b>52441 → 885</b> | [PSH, ACK] Seq=394 Ack=952 Win=64512  |
|   | 72         | 169.254.3.88 | 169.254.0.1  | ТСР      | 40    | <b>885 → 52441</b> | [ACK] Seq=952 Ack=911 Win=17920 Len=  |
|   | 73         | 169.254.3.88 | 169.254.0.1  | ТСР      | 802   | 885 → 52441        | [PSH, ACK] Seq=952 Ack=911 Win=17920  |

### captive\_portal.pcap

Same norts

### The captures may need to be decoded

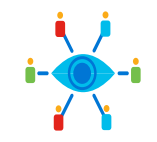

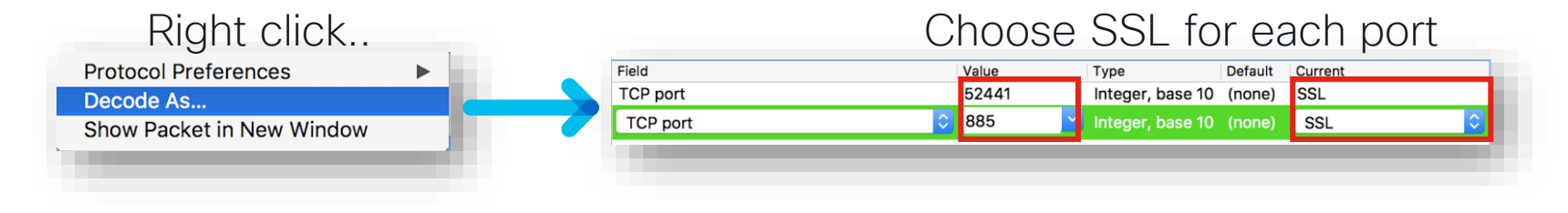

|          | Raw                                                          | Decoded  |                                                       |  |  |  |  |  |  |
|----------|--------------------------------------------------------------|----------|-------------------------------------------------------|--|--|--|--|--|--|
| Protocol | Length Info                                                  | Protocol | Length Info                                           |  |  |  |  |  |  |
| TCP      | 52 52441 → 885 [SYN] Seq=0 Win=8192 Len=0 MSS=1460 WS=256 SA | TCP      | 52 52441 → 885 [SYN] Seq=0 Win=8192 Len=0 MSS=1460 WS |  |  |  |  |  |  |
| TCP      | 52 885 → 52441 [SYN, ACK] Seq=0 Ack=1 Win=14600 Len=0 MSS=14 | TCP      | 52 885 → 52441 [SYN, ACK] Seq=0 Ack=1 Win=14600 Len=0 |  |  |  |  |  |  |
| TCP      | 40 52441 → 885 [ACK] Seq=1 Ack=1 Win=65536 Len=0             | TCP      | 40 52441 → 885 [ACK] Seq=1 Ack=1 Win=65536 Len=0      |  |  |  |  |  |  |
| TCP      | 219 52441 → 885 [PSH, ACK] Seq=1 Ack=1 Win=65536 Len=179     | TLSv1.2  | 219 Client Hello                                      |  |  |  |  |  |  |
| TCP      | 40 885 → 52441 [ACK] Seq=1 Ack=180 Win=15744 Len=0           | ТСР      | 40 885 → 52441 [ACK] Seq=1 Ack=180 Win=15744 Len=0    |  |  |  |  |  |  |
| TCP      | 709 885 → 52441 [PSH, ACK] Seq=1 Ack=180 Win=15744 Len=669   | TLSv1.2  | 709 Server Hello, Certificate, Server Hello Done      |  |  |  |  |  |  |
| TCP      | 254 52441 → 885 [PSH, ACK] Seq=180 Ack=670 Win=65024 Len=214 | TLSv1.2  | 254 Client Key Exchange, Change Cipher Spec, Finished |  |  |  |  |  |  |
| TCP      | 322 885 → 52441 [PSH, ACK] Seq=670 Ack=394 Win=16768 Len=282 | TLSv1.2  | 322 New Session Ticket, Change Cipher Spec, Finished  |  |  |  |  |  |  |
| TCP      | 557 52441 → 885 [PSH, ACK] Seq=394 Ack=952 Win=64512 Len=517 | TLSv1.2  | 557 Application Data                                  |  |  |  |  |  |  |
| TCP      | 40 885 → 52441 [ACK] Seq=952 Ack=911 Win=17920 Len=0         | TCP      | 40 885 → 52441 [ACK] Seq=952 Ack=911 Win=17920 Len=0  |  |  |  |  |  |  |
| TCP      | 802 885 → 52441 [PSH, ACK] Seq=952 Ack=911 Win=17920 Len=762 | TLSv1.2  | 802 Application Data, Application Data                |  |  |  |  |  |  |
|          |                                                              |          |                                                       |  |  |  |  |  |  |

cisco / ile

#### Decrypting the captures provides even more insight 1. While testing captive portal, have sessions write out key information (Windows): Set environment variable to create a premaster secret file: • setx SSLKEYLOGFILE "%HOMEPATH%\Desktop\premaster.txt" Open a private / incognito window and test • 2. Use RSA private key (Captive Portal private key) Preferences > Protocols > SSL Wireshark · Preferences SMTP Secure Sockets Laver SNA SSL Decrypt SNMP **RSA** keys list SoulSeek SoupBinTCP IP address Key File Port Protocol SSL deb SPDY 885 ssl /Users/jusrober/Desktop/captive\_portal.k SPRT Browse... SRVLOC SSCOP SSH Reassemble SSL records spanning multiple TCP segments Reassemble SSL Application Data spanning multiple SSL records TANAG 506 Message Authentication Code (MAC), ignore "mac failed" + – Pa STANAG 506. Pre-Shared-Key StarTeam STP (Pre)-Master-Secret log filename STT Help OK Cancel SUA /Users/jusrober/Desktop/premaster.txt Browse... SV SYNCHROPH. T.38 TACACS+ Help Cancel 244 TECSEC-3782 © 2023 Cisco and/or its affiliates. All rights reserved. Cisco Public

### You can now follow the SSL Stream

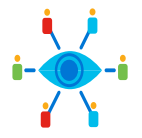

**GET** request after initial redirect

401 Unauthorized Challenge Response

Captured Credentials

#### GET /x.auth?s=gC7BnpEx3paFZazfAeeoPYvGqg%2BI86gJ1cA4Piz6N4U%3D&u=http%3A%2F%2Fwww.cisco.com%2F HTTP/1.1 Host: 172.16.1.1:885 Connection: keep-alive User-Agent: Mozilla/5.0 (Windows NT 6.1) AppleWebKit/537.36 (KHTML, like Gecko) Chrome/63.0.3239.84 Safari/537.36 Upgrade-Insecure-Requests: 1 Accept: text/html,application/xhtml+xml,application/xml;q=0.9,image/webp,image/apng,\*/\*;q=0.8 Accept-Encoding: gzip, deflate, br Accept-Language: en-US, en; q=0.9 HTTP/1.1 401 Unauthorized Date: Sat. 06 Jan 2018 20:53:12 GMT Server: Apache WWW-Authenticate: Basic realm="Please provide valid credentials" Content-Length: 381 Keep-Alive: timeout=10, max=100 (Right click any SSL Packet) Connection: Keep-Alive Content-Type: text/html; charset=iso-8859-1 <!DOCTYPE HTML PUBLIC "-//IETF//DTD HTML 2.0//EN"> TCP Stream <html><head> **UDP Stream** <title>401 Unauthorized</title> ► </head><body> SSL Stream <h1>Unauthorized</h1> Protocol Preferences HTTP Stream Þ This server could not verify that you Decode As... are authorized to access the document Show Packet in New Window requested. Either you supplied the wrong credentials (e.g., bad password), or your browser doesn't understand how to supply the credentials required. </body></html> GET /x.auth?s=qC7BnpEx3paFZazfAeeoPYvGqq%2BI86qJ1cA4Piz6N4U%3D&u=http%3A%2F%2Fwww.cisco.com%2F HTTP/1.1 Host: 172.16.1.1:885 Connection: ke Authorization: Basic VGVzdDE6UzB1cmMzZjFvMvE= User-Agent: Mozilla J. J. Windows NI 0.1 ApplewebKit/537.36 (KHTML, like Gecko) Chrome/63.0.3239.84 Safari/537.36 Upgrade-Insecure-Requests: 1 Accept: text/html,application/xhtml+xml,application/xml;g=0.9,image/webp,image/apng,\*/\*;g=0.8 Accept-Encoding: gzip, deflate, br Accept-Language: en-US, en; g=0.9 2 client pkts, 1 server pkt, 2 turns, Show and save data as ASCII Entire conversation (1623 bytes) Find: Find Next Help Filter Out This Stream Print Back Save as...

Wireshark · Follow SSL Stream (tcp.stream eq 6) · a76e92ea-aaab-11e7-be62-c7b57db57e79-captive\_portal

SCTP

Follow

Copy

Close

### Redirect back to original destination

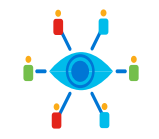

GET /x.auth?s=gC7BnpEx3paFZazfAeeoPYvGgg%2BI86gJ1cA4Piz6N4U%3D&u=http%3A%2F%2Fwww.cisco.com%2F HTTP/1.1 Host: 172.16.1.1:885 Connection: keep-alive Authorization: Basic VGVzdDE6UzB1cmMzZiFvMvE= User-Agent: Mozilla/5.0 (Windows NT 6.1) AppleWebKit/537.36 (KHTML, like Gecko) Chrome/63.0.3239.84 Safari/537.36 Upgrade-Insecure-Requests: 1 Accept: text/html,application/xhtml+xml,application/xml;q=0.9,image/webp,image/apng,\*/\*;q=0.8 Accept-Encoding: gzip, deflate, br Accept-Language: en-US, en; g=0.9 HTTP/1.1 307 Temporary Redirect Date: Sat, 06 Jan 2018 20:53:22 GMT Server: Apache **Original Destination** Location: http://www.cisco.com/ Content-Length: 231 Keep-Alive: timeout=10, max=100 Connection: Keep-Alive Content-Type: text/html; charset=iso-8859-1 <!DOCTYPE HTML PUBLIC "-//IETF//DTD HTML 2.0//EN"> <html><head> <title>307 Temporary Redirect</title> </head><bodv> <h1>Temporary Redirect</h1> The document has moved <a href="http://www.cisco.com/">here</a>. </body></html>

# Want more on Identity?

### BRKSEC-3227

Integrating & Troubleshooting Identity Features on the Firepower System

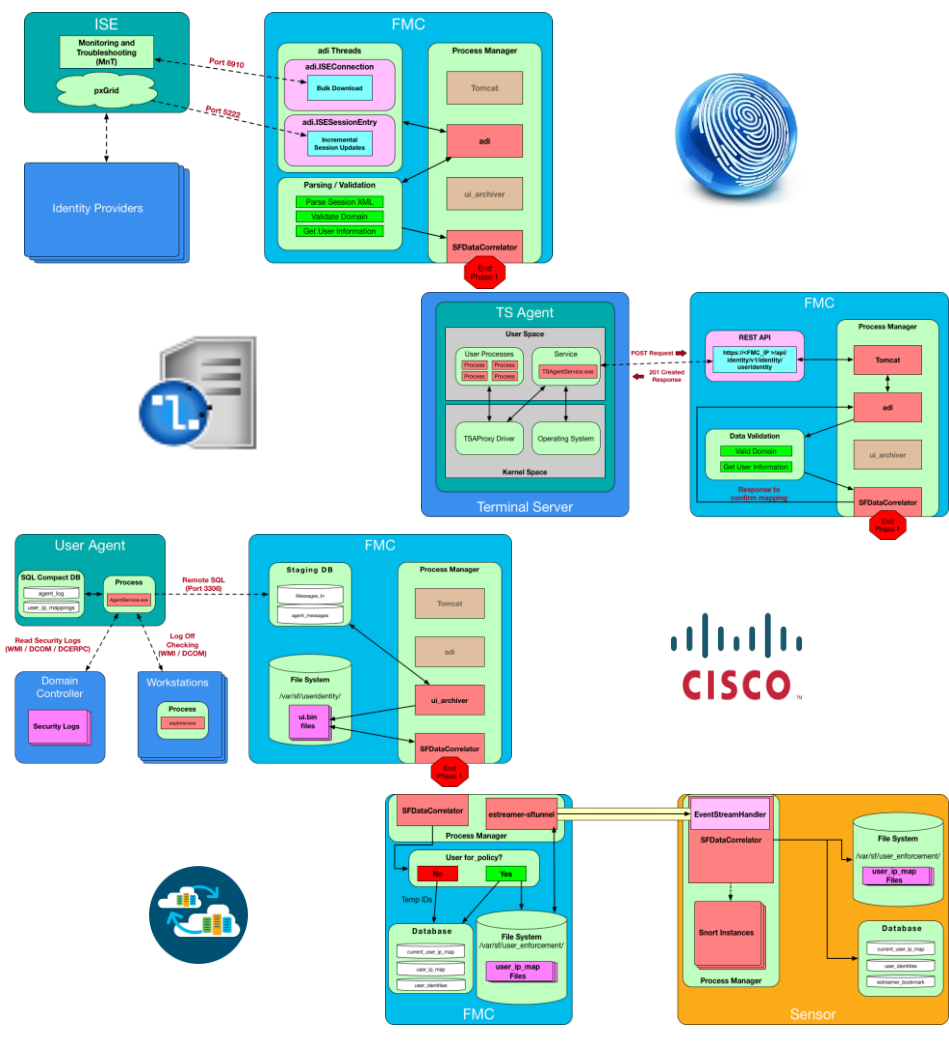

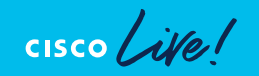

# Gathering Data For TAC

۲

cisco live!

### Cisco Support Diagnostics (CSD)

cisco ile

| Smart License Status        |                                               | <u>Cisco Smart Software Manager</u> 🛛 🥮                                                                                                    |                                                                                 |
|-----------------------------|-----------------------------------------------|----------------------------------------------------------------------------------------------------|---------------------------------------------------------------------------------|
| Usage Authorization:        | Authorized (Last Synchronized On May 18 2019) |                                                                                                    |                                                                                 |
| Product Registration:       | Registered (Last Renewed On May 18 2019)      |                                                                                                    |                                                                                 |
| Assigned Virtual Account:   | FTD-ENG-BLR                                   |                                                                                                    |                                                                                 |
| Export-Controlled Features: | Enabled                                       | Cisco Cloud Services                                                                                                    | ? X                                                                             |
| Cisco Success Network:      | Enabled 🕕                                     | The Management Center establishes a secure connection to the C                                                                                                    | lisco                                                                           |
| Cisco Support Diagnostics:  | Enabled 🕕                                     | Cloud so that it can participate in additional service offerings from<br>Management Center will establish and maintain this secure conne                                                                                                    | n Cisco.<br>ection at                                                           |
| No more TAC<br>troubleshoot | C requests for<br>s!!                         | <ul> <li>will disconnect the device from the cloud.</li> <li>The Cisco Success Network provides usage information and statis Cisco. This information allows Cisco to improve the product and t you aware of unused available features so that you can maximize value of the product in your network.</li> <li>Check out the sample data that will be sent to Cisco.</li> <li>✓ Enable Cisco Success Network</li> <li>The Cisco Proactive Support capability provides entitled customer an enhanced support experience by allowing Cisco TAC to collect information from your devices during the course of a TAC case.</li> <li>Additionally, Cisco will periodically collect configuration and opera health data from your devices and process that data through our automated problem detection system, and proactively notify you detected.</li> <li>For more information, please review the data collection sheet loca here.</li> <li>✓ Enable Cisco Proactive Support</li> </ul> | tics to<br>o make<br>the<br>s with<br>essential<br>ational<br>of issues<br>ated |

TECSEC-3782 © 2023 Cisco and/or its affiliates. All rights reserved. Cisco Public 249

### The First Responder Script

#### cisco

#### SR 699999999 Cisco First Responder

To help us assist you with SR 699999999, in the most efficient manner possible, please run the following commands on your FMC and/or FTD devices in question.

1. Connect to the device using SSH

2. Issue the command expert, skip this step for FMC version 6.4.x and earlier

3. Issue the command sudo su

4. When prompted for the password, enter your password.

5. For version 6.4 and later issue the command

#### curl https://cxd.cisco.com/public/ctfr/firepower.py | python - -c 699999999 -t LKJHdjklhalsdikj --auto-upload &

6. For version 6.3.x and earlier issue the command

#### curl -k https://cxd.cisco.com/public/ctfr/firepower.py | python - -c 699999999 -t LKJHdjklhalsdlkj --auto-upload &

Following the above steps will perform the below tasks silently:

1. Connect to Cisco's Customer eXperience Drive (CXD) and download a python script. 2. The python script downloaded will be run to

a. Collect a troubleshoot file and upload it to the case.

b. Search for any core files generated within the past 30 days, and upload them to the case.

If you would like to be prompted to select core files to upload please replace the command in the last step with curl https://cxd.cisco.com/public/ctfr/firepower.py | python - -c 699999999 -t LXJHdjkhadsulkj

The -k switch used with the curl command means curl will not verify the signing certificate, this is needed for any FMC/FTD version prior to 6.4 since the root certificate used by CXD was not trusted by Firepower devices until version 6.4.

For 6.3 and earlier versions we recommend confirming cxd.clsco.com resolves to 72.163.14.108 or 173.37.151.76. Furthermore, we recommend validating the SHA checksum of the file by running curl -s -k https://cxd.clsco.com/public/ctff/frepower.py | shasum which should output 97305856454549092/dc6co<sup>2</sup>/scfbdbdh2954e2093.

If you would like to inspect the script code, click here to download the script

Troubleshoot files are a common key first step in understanding your setup and subsequently assisting our valued customers troubleshooting and resolving their issues, we thank you for your cooperation.

This is an automatically generated message.

Cisco.com | Privacy Statement | Trademarks © 2019 Cisco and/or its affiliates. All rights reserved. Cisco Confidential

\*\*\* Troubleshoot File \*\*\*

\* Connect to the device using SSH

- \* Issue the command expert, skip this step for FMC version 6.4.x and earlier
- \* Issue the command sudo su
- \* When prompted for the password, enter your password.
- \* For version 6.4 and later issue the command

curl https://cxd.cisco.com/public/ctfr/firepower.py | python - -c 699999999 -t LKJHdjklhalsdlkj --auto-upload &

\* For version 6.3.x and earlier issue the command

curl -k https://cxd.cisco.com/public/ctfr/firepower.py | python - -c 699999999 -t LKJHdjklhalsdlkj --auto-upload &

Following the above steps will perform the below tasks silently:

\* Connect to Cisco's Customer eXperience Drive (CXD) and download a python script.

\* The python script downloaded will be run to Collect a troubleshoot file and upload it to the case.

\* Search for any core files generated within the past 30 days, and upload them to the case.

If you would like to be prompted to select core files to upload please replace the command in the last step with curl https://cxd.cisco.com/public/ctfr/firepower.py | python - c 699999999 -t LKJHdjklhalsdlkj

The -k switch used with the curl command means curl will not verify the signing certificate, this is needed for any FMC/FTD version prior to 6.4 since the root certificate used by CXD was not trusted by Firepower devices until version 6.4.

For 6.3 and earlier versions we recommend confirming cxd.cisco.com resolves to 72.163.14.108 or 173.37.151.76. Furthermore, we recommend validating the SHA checksum of the file by running curl -s -k https://cxd.cisco.com/public/ctfr/firepower.py | shasum which should output 973058564a549d9a2dc6cc7e5dbdb42954ae2093.

If you are unable to upload troubleshooting files (or would prefer not to), please let us know what hardware and software version you are running if you have not already .If you would like to inspect the script code, you can view it here: https://cxd.cisco.com/public/ctfr/firepower.py.

Sincerely, First Responder Team

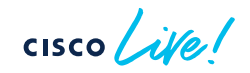

# New tools

٠

cisco live!

### Device Health Monitoring

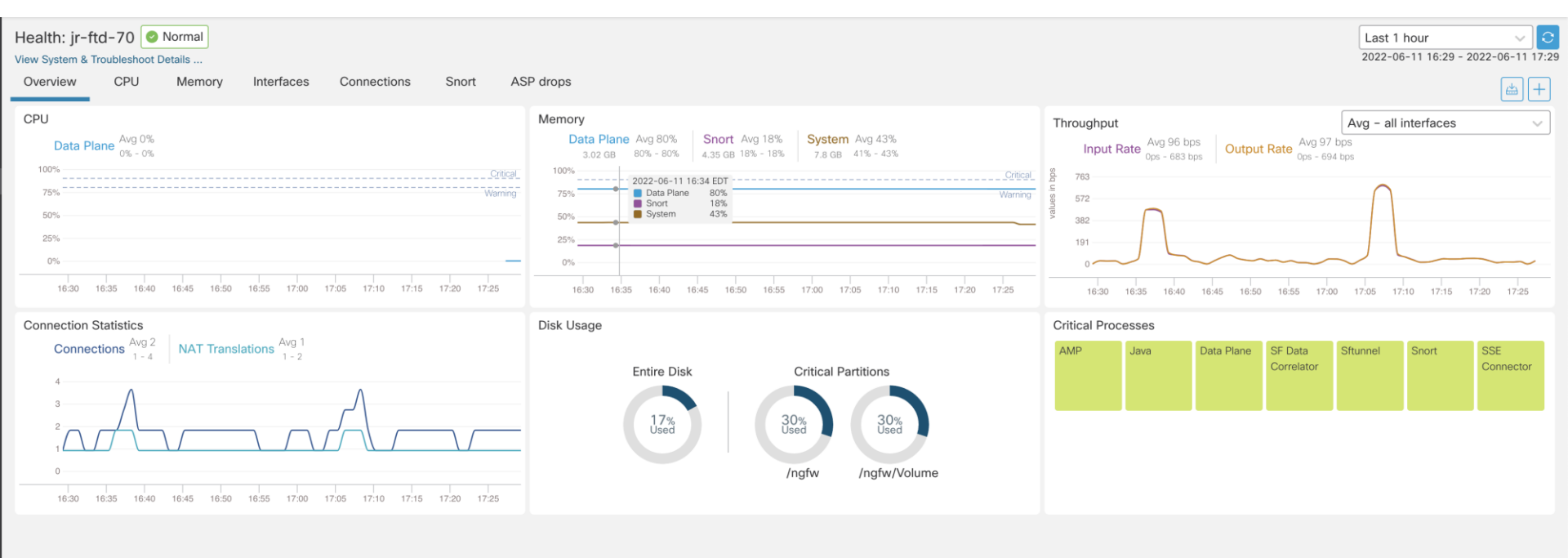

cisco lite

### **Elephant Flow Detection**

**Elephant Flow Settings** 

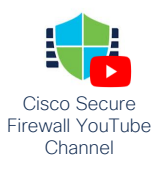

For Snort 3 FTD devices 7.2.0 onwards, use this window to configure elephant flow.
 For all Snort 2 FTD devices or Snort 3 FTD devices 7.1.0 and earlier, use the Intelligent Application Bypass settings.

Elephant flow detection does not apply to encrypted traffic. Learn more

**Elephant Flow Detection** 

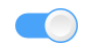

Generate elephant flow events when flow bytes exceeds

1024 MB and flow duration **exceeds** 

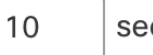

seconds

|   | ↓ First Packet      | Last Packet         | Action | Reason        | Initiator IP | Initiator Country | Responder IP | Responder Country | Ingress Security Zone | Egress Security Zone | Source Port |
|---|---------------------|---------------------|--------|---------------|--------------|-------------------|--------------|-------------------|-----------------------|----------------------|-------------|
| • | 2022-03-11 17:13:05 | 2022-03-11 17:14:46 | Allow  | Elephant Flow | 10.69.2.3    |                   | 10.69.1.5    |                   | inside2               | inside1              | 45988 / tc; |
| • | 2022-03-11 17:13:05 |                     | Allow  | Elephant Flow | 10.69.2.3    |                   | 10.69.1.5    |                   | inside2               | inside1              | 45988 / tc; |

### Unified Event Viewer

Firepower Management Center Analysis / Unified Events

Overview Analysis Policies

Devices Objects AMP Intelligence

Deploy 🔍 💕 🌣 👩 admin

#### Q

⊘ Showing all 35 events (与 33 🗋 1 兼 1) 🔸

|        |   | ~    |   |    | 0011 |
|--------|---|------|---|----|------|
| 🖪 Last | 1 | hour | • | Go | Live |

X Refresh

| Ō | Time                       | Event Type               | Action        | Reason          | Source IP    | Destination IP | Source Port /<br>ICMP Type | Destination Port /<br>ICMP Code | Web Application | Access Control Rule | Access Control Policy | De  |
|---|----------------------------|--------------------------|---------------|-----------------|--------------|----------------|----------------------------|---------------------------------|-----------------|---------------------|-----------------------|-----|
| > | 2022-06-11 <b>17:34:41</b> | S Connection             | e Block       | File Block      | 192.168.70.3 | 10.83.180.17   | 58504 / tcp                | 80 (http) / tcp                 | Web Browsing    | Inspection          | lab_policy            | jr- |
| > | 2022-06-11 17:34:41        | D File                   | Malware Block |                 | 10.83.180.17 | 192.168.70.3   | 80 (http) / tcp            | 58504 / tcp                     | Web Browsing    |                     |                       | jr- |
| > | 2022-06-11 <b>17:34:41</b> | 👬 Malware                | Malware Block |                 | 10.83.180.17 | 192.168.70.3   | 80 (http) / tcp            | 58504 / tcp                     | Web Browsing    |                     |                       | jr- |
| > | 2022-06-11 <b>17:34:33</b> | S Connection             | Allow         |                 | 192.168.70.3 | 10.83.180.17   | 58502 / tcp                | 80 (http) / tcp                 | Web Browsing    | Inspection          | lab_policy            | jr- |
| > | 2022-06-11 <b>17:34:06</b> | S Connection             | Allow         |                 | 192.168.70.3 | 10.83.180.17   | 58490 / tcp                | 80 (http) / tcp                 | Web Browsing    | Inspection          | lab_policy            | jr- |
| > | 2022-06-11 <b>17:34:06</b> | S Connection             | Allow         |                 | 192.168.70.3 | 10.83.180.17   | 58488 / tcp                | 80 (http) / tcp                 | Web Browsing    | Inspection          | lab_policy            | jr- |
| > | 2022-06-11 <b>17:34:06</b> | Sconnection ≤ Connection | Allow         |                 | 192.168.70.3 | 10.83.180.17   | 58484 / tcp                | 80 (http) / tcp                 | Web Browsing    | Inspection          | lab_policy            | jr- |
| > | 2022-06-11 <b>17:34:06</b> | Sconnection ≤ Connection | Allow         |                 | 192.168.70.3 | 10.83.180.17   | 58482 / tcp                | 80 (http) / tcp                 | Web Browsing    | Inspection          | lab_policy            | jr- |
| > | 2022-06-11 <b>17:34:06</b> | S Connection             | Allow         |                 | 192.168.70.3 | 10.83.180.17   | 58500 / tcp                | 80 (http) / tcp                 | Web Browsing    | Inspection          | lab_policy            | jr- |
| > | 2022-06-11 <b>17:34:06</b> | Sconnection              | Allow         |                 | 192.168.70.3 | 10.83.180.17   | 58498 / tcp                | 80 (http) / tcp                 | Web Browsing    | Inspection          | lab_policy            | jr- |
| > | 2022-06-11 <b>17:34:06</b> | S Connection             | Allow         |                 | 192.168.70.3 | 10.83.180.17   | 58496 / tcp                | 80 (http) / tcp                 | Web Browsing    | Inspection          | lab_policy            | jr- |
| > | 2022-06-11 <b>17:34:06</b> | S Connection             | Allow         |                 | 192.168.70.3 | 10.83.180.17   | 58494 / tcp                | 80 (http) / tcp                 | Web Browsing    | Inspection          | lab_policy            | jr- |
| > | 2022-06-11 <b>17:34:06</b> | S Connection             | Allow         |                 | 192.168.70.3 | 10.83.180.17   | 58492 / tcp                | 80 (http) / tcp                 | Web Browsing    | Inspection          | lab_policy            | jr- |
| > | 2022-06-11 <b>17:34:06</b> | Sconnection              | Allow         |                 | 192.168.70.3 | 10.83.180.17   | 58486 / tcp                | 80 (http) / tcp                 | Web Browsing    | Inspection          | lab_policy            | jr- |
| > | 2022-06-11 <b>17:34:06</b> | S Connection             | Allow         |                 | 192.168.70.3 | 10.83.180.17   | 58480 / tcp                | 80 (http) / tcp                 | Web Browsing    | Inspection          | lab_policy            | jr- |
| > | 2022-06-11 <b>17:34:06</b> | S Connection             | Allow         |                 | 192.168.70.3 | 10.83.180.17   | 58478 / tcp                | 80 (http) / tcp                 | Web Browsing    | Inspection          | lab_policy            | jr- |
| > | 2022-06-11 <b>17:33:46</b> | Sconnection ≤ Connection | e Block       | Intrusion Block | 192.168.70.3 | 10.83.180.17   | 58476 / tcp                | 80 (http) / tcp                 |                 | Inspection          | lab_policy            | jr- |
| > | 2022-06-11 <b>17:33:12</b> | S Connection             | Allow         |                 | 192.168.70.3 | 10.83.180.17   | 58472 / tcp                | 80 (http) / tcp                 | Web Browsing    | Inspection          | lab_policy            | jr- |
| > | 2022-06-11 17:33:12        | S Connection             | Allow         |                 | 192.168.70.3 | 10.83.180.17   | 58470 / tcp                | 80 (http) / tcp                 | Web Browsing    | Inspection          | lab_policy            | jr- |

cisco live!

# Interactive Troubleshooting

cisco ive

### Scenario Topology

• Goal: Client to retrieve a file from an external webserver via HTTPS through FTD

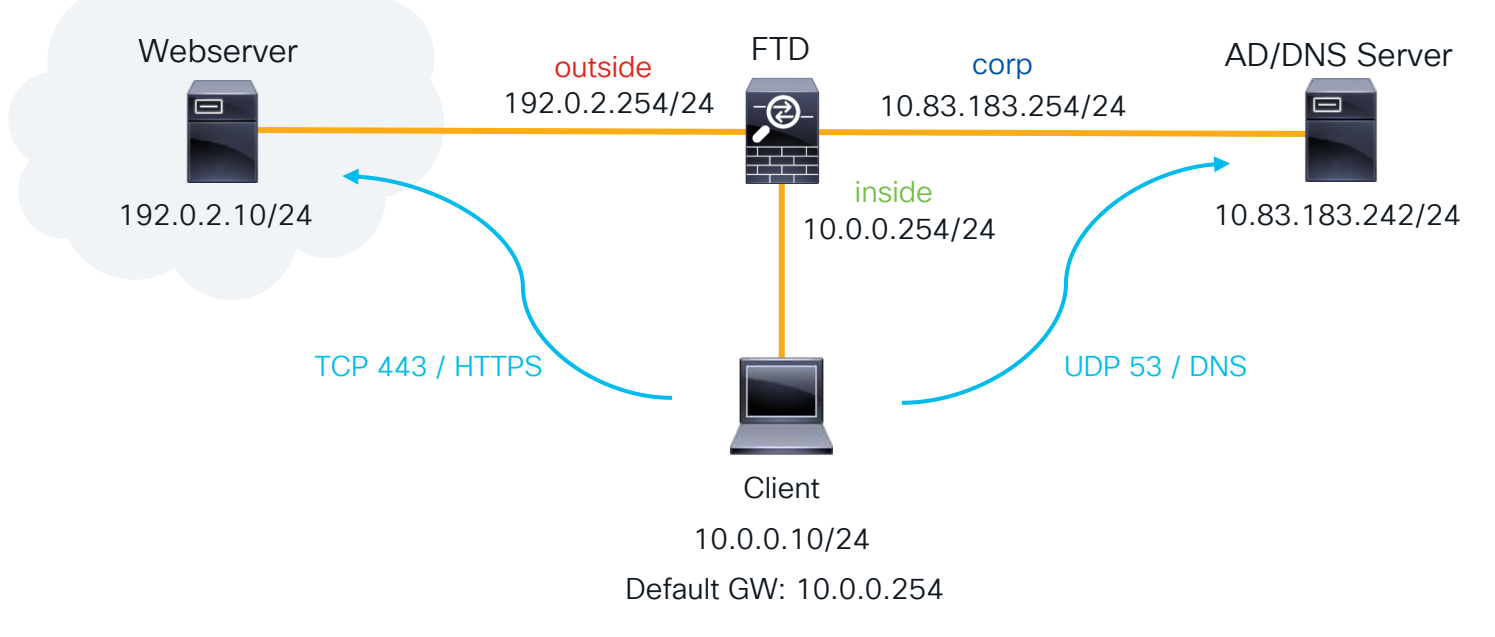

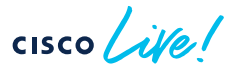

# Questions & Answers

.

۲

cisco live!

## Cisco Secure Firewall Youtube

### Knowledge from TAC / TMEs

- New Feature Walkthroughs
- Troubleshooting Tips
- Automation Guides

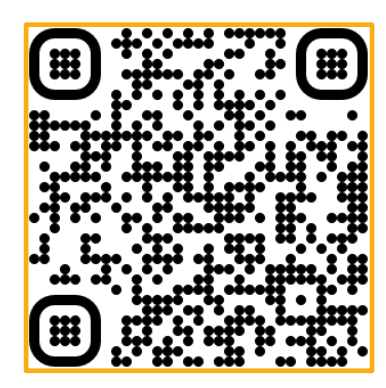

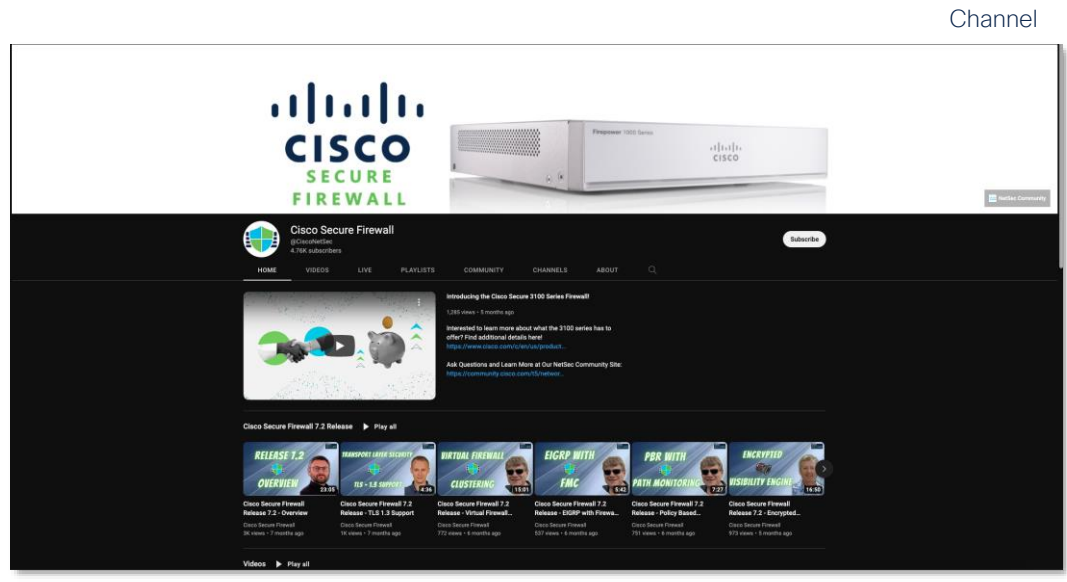

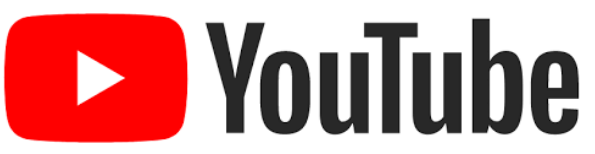

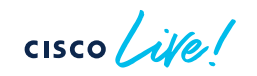

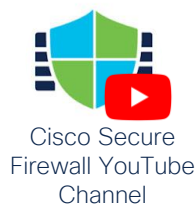

### Security Beta Programs

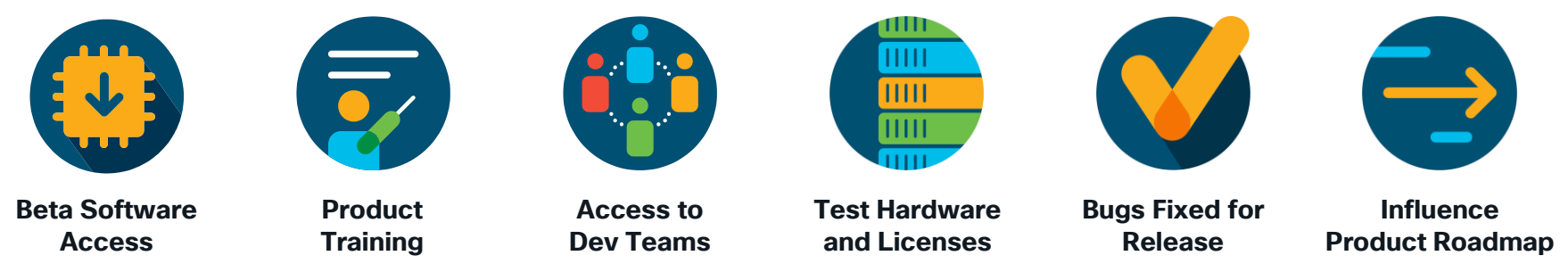

### Presented By Cisco Security Customer Insights

ASA | NGFW | NGIPS | Firepower Platforms | AMP | CTA | ESA | WSA | ISE | Umbrella Enroll today!

http://cs.co/security-beta-nomination

ask-sbg-beta@cisco.com

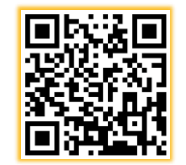

"I've been involved in many beta programs ... I must say that this one has been the best organized. This beta has taken a very active, hands-on approach." - Liberal Arts College Customer

cisco / ille

## Wrapping it up

- Apply new skills to your daily FTD troubleshooting.
- Check out the additional resources and slides for future reference purposes.
- Although FTD is complex, you should now have a better understanding of the product architecture, traffic flow, and troubleshooting tools that are available to help you quickly resolve issues.
- If you leverage those newfound skills and resources, before you know it you'll be troubleshooting FTD like a TAC engineer!

### Security Technologies

#### Next Generation Firewall

Learn how Cisco Secure Firewall keeps businesses moving while keeping it secure. They offer deep visibility using built-in advanced security features like Cisco Secure IPS and Cisco Secure Endpoint to detect and stop advanced threats.

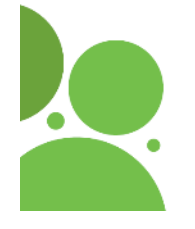

### Feb 5 | 16:45

Firepower Threat Defense: identity based firewall for VPN remote users - configuration and troubleshooting

#### Feb 5 | 16:45

LABSEC-2334 Deploying Cisco NGFW in Public Cloud (AWS).

#### Feb 5 | 18:15

LABSEC-1671 Adaptive Network Control with ISE and FTD

#### Feb 5 | 19:00

Implementing and troubleshooting SAML authentication for AnyConnect VPN users terminated on Firebower

#### Threat Defense Feb 6 | 08:45

TECSEC-3782 Troubleshooting Firepower Threat Defense like a TAC Engineer

### Feb 7 | 08:30 BRKSEC-1018

Introduction to cloud-deliverer Firewall Management Center

#### Feb 7 | 3:30 BRKSEC-2109 Traffic Inspection in Azure Clor

Environment using Cisco Secu Firewall and Gateway Load Ba

#### Feb 7 | 14:45

BRKSEC-1138 Security Management from Ar Cisco Defense Orchestrator & Analytics and Logging

Feb 8 | 08:30

#### BRKSEC-

Eb 8 | 08:30

#### LTRSEC-3391 Secure Firewalls in ACI Deep Dive Lab

#### Feb 8 | 09:00 PSOSEC-1211 Cisco Secure Firewall:

Cisco Secure Firewall: Driving Security Resilience Across a Hybrid and Multicloud World

#### Feb 8 | 13:30

BRKSEC-2484 Snort 3 with the Cisco Secure Firewall

#### Feb 8 | 16:45

BRKSEC-2201 SecureX and Secure Firewall Better Together

#### Feb 8 | 17:00

BRKSEC-2123 Solving the Segmentation Puzzle! Secure Workload and Secure Firewall Integration

#### Feb 9 | 08:30

BRKSEC-3320 Demystifying TLS Decryption and Encrypted Visibility Engine on Cisco Secure Firewall Threat Defense

#### Feb 9 | 14:00 LTRSEC-2735 Deploying Cisco Firewalls in the Azure Public Cloud

#### Feb 9 | 15:45

BRKSEC-3058 Route based VPNs with Cisco Secure Firewall

#### Feb 10 | 11:15

FINISH BRKSEC-3533 Think Like a TAC Engineer: A guide to Cisco Secure Firewall most common pain points

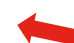

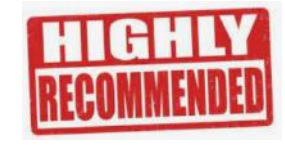

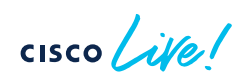

### Complete your Session Survey

- Please complete your session survey after each session. Your feedback is very important.
- Complete a minimum of 4 session surveys and the Overall Conference survey (open from Thursday) to receive your Cisco Live t-shirt.
- All surveys can be taken in the Cisco Events Mobile App or by logging in to the Session Catalog and clicking the "Attendee Dashboard" at <u>https://www.ciscolive.com/emea/learn/sessions/sessioncatalog.html</u>

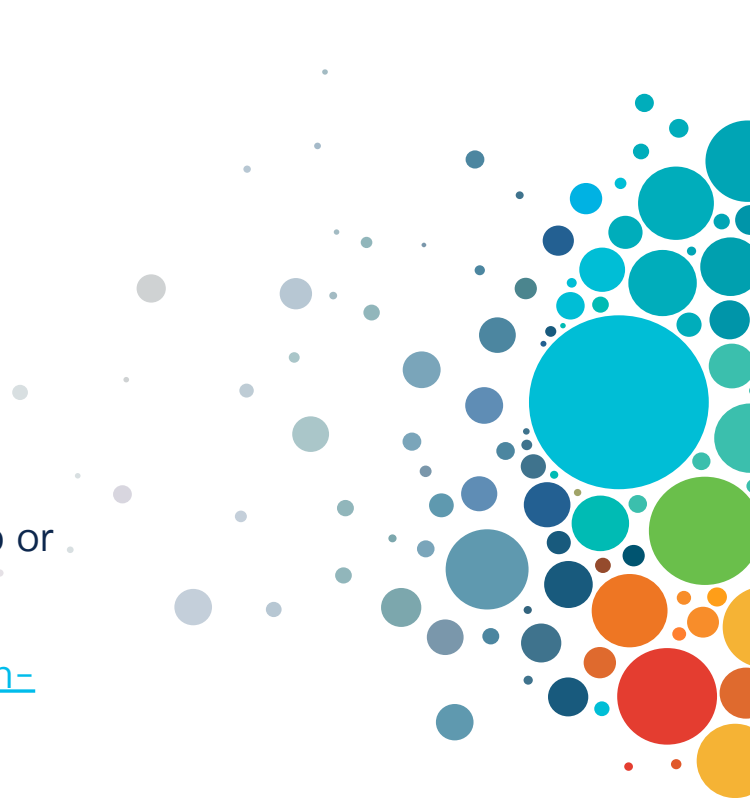

### Continue Your Education

abab.

Visit the Cisco Showcase for related demos.

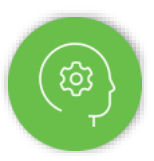

Book your one-on-one Meet the Engineer meeting.

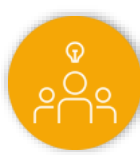

Attend any of the related sessions at the DevNet, Capture the Flag, and Walk-in Labs zones.

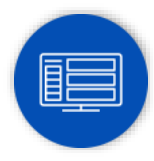

Visit the On-Demand Library for more sessions at <u>ciscolive.com/on-demand</u>.

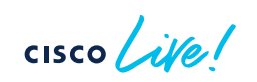

CISCO The bridge to possible

# Thank you

cisco life!

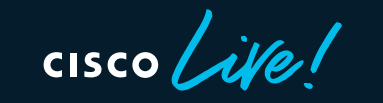

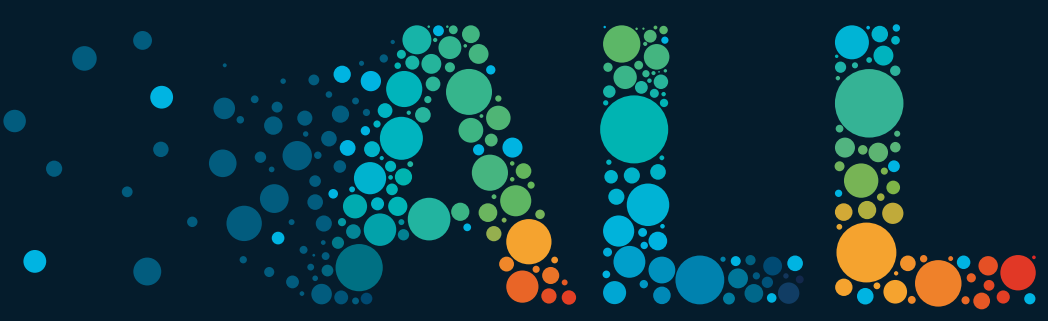

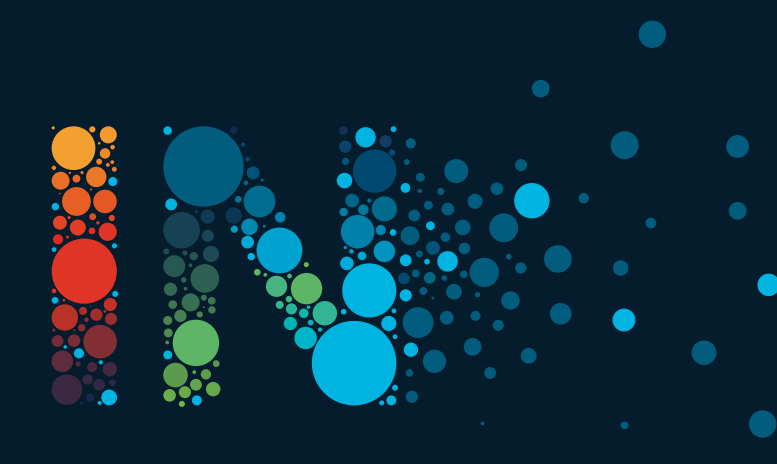

# Appendix

cisco live!

# Troubleshooting Walkthroughs

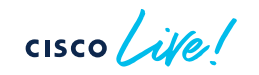

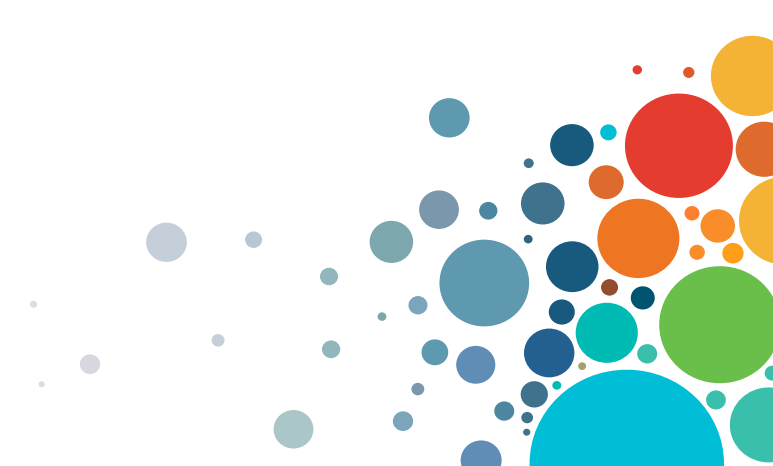

# Scenario 1: Facebook is not blocked as expected and CNN is unexpectedly being blocked

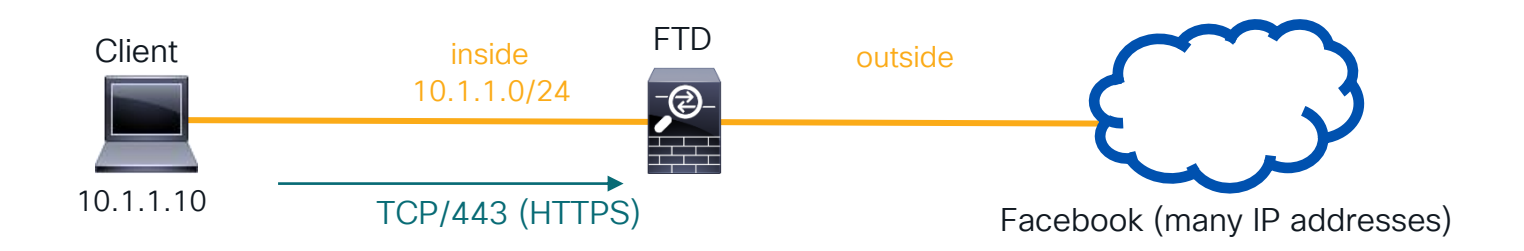

The customer on 10.1.1.10 is able to access Facebook.com, whereas this client should be blocked from all Social Networking sites.

The customer's Access Control Policy is many pages long!

Let's troubleshoot this using a systematic approach to FTD troubleshooting

### Using our FTD troubleshooting tools

Remember: Always check events and syslogs! FMC: Analysis → Connections→ Events

No connection events for 10.1.1.10 navigating to Facebook. We must not be logging the rule which allows it.

|    |                             |     |     |     |     |     |     |      | 51  |     |                       |         |
|----|-----------------------------|-----|-----|-----|-----|-----|-----|------|-----|-----|-----------------------|---------|
|    |                             |     |     |     |     |     |     | SMTP |     |     |                       |         |
| 7  | Block Auction URL           | Any | Any | Any | Any | Any | Any | Any  | Any | Any | Auctions (Any Re Any  | 💢 Block |
| 8  | Block Games URL             | Any | Any | Any | Any | Any | Any | Any  | Any | Any | 📑 Games (Any Repi Any | 💢 Block |
| 9  | Block Hacking URL           | Any | Any | Any | Any | Any | Any | Any  | Any | Any | Hacking (Any Ref Any  | 💢 Block |
| 10 | Block Job Search URL        | Any | Any | Any | Any | Any | Any | Any  | Any | Any | Job Search (Any Any   | 💢 Block |
| 11 | Block Malware URL           | Any | Any | Any | Any | Any | Any | Any  | Any | Any | Malware Sites (Ar Any | 💢 Block |
| 12 | Block Parked Domains URL    | Any | Any | Any | Any | Any | Any | Any  | Any | Any | Parked Domains Any    | 💢 Block |
| 13 | Block Social Networking URL | ARY | Any | Any | Any | Any | Any | Any  | Any | Any | Social Network (# Any | 💢 Block |

The rule we expect traffic to hit

### Firewall engine debug

At this point, we suspect there is a problem with rule evaluation.

Firewall Engine Debug is the right tool to identify what is happening within the Access Control Policy

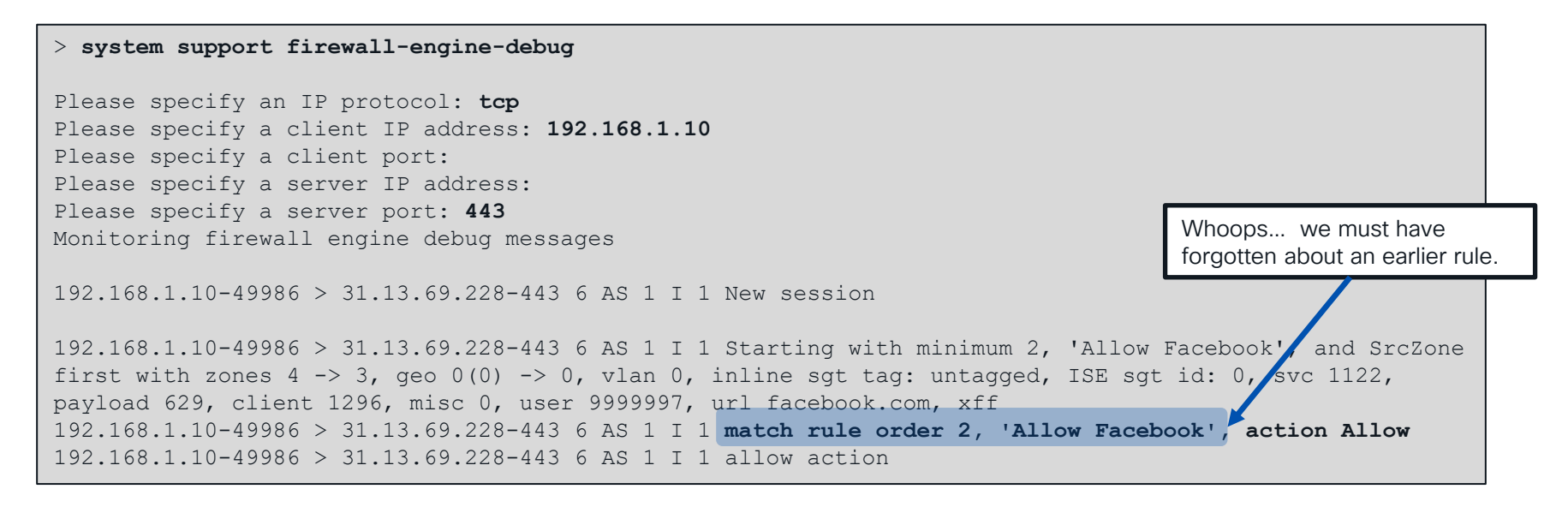

### Revisiting the Access Control Policy

### Rule 2 (Allow application Facebook) is not logging, so connection events are not generated

| 1 | Trust Backup Servers | Any | Any | <u> 1</u> 0. | 10. | Any | Any | Any             | Any | Any | Any         | An         | ny 🖬 | 🔿 Trust 🛈 顺   |
|---|----------------------|-----|-----|--------------|-----|-----|-----|-----------------|-----|-----|-------------|------------|------|---------------|
| 2 | Allow Facebook       | Any | Any | Any          | Any | Any | Anv | Facebook        | Anv | Any | Any         | An         | ny 📢 | 🖌 🚺 🖉 🖉       |
| 3 | Block Example.com    | Any | Any | Any          | Any | Any |     | Cut             |     | Any | 🌏 example.c | om An      | ny i | 💢 Block 🧊     |
| 4 | Block Gambling Sites | Any | Any | Any          | Any | Any |     | Paste Above     |     | Any | 📑 Gambling  | (Any R An  | ny i | 💢 Block 🧻 🗋   |
| 5 | Safesearch test      | Any | Any | Any          | Any | Any |     |                 |     | Any | Any         | An         | ny 🔹 | 🖌 Allow 🛈 👔   |
| 6 | File Inspection      | Any | Any | Any          | Any | Any |     | Edit<br>Delete  |     | Any | Any         | An         | ny 🖣 | 🖋 Allow 🤍   h |
| 7 | Block Auction URL    | Any | Any | Any          | Any | Any | -   | Jace            |     |     | Disable     | Any Re An  | ny i | 💢 Block 🧊 顺   |
| 8 | Block Games URL      | Any | Any | Any          | Any | Any |     | Insert new rule | ory | Any | Games (A    | ny Repi An | ny i | 💢 Block 🤍 🖺   |

Key Takeaway: Firewall Engine Debug shows rule evaluation, even if logging is not enabled

### Check Application Categories and Tags

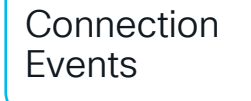

\*\*

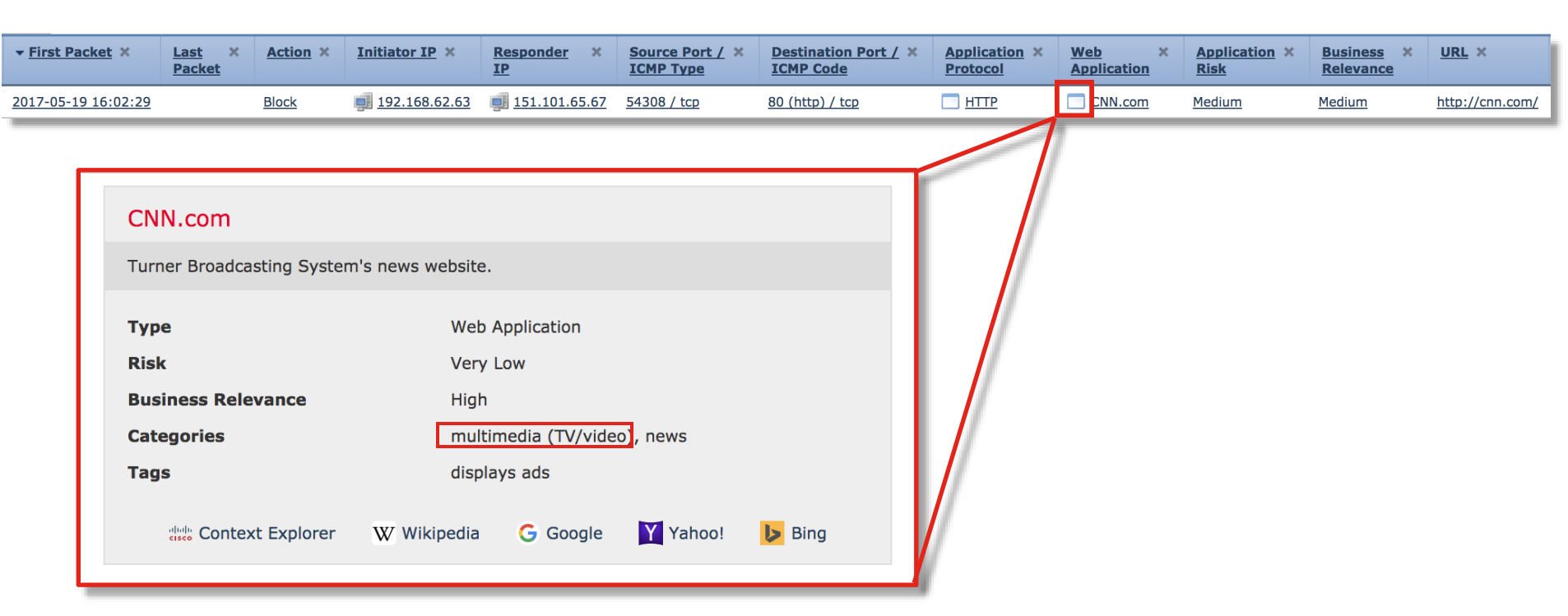

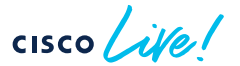

### Check Application Categories and Tags <sup>firewall-</sup>

192.168.62.63-54308 > 151.101.65.67-80 6 AS 1 I 0 New session 192.168.62.63-54308 > 151.101.65.67-80 6 AS 1 I 0 Starting with minimum 4, 'block by category', and SrcZone first with zones 1 -> 2, geo 0 -> 0, vlan 0, inline sqt tag: untagged, ISE sqt id: 0, svc 0, payload 0, client 0, misc 0, user 9999997, icmpType 0, icmpCode 0 192.168.62.63-54308 > 151.101.65.67-80 6 AS 1 I 0 pending rule order 4, 'block by category', AppID 192.168.62.63-54308 > 151.101.65.67-80 6 AS 1 I 0 Starting with minimum 4, 'block by category', and SrcZone first with zones 1 -> 2, geo 0 -> 0, vlan 0, inline sqt tag: untagged, ISE sqt id: 0, svc 0, payload 0, client 0, misc 0, user 9999997, icmpType 0, icmpCode 0 192.168.62.63-54308 > 151.101.65.67-80 6 AS 1 I 0 pending rule order 4, 'block by category', AppID 192.168.62.63-54308 > 151.101.65.67-80 6 AS 1 I 0 Starting with minimum 4, 'block by category', and SrcZone first with zones 1 -> 2, geo 0 -> 0, vlan 0, inline sqt tag: untagged, ISE sqt id: 0, svc 0, payload 0, client 0, misc 0, user 9999997, icmpType 0, icmpCode 0 192.168.62.63-54308 > 151.101.65.67-80 6 AS 1 I 0 pending rule order 4, 'block by category', AppID 192.168.62.63-54308 > 151.101.65.67-80 6 AS 1 I 0 URL SI: ShmDBLookupURL("http://cnn.com/") returned 0 192.168.62.63-54308 > 151.101.65.67-80 6 AS 1 I 0 Starting with minimum 4, 'block by category', and SrcZone first with zones 1 -> 2, geo 0(0) -> 0, vlan 0, inline sqt taq: untagged, ISE sqt id: 0, svc 676, payload 1190, client 638, misc 0, user 9999997, url http://cnn.com/, xff 192.168.62.63-54308 > 151.101.65.67-80 6 AS 1 I 0 match rule order 4, 'block by category', action Block 192.168.62.63-54308 > 151.101.65.67-80 6 AS 1 I 0 sending block response of 605 bytes 192.168.62.63-54308 > 151.101.65.67-80 6 AS 1 I 0 Deleting session

cisco / ille

### Scenario 2: Network traffic failure through FTD

The customer states that FTD is causing network performance problems after a weekend migration from another vendor firewall

What we know:

- 1. The problem began right around the time users started arriving to the office.
- 2. Users are unable to open web sites.
- 3. The engineer is unable to join a WebEx.
- 4. The engineer states that Snort is "stuck at 100% utilization"

So, what does a "systemic approach to FTD troubleshooting" look like in this scenario?

### Network traffic failure through FTD

Step 1: Given the impact and since we have no access to troubleshoot directly, we enable a Prefilter policy for all traffic to temporarily stop sending traffic to Snort.

This alleviates the problem and the engineer is able to join a WebEx. Since a Prefilter policy improved the situation, we suspect a Snort oversubscription or policy issue.

Step 2: Visually review policy to determine what rule traffic would match

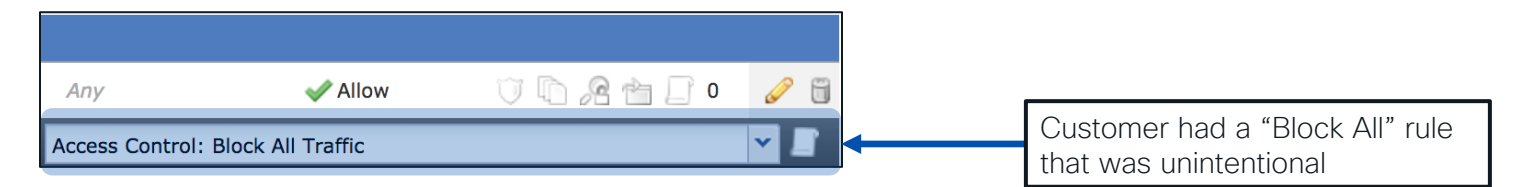

What troubleshooting tool would have shown this without a visual inspection?

### Network traffic failure through FTD

Minutes later, intermittent connectivity issues continue. Engineer's PC loses connectivity to Exchange.

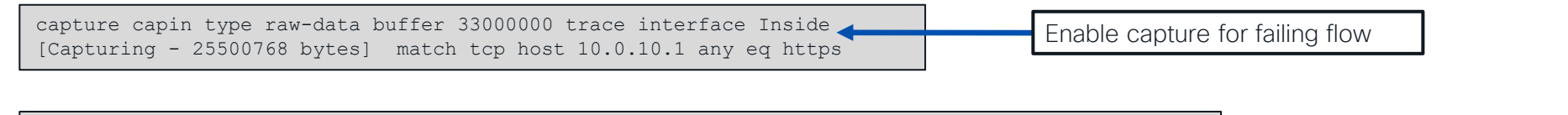

| firepower# sh cap capin   i |                                                                       |                          |
|-----------------------------|-----------------------------------------------------------------------|--------------------------|
| 3: 13:23:11.905669          | 10.0.10.1.5377 > 192.0.2.194.443: S 2773524504:2773524504(0) win 8192 |                          |
| 19: 13:23:12.514499         | 10.0.10.1.5386 > 192.0.2.18.443: S 1117279318:1117279318(0) win 8192  | Identify instance of TCP |
| 30: 13:23:12.797398         | 10.0.10.1.5379 > 192.0.2.98.443: S 3103152246:3103152246(0) win 8192  | connection attempt (SYN) |
| 32: 13:23:13.123650         | 10.0.10.1.5389 > 192.0.2.194.443: S 3496291677:3496291677(0) win 8192 |                          |
| 34: 13:23:13.163733         | 10.0.10.1.5387 > 192.0.2.194.443: S 3669311460:3669311460(0) win 8192 |                          |
| 43: 13:23:13.306411         | 10.0.10.1.5381 > 192.0.2.194.443: S 1115384746:1115384746(0) win 8192 |                          |
| 44: 13:23:13.446372         | 10.0.10.1.5390 > 192.0.2.194.443: S 3466698234:3466698234(0) win 8192 |                          |

Based on what we learned today, what should we check next?

cisco ile
#### Reference Slide: Routed FTD Path of Packet

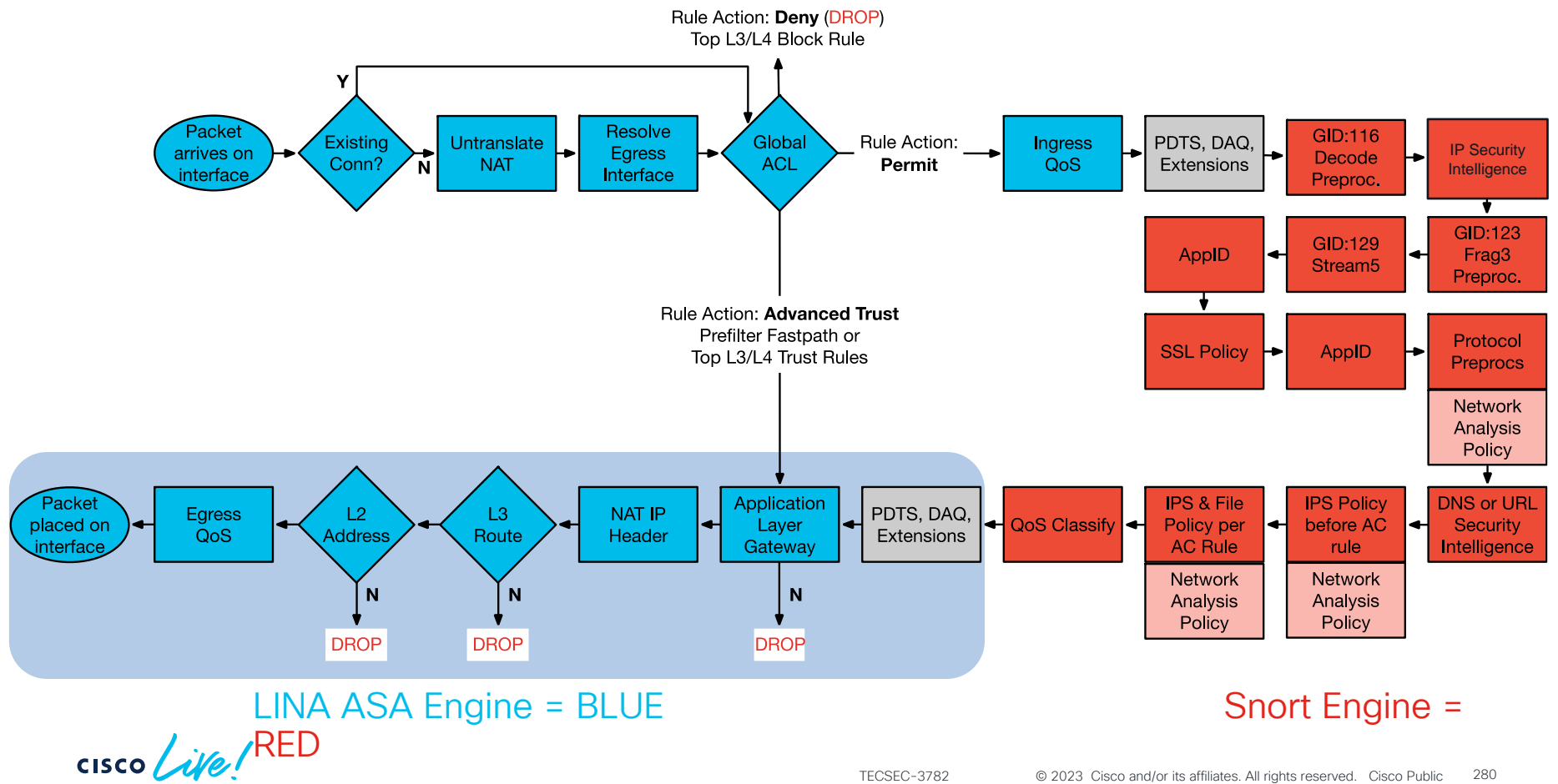

# Network traffic failure through FTD

#### Packet tracer output for affected traffic:

```
firepower# show capture capin trace pack 19
56752 packets captured
  19: 13:23:12.514499
                            10.0.10.1.5386 > 192.0.2.18.443: S 1117279318:1117279318(0) win
8192 Phase: 1
Type: CAPTURE
Subtype:
Result: ALLOW
Config:
Additional Information:
MAC Access list
. . .
Result:
input-interface: Inside
input-status: up
                                                                                                    Here we see that we have
input-line-status: up
output-interface: Outside
                                                                                                    a NAT problem that is
output-status: up
                                                                                                    unrelated to Snort policy.
output-line-status: up
Action: drop
Drop-reason: (nat-xlate-failed) NAT failed
```

# Network traffic failure through FTD

#### Check NAT pool allocations:

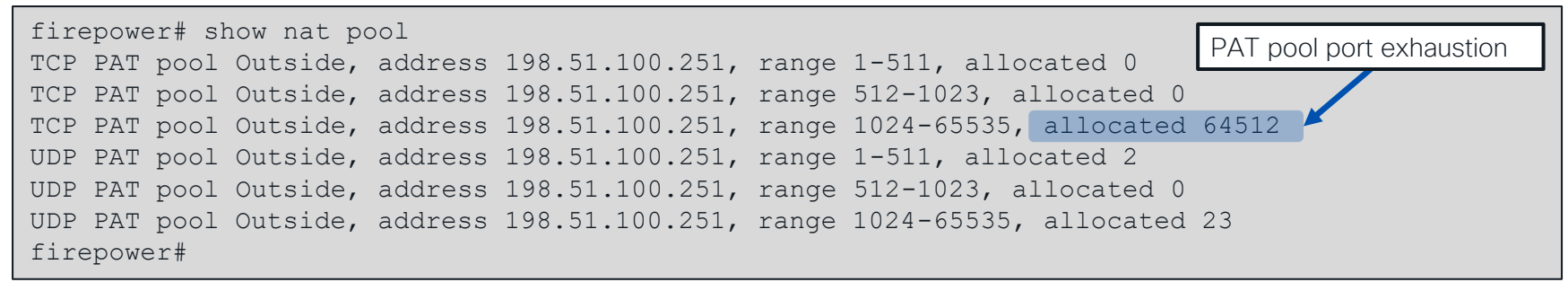

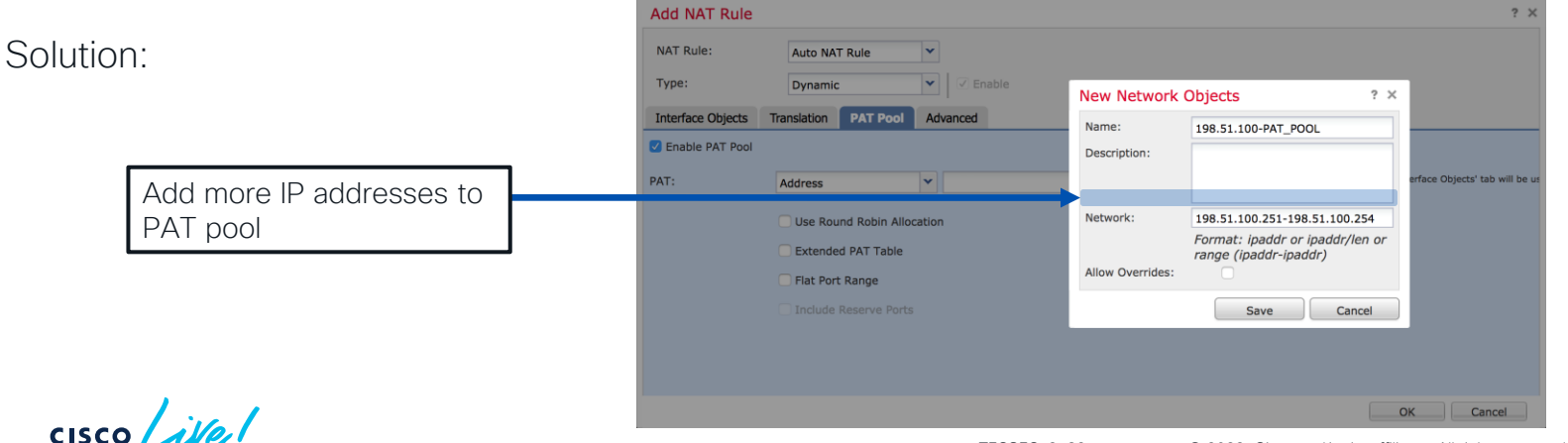

### Scenario 3: Clients cannot reach server

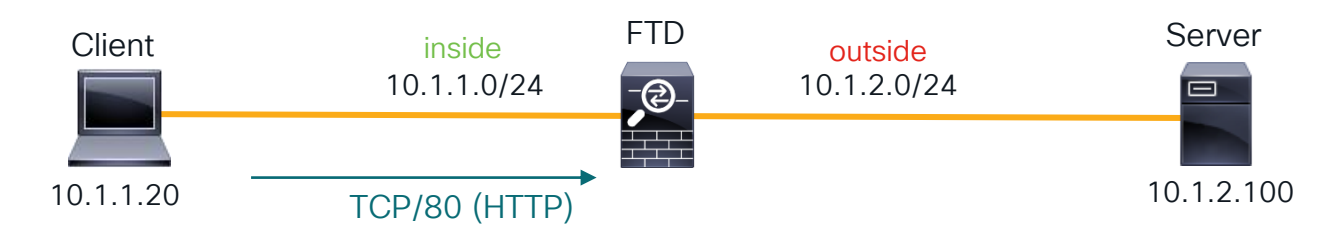

The customer states that clients traversing FTD are not able to access an internal web server. However, other clients on the server subnet (10.1.2.0/24) are able to access the server.

Let's troubleshoot this using a systematic approach to FTD troubleshooting

# Using our FTD troubleshooting tools

Remember: Always check events and syslogs! FMC: Analysis → Connections → Events

No events found! (Always make sure you're logging the rule that you expect to be hitting!)

Fortunately, we did enable Lina syslogs to an external server. Here's what we found:

%ASA-6-302013: Built inbound TCP connection 46927 for inside:10.1.1.20/2286 (10.1.1.20/2286) to outside:10.1.2.100/80 (10.1.2.100/80) %ASA-6-302014: Teardown TCP connection 46927 for inside:10.1.1.20/2286 to outside:10.1.2.100/80 duration 0:00:30 bytes 0 SYN Timeout

So, now we know that we are receiving the packet but either the server is not responding or FTD is not forwarding it. Let's dig deeper. Maybe snort is dropping it...

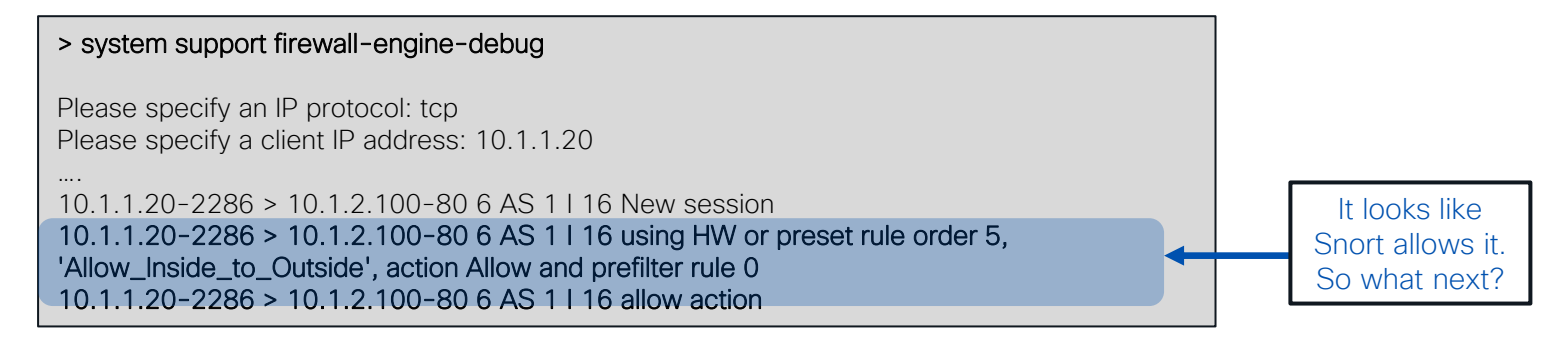

### Packet Captures - The single source of truth

What do we know at this point?

FTD is receiving the packet. We are building the TCP connection for the flow. Snort is NOT dropping the packet.

The next step here is to determine if FTD is actually forwarding the packet. Let's use our awesome packet capture tools for this.

Verify ingress captures so we can line them up with egress captures:

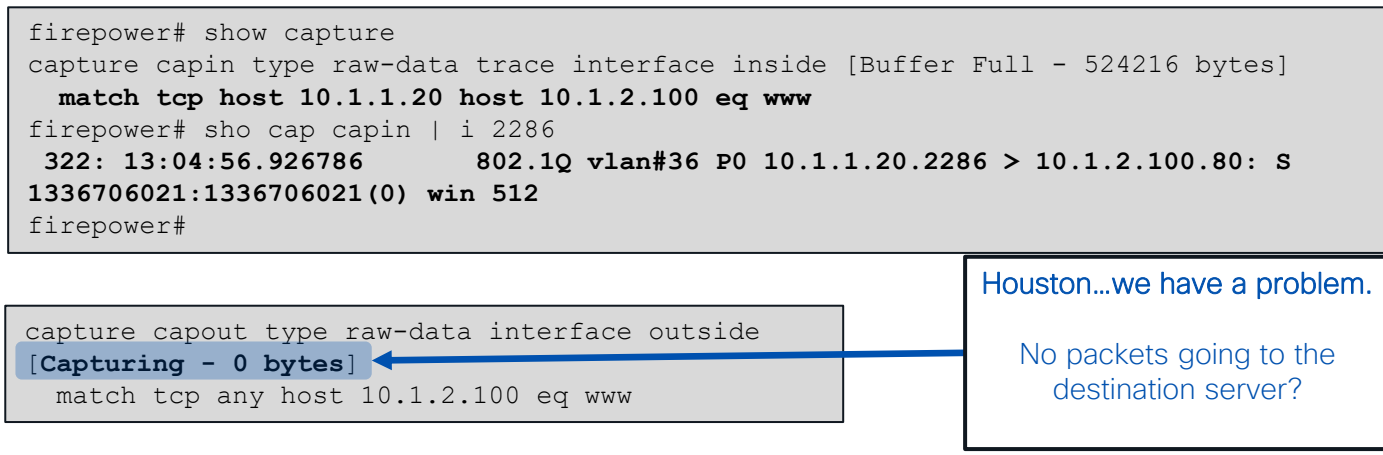

# Visual troubleshooting recap

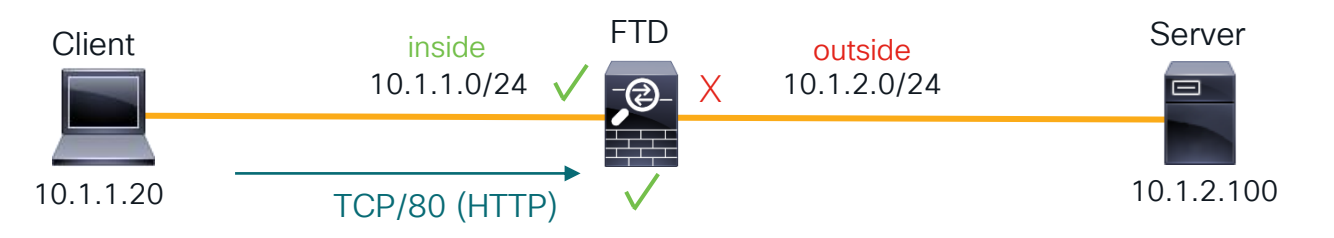

- Packet is received
- Lina is building connection
- Snort is not dropping
- However, FTD is not forwarding

Let's review! What are possible reasons that FTD may drop traffic without a Lina syslog or snort verdict indicating a drop?

# Checking Lina inspection and L2 adjacency

Remember, we can use packet capture with the 'trace' command to see policy decisions:

```
firepower# show cap capin trace packet-number 1
7084 packets captured
   1: 13:04:12.548204 802.10 vlan#36 P0 10.1.1.20.2286
> 10.1.2.100.80: S 1277167793:1277167793(0) win 512
. . .
Phase: 14
                                                                              We can see that configured
Type: ROUTE-LOOKUP
Subtype: Resolve Egress Interface
                                                                              policies are not dropping the
Result: ALLOW
                                                                              packet. However, it is strange
Config:
                                                                              that our next hop is not the
Additional Information:
                                                                              directly-connected server.
found next-hop 10.1.2.50 using egress ifc outside
                                                                              Let's investigate this...
Result:
output-interface: outside
Action: allow
```

### Next-hop ARP resolution?

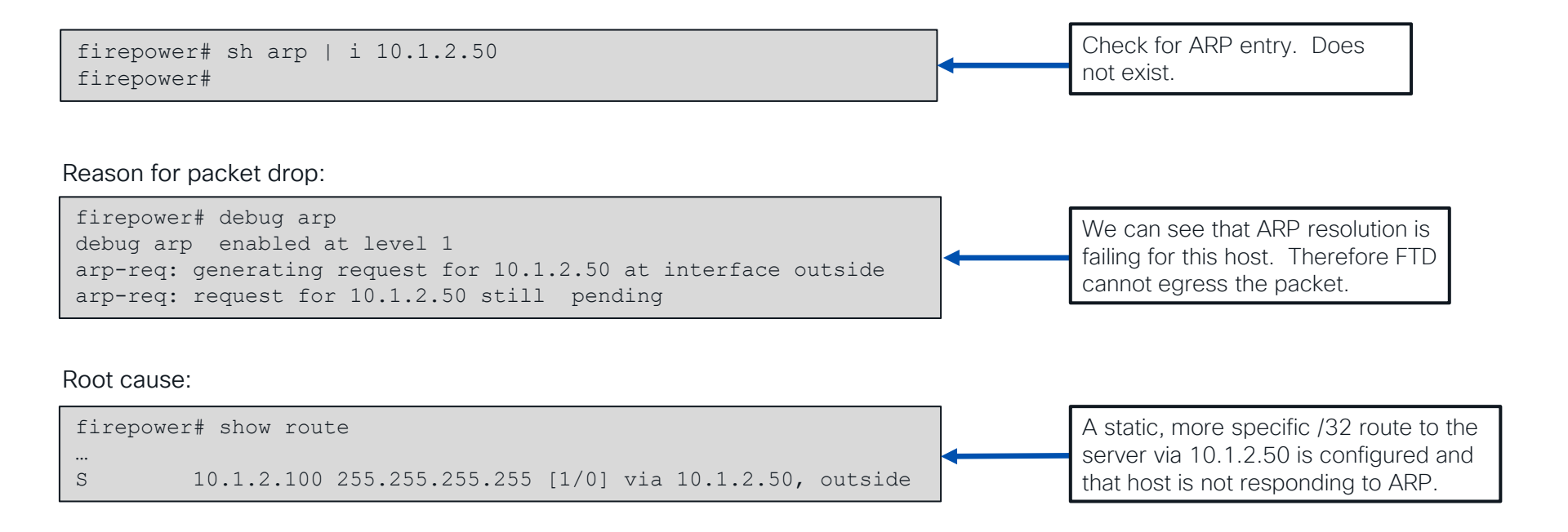

cisco / ille

CISCO The bridge to possible

# Thank you

cisco life!

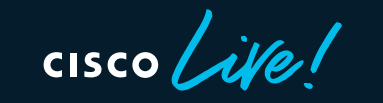

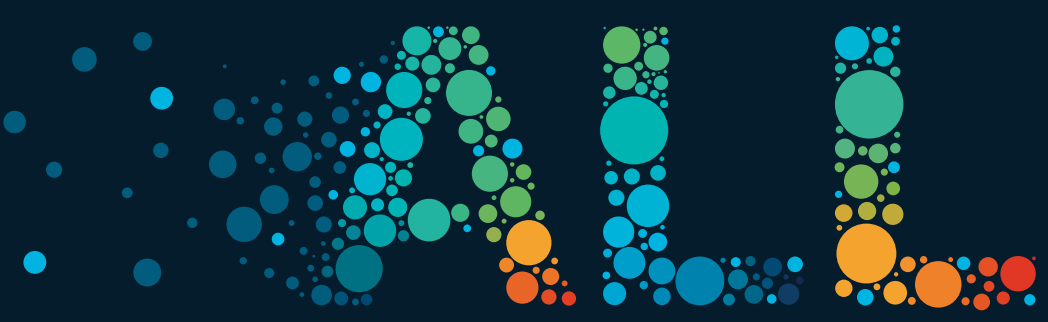

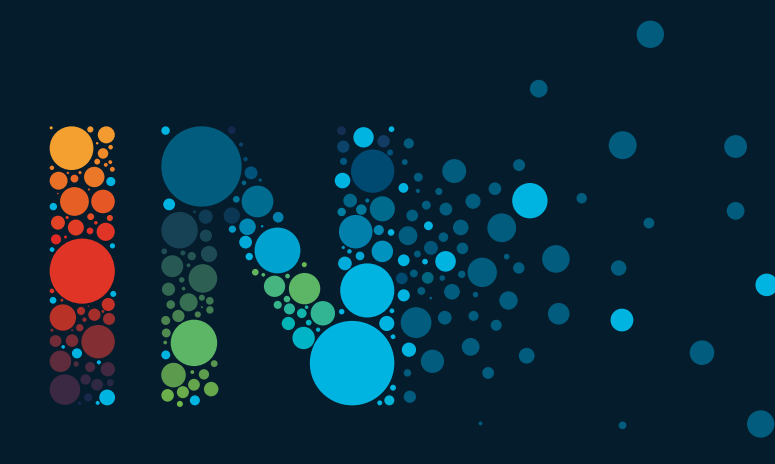